# Multifamily Pool Delivery Module (MFPDM) -MyGinnieMae

U.S. Department of Housing and Urban Development (HUD)

Ginnie Mae, Office of Securities Operations

Version 2.2

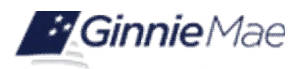

# **Application Details**

| Application Information       | Description                      |
|-------------------------------|----------------------------------|
| Application Name              | Multifamily Pool Delivery Module |
| Application Acronym           | MFPDM                            |
| Application Developer         | Bank of New York Mellon (BNYM)   |
| Ginnie Mae SVP, Owner         | John Daugherty, SVP OSO          |
| Ginnie Mae Director, Approver | Stewart Spettel, Director, OSO   |
| Version/Release Number        | 2.2                              |

# **Document History**

| Version | Date of the<br>Document | Author                          | Entity (Company or<br>Department Author<br>Represents) | Revision Description                                                                                              |
|---------|-------------------------|---------------------------------|--------------------------------------------------------|----------------------------------------------------------------------------------------------------|
| 0.1     | 12-6-2017               | J. Janovsky                     | BNYM                                                   | Initial Draft                                                                                                    |
| 0.2     | Jan 2018                | T. Lee, W. Gayle                | Ginnie Mae                                             | Ops Review and Feedback,                                                                                          |
| 0.3     | Jan 2018                | J. Janovsky                     | BNYM                                                   | Add section for step by step per pool type                                                                        |
| 0.3     | 2-8-2018                | T. Lee, W. Gayle                | Ginnie Mae                                             | Ops Review                                                                                                    |
| 0.4     | 2-9-2018                | J. Janovsky, D.<br>Manor-Zahavi | BNYM                                                   | Updated section 3.11.1 and 3.11.2                                                                                 |
| 0.5     | 3-23-2018               | Ops Review                      | Ginnie Mae                                             | Approved for submission to Ginnie Mae                                                                             |
| 0.5     | 4-10-2018               | Ops approval                    | Ginnie Mae                                             | Review and approval of screen shots replaced for annex/non-level                                                  |
| 0.5     | 5-9-2018                | Ginnie Mae                      | Ginnie Mae                                             | Approved                                                                                                    |
| 0.6     | 2-13-2019               | D. Manor-Zahavi                 | BNYM                                                   | Per CAG removed all login related<br>items, replaced Pools & loans screen to<br>reflect the added Issuer # column |
| 0.7     | 5-13-2019               | D. Manor-Zahavi                 | BNYM                                                   | Update to add balloon payments                                                                                    |
| 0.7     | 5-17-2019               | M. Canaan                       | Ginnie Mae                                             | Ops Review and Feedback                                                                                           |

| Version | Date of the<br>Document | Author                             | Entity (Company or<br>Department Author<br>Represents) | Revision Description                                                                                                    |
|---------|-------------------------|------------------------------------|--------------------------------------------------------|----------------------------------------------------------------------------------------------------|
| 0.7     | 5-24-2019               | D. Manor-Zahavi, J.<br>Janovsky    | BNYM                                                   | Updates based on feedback                                                                                                    |
| 0.7     | 7/2/2019                | L. Jefferson, D.<br>Manor-Zahavi   | Ginnie Mae                                             | Ginnie Mae CAG feedback and update                                                                                                    |
| 2.0     | 10/09/2019              | Matheny, Micah – PM                | Falcon Capital Advisors                                | Update document framework                                                                                                    |
| 2.0     | 12-3-2019               | D. Manor-Zahavi,<br>BNYM Ops       | BNYM                                                   | Updates per CXG and Ops feedback,<br>Added back sections from dashboard<br>and user profile as well as new section<br>at the end under exceptions to cover<br>back button |
| 2.0     | 12-17-2019              | Laticia Jefferson,<br>Regina Chase | Ginnie mae                                             | Review Feedback                                                                                                    |
| 2.1     | 12-18-2019              | D. Manor-Zahavi,<br>BNYM Ops       | BNYM                                                   | Update based on Ginnie Mae<br>Feedback                                                                                                    |
| 2.1     | 1-23-2020               | D. Manor-Zahavi,                   | BNYM                                                   | Updated the help desk number on the QRC footer and Reports section and URLs to be replaced                                                                                |
| 2.2     | 10-8-2020               | Anita Pathak                       | BNYM                                                   | Pre-Approvals Enhancemnt                                                                                                    |
| 2.2     | 10-20-2020              | BNYM Ops                           | BNYM                                                   | Review and feedback                                                                                                    |
| 2.2     | 11-5-2020               | Anita Pathak, BNYM<br>Ops          | BNYM                                                   | Updated with Ops feedback and approved                                                                                                    |
| 2.2     | 12-1-2020               | S. Wise                            | BNYM                                                   | Added the AE pre-approval tasks as we<br>were informed this is an Issuer-AE<br>Manual                                                                                     |

# **TABLE OF CONTENTS**

| 1 | INTR | ODUCTI   | ON13                              |
|---|------|----------|-----------------------------------|
|   | 1.1  | Applica  | tion Overview13                   |
|   | 1.2  | Feature  | es13                              |
|   | 1.3  | Data Flo | ows13                             |
|   | 1.4  | Authori  | ized Use / Permission14           |
| 2 | SYST | EM PREI  | REQUISITES14                      |
| 3 | GETT | ING STA  | NRTED                             |
| 4 | USIN | G THE A  | PPLICATION15                      |
|   | 4.1  | Pools &  | Loans Page15                      |
|   |      | 4.1.1    | Header16                          |
|   |      | 4.1.2    | Add Pools                         |
|   |      | 4.1.3    | Quick Filters17                   |
|   |      | 4.1.4    | Search17                          |
|   |      | 4.1.5    | Advanced Search18                 |
|   |      | 4.1.6    | Clear Filter21                    |
|   |      | 4.1.7    | Pools List                        |
|   |      | 4.1.8    | Pool Header22                     |
|   |      | 4.1.9    | Pool Actions                      |
|   |      | 4.1.10   | Contact Cards23                   |
|   |      | 4.1.11   | Pool Details Page25               |
|   |      | 4.1.12   | Loans Page                        |
|   |      | 4.1.13   | Loan Details Page                 |
|   |      | 4.1.14   | Draw History Details Page         |
|   | 4.2  | Pool/Lo  | oan Data Export                   |
|   |      | 4.2.1    | Export via Pools & Loans          |
|   |      | 4.2.2    | Export via Pool or Loan Details40 |

| 4.3  | Mainte  | nance Page                                                |
|------|---------|-----------------------------------------------------------|
|      | 4.3.1   | Add/Modify/Delete Annex-Special Disclosure41              |
|      | 4.3.2   | Add/Modify/Delete Non-Level Payment Provision42           |
|      | 4.3.3   | Add/Modify/Delete Subscriber43                            |
|      | 4.3.4   | Modify Document Custodian Address                         |
| 4.4  | Multipl | e Escrow Accounts                                         |
|      | 4.4.1   | Adding Additional Escrow Account(s)45                     |
|      | 4.4.2   | Removing an Escrow Account46                              |
| 4.5  | Multipl | e Subscribers47                                           |
|      | 4.5.1   | Adding Additional Subscribers47                           |
|      | 4.5.2   | Removing a Subscriber                                     |
| 4.6  | Save to | Maintenance                                               |
|      | 4.6.1   | Subscriber                                                |
|      | 4.6.2   | Annex-Special Disclosures                                 |
|      | 4.6.3   | Non-Level Payment Provisions50                            |
| 4.7  | Creatin | g a Pool Manually51                                       |
|      | 4.7.1   | Pool Details51                                            |
|      | 4.7.2   | Loan Details54                                            |
| 4.8  | Pre-Ap  | provals                                                   |
|      | 4.8.1   | Issuer Pre-Approval Requests Error! Bookmark not defined. |
|      | 4.8.2   | Account Executive Response to Pre-Approval67              |
| 4.9  | Non-Le  | vel Payment Schedule                                      |
| 4.10 | Modifie | d Payment History72                                       |
| 4.11 | Certify | Loan74                                                    |
| 4.12 | Submis  | sion Steps by Pool Type75                                 |
|      | 4.12.1  | Pool Submission Methods75                                 |
|      | 4.12.2  | Data Entry Users and Authorized Signer Users76            |
|      | 4.12.3  | 01 Initial Construction Loan (CL) Pool                    |

|      | 4.12.5                                                                                | 01 Initial Construction Loan (CS) Pool                                                                                                    | 86                                                  |
|------|---------------------------------------------------------------------------------------|----------------------------------------------------------------------------------------------------|-----------------------------------------------------|
|      | 4.12.6                                                                                | 02 Subsequent Construction Loan (CS) Pool                                                                                                    | 91                                                  |
|      | 4.12.7                                                                                | Submission Type 03-Project Loan Conversion                                                                                                    | 94                                                  |
|      | 4.12.8                                                                                | Submission Type 05-Final Draw/PN Conversion                                                                                                    |                                                     |
|      | 4.12.9                                                                                | Project Loan (PN) Pool                                                                                                    |                                                     |
|      | 4.12.10                                                                               | 0 Project Loan (LM) Pool                                                                                                    | 112                                                 |
|      | 4.12.11                                                                               | 1 Project Loan (LS) Pool                                                                                                    | 117                                                 |
|      | 4.12.12                                                                               | 2 Project Loan (RX) Pool                                                                                                    | 121                                                 |
| 4.13 | Using t                                                                               | he Solution (Batch)                                                                                                    | 124                                                 |
|      | 4.13.1                                                                                | Pool/Loan Import                                                                                                    | 124                                                 |
| 4.14 | Trouble                                                                               | eshooting Common Errors                                                                                                    | 126                                                 |
|      | 4.14.1                                                                                | Field-Level Validation                                                                                                    | 126                                                 |
|      | 4.14.2                                                                                | Validation Fatal Error and Warning Messages                                                                                                    | 126                                                 |
|      | 4.14.3                                                                                | Date Selection Limitations                                                                                                    | 128                                                 |
|      | 4.14.4                                                                                | Limited Dropdown Selections                                                                                                    | 128                                                 |
| 4.15 | Special                                                                               | Actions/Exceptions                                                                                                    | 128                                                 |
|      | 4.15.1                                                                                | Back Button                                                                                                    |                                                     |
| RFDC | RTING                                                                                 |                                                                                                    | 129                                                 |
|      | Standa                                                                                | rd Donorto                                                                                                    | 120                                                 |
| 5.1  | Stanual                                                                               |                                                                                                    |                                                     |
| 5.2  | Standa                                                                                | Ind Report Procedures                                                                                                    |                                                     |
|      | 5.2.1                                                                                 | Accessing Reports from the Pools Summary List                                                                                                    |                                                     |
|      | 5.2.2                                                                                 | Accessing Reports from Pools Details Page                                                                                                    | 131                                                 |
| RESC | OURCES.                                                                               |                                                                                                    | 132                                                 |
| 6.1  | Help De                                                                               | esk Information                                                                                                    | 132                                                 |
| 6.2  | Glossar                                                                               | ry and Key Terms                                                                                                    | 132                                                 |
| 6.3  | Acrony                                                                                | ms and Abbreviations                                                                                                    |                                                     |
|      | 4.13<br>4.14<br>4.15<br><b>REPC</b><br>5.1<br>5.2<br><b>RESC</b><br>6.1<br>6.2<br>6.3 | <ul> <li>4.12.5</li> <li>4.12.6</li> <li>4.12.7</li> <li>4.12.8</li> <li>4.12.9</li> <li>4.12.1</li> <li>4.12.1</li> <li>4.14.1</li> <li>4.14.2</li> <li>4.14.2</li> <li>4.14.3</li> <li>4.14.4</li> <li>4.14.2</li> <li>4.14.1</li> <li>4.14.2</li> <li>4.14.1</li> <li>4.14.1</li> <li>4.14.2</li> <li>4.14.1</li> <li>4.14.2</li> <li>4.14.1</li> <li>4.14.2</li> <li>4.14.1</li> <li>4.14.2</li> <li>4.14.1</li> <li>4.14.2</li> <li>4.14.2</li> <li>4.14.</li></ul> | 4.12.5       01 Initial Construction Loan (CS) Pool |

| 7 | QUICK REFERENCE CARDS (QRC) | .13 | 34 | ŀ |
|---|-----------------------------|-----|----|---|
|---|-----------------------------|-----|----|---|

# **FIGURES**

| Figure 1: MFPDM Pools & Loans Tab                                   | 15 |
|---------------------------------------------------------------------|----|
| Figure 2: Pools & Loans Page                                        | 15 |
| Figure 3: Header                                                    | 16 |
| Figure 4: Add Pools                                                 | 17 |
| Figure 5: Quick Filters                                             | 17 |
| Figure 6: Search                                                    | 17 |
| Figure 7: Advanced Search                                           |    |
| Figure 8: Clear Filter                                              | 21 |
| Figure 9: Pool Header                                               | 22 |
| Figure 10: Pool Actions                                             | 23 |
| Figure 11: Contact Cards                                            | 23 |
| Figure 12: Pool Details Page                                        | 25 |
| Figure 13: Loans Page                                               | 30 |
| Figure 14: Loan Details Page                                        | 31 |
| Figure 15: Draw History Details Page                                |    |
| Figure 16: Export – Pools & Loans                                   |    |
| Figure 17: Export Pools Pop-up                                      |    |
| Figure 18: Export – Hover                                           | 39 |
| Figure 19: Export – Row Actions                                     |    |
| Figure 20: Export Pool Pop-up                                       | 39 |
| Figure 21: Export - Pool Header                                     | 40 |
| Figure 22: Export Pool Pop-up                                       | 40 |
| Figure 23: Maintenance Page                                         | 41 |
| Figure 24: Add New Annex - Special Disclosure                       |    |
| Figure 25: Add New Non-Level Payment Provision                      | 43 |
| Figure 26: Add New Subscriber                                       | 44 |
| Figure 27: Modify Document Custodian Address                        | 45 |
| Figure 28: Escrow Accounts – ABA / Federal Routing Number Selection | 46 |

| Figure 29: Escrow Accounts – Account Number Selection            |    |
|------------------------------------------------------------------|----|
| Figure 30: Escrow Accounts – Remove                              |    |
| Figure 31: Subscriber – ABA / Deliver To                         |    |
| Figure 32: Subscriber – Position (in \$)                         |    |
| Figure 33: Escrow Accounts – Remove                              |    |
| Figure 34: Subscriber – Add New                                  |    |
| Figure 35: Subscriber – Save to Maintenance                      |    |
| Figure 36: Annex – Add New                                       |    |
| Figure 37: Annex – Save to Maintenance                           |    |
| Figure 38: Non-Level – Save to Maintenance                       |    |
| Figure 39: Delivery Date                                         | 52 |
| Figure 40: Delivery Date - Year                                  | 53 |
| Figure 41: Section of the Act Dropdown Menu Options              |    |
| Figure 42: Balloon Payment Indicator                             |    |
| Figure 43 – Pool Details Page Fatal Error for Basis Point Spread |    |
| Figure 44: Pre-Approval for Basis Point Spread                   |    |
| Figure 45: Request Pre-Approval Button                           | 57 |
| Figure 46: Confirmation Notification                             | 58 |
| Figure 47: Acceptance Notification                               |    |
| Figure 48: Docs Drop Down Menu                                   |    |
| Figure 49: Decline Notification                                  |    |
| Figure 50: Pre-Approval for Basis Point Spread Rejected Status   |    |
| Figure 51: Pre-Approval for Basis Point Spread Radio Button      |    |
| Figure 52: Cross Default/Cross Reference Radio Button            |    |
| Figure 53: Cross Default Pool Grid                               | 60 |
| Figure 54: Cross Reference Pool Grid                             | 61 |
| Figure 55: Request Pre-Approval Button                           | 61 |
| Figure 56: Confirmation Notification                             | 61 |
| Figure 57: Acceptance Notification                               |    |
| Figure 58: Docs Drop Down Menu                                   |    |

| Figure 59: Decline Notification                                                                                                    | 62 |
|----------------------------------------------------------------------------------------------------|----|
| Figure 60: Cross Default Pre-Approval Rejected Status                                                                                                    | 63 |
| Figure 61: Pre-Approval for Cross Default Radio Button                                                                                                    | 63 |
| Figure 62: Errors and Warnings                                                                                                    | 63 |
| Figure 63: Pre-Approval for Balloon Payment                                                                                                    | 64 |
| Figure 64: Header                                                                                                    | 64 |
| Figure 65: Confirmation Notification                                                                                                    | 64 |
| Figure 66: Acceptance Notification                                                                                                    | 65 |
| Figure 67: Docs Drop Down Menu                                                                                                    | 65 |
| Figure 68: Decline Notification                                                                                                    | 65 |
| Figure 69: Pre-Approval for Balloon Payment                                                                                                    | 66 |
| Figure 70: Pre-Approval for Balloon Payment Radio Button                                                                                                    | 66 |
| Figure 71: Pre-Approval for Basis Point Spread Radio Button                                                                                                    | 66 |
| Figure 72: Discard Changes Confirmation                                                                                                    | 67 |
| Figure 73: Cancel Pre-Approval Button                                                                                                    | 67 |
| Figure 74: Cancel Pre-Approval Confirmation Pop-up                                                                                                    | 67 |
| Figure 15: Pre-Approval AE Email Notification / MGM Inbox Notification Sample                                                                                                    | 68 |
| Figure 16: Pending Pre-Approvals on Pools & Loans Page                                                                                                    | 68 |
| Figure 16: Pre-Approval                                                                                                    | 69 |
| Figure 18: Pre-Approval Response                                                                                                    | 69 |
| Figure 19: Submit Pre-Approval Response Button                                                                                                    | 69 |
| Figure 20: DOC Drop-down Menu                                                                                                    | 70 |
| Figure 21: Pre-Approval Response Notification                                                                                                    | 70 |
| Figure 22: Dull: Dro Approval Cubraissian                                                                                                    | 71 |
| Figure 22: Buik Pre-Approval Submission                                                                                                    |    |
| Figure 22: Bulk Pre-Approval Submission                                                                                                    |    |
| Figure 22: Buik Pre-Approval Submission<br>Figure 23: Expired Pre-approval Notification<br>Figure 75: Non-Level Payment Schedule                                                                                                    |    |
| Figure 22: Buik Pre-Approval Submission<br>Figure 23: Expired Pre-approval Notification<br>Figure 75: Non-Level Payment Schedule<br>Figure 76: Modified Loan History                                                                                             |    |
| Figure 22: Buik Pre-Approval Submission<br>Figure 23: Expired Pre-approval Notification<br>Figure 75: Non-Level Payment Schedule<br>Figure 76: Modified Loan History<br>Figure 77: Certify Loan                                                                  |    |
| Figure 22: Buik Pre-Approval Submission<br>Figure 23: Expired Pre-approval Notification<br>Figure 75: Non-Level Payment Schedule<br>Figure 76: Modified Loan History<br>Figure 77: Certify Loan<br>Figure 78: Single / Multiple Submission on Pools & Loans Page |    |

| Figure 80: Submission from Pool Details and Draw History Details Page             |    |
|-----------------------------------------------------------------------------------|----|
| Figure 81: Certification Checkbox                                                 | 76 |
| Figure 82: SecurID and Pin                                                        | 76 |
| Figure 83: Submission Processing Message                                          | 77 |
| Figure 84: 01 Initial Construction Loan (CL) Pool Details Page                    | 78 |
| Figure 85: 01 Initial Construction Loan (CL) Loan Details Page                    |    |
| Figure 86: 01 Initial Construction Loan (CL) Draw History Details Page            |    |
| Figure 87: Subsequent Construction Loan (CL) Pool Details Page                    |    |
| Figure 88: Subsequent Construction Loan (CL) Draw History Details Page            |    |
| Figure 89: Initial Construction Loan (CS) Pool Details Page                       |    |
| Figure 90: 01 Initial Construction Loan Split-Rate (CS) Loan Details Page         |    |
| Figure 91: 01 Initial Construction Loan Split-Rate (CS) Draw History Details Page |    |
| Figure 92: 02 Subsequent Construction Loan Split-Rate (CS) Pool Details Page      | 91 |
| Figure 93: Subsequent Construction Loan (CS) Draw History Detail Page             | 92 |
| Figure 94: CL Submission Type 03 with PN Conversion – Pool Details Page           | 94 |
| Figure 95: Delivery Date                                                          | 95 |
| Figure 96: Delivery Date - Year                                                   | 96 |
| Figure 97: CS Submission Type 05– Pool Details Page                               |    |
| Figure 98: PN Conversion for CS Submission Type 05 – Pool Details Page            |    |
| Figure 99: Delivery Date                                                          |    |
| Figure 100: Delivery Date - Year                                                  |    |
| Figure 101: Bulk Submission of CS Type05 and PN conversion                        |    |
| Figure 102: 04 PN-Project Loan-Non Level Payment Pool Details Page                |    |
| Figure 103: 04 PN-Project Loan-Non Level Payment Loan Details Page                |    |
| Figure 104: Project Loan (LM) Pool Details Page                                   |    |
| Figure 105: Project Loan (LM) Loan Details Page                                   |    |
| Figure 106: Project Loan (LS) Pool Detail Page                                    |    |
| Figure 107: Project Loan (LS)Loan Details Page                                    |    |
| Figure 108: Project Loan (RX) Pool Details Page                                   |    |
| Figure 109: Project Loan (RX) Loan Details Page                                   |    |

| Figure 110: Add Pools                             | . 124 |
|---------------------------------------------------|-------|
| Figure 111: Open File                             | . 125 |
| Figure 112: Field-Level Validation Example        | . 126 |
| Figure 113: Validation Errors and Warnings        | . 126 |
| Figure 114: Date Calendar Limitation              | . 128 |
| Figure 115: Browser Back Button                   | . 128 |
| Figure 116: Application Back Button               | . 129 |
| Figure 117: Pools & Loans Tab (Row Action button) | . 131 |
| Figure 118: Pools & Loans Docs Drop Down          | . 131 |
| Figure 119: Pool Details Docs Drop Down           | . 132 |

# TABLES

| Table 1 - User Access                          |     |
|------------------------------------------------|-----|
| Table 2: Pool Status Icons                     | 16  |
| Table 3: All Pools Colums                      | 22  |
| Table 4 - Pool Actions                         | 23  |
| Table 5: Pool Details Field List               | 26  |
| Table 6: All Loans Field List                  |     |
| Table 7: Loan Details Field List               |     |
| Table 8: Draw History Details Field List       |     |
| Table 9: Non-Level Payment Schedule Field List | 72  |
| Table 10: Modified Loan History Field List     | 73  |
| Table 11: Common Fatal and Warning Messages    | 127 |
| Table 12: Forms & Reports                      | 129 |
| Table 14 – Glossary and Key Terms              |     |

# 1 INTRODUCTION

## 1.1 Application Overview

A core Ginnie Mae function is to allow Issuers to submit pool and Ioan data to be assembled and issued as Ginnie Mae Mortgage-Backed Securities (MBS). The Multifamily Pool Delivery Module (MFPDM) application provides an updated interface to those processes and procedures that are currently supported through the GinnieNET application. Pool and Ioan data can be submitted through the use of electronically uploaded files or by manual data entry and tracked through the pool processing workflow via a My Dashboard display called My Pools.

## 1.2 Features

The following features are available to users:

- My Dashboard
- Pools & Loans View
- Pool Details
- All Loans
- Loan Details
- Draw History Details
- Manually add pools, loans, and draws
- Import and Export pools, loans, and draws
- Request Pre-approval
- Modify pools, loans, and draws
- Delete and Recall pools
- Maintenance

## 1.3 Data Flows

The following data flow reflects the different operational activities for the Multifamily Pool Submission:

- Issuers create a new Multifamily Pool, save and validate
- Issuers can then add a Loan and Draws (if applicable), save and validate
- Issuer submits the pool for Final Certification
- Certification will happen as it does today by Document Custodian and once this is complete the pool status is updated to Final Certified
- Pool can continue path to Issuance

- Issuers can also delete pools that have not yet been submitted for Final Certification
- Issuers can recall pools that have not been released for issuance by the system
- Issuers can request pool Transfer at Issuance (TAI) in MFPDM, which needs to be certified by the Document Custodian and accepted by the Buying Issuer in GinnieNET before issuance

#### 1.4 Authorized Use / Permission

Please refer to the My Ginnie Mae Portal – <u>Getting Started Manual</u> for authorized use and permission.

# 2 SYSTEM PREREQUISITES

The MFPDM application is implemented on the existing web based MyGinnieMae Portal. No new or enhanced hardware will be required to support MFPMD application. Pool Certification processes performed by Document Custodians will remain in Ginnie*NET*, as is, until a later release.

Please refer to the My Ginnie Mae Portal – <u>Getting Started Manual</u> for system prerequisites for accessing MyGinnieMae and associated applications.

## **3 GETTING STARTED**

Upon logging into <u>MyGinnieMae</u>, MFPDM application is accessed via a tab on My Dashboard. Before being granted access to the application, the user must complete the MyGinnieMae Portal registration process. Privileged users called Organization Administrators, formerly known as Security Officers and Enrollment Administrators, facilitate the registration and access provisioning process to create user accounts and assign functional roles within each organization.

A functional role is a system access profile based on business activities used to ensure End Users have the appropriate level of access to be able to perform their job functions and responsibilities. There are two functional roles associated with MFPDM.

| Role                                                 | User    | Description                                                                                                    |
|------------------------------------------------------|---------|----------------------------------------------------------------------------------------------------|
| MF-Loan Delivery and<br>Pooling Basic User           | Issuers | Users with the ability to upload, manually enter, and<br>review and edit pool data, run business rules for Final<br>Certifications and submit pools to Authorized Signers |
| MF-Loan Delivery and<br>Pooling Authorized<br>Signer | Issuers | Users with registered authentication credentials that can retrieve pools for certifications, submit pools, recall pools, and submit pools for immediate transfer          |

#### Table 1 - User Access

| MF-Investor Reporting<br>Basic User        | lssuers | User with the ability to view pool and loan data and download related docs/reports |
|--------------------------------------------|---------|------------------------------------------------------------------------------------|
| MF-Investor Reporting<br>Authorized Signer | lssuers | User with the ability to view pool and loan data and download related docs/reports |

Please refer to the <u>My Ginnie Mae Portal – Getting Started Manual</u> for gaining access and logging into MyGinnieMae and associated applications.

# 4 USING THE APPLICATION

Upon logon, the user is presented with My Dashboard which displays options for navigating to the MFPDM application. To access the MFPDM Application, click **MFPDM Pools & Loans** tab at the top of the screen.

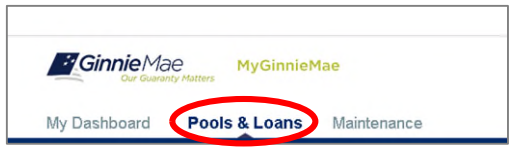

Figure 1: MFPDM Pools & Loans Tab

#### 4.1 Pools & Loans Page

Displays a list of pools associated with the selected Issuer ID.

| My E | )ashboard             | Pools & Loans      | Maintenance      |                                            |                             |                                 |                |                   |                 |           |
|------|-----------------------|--------------------|------------------|--------------------------------------------|-----------------------------|---------------------------------|----------------|-------------------|-----------------|-----------|
|      | 1129<br>All MF Pools  | 56<br>2<br>Dra     | 3                | 80<br>Submitted for<br>Final Certification | 168<br>PB<br>Final Certifie |                                 | 313            |                   | 36<br>TAI Pools |           |
|      | C PE                  | NDING PRE-APPROVAL | READY FOR SUBMIS | SION 🕑 PASSED                              | * FAVORITE                  | REJECTED (                      | CERTIFIED      | Q Please          | enter Pool ID   | Advanced  |
| Tota | l:1129 Selec<br>☆ - ♡ | POOL NUMBER        | POOLTYPE         | ISSUE DATE                                 | DRAWNUMBER                  | CUSTODIAN NUMB                  | ER / NAME      | BUSINESS<br>RULES | POOLSTATUS      | ISSUER ID |
| 0    | 습                     | UA8413             | LM               | 10/01/2020                                 |                             | 000466 / U S BA                 | NK<br>DCIATION | 8                 | Draft           | 3998      |
|      | 습                     | UA8282             | CL               | 10/01/2020                                 | 1                           | 000466 / U S B/<br>NATIONAL ASS | NK<br>DCIATION | 8                 | Draft           | 3998      |
| 0    | 습                     | UA8280             | CL               | 10/01/2020                                 | 2                           | 000466 / U S BA<br>NATIONAL ASS | NK<br>DCIATION | Ø                 | Draft           | 3998      |
| 0    | 습                     | UA8280             | CL               | 10/01/2020                                 | 1                           | 000466 / U S BA<br>NATIONAL ASS | NK<br>DCIATION | 0                 | Draft           | 3998      |
| 0    | 숩                     | UA8220             | LS               | 10/01/2020                                 |                             | 000536 / Wells F                | argo NA        | Θ                 | Draft           | 3998      |

Figure 2: Pools & Loans Page

### 4.1.1 Header

The Header displays Pool Status icons and the number of pools per status. Clicking on any of the icons filters the pool list by that status.

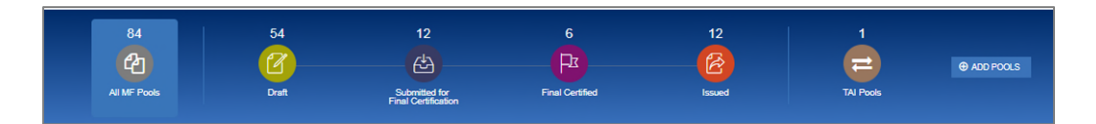

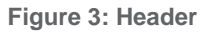

#### **Table 2: Pool Status Icons**

| lcon        | Stage               | Definition                                                         |
|-------------|---------------------|--------------------------------------------------------------------|
| Ł           | All MF Pools        | Summary of all pools in all stages.                                |
|             | Draft               | Pools that have been saved but not yet submitted                   |
| <u>ح</u> ¢۲ | Submitted for Final | Pools that the Issuer has sent to the Document Custodian for Final |
|             | Certification       | Certification.                                                     |
| Å           | Final Certified     | Pools that have been Final Certified by the Document Custodian.    |
| <b>S</b>    | Issued              | Pools that have been Issued or Transferred to another issuer at    |
|             |                     | time of submission.                                                |
| 11          | TAI Pools           | Pools that are Transferred at Issuance.                            |

#### 4.1.2 Add Pools

Clicking on the enter pool information manually or to import pool/loan data.

| Enter Pool Data Manually | Import pool data file                                    |
|--------------------------|----------------------------------------------------------|
| ENTER MANUALLY           | View rules for valid Pool file                           |
|                          | BROWSE                                                   |
|                          | Validate against Ginnie Mae Business Rules during import |
|                          | CANCEL SUBMIT                                            |

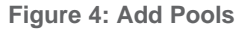

- 1. Under 'Enter Pool Data Manually', click the **ENTER MANUALLY** button to be taken to the Pool Details screen to manually create a new pool.
- 2. Under 'Import pool data file', click the browse... button to locate a compatible file containing pool/loan data to import.
  - a) Select 'Validate against Ginnie Mae Business Rules during import' to run the validation process during file import.
  - b) Select 'Override prior file submissions' to replace previously entered/imported data.

#### 4.1.3 Quick Filters

Located just above the pool list are quick filter buttons that can be utilized to immediately filter the pool list according the button description.

|  | C PENDING PRE-APPROVAL | READY FOR SUBMISSION | PASSED | ★ FAVORITE | P REJECTED | 🖒 CERTIFIED |
|--|------------------------|----------------------|--------|------------|------------|-------------|
|--|------------------------|----------------------|--------|------------|------------|-------------|

Figure 5: Quick Filters

#### 4.1.4 Search

A type-ahead text entry field to search for a specific Pool ID. The system will start searching for matching pools once at least two (2) characters are entered.

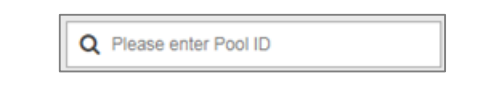

Figure 6: Search

## 4.1.5 Advanced Search

The Advanced Search option allows for filtering the pool list results by multiple criteria at once.

| Please enter Pool ID | Advanced     |
|----------------------|--------------|
| Pool Number          |              |
| Pool Type            |              |
| Issue Date           |              |
| Draw Number          |              |
| Custodian Number     |              |
| Business Rules       |              |
| Pool Status          |              |
| Transfer at Issuance |              |
| Pre-Approval Type    |              |
| Pre-Approval Status  |              |
| Case Number          |              |
|                      | APPLY FILTER |

Figure 7: Advanced Search

Users can search based on one or more of the following fields:

Pool Number

| Please enter Pool ID | Advanced                                                                                                    |
|----------------------|----------------------------------------------------------------------------------------------------|
| Pool Number          |                                                                                                    |
| Pool Type            |                                                                                                    |
| Issue Date           |                                                                                                    |
| Draw Number          |                                                                                                    |
| Custodian Number     |                                                                                                    |
| Business Rules       |                                                                                                    |
| Pool Status 0        |                                                                                                    |
| Transfer at Issuance |                                                                                                    |
|                      | Please enter Pool ID<br>Pool Number<br>Pool Type<br>Issue Date<br>Draw Number<br>Custodian Number<br>Business Rules<br>Pool Status <b>@</b><br>Transfer at Issuance |

• Pool Type

| Q Please enter Pool ID | Advanced |
|------------------------|----------|
| Pool Number            |          |
| Pool Type              |          |
| CL                     |          |
| CS                     |          |
| LM                     |          |
| LS                     |          |
| PL PL                  |          |
| PN                     |          |
| RX                     |          |

Issue Date

| Q | Please enter Pool ID | Advanced |
|---|----------------------|----------|
|   | Pool Number          |          |
|   | Pool Type            |          |
|   | Issue Date           |          |
| L | from                 |          |
|   |                      | <b></b>  |
| L | to                   |          |
| _ |                      | P**      |
| L |                      |          |

• Draw Number

| 0    | Please enter Pool ID | Advanced |
|------|----------------------|----------|
|      | Pool Number          |          |
|      | Pool Type 0          |          |
|      | Issue Date           |          |
| BUSI | Draw Number          |          |
| RULE | 1                    |          |
|      | Custodian Number     |          |
| 0    | Business Rules       |          |
| ~    | Pool Status          |          |
| 0    | Transfer at Issuance |          |

• Custodian Number / Name

| 0                        | Please enter Pool ID | Advanced |
|--------------------------|----------------------|----------|
|                          | Pool Number          |          |
|                          | Pool Type ()         |          |
|                          | Issue Date           |          |
| BUSI                     | Draw Number          |          |
| RULE                     | Custodian Number     |          |
| Ø                        |                      |          |
|                          |                      |          |
| ${\boldsymbol{\oslash}}$ | Business Rules       |          |
| ~                        | Pool Status          |          |
| 0                        | Transfer at Issuance |          |

• Business Rules (Not Passed, Passed, Not Yet Run)

| Q     | Please enter Pool ID | Advanced |  |  |  |  |
|-------|----------------------|----------|--|--|--|--|
|       | Pool Number          |          |  |  |  |  |
| ME    | Pool Type            |          |  |  |  |  |
|       | Issue Date           |          |  |  |  |  |
| ik of | Draw Number          |          |  |  |  |  |
|       | Custodian Number     |          |  |  |  |  |
| IK OT | Business Rules       |          |  |  |  |  |
| k of  | Not Passed           |          |  |  |  |  |
|       | Passed               |          |  |  |  |  |
| k of  | Not Yet Run          |          |  |  |  |  |
|       |                      |          |  |  |  |  |

• Pool Status (Draft, Submitted for Final Certification, Final Certified, Issued)

| Q         | Please enter Pool ID                    | Advanced |  |  |  |
|-----------|-----------------------------------------|----------|--|--|--|
|           | Pool Number                             | θ        |  |  |  |
| BUSI      | Pool Type                               |          |  |  |  |
| RULE      | Issue Date                              |          |  |  |  |
| $\oslash$ | Draw Number                             |          |  |  |  |
|           | Custodian Number                        |          |  |  |  |
|           | Business Rules                          |          |  |  |  |
|           | Pool Status                             |          |  |  |  |
|           | Draft Submitted for Final Certification |          |  |  |  |
|           | Final Certified                         |          |  |  |  |
|           | Issued                                  |          |  |  |  |
|           | Transfer at Issuance                    |          |  |  |  |

#### • Transfer at Issuance

| Q   | Please enter Pool ID | Advanced |
|-----|----------------------|----------|
|     | Pool Number          |          |
| USI | Pool Type            |          |
| ULE | Issue Date           |          |
| 0   | Draw Number          |          |
|     | Custodian Number     |          |
|     | Business Rules       |          |
|     | Pool Status          |          |
|     | Transfer at Issuance |          |
|     | TAI                  |          |

## Pre-Approval Type

## Pre-Approval Status

| Pool Number          |  |
|----------------------|--|
| Pool Type            |  |
| Issue Date           |  |
| Draw Number          |  |
| Custodian Number     |  |
| Business Rules       |  |
| Pool Status          |  |
| Transfer at Issuance |  |
| Pre-Approval Type    |  |
| Pre-Approval Status  |  |
| Accepted             |  |
| Cancelled            |  |
| Declined             |  |
| Expired              |  |
| Initiated            |  |
| Pending              |  |

#### Case Number

| Please enter Pool ID | Advanced     |
|----------------------|--------------|
| Pool Number          |              |
| Pool Type            |              |
| Issue Date           |              |
| Draw Number          |              |
| Custodian Number     |              |
| Business Rules       |              |
| Pool Status          |              |
| Transfer at Issuance |              |
| Pre-Approval Type    |              |
| Pre-Approval Status  |              |
| Case Number          |              |
|                      |              |
|                      |              |
|                      | APPLY FILTER |

#### 4.1.6 Clear Filter

|                   |                         |                      |          |            |          |             | · · · · · · · · · · · · · · · · · · · |                                   |
|-------------------|-------------------------|----------------------|----------|------------|----------|-------------|---------------------------------------|-----------------------------------|
|                   | C PENDING PRE-APPROVAL  | READY FOR SUBMISSION | Ø PASSED | ★ FAVORITE | REJECTED | 🖒 CERTIFIED | Q Please enter Pool ID                | Advanced                          |
|                   |                         |                      |          |            |          |             |                                       | $\frown$                          |
| Pool Type: PN 🗙 B | usiness Rules: Passed X | Pool Status: Draft × |          |            |          |             |                                       | 3 filters applied<br>clear filter |

Figure 8: Clear Filter

Users can clear all filters at once by clicking **Clear Filter** on the right. Individual filters may be cleared by clicking on the 'X' on the respective filter.

## 4.1.7 Pools List

The lower half of the screen will list the information for all issuer pools. Users can click the column headings or icons to display and sort pools:

| Column                  | Description                                                                               |  |  |  |  |
|-------------------------|-------------------------------------------------------------------------------------------|--|--|--|--|
| Checkbox                | Check to edit, validate or submit a pool or multiple pools in bulk.                       |  |  |  |  |
|                         | A 🏛 next to the pool indicates that it is locked for editing.                             |  |  |  |  |
| Favorite 🗯              | Indicates pool(s) the user has an interest in tracking.                                   |  |  |  |  |
| Rejected 🗬              | Indicates pool(s) rejected during Final Certification.                                    |  |  |  |  |
| Pool Number             | 6-character alphanumeric pool ID.                                                         |  |  |  |  |
| Pool Type               | CL, CS, LM, LS, PN, RX                                                                    |  |  |  |  |
| Issue Date              | Pool issue date.                                                                          |  |  |  |  |
| Draw Number             | Numeric character that represents the draw number being viewed.                           |  |  |  |  |
| Custodian Number / Name | Name and number of the Document Custodian for a specific pool.                            |  |  |  |  |
| Business Rules          | Business Rules not yet run Passed validation Did not pass validation                      |  |  |  |  |
| Pool Status             | Current status of the pool (Draft, Submitted for Final Certification, Certified, Issued). |  |  |  |  |

#### Table 3: All Pools Colums

#### 4.1.8 Pool Header

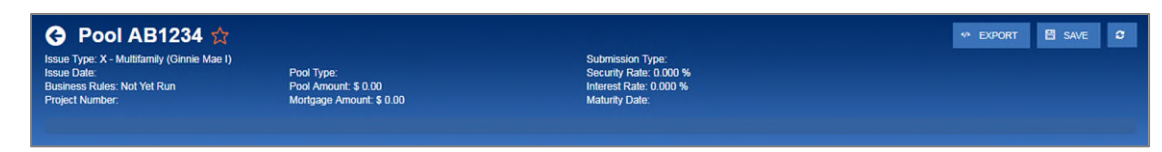

Figure 9: Pool Header

The Pool Header is can be viewed at the top of the Pool Details, All Loans, Loan Details, and Draw History Details screens. The Pool Header provides vital information including the following items:

- Pool Number
- Favorite Status
- Pool Status
- Issue Type
- Issue Date
- Business Rules Status
- Draw Number (if applicable)
- Project Number
- Pool Type
- Pool Amount
- Mortgage Amount
- Submission Type
- Security Rate
- Interest Rate
- Maturity Date

#### 4.1.9 Pool Actions

Actions available depend on the Pool Type, Submission Type, and Pool Status.

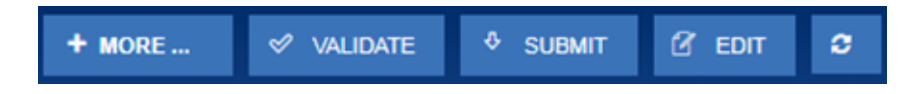

Figure 10: Pool Actions

#### **Table 4 - Pool Actions**

| Function               | Definition                                                                                                    |
|------------------------|----------------------------------------------------------------------------------------------------|
| C                      | Manually refreshes the screen.                                                                                                    |
| 🗹 EDIT                 | If the pool has not yet been submitted, edit the pool/loan information.                                                                                                    |
| VALIDATE               | Once information has been entered and saved, validate the pool/loan data by running Ginnie Mae edits.                                                                                                    |
| DELETE                 | Delete a pool, loan, or loans, when a pool is in Draft status.                                                                                                    |
| O CANCEL               | Cancel current edits on a screen.                                                                                                    |
| SAVE                   | Save changes.                                                                                                    |
| <sup>₿</sup> SUBMIT    | Submit the pool to the Document Custodian for Final Certification.<br>Note: The validation process runs prior to submission.                                                                                                    |
| ∲© RECALL              | Available to pools that are in the <i>Submitted for Final Certification</i> and <i>Final Certified</i> status. Moves the pool from the respective status back to the Draft status. (Authorized Signer users only)                                            |
| ** EXPORT              | Export pool/loan data.                                                                                                    |
| D DOCS                 | Create/generate forms or reports.                                                                                                    |
| ✤ REQUEST PRE-APPROVAL | Available to all types of pool when Pool requires Pre-approval for Basis Point Spread,<br>Cross Reference/Cross Default and Balloon Payment. The button will only be available<br>for user after Pre-approval section is filled and user validates the Pool. |
| O CANCEL PRE APPROVAL  | Available to all types of Pools. This button is available to user after Pre-approval request is sent.                                                                                                    |
| + MORE                 | When there are more than 4 action buttons available they will appear under More.                                                                                                    |

#### 4.1.10 Contact Cards

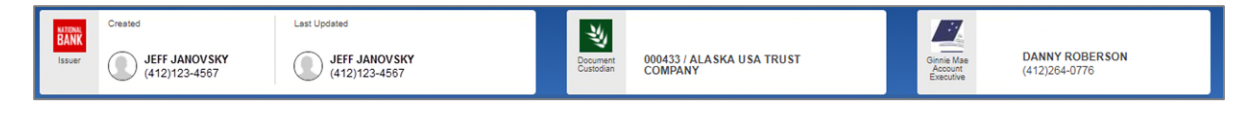

Figure 11: Contact Cards

Contact Cards can be viewed at the top of the Pool Details, All Loans, Loan Details, and Draw History Details screens, and display the following information:

- Who created the pool
- The last person to update the pool
- The Document Custodian associated with the pool
- The associated Account Executive

## 4.1.11 Pool Details Page

Based on the Schedule of Subscribers and GNMA Guaranty/Contractual Agreement (HUD-11705) form, this page allows Users to enter Pool data and complete the Certification and Agreement (HUD-11711-B) form.

| 🗿 Pool AB1234 😭                                                                       |                                                                                                    |                                                                      |                                                          | ** EXPORT E SAVE O                          |
|---------------------------------------------------------------------------------------|----------------------------------------------------------------------------------------------------|----------------------------------------------------------------------|----------------------------------------------------------|---------------------------------------------|
| sue Type: X - Multifamily (Ginnie Man I)<br>sue Date:                                 | Pool Type:                                                                                           | Submission Type:<br>Security Rate: 0.000                             | 8                                                        |                                             |
| siness Rules. Not Yet Run<br>ojact Number:                                            | Pool Amount: \$ 0.00<br>Mortgage Amount: \$ 0.00                                                     | Maturity Date:                                                       | •                                                        |                                             |
|                                                                                       |                                                                                                    |                                                                      |                                                          |                                             |
| Pool Details                                                                          |                                                                                                    |                                                                      |                                                          |                                             |
| * Header Information                                                                  |                                                                                                    |                                                                      |                                                          |                                             |
| - neader mornation                                                                    |                                                                                                    |                                                                      |                                                          |                                             |
| Pool Number                                                                           | * Issue Date                                                                                         | Issue Type<br>X-Multifamily (Ginnie Mae I)                           | * Pool Type                                              | * Submission Type                           |
| AD1234                                                                                |                                                                                                    |                                                                      |                                                          |                                             |
| <ul> <li>Ceneral Information</li> </ul>                                               |                                                                                                    |                                                                      |                                                          |                                             |
|                                                                                       |                                                                                                    |                                                                      |                                                          |                                             |
| * Pool Tax ID                                                                         | Initial Pay Date                                                                                     | * Delivery Date                                                      | Unpaid Balance Date                                      | Amortization Method<br>Concurrent Date (CD) |
| Rates                                                                                 |                                                                                                    | Maturity                                                             |                                                          |                                             |
| * Security Interest Rate Mortgage                                                     | Interest Rate Servicing Fee                                                                          | * Maturity Date                                                      | <b>m</b>                                                 |                                             |
|                                                                                       |                                                                                                    |                                                                      |                                                          |                                             |
|                                                                                       |                                                                                                    |                                                                      |                                                          |                                             |
| <ul> <li>Pre-Approvals</li> </ul>                                                     |                                                                                                    |                                                                      |                                                          |                                             |
| Pre Approval for Basis Point Spread<br>Does this require Pre-Approval?                |                                                                                                    |                                                                      |                                                          |                                             |
| O Yes 🔍 No                                                                            |                                                                                                    |                                                                      |                                                          |                                             |
| Pre Approval for Cross Default                                                        |                                                                                                    |                                                                      |                                                          |                                             |
| O Yes 💌 No                                                                            |                                                                                                    |                                                                      |                                                          |                                             |
|                                                                                       |                                                                                                    |                                                                      |                                                          |                                             |
| Pre Approval for Balloon Payment                                                      |                                                                                                    |                                                                      |                                                          |                                             |
| * Does this require Pre-Approval?<br>Ves No                                           |                                                                                                    |                                                                      |                                                          |                                             |
|                                                                                       |                                                                                                    |                                                                      |                                                          |                                             |
|                                                                                       |                                                                                                    |                                                                      |                                                          |                                             |
| <ul> <li>Master Agreements</li> </ul>                                                 |                                                                                                    |                                                                      |                                                          |                                             |
|                                                                                       |                                                                                                    |                                                                      |                                                          |                                             |
| Custodian Number / Name                                                               | Subservicer Number / Name                                                                            | Transfer at Issuance (TAI)<br>Ves  No                                | ABA / Federal Routing Number                             | Account Number                              |
|                                                                                       |                                                                                                    |                                                                      |                                                          |                                             |
| Escrow Accounts                                                                       |                                                                                                    |                                                                      |                                                          |                                             |
| ⊕ A00                                                                                 |                                                                                                    |                                                                      |                                                          |                                             |
| No data available.                                                                    | ABA / FEDERAL ROUTING NUM                                                                            | ØER                                                                  | ACCOUNT NUM                                              | /BER                                        |
|                                                                                       |                                                                                                    |                                                                      |                                                          |                                             |
| * Subscriber                                                                          |                                                                                                    |                                                                      |                                                          |                                             |
|                                                                                       |                                                                                                    |                                                                      |                                                          |                                             |
| - AD0                                                                                 | 404 M H/0/CD ( 0/C) 6/CD 20                                                                          |                                                                      |                                                          | POOTTON ON P                                |
| No data available.                                                                    | ALX HOMBER / DELIVER 10                                                                              |                                                                      | ALCORPTION                                               | POSITION ((N s)                             |
|                                                                                       |                                                                                                    |                                                                      |                                                          | Total \$ 0.00                               |
|                                                                                       |                                                                                                    |                                                                      |                                                          |                                             |
| Certification and Agreement                                                           | Form 11711B                                                                                          |                                                                      |                                                          |                                             |
| Pool Document Requirement Indicator                                                   | the mortgages in the referenced pool or loss in                                                      | package are limited by a duly executed Releven -                     | Security Interest (form HLID-11711A) which has           | s been delivered by the issuer to the       |
| designated document custodian and whi<br>the delivery of securities, only Ginnie Ma   | In provides that any interest of a secured party<br>a will have any ownership interest in and to the | in and to the pooled mortgages shall lapse upon<br>pooled mortgages. | or prior to the delivery of securities backed by the     | e referenced pool or loan package. Upon     |
| No mortgage in the referenced pool or lo<br>Mae will have any ownership intrest in an | an package is now subject to any security agre<br>of to the pooled mortgages.                        | ement between the issuer and any creditor, and i                     | pon the release (delivery) of securities backed by       | y the pool or loan package, only Ginnie     |
|                                                                                       |                                                                                                    |                                                                      |                                                          |                                             |
| <ul> <li>Pool Statistics</li> </ul>                                                   |                                                                                                    |                                                                      |                                                          |                                             |
| Total Amounts<br>P&I Payment Amount                                                   | FHA Totals<br>Quantity                                                                               | USDA Roral Development Totals<br>Quantity                            | Additional Information<br>Weighted Average Interest Rate |                                             |
|                                                                                       |                                                                                                    |                                                                      |                                                          |                                             |
| UPB Amount                                                                            | UPB Amount                                                                                           | UPB Amount                                                           |                                                          |                                             |
|                                                                                       |                                                                                                    |                                                                      |                                                          |                                             |
| * = Required Field                                                                    |                                                                                                    |                                                                      |                                                          |                                             |
|                                                                                       | Portal He                                                                                            | elp   About My Ginnie Maei   Sile Policies   Conta                   | rUs   USA.gov                                            |                                             |
|                                                                                       |                                                                                                    |                                                                      |                                                          |                                             |

Figure 12: Pool Details Page

Note: Fields marked with an asterisk (\*) are required to save a pool.

| Table | 5: | Pool | Details | Field | List |
|-------|----|------|---------|-------|------|
|-------|----|------|---------|-------|------|

| Field Name              | Section             | Description                                                     |
|-------------------------|---------------------|-----------------------------------------------------------------|
| Pool Number*            | Header Information  | The Pool Number is a required, unique, six-                     |
|                         |                     | alphanumeric value between 100001 and 799999. If                |
|                         |                     | Number are letters. The number is pro-assigned by               |
|                         |                     | Cippio Mao                                                      |
| Issue Date*             | Hoodor Information  | The date from which a mortgage backed securities peal           |
| issue Date              |                     | issued under the Ginnie Mae mortgage-backed                     |
|                         |                     | securities program accrues interest. The Issue Date for         |
|                         |                     | such pools is always the first calendar day of the month        |
|                         |                     | of issue. The field uses a MM/DD/YYYY format (e.g.,             |
|                         |                     | 01/01/2017).                                                    |
| Issue Type              | Header Information  | The Issue Type for Multifamily pools will always be "X"         |
|                         |                     | indicating that these are Ginnie Mae I pools. Issue Type        |
|                         |                     | is system-generated.                                            |
| Pool Type*              | Header Information  | Multifamily Pool Types describe the type of mortgages           |
|                         |                     | backing the pool.                                               |
|                         |                     | CL-Construction Loan                                            |
|                         |                     | <ul> <li>CS-Construction Loan Split-Rate</li> </ul>             |
|                         |                     | <ul> <li>PN-Project Loan – Non-Level Payment</li> </ul>         |
|                         |                     | <ul> <li>LM-Project Loan – Modified Loan/Mature Loan</li> </ul> |
|                         |                     | <ul> <li>LS-Project Loan – 538/515/Small Loans</li> </ul>       |
|                         |                     | RX-Project Loan – Mark to Market                                |
| Submission Type*        | Header Information  | The type of Multifamily pool submission.                        |
|                         |                     | • 01-Initial Construction Loan                                  |
|                         |                     | • 02-Construction Loan Draw                                     |
|                         |                     | O3-Project Loan Conversion                                      |
|                         |                     | • 04-Initial Project                                            |
| Pool Tax ID*            | Conoral Information | • 05-Final Draw/PN Conversion                                   |
| POOLIAXID               | General information |                                                                 |
| Initial Pay Date*       | General Information | The date of the first security navment (system                  |
|                         |                     | generated)                                                      |
| Delivery Date*          | General Information | The date on which issuers execute settlement with               |
|                         |                     | their purchaser. When saving the pool record, the               |
|                         |                     | system will check to make sure that the Delivery Date is        |
|                         |                     | more than or equal to the Issue Date and more than or           |
|                         |                     | equal to the Current Date. In addition, the Delivery            |
|                         |                     | Date must be within the same month as the Issue Date.           |
| Unpaid Balance Date     | General Information | The next mortgage payment date (system generated).              |
| Amortization Method     | General Information | The Amortization Method for all Multifamily pools is            |
|                         |                     | 'Concurrent Date (CD)' (system generated).                      |
| Security Interest Rate* | General Information | The rate of interest payable by the Issuer to the               |
|                         |                     | security holders. The Security Interest Rate is required        |
|                         |                     | and accepts five digits. Enter the decimal to indicate          |
|                         |                     | fractions.                                                      |
|                         |                     | Project Leans and Construction Leans "Without Ciasis            |
|                         |                     | Mae's prior written approval of a different rate, the           |
|                         |                     | interest rate on project loan securities is:                    |

| Field Name                                        | Section             | Description                                                                                                    |
|---------------------------------------------------|---------------------|----------------------------------------------------------------------------------------------------|
|                                                   |                     | <ul> <li>For securities backed by a PN, LM, or RX pool, at least one-quarter of one percent (25 basis points) but not more than one-half of one percent (50 basis points) below the annual interest rate on the pooled project loan;</li> <li>For securities backed by an LS pool, at least one-half of one percent (50 basis points) below the annual interest rate on the pooled project loan or loans." (The floor of 50 basis points in each case consists of 13 basis points for the Ginnie Mae Guaranty Fee and a minimum Servicing Fee of 37 basis points.)</li> </ul> |
| Mortgage Interest Rate                            | General Information | The interest rate on the mortgage(s) that make up the<br>pool. For Multifamily pools (Ginnie Mae I), this will be a<br>single interest rate with the exception of LS/RX pools.<br>This field is retrieved by the system from Loan Details<br>screen when the loan data for the pools added.                                                                                                    |
| Servicing Fee                                     | General Information | The Servicing Fee is a fee received by the Issuer and is<br>system generated according to the following formula:<br>Servicing Fee = (Mortgage Interest Rate – Security<br>Interest Rate – Guarantee Fee)<br>The Guaranty Fee for all Multifamily Programs is 13<br>basis points.                                                                                                    |
| Maturity Date*                                    | General Information | The last payment date for a mortgage-backed<br>securities pool issued under the Ginnie Mae MBS<br>program. Maturity Dates are always on the fifteenth of<br>the month. The field uses a MM/DD/YYYY format (e.g.,<br>02/15/2017). For construction loan pool submissions<br>(Pool Type CL or CS) the Maturity Date represent the<br>construction period of the project of the project loan's<br>last payment date.                                                                                                    |
|                                                   |                     | <ul> <li>If, while adding or editing a Construction Loan Draw<br/>(Pool Type CL or CS and Submission Type "02") Users<br/>have the option to extend the construction period, and<br/>can change the Pool Maturity Date under the following<br/>conditions: <ol> <li>The Maturity Date of the initial draw has not<br/>expired; and</li> <li>Ginnie Mae has approved the extension in<br/>writing.</li> </ol> </li> </ul>                                                                                                    |
| Pre Approval for Basis<br>Point Spread            | General Information | The Pre-Approval for Basis Point Spread is required to<br>be completed when a user requires pre-approval from<br>the AE user. Please refer to <u>Basis Point Spread Pre-</u><br><u>Approval</u> for details.                                                                                                    |
| Pre Approval for Cross<br>Default/Cross Reference | General Information | The Pre-Approval for Cross Default/Cross Reference is required to be completed when a user requires pre-<br>approval from the AE user. Please refer to <u>Cross</u><br><u>Default/Cross Reference Case Number Pre-Approval</u> for details.                                                                                                    |
| Pre Approval for Balloon<br>Payment               | General Information | The Pre-Approval for Balloon payment is required to<br>be completed when user requires pre-approval. Please<br>refer to <u>Balloon Payment Pre-Approval</u> for details.                                                                                                    |

| Deferred First Principal         General Information         For CL, CS, and PN conversion pools, the deferred date of the first principal payment amount.           Final Advance Amount         General Information         The final advance amount associated with a Construction Loan pool.           Change Mortgage Amount         General Information         A checkbox that indicates if the Mortgage Amount of a pool will be changed.           (Rates) Nortgage Amount         General Information         If the Change Mortgage Amount indicator is checked, the new mortgage amount for the pool.           (Rates) P&I Amount         General Information         If the Change Mortgage Amount indicator is checked, the date Ginnie Mae agreed to the mortgage change.           (Rates) Approval Date         General Information         If the Change Mortgage Amount indicator is checked, the date Ginnie Mae agreed to the mortgage change.           Cross-Reference Pool         General Information         For CS pools, allows the issuer to modify the Mortgage Interest Rate during the construction loan period.           PL/PN Security Interest Split Rate         General Information         The security interest rate that applies to the PL/PN conversion pool           Custodian Number/Name         Master Agreements         The number and legal name of a financial institution that holds the required documents relating to pooled mortgages for the Document Custodian Manual, Appendix V-1. The identification Number as specified in Chapter 2-E of the Document custodian Manual, Appendix V-1. The identifified is entered, be sure that the appropriate Master                                                                                                    | Field Name                   | Section             | Description                                                   |
|----------------------------------------------------------------------------------------------------|------------------------------|---------------------|---------------------------------------------------------------|
| Payment Date         of the first principal payment amount.           Final Advance Amount         General Information         The final advance amount associated with a<br>Construction Loan pool.           Change Mortgage Amount         General Information         A checkbox that indicates if the Mortgage Amount indicator is checked,<br>the new mortgage amount indicator is checked,<br>the new mortgage amount indicator is checked,<br>the new Principal & Interest amount for the pool.           (Rates) P&I Amount         General Information         If the Change Mortgage Amount indicator is checked,<br>the new Principal & Interest amount for the pool.           (Rates) Approval Date         General Information         If the Change Mortgage Amount indicator is checked,<br>the new Principal & Interest amount for the pool.           (Rates) Approval Date         General Information         For CS pools, allows the issuer to modify the Mortgage<br>Interest Rate during the construction loan period.           PL/PN Security Rate         General Information         For CS pools, allows the issuer to modify the Mortgage<br>Interest Rate during the construction loan period.           PL/PN Security Rate         General Information         The number and legal name of a financial institution.           Custodian Number/Name         Master Agreements         The number and legal name of a financial institution.           Before executing a Master Custodial Agreement as<br>financial institution must obtain a Ginnie Mae pool or loan<br>package until it is replaced by another such institution.           Subservicer Number/Name<                                                                                                    | Deferred First Principal     | General Information | For CL, CS, and PN conversion pools, the deferred date        |
| Final Advance AmountGeneral Information<br>Construction Loan pool.The final advance amount associated with a<br>Construction Loan pool.Change Mortgage AmountGeneral Information<br>General InformationA checkbox that indicates if the Mortgage Amount indicator is checked,<br>the new mortgage amount indicator is checked,<br>the new Principal & Interest amount for the pool.(Rates) Approval DateGeneral InformationIf the Change Mortgage Amount indicator is checked,<br>the new Principal & Interest amount for the pool.(Rates) Approval DateGeneral InformationIf the Change Mortgage Amount indicator is checked,<br>the date Ginnie Mae agreed to the mortgage change.Cross-Reference PoolGeneral InformationFor CS pools, allows the issuer to modify the Mortgage<br>Interest Rate during the construction loan period.PL/PN Scurity Interest Split RateGeneral InformationThe security interest rate that applies to the PL/PN<br>conversion poolCustodian Number/NameMaster AgreementsThe number and legal name of a financial institution<br>that holds the required documents relating to poolean<br>package until it is replaced by another such institution.<br>Before executing a Master Custodial Agreement, a<br>financial Institution must obtain a Ginnie Mae<br>Document Custodian Number as<br>specified in Chapter 2-E of the Document Custodian's name appears.Subservicer Number/NameMaster AgreementsThe number and legal name of the Issuer servicing the<br>mortgages. If this field is custer are on file with the<br>approxing a Master AgreementsSubservicer Number/NameMaster AgreementsThe number and legal name of the Issuer servicing the<br>mortgages. If this field is one transferred upon<br>issuance to all documents on                                                                                                    | Payment Date                 |                     | of the first principal payment amount.                        |
| Construction Loan pool.           Change Mortgage Amount         General Information         A checkbox that indicates if the Mortgage Amount indicator is checked,<br>the new mortgage Amount indicator is checked,<br>the new mortgage Amount indicator is checked,<br>the new Principal & Interest amount for the pool.           (Rates) P&I Amount         General Information         If the Change Mortgage Amount indicator is checked,<br>the new Principal & Interest amount for the pool.           (Rates) Approval Date         General Information         If the Change Mortgage Amount indicator is checked,<br>the date Ginnie Mae agreed to the mortgage change.           Cross-Reference Pool         General Information         PN/PL Pool ID which is reserved for the associated<br>CL/CS Pool.           Security Interest Split Rate         General Information         For CS pools, allows the issuer to modify the Mortgage<br>Interest Rate during the construction loan period.           PL/PN Security Rate         General Information         The socurity interest rate that applies to the PL/PN<br>conversion pool           Custodian Number/Name         Master Agreements         The number and legal name of a financial institution<br>mortgages for the life of a Ginnie Mae<br>Document Custodial Identification number must<br>be placed on all documents on which the document<br>custodian's name appears.           Subservicer Number/Name         Master Agreements         The number and legal name of the Issuer servicing the<br>mortgages. If this field is entered, be sure that the<br>appropriate Master Agreements and indicator is appears.           Subservicer Number/Name                                                                                                    | Final Advance Amount         | General Information | The final advance amount associated with a                    |
| Change Mortgage Amount         General Information         A checkbox that indicates if the Mortgage Amount of a pool will be changed.           (Rates) Mortgage Amount         General Information         If the Change Mortgage Amount indicator is checked, the new mortgage Amount indicator is checked, the new Principal & Interest amount for the pool.           (Rates) Approval Date         General Information         If the Change Mortgage Amount indicator is checked, the new Principal & Interest amount for the pool.           (Rates) Approval Date         General Information         If the Change Mortgage Amount indicator is checked, the date Ginnie Mae agreed to the mortgage change.           Cross-Reference Pool         General Information         If the Change Mortgage Amount indicator is checked, the date Ginnie Mae agreed to the mortgage change.           PI/PN Security Interest Split Rate         General Information         For CS pools, allows the issuer to modify the Mortgage Interest ate during the construction loan period.           Custodian Number/Name         Master Agreements         The number and legal name of a financial institution that holds the required documents rule to pool or loan package until it is replaced by another such institution.           Subservicer Number/Name         Master Agreements         The number and legal name of the Issuer servicing the mortgages. If this field is entered, be sure that the appropriate Master Agreements are on file with the PPA.           Transfer at Issuance (TAI)         Master Agreements         The number and legal name of the Issuer servicing the mortgages. If                                                                                                    |                              |                     | Construction Loan pool.                                       |
| pool will be changed.           (Rates) Mortgage Amount         General Information         If the Change Mortgage Amount indicator is checked,<br>the new mortgage amount for the pool.           (Rates) P&I Amount         General Information         If the Change Mortgage Amount indicator is checked,<br>the new Principal & Interest amount for the pool.           (Rates) Approval Date         General Information         If the Change Mortgage Amount indicator is checked,<br>the date Ginnie Mae agreed to the mortgage change.           Cross-Reference Pool         General Information         FN/P. Pool D which is reserved for the associated<br>CL/CS Pool.           Security Interest Split Rate         General Information         For CS pools, allows the issuer to modify the Mortgage<br>during the construction loan period.           PL/PN Security Rate         General Information         The security interest rate that applies to the PL/PN<br>conversion pool           Custodian Number/Name         Master Agreements         The number and legal name of a financial institution<br>that holds the required documents relating to pooled<br>mortgages for the life of a Ginnie Mae pool or loan<br>package until it is replaced by another such institution.           Subservicer Number/Name         Master Agreements         The number and legal name of the Issuer servicing the<br>mortgages. If this field is entered, be sure that the<br>appropriate Master Agreements as specified in Chapter 2-E of the Document<br>custodian's name appears.           Subservicer Number/Name         Master Agreements         The number and legal name of the Issuer servicing                                                                                                    | Change Mortgage Amount       | General Information | A checkbox that indicates if the Mortgage Amount of a         |
| (Rates) Mortgage AmountGeneral InformationIf the Change Mortgage Amount indicator is checked,<br>the new mortgage Amount indicator is checked,<br>the new Principal & Interest amount for the pool.(Rates) P&I AmountGeneral InformationIf the Change Mortgage Amount indicator is checked,<br>the new Principal & Interest amount for the pool.(Rates) Approval DateGeneral InformationIf the Change Mortgage Amount indicator is checked,<br>the date Ginnie Mae agreed to the mortgage change.Cross-Reference PoolGeneral InformationPN/PL Pool ID which is reserved for the associated<br>CL/CS Pool.Security Interest Split RateGeneral InformationFor CS pools, allows the issuer to modify the Mortgage<br>Interest Rate during the construction loan period.PL/PN Security RateGeneral InformationThe security interest rate that applies to the PL/PN<br>conversion poolCustodian Number/NameMaster AgreementsThe number and legal name of a financial institution<br>that holds the required documents relating to pooled<br>mortgages for the life of a Ginnie Mae pool o loan<br>package until it is replaced by another such institution.Subservicer Number/NameMaster AgreementsThe number and legal name of the Issuer servicing the<br>mortgages for the life of a Ginnie Mae<br>Document Custodian Identification number must<br>be placed on all documents on which the document<br>custodian's name appears.Subservicer Number/NameMaster AgreementsThe number and legal name of the Issuer servicing the<br>mortgages. If this field is entered, be sure that the<br>appropriate Master Agreements are on file with the<br>PPA.Transfer at Issuance (TAI)<br>IndicatorMaster AgreementsThe non-interest bearing ac                                                                                                    |                              |                     | pool will be changed.                                         |
| Interest<br>(Rates)Iten ew mortgage amount for the pool.(Rates)General InformationIf the Change Mortgage Amount indicator is checked,<br>the new Principal & Interest amount for the pool.(Rates)Approval DateGeneral InformationIf the Change Mortgage Amount indicator is checked,<br>the date Ginnie Mae agreed to the mortgage change.Cross-Reference PoolGeneral InformationPN/PL Pool ID which is reserved for the associated<br>CL/CS Pool.Security Interest Split RateGeneral InformationFor CS pools, allows the issuer to modify the Mortgage<br>Interest Rate during the construction loan period.PL/PN Security RateGeneral InformationThe security interest rate that applies to the PL/PN<br>conversion poolCustodian Number/NameMaster AgreementsThe number and legal name of a financial institution<br>that holds the required documents relating to pooled<br>mortgages for the life of a Ginnie Mae pool or loan<br>package until it is replaced by another such institution.Before executing a Master Custodial Agreement, a<br>financial institution must obtain a Ginnie Mae<br>Document Custodian Identification Number as<br>specified in Chapter 2-E of the Document Custodian<br>Manual, Appendix V-1. The identification number must<br>be placed on all documents on which the document<br>custodian's name appears.Subservicer Number/NameMaster AgreementsThe number and legal name of the Issuer servicing the<br>appropriate Master Agreements are on file with the<br>PPA.Transfer at Issuance (TAI)<br>IndicatorMaster AgreementsThe number and legal name of the Issuer servicing the<br>appropriate Master Agreements are on file with the<br>PPA.Principal & Interest<br>ABA/Federal Routing <b< td=""><td>(Rates) Mortgage Amount</td><td>General Information</td><td>If the Change Mortgage Amount indicator is checked,</td></b<>                                                                                                    | (Rates) Mortgage Amount      | General Information | If the Change Mortgage Amount indicator is checked,           |
| (Rates) P&I AmountGeneral InformationIf the Change Mortgage Amount indicator is checked,<br>the new Principal & Interest Bank<br>(Rates) Approval Date(Rates) Approval DateGeneral InformationIf the Change Mortgage Amount indicator is checked,<br>the date Ginnie Mae agreed to the mortgage change.Cross-Reference PoolGeneral InformationPN/PL Pool ID which is reserved for the associated<br>CL/CS Pool.Security Interest Split RateGeneral InformationFor CS pools, allows the issuer to modify the Mortgage<br>Interest Rate during the construction loan period.PI/PN Security RateGeneral InformationThe security interest rate that applies to the PL/PN<br>conversion poolCustodian Number/NameMaster AgreementsThe number and legal name of a financial institution<br>that holds the required documents relating to pooled<br>mortgages for the life of a Ginnie Mae pool or loan<br>package until it is replaced by another such institution.Before executing a Master Custodial Agreement, a<br>financial institution must obtain a Ginnie Mae<br>Document Custodian Indentification number as<br>specified in Chapter 2-E of the Document Custodian<br>Manual, Appendix V-1. The identification number must<br>be placed on all documents on which the document<br>custodian's name appears.Subservicer Number/NameMaster AgreementsThe number and legal name of the Issuer servicing the<br>mortgages. If this field is netreed, be sure that the<br>appropriate Master Agreements are on file with the<br>PPA.Transfer at Issuance (TAI)<br>IndicatorMaster AgreementsThe non-interest bearing account ABA/federal routing<br>number and legal name of the Issuer deposits P&I<br>content and Issuer maintains with a financial<br>institution into which account th                                                                                                    |                              |                     | the new mortgage amount for the pool.                         |
| Image: constraint of the second second sec                 | (Rates) P&I Amount           | General Information | If the Change Mortgage Amount indicator is checked,           |
| (Rates) Approval DateGeneral InformationIf the Change Mortgage Amount Indicator is checked,<br>the date Ginnie Mae agreed to the mortgage change.Cross-Reference PoolGeneral InformationPN/PL Pool ID which is reserved for the associated<br>CL/CS Pool.Security Interest Split RateGeneral InformationFor CS pools, allows the issuer to modify the Mortgage<br>Interest Rate during the construction loan period.PL/PN Security RateGeneral InformationThe security interest rate that applies to the PL/PN<br>conversion poolCustodian Number/NameMaster AgreementsThe number and legal name of a financial institution<br>that holds the required documents relating to pooled<br>mortgages for the life of a Ginnie Mae pool or loan<br>package until it is replaced by another such institution.Before executing a Master Custodial Agreement, a<br>financial institution must obtain a Ginnie Mae<br>Document Custodian Namuel, Appendix V-1. The identification number as<br>specified in Chapter 2-E of the Document Custodian<br>Manual, Appendix V-1. The identification number must<br>be placed on all documents on which the document<br>custodian's name appears.Subservicer Number/NameMaster AgreementsThe number and legal name of the issuer servicing the<br>mortgages. If this field is entered, be sure that the<br>appropriate Master Agreements are on file with the<br>PPA.Principal & Interest<br>ABA/Federal Routing<br>NumberMaster AgreementsThe non-interest bearing account ABA/federal routing<br>number that an Issuer maintains with a financial<br>institution into which de count the issuer of ons included<br>in Ginnie Mae pools. This must match the information<br>on file with the PPA.Principal & Interest<br>ABA/Federal RoutingMaster Agreements </td <td></td> <td></td> <td>the new Principal &amp; Interest amount for the pool.</td>                                                                                                    |                              |                     | the new Principal & Interest amount for the pool.             |
| Cross-Reference PoolGeneral InformationPN/PL Pool ID which is reserved for the associated<br>CL/CS Pool.Security Interest Split RateGeneral InformationFor CS pools, allows the issuer to modify the Mortgage<br>Interest Rate during the construction loan period.PL/PN Security RateGeneral InformationThe security interest rate that applies to the PL/PN<br>conversion poolCustodian Number/NameMaster AgreementsThe number and legal name of a financial institution<br>that holds the required documents relating to pooled<br>mortgages for the life of a Ginnie Mae pool or loan<br>package until it is replaced by another such institution.Before executing a Master Custodial Agreement, a<br>financial institution must obtain a Ginnie Mae<br>Document Custodian Identification Number as<br>specified in Chapter 2-E of the Document<br>Custodian Manual, Appendix V-1. The identification number must<br>be placed on all documents on which the document<br>custodian's name appears.Subservicer Number/NameMaster AgreementsThe number and legal name of the Issuer servicing the<br>mortgages. If this field is entered, be sure that the<br>appropriate Master Agreements are on file with the<br>PPA.Transfer at Issuance (TAI)<br>IndicatorMaster AgreementsUsed to indicate if a pool is to be transferred upon<br>issuance to the selected Issuer.Principal & Interest<br>ABA/Federal Routing<br>NumberMaster AgreementsThe non-interest bearing account ABA/federal routing<br>number that an Issuer maintains with a financial<br>institution into which the information<br>on file with the PPA.Principal & Interest<br>ABA/Federal Routing<br>NumberMaster AgreementsThe non-interest bearing bank account number that an<br>Issuer maintains with a fina                                                                                                    | (Rates) Approval Date        | General Information | If the Change Mortgage Amount indicator is checked,           |
| Cross-Reference PoolGeneral InformationPN/PL Pool ID which is reserved for the associated<br>CL/CS Pool.Security Interest Split RateGeneral InformationFor CS pools, allows the issuer to modify the Mortgage<br>Interest Rate during the construction loan period.PL/PN Security RateGeneral InformationThe security interest rate that applies to the PL/PN<br>conversion poolCustodian Number/NameMaster AgreementsThe number and legal name of a financial institution<br>that holds the required documents relating to pooled<br>mortgages for the life of a Ginnie Mae pool or loan<br>package until it is replaced by another such institution.Before executing a Master Custodial Agreement, a<br>financial institution number must<br>be placed on all documents on which the document<br>custodian / Manual, Appendix V-1. The identification number must<br>be placed on all documents on which the document<br>custodian's name appears.Subservicer Number/NameMaster AgreementsThe number and legal name of the Issuer servicing the<br>mortgages. If this field is entered, be sure that the<br>appropriate Master Agreements are on file with the<br>PPA.Transfer at Issuance (TAI)<br>IndicatorMaster AgreementsUsed to indicate if a pool is to be transferred upon<br>issuance to the selected Issuer.Principal & Interest<br>ABA/Federal Routing<br>NumberMaster AgreementsThe non-interest bearing account ABA/federal routing<br>number that an Issuer maintains with a financial<br>institution into which account the information<br>on file with the PPA.Principal & Interest<br>ACCOUNT NumberMaster AgreementsThe non-interest bearing bank account number that an<br>Issuer maintains with a financial<br>institution into which account the information <br< td=""><td></td><td></td><td>the date Ginnie Mae agreed to the mortgage change.</td></br<>                                                                                                    |                              |                     | the date Ginnie Mae agreed to the mortgage change.            |
| Security Interest Split RateGeneral InformationFor CS pools, allows the issuer to modify the Mortgage<br>Interest Rate during the construction loan period.PL/PN Security RateGeneral InformationThe security interest rate that applies to the PL/PN<br>conversion poolCustodian Number/NameMaster AgreementsThe number and legal name of a financial institution<br>that holds the required documents relating to pooled<br>mortgages for the life of a Ginnie Mae pool or loan<br>package until it is replaced by another such institution.Before executing a Master Custodial Agreement, a<br>financial institution must obtain a Ginnie Mae<br>Document Custodian Identification Number as<br>specified in Chapter 2-E of the Document Custodian<br>Manual, Appendix V-1. The identification number must<br>be placed on all documents on which the document<br>custodian's name appears.Subservicer Number/NameMaster AgreementsThe number and legal name of the Issuer servicing the<br>mortgages. If this field is entered, be sure that the<br>appropriate Master Agreements are on file with the<br>PPA.Transfer at Issuance (TAI)<br>IndicatorMaster AgreementsThe number and legal name of the Issuer servicing the<br>mortgages. If this field is entered, be sure that the<br>appropriate Master Agreements are on file with the<br>PPA.Principal & Interest<br>ABA/Federal Routing<br>NumberMaster AgreementsThe non-interest bearing account ABA/federal routing<br>institution into which account he Issuer deposits P&I<br>collected from individual mortgagos for loans included<br>in Ginnie Mae pools. This must match the information<br>on file with the PPA.Principal & Interest Bank<br>Account NumberMaster AgreementsThe non-interest bearing bank account number that an<br>Issuer maintains                                                                                                    | Cross-Reference Pool         | General Information | PN/PL Pool ID which is reserved for the associated            |
| Security Interest Split RateGeneral InformationFor CS pools, allows the issuer to modify the Mortgage<br>Interest Rate during the construction loan period.PL/PN Security RateGeneral InformationThe security interest rate that applies to the PL/PN<br>conversion poolCustodian Number/NameMaster AgreementsThe number and legal name of a financial institution<br>that holds the required documents relating to pooled<br>mortgages for the life of a Ginnie Mae pool or loan<br>package until it is replaced by another such institution.Before executing a Master Custodial Agreement, a<br>financial institution must obtain a Ginnie Mae<br>Document Custodian Identification Number as<br>specified in Chapter 2-E of the Document Custodian<br>Manual, Appendix V-1. The identification number must<br>be placed on all documents on which the document<br>custodian's name appears.Subservicer Number/NameMaster AgreementsThe number and legal name of the Issuer servicing the<br>mortgages. If this field is entered, be sure that the<br>appropriate Master Agreements are on file with the<br>PPA.Transfer at Issuance (TAI)<br>IndicatorMaster AgreementsThe non-interest bearing account ABA/federal routing<br>number that an Issuer maintains with a financial<br>institution into which account he Issuer deposits P&I<br>collected from individual mortgagos for loans included<br>in Ginnie Mae pools. This must match the information<br>on file with the PPA.Principal & Interest<br>ABA/Federal Routing<br>NumberMaster AgreementsThe non-interest bearing account number that an<br>Issuer data pools. This must match the information<br>on file with the PPA.Principal & Interest Bank<br>Account NumberMaster AgreementsThe non-interest bearing bank account number that an<br>Issuer mai                                                                                                    |                              |                     | CL/CS Pool.                                                   |
| PL/PN Security RateGeneral InformationThe security interest rate that applies to the PL/PN<br>conversion polCustodian Number/NameMaster AgreementsThe number and legal name of a financial institution<br>that holds the required documents relating to pooled<br>mortgages for the life of a Ginnie Mae pool or loan<br>package until it is replaced by another such institution.<br>Before executing a Master Custodial Agreement, a<br>financial institution must obtain a Ginnie Mae<br>Document Custodian Identification Number as<br>specified in Chapter 2-E of the Document Custodian<br>Manual, Appendix V-1. The identification number must<br>be placed on all documents on which the document<br>custodian's name appears.Subservicer Number/NameMaster AgreementsThe number and legal name of the Issuer servicing the<br>mortgages. If this field is entered, be sure that the<br>appropriate Master Agreements are on file with the<br>PPA.Transfer at Issuance (TAI)<br>IndicatorMaster AgreementsUsed to indicate if a pool is to be transferred upon<br>issuance to the selected Issuer.Principal & Interest<br>ABA/Federal Routing<br>NumberMaster AgreementsThe non-interest bearing account ABA/federal routing<br>number that an Issuer maintains with a financial<br>institution into which account the information<br>on file with the PPA.Principal & Interest<br>ABA/Federal RoutingMaster AgreementsThe non-interest bearing account ABA/federal routing<br>institution into which account the information<br>on file with the PPA.Principal & Interest Bank<br>Account NumberMaster AgreementsThe non-interest bearing bank account number that an<br>issuer maintains with a financial<br>institution into which<br>information on file with the PPA.                                                                                                    | Security Interest Split Rate | General Information | For CS pools, allows the issuer to modify the Mortgage        |
| PL/PN Security Rate       General Information       The security interest rate that applies to the PL/PN conversion pool         Custodian Number/Name       Master Agreements       The number and legal name of a financial institution that holds the required documents relating to pooled mortgages for the life of a Ginnie Mae pool or loan package until it is replaced by another such institution.         Before executing a Master Custodial Agreement, a financial institution must obtain a Ginnie Mae Document Custodian Identification Number as specified in Chapter 2-E of the Document Custodian Nanual, Appendix V-1. The identification number must be placed on all documents on which the document custodian's name appears.         Subservicer Number/Name       Master Agreements       The number and legal name of the Issuer servicing the mortgages. If this field is entered, be sure that the appropriate Master Agreements are on file with the PPA.         Transfer at Issuance (TAI)       Master Agreements       Used to indicate if a pool is to be transferred upon issuance to the selected Issuer.         Principal & Interest       Master Agreements       The non-interest bearing account ABA/federal routing number that an Issuer maintains with a financial institution into which account the Issuer servicing the infinitum into which account the Issuer servicing is number that an Issuer maintains with a financial         Principal & Interest       Master Agreements       The non-interest bearing account ABA/federal routing number that an Issuer maintains with a financial institution into which         Principal & Interest Bank       Master Agreements       The non-interest bearing bank account n                                                                                                    |                              |                     | Interest Rate during the construction loan period.            |
| Custodian Number/NameMaster AgreementsThe number and legal name of a financial institution<br>that holds the required documents relating to pooled<br>mortgages for the life of a Ginnie Mae pool or Ioan<br>package until it is replaced by another such institution.Before executing a Master Custodial Agreement, a<br>financial institution must obtain a Ginnie Mae<br>Document Custodian Identification Number as<br>specified in Chapter 2-E of the Document Custodian<br>Manual, Appendix V-1. The identification number must<br>be placed on all documents on which the document<br>custodian's name appears.Subservicer Number/NameMaster AgreementsTransfer at Issuance (TAI)<br>IndicatorMaster AgreementsPrincipal & Interest<br>ABA/Federal Routing<br>NumberMaster AgreementsPrincipal & Interest<br>ABA/Federal Routing<br>NumberMaster AgreementsPrincipal & Interest<br>ABA/Federal Routing<br>NumberMaster AgreementsPrincipal & Interest<br>ABA/Federal Routing<br>NumberMaster AgreementsPrincipal & Interest<br>ABA/Federal Routing<br>NumberMaster AgreementsPrincipal & Interest Bank<br>Account NumberMaster AgreementsThe non-interest bearing bank account number that an<br>Issuer on inie Wate the information<br>on file with the PPA.Principal & Interest Bank<br>Account NumberMaster AgreementsThe non-interest bearing bank account number that an<br>Issuer maintains with a financial<br>institution into which account the information<br>on file with the PPA.                                                                                                    | PL/PN Security Rate          | General Information | The security interest rate that applies to the PL/PN          |
| Custodian Number/NameMaster AgreementsThe number and legal name of a financial institution<br>that holds the required documents relating to pooled<br>mortgages for the life of a Ginnie Mae pool or loan<br>package until it is replaced by another such institution.Before executing a Master Custodial Agreement, a<br>financial institution must obtain a Ginnie Mae<br>Document Custodian Identification Number as<br>specified in Chapter 2-E of the Document Custodian<br>Manual, Appendix V-1. The identification number must<br>be placed on all documents on which the document<br>custodian's name appears.Subservicer Number/NameMaster AgreementsSubservicer Number/NameMaster AgreementsTransfer at Issuance (TAI)<br>IndicatorMaster AgreementsPrincipal & Interest<br>ABA/Federal Routing<br>NumberMaster AgreementsPrincipal & Interest<br>ABA/Federal Routing<br>NumberMaster AgreementsPrincipal & Interest<br>ABA/Federal Routing<br>NumberMaster AgreementsPrincipal & Interest<br>ABA/Federal Routing<br>NumberMaster AgreementsPrincipal & Interest<br>ABA/Federal Routing<br>NumberMaster AgreementsThe non-interest bearing account ABA/federal routing<br>n Ginnie Mae pools. This must match the information<br>on file with the PPA.Principal & Interest Bank<br>Account NumberMaster AgreementsThe non-interest bearing bank account number that an<br>Issuer maintains with a financial<br>institution into which account the information<br>on file with the PPA.                                                                                                    |                              |                     | conversion pool                                               |
| that holds the required documents relating to pooled<br>mortgages for the life of a Ginnie Mae pool or loan<br>package until it is replaced by another such institution.Before executing a Master Custodial Agreement, a<br>financial institution must obtain a Ginnie Mae<br>Document Custodian Identification Number as<br>specified in Chapter 2-E of the Document Custodian<br>Manual, Appendix V-1. The identification number must<br>be placed on all documents on which the document<br>custodian's name appears.Subservicer Number/NameMaster AgreementsThe number and legal name of the Issuer servicing the<br>mortgages. If this field is entered, be sure that the<br>appropriate Master Agreements are on file with the<br>PPA.Transfer at Issuance (TAI)<br>IndicatorMaster AgreementsUsed to indicate if a pool is to be transferred upon<br>issuance to the selected Issuer.Principal & Interest<br>ABA/Federal Routing<br>NumberMaster AgreementsThe non-interest bearing account ABA/federal routing<br>number that an Issuer maintains with a financial<br>institution into which account the Issuer deposits P&I<br>collected from individual mortgagors for loans included<br>in Ginnie Mae pools. This must match the information<br>on file with the PPA.Principal & Interest Bank<br>Account NumberMaster AgreementsThe non-interest bearing bank account number that an<br>Issuer maintains with a financial institution into which<br>account number that an<br>Issuer maintains with a financial institution into which<br>account number that an<br>Issuer maintains with a financial institution into which<br>account number that an<br>Issuer maintains with a financial institution into which                                                                                                    | Custodian Number/Name        | Master Agreements   | The number and legal name of a financial institution          |
| Mortgages for the life of a Ginnie Mae pool or Ioan<br>package until it is replaced by another such institution.Before executing a Master Custodial Agreement, a<br>financial institution must obtain a Ginnie Mae<br>Document Custodian Identification Number as<br>specified in Chapter 2-E of the Document Custodian<br>Manual, Appendix V-1. The identification number must<br>be placed on all documents on which the document<br>custodian's name appears.Subservicer Number/Name<br>IndicatorMaster AgreementsThe number and legal name of the Issuer servicing the<br>mortgages. If this field is entered, be sure that the<br>appropriate Master Agreements are on file with the<br>PPA.Transfer at Issuance (TAI)<br>IndicatorMaster AgreementsUsed to indicate if a pool is to be transferred upon<br>issuance to the selected Issuer.Principal & Interest<br>ABA/Federal Routing<br>NumberMaster AgreementsThe non-interest bearing account ABA/federal routing<br>number that an Issuer maintains with a financial<br>institution into which account the Issuer deposits P&I<br>collected from individual mortgagors for loans included<br>in Ginnie Mae pool. This must match the information<br>on file with the PPA.Principal & Interest<br>ABA/Federal Routing<br>NumberMaster AgreementsThe non-interest bearing account the Issuer deposits P&I<br>collected from individual mortgagors for loans included<br>in Ginnie Mae pool. This must match the information<br>on file with the PPA.Principal & Interest Bank<br>Account NumberMaster AgreementsThe non-interest bearing bank account number that an<br>Issuer maintains with a financial institution into which                                                                                                    |                              |                     | that holds the required documents relating to pooled          |
| package until it is replaced by another such institution.package until it is replaced by another such institution.Before executing a Master Custodial Agreement, a<br>financial institution must obtain a Ginnie Mae<br>Document Custodian Identification Number as<br>specified in Chapter 2-E of the Document Custodian<br>Manual, Appendix V-1. The identification number must<br>be placed on all documents on which the document<br>custodian's name appears.Subservicer Number/NameMaster AgreementsThe number and legal name of the Issuer servicing the<br>mortgages. If this field is entered, be sure that the<br>appropriate Master Agreements are on file with the<br>PPA.Transfer at Issuance (TAI)<br>IndicatorMaster AgreementsUsed to indicate if a pool is to be transferred upon<br>issuance to the selected Issuer.Principal & Interest<br>ABA/Federal Routing<br>NumberMaster AgreementsThe non-interest bearing account ABA/federal routing<br>number that an Issuer maintains with a financial<br>institution into which account the Issuer deposits P&I<br>collected from individual mortgagors for loans included<br>in Ginnie Mae pools. This must match the information<br>on file with the PPA.Principal & Interest Bank<br>Account NumberMaster AgreementsThe non-interest bearing bank account number that an<br>Issuer maintains with a financial institution into which<br>account number that an Issuer maintains with a financial<br>in Ginnie Mae pools. This must match the information<br>on file with the PPA.                                                                                                    |                              |                     | mortgages for the life of a Ginnie Mae pool or loan           |
| Before executing a Master Custodial Agreement, a<br>financial institution must obtain a Ginnie Mae<br>Document Custodian Identification Number as<br>specified in Chapter 2-E of the Document Custodian<br>Manual, Appendix V-1. The identification number must<br>be placed on all documents on which the document<br>custodian's name appears.Subservicer Number/NameMaster AgreementsThe number and legal name of the Issuer servicing the<br>mortgages. If this field is entered, be sure that the<br>appropriate Master Agreements are on file with the<br>PPA.Transfer at Issuance (TAI)<br>IndicatorMaster AgreementsUsed to indicate if a pool is to be transferred upon<br>issuance to the selected Issuer.Principal & Interest<br>ABA/Federal Routing<br>NumberMaster AgreementsThe non-interest bearing account ABA/federal routing<br>number that an Issuer maintains with a financial<br>institution into which account the Issuer deposits P&I<br>collected from individual mortgagors for loans included<br>in Ginnie Mae pools. This must match the information<br>on file with the PPA.Principal & Interest<br>ABA/Federal Routing<br>NumberMaster AgreementsThe non-interest bearing account ABA/federal routing<br>number that an Issuer maintains with a financial<br>institution into which account the Issuer deposits P&I<br>collected from individual mortgagors for loans included<br>in Ginnie Mae pools. This must match the information<br>on file with the PPA.Principal & Interest Bank<br>Account NumberMaster Agreements<br>Master AgreementsThe non-interest bearing bank account number that an<br>Issuer maintains with a financial institution into which                                                                                                    |                              |                     | package until it is replaced by another such institution.     |
| Define Executing a Master AgreementsDefine Executing a Master AgreementsSubservicer Number/NameMaster AgreementsThe number and legal name of the Issuer servicing the<br>mortgages. If this field is entered, be sure that the<br>appropriate Master Agreements appropriate Master Agreements appropriate Master AgreementsTransfer at Issuance (TAI)<br>IndicatorMaster AgreementsUsed to indicate if a pool is to be transferred upon<br>issuance to the selected Issuer.Principal & Interest<br>ABA/Federal Routing<br>NumberMaster AgreementsThe non-interest bearing account ABA/federal routing<br>number that an Issuer maintains with a financial<br>institution into which account the information<br>on file with the PPA.Principal & Interest<br>ABA/Federal RoutingMaster AgreementsThe non-interest bearing account ABA/federal routing<br>number that an Issuer maintains with a financial<br>institution into which account the information<br>on file with the PPA.Principal & Interest Bank<br>Account NumberMaster AgreementsThe non-interest bearing bank account number that an<br>Issuer maintains with a financial<br>institution into which account number that an<br>Issuer maintains with a financial<br>in finine Mae pools. This must match the information<br>on file with the PPA.                                                                                                    |                              |                     | Refore executing a Master Custodial Agreement                 |
| Indicidit instruction indication function of the content of the content of the c                 |                              |                     | financial institution must obtain a Ginnie Mae                |
| Subservicer Number/NameMaster AgreementsThe number and legal name of the Issuer servicing the<br>mortgages. If this field is entered, be sure that the<br>appropriate Master Agreements are on file with the<br>PPA.Transfer at Issuance (TAI)<br>IndicatorMaster AgreementsUsed to indicate if a pool is to be transferred upon<br>issuance to the selected Issuer.Principal & Interest<br>ABA/Federal Routing<br>NumberMaster AgreementsThe non-interest bearing account ABA/federal routing<br>number that an Issuer maintains with a financial<br>institution into which account the information<br>on file with the PPA.Principal & Interest<br>ABA/Federal Routing<br>NumberMaster AgreementsThe non-interest bearing account ABA/federal routing<br>number that an Issuer maintains with a financial<br>institution into which account the information<br>on file with the PPA.Principal & Interest<br>Account NumberMaster AgreementsThe non-interest bearing account ABA/federal routing<br>number that an Issuer maintains with a financial<br>institution into which account the information<br>on file with the PPA.                                                                                                    |                              |                     | Document Custodian Identification Number as                   |
| Manual, Appendix V-1. The identification number must<br>be placed on all documents on which the document<br>custodian's name appears.Subservicer Number/NameMaster AgreementsThe number and legal name of the Issuer servicing the<br>mortgages. If this field is entered, be sure that the<br>appropriate Master Agreements are on file with the<br>PPA.Transfer at Issuance (TAI)<br>IndicatorMaster AgreementsUsed to indicate if a pool is to be transferred upon<br>issuance to the selected Issuer.Principal & Interest<br>ABA/Federal Routing<br>NumberMaster AgreementsThe non-interest bearing account ABA/federal routing<br>number that an Issuer maintains with a financial<br>institution into which account the Issuer deposits P&I<br>collected from individual mortgagors for loans included<br>in Ginnie Mae pools. This must match the information<br>on file with the PPA.Principal & Interest<br>ABA/Federal Routing<br>NumberMaster AgreementsThe non-interest bearing bank account number that an<br>Issuer maintains with a financial<br>institution into which account the Issuer deposits P&I<br>collected from individual mortgagors for loans included<br>in Ginnie Mae pools. This must match the information<br>on file with the PPA.Principal & Interest Bank<br>Account NumberMaster AgreementsThe non-interest bearing bank account number that an<br>Issuer maintains with a financial institution into which                                                                                                    |                              |                     | specified in Chapter 2-E of the Document Custodian            |
| Subservicer Number/NameMaster AgreementsThe number and legal name of the Issuer servicing the<br>mortgages. If this field is entered, be sure that the<br>appropriate Master Agreements are on file with the<br>PPA.Transfer at Issuance (TAI)<br>IndicatorMaster AgreementsUsed to indicate if a pool is to be transferred upon<br>issuance to the selected Issuer.Principal & Interest<br>ABA/Federal Routing<br>NumberMaster AgreementsThe non-interest bearing account ABA/federal routing<br>number that an Issuer maintains with a financial<br>institution into which account the Issuer deposits P&I<br>collected from individual mortgagors for loans included<br>in Ginnie Mae pools. This must match the information<br>on file with the PPA.Principal & Interest Bank<br>Account NumberMaster AgreementsThe non-interest bearing bank account number that an<br>Issuer maintains with a financial institution into which<br>account Number                                                                                                    |                              |                     | Manual, Appendix V-1. The identification number must          |
| Subservicer Number/NameMaster AgreementsThe number and legal name of the Issuer servicing the<br>mortgages. If this field is entered, be sure that the<br>appropriate Master Agreements are on file with the<br>PPA.Transfer at Issuance (TAI)<br>IndicatorMaster AgreementsUsed to indicate if a pool is to be transferred upon<br>issuance to the selected Issuer.Principal & Interest<br>ABA/Federal Routing<br>NumberMaster AgreementsThe non-interest bearing account ABA/federal routing<br>number that an Issuer maintains with a financial<br>institution into which account the Issuer deposits P&I<br>collected from individual mortgagors for Ioans included<br>in Ginnie Mae pools. This must match the information<br>on file with the PPA.Principal & Interest Bank<br>Account NumberMaster AgreementsThe non-interest bearing bank account number that an<br>Issuer maintains with a financial institution into which                                                                                                    |                              |                     | be placed on all documents on which the document              |
| Subservicer Number/NameMaster AgreementsThe number and legal name of the Issuer servicing the<br>mortgages. If this field is entered, be sure that the<br>appropriate Master Agreements are on file with the<br>PPA.Transfer at Issuance (TAI)<br>IndicatorMaster AgreementsUsed to indicate if a pool is to be transferred upon<br>issuance to the selected Issuer.Principal & Interest<br>ABA/Federal Routing<br>NumberMaster AgreementsThe non-interest bearing account ABA/federal routing<br>institution into which account the Issuer deposits P&I<br>collected from individual mortgagors for loans included<br>in Ginnie Mae pools. This must match the information<br>on file with the PPA.Principal & Interest Bank<br>Account NumberMaster AgreementsThe non-interest bearing bank account number that an<br>Issuer maintains with a financial institution into which<br>dissuer maintains with a financial institution into which<br>the pool.                                                                                                    |                              |                     | custodian's name appears.                                     |
| Master AgreementsMaster AgreementsPrincipal & Interest<br>ABA/Federal RoutingMaster AgreementsPrincipal & Interest Bank<br>Account NumberMaster AgreementsPrincipal & Interest Bank<br>Account NumberMaster AgreementsMaster AgreementsThe non-interest bearing bank account number that an<br>Issuer maintains with a financial institution into which                                                                                                    | Subservicer Number/Name      | Master Agreements   | The number and legal name of the Issuer servicing the         |
| appropriate Master Agreements are on file with the<br>PPA.Transfer at Issuance (TAI)<br>IndicatorMaster AgreementsUsed to indicate if a pool is to be transferred upon<br>issuance to the selected Issuer.Indicator* Note: After a TAI pool has been accepted and Issued,<br>the pool will be visible to the buying Issuer only in<br>MFPDM.Principal & Interest<br>ABA/Federal Routing<br>NumberMaster AgreementsThe non-interest bearing account ABA/federal routing<br>number that an Issuer maintains with a financial<br>institution into which account the Issuer deposits P&I<br>collected from individual mortgagors for Ioans included<br>in Ginnie Mae pools. This must match the information<br>on file with the PPA.Principal & Interest Bank<br>Account NumberMaster AgreementsThe non-interest bearing bank account number that an<br>Issuer maintains with a financial institution into which                                                                                                    |                              | 0                   | mortgages. If this field is entered, be sure that the         |
| Transfer at Issuance (TAI)<br>IndicatorMaster AgreementsUsed to indicate if a pool is to be transferred upon<br>issuance to the selected Issuer.Indicator* Note: After a TAI pool has been accepted and Issued,<br>the pool will be visible to the buying Issuer only in<br>MFPDM.Principal & Interest<br>ABA/Federal Routing<br>NumberMaster AgreementsThe non-interest bearing account ABA/federal routing<br>number that an Issuer maintains with a financial<br>institution into which account the Issuer deposits P&I<br>collected from individual mortgagors for Ioans included<br>in Ginnie Mae pools. This must match the information<br>on file with the PPA.Principal & Interest Bank<br>Account NumberMaster AgreementsThe non-interest bearing bank account number that an<br>Issuer maintains with a financial institution into which<br>account number that an Issuer maintains with the information<br>on file with the PPA.                                                                                                    |                              |                     | appropriate Master Agreements are on file with the            |
| Transfer at Issuance (TAI)<br>IndicatorMaster AgreementsUsed to indicate if a pool is to be transferred upon<br>issuance to the selected Issuer.Indicator* Note: After a TAI pool has been accepted and Issued,<br>the pool will be visible to the buying Issuer only in<br>MFPDM.Principal & Interest<br>ABA/Federal Routing<br>NumberMaster AgreementsThe non-interest bearing account ABA/federal routing<br>institution into which account the Issuer deposits P&I<br>collected from individual mortgagors for loans included<br>in Ginnie Mae pools. This must match the information<br>on file with the PPA.Principal & Interest Bank<br>Account NumberMaster AgreementsThe non-interest bearing bank account number that an<br>Issuer maintains with a financial institution into which                                                                                                    |                              |                     | PPA.                                                          |
| Indicatorissuance to the selected Issuer.Indicator* Note: After a TAI pool has been accepted and Issued,<br>the pool will be visible to the buying Issuer only in<br>MFPDM.Principal & Interest<br>ABA/Federal Routing<br>NumberMaster Agreements<br>institution into which account ABA/federal routing<br>number that an Issuer maintains with a financial<br>institution into which account the Issuer deposits P&I<br>collected from individual mortgagors for Ioans included<br>in Ginnie Mae pools. This must match the information<br>on file with the PPA.Principal & Interest Bank<br>Account NumberMaster Agreements<br>Issuer maintains with a financial institution into which a financial institution into which a financial institution into which<br>Issuer maintains with a financial institution into which                                                                                                    | Transfer at Issuance (TAI)   | Master Agreements   | Used to indicate if a pool is to be transferred upon          |
| Principal & Interest<br>ABA/Federal Routing<br>NumberMaster Agreements<br>ABA/Federal Routing<br>NumberMaster Agreements<br>ABA/Federal Routing<br>NumberThe non-interest bearing account ABA/federal routing<br>number that an Issuer maintains with a financial<br>institution into which account the Issuer deposits P&I<br>collected from individual mortgagors for Ioans included<br>in Ginnie Mae pools. This must match the information<br>on file with the PPA.Principal & Interest Bank<br>Account NumberMaster AgreementsThe non-interest bearing bank account number that an<br>Issuer maintains with a financial institution into which<br>account number that an<br>Issuer maintains with a financial institution into which                                                                                                    | Indicator                    |                     | issuance to the selected Issuer.                              |
| * Note:After a TAI pool has been accepted and Issued,<br>the pool will be visible to the buying Issuer only in<br>MFPDM.Principal & InterestMaster AgreementsThe non-interest bearing account ABA/federal routing<br>number that an Issuer maintains with a financial<br>institution into which account the Issuer deposits P&I<br>collected from individual mortgagors for Ioans included<br>in Ginnie Mae pools. This must match the information<br>on file with the PPA.Principal & Interest Bank<br>Account NumberMaster AgreementsThe non-interest bearing bank account number that an<br>Issuer maintains with a financial institution into which<br>a financial institution into which here that an<br>on file with the PPA.                                                                                                    |                              |                     |                                                               |
| Principal & Interest<br>ABA/Federal Routing<br>NumberMaster Agreements<br>ABA/Federal Routing<br>NumberThe non-interest bearing account ABA/federal routing<br>number that an Issuer maintains with a financial<br>institution into which account the Issuer deposits P&I<br>collected from individual mortgagors for Ioans included<br>in Ginnie Mae pools. This must match the information<br>on file with the PPA.Principal & Interest Bank<br>Account NumberMaster Agreements<br>Issuer Master Agreements<br>Issuer maintains with a financial institution into which account number that an<br>Issuer maintains with a financial institution into which                                                                                                    |                              |                     | * <b>Note:</b> After a TAI pool has been accepted and Issued, |
| Principal & InterestMaster AgreementsThe non-interest bearing account ABA/federal routing<br>number that an Issuer maintains with a financial<br>institution into which account the Issuer deposits P&I<br>collected from individual mortgagors for Ioans included<br>in Ginnie Mae pools. This must match the information<br>on file with the PPA.Principal & Interest Bank<br>Account NumberMaster Agreements<br>Issuer Master Agreements<br>Issuer maintains with a financial institution into which<br>account number that an<br>Issuer maintains with a financial institution into which                                                                                                    |                              |                     | the pool will be visible to the buying Issuer only in         |
| Principal & InterestMaster AgreementsThe non-interest bearing account ABA/federal routing<br>number that an Issuer maintains with a financial<br>institution into which account the Issuer deposits P&I<br>collected from individual mortgagors for Ioans included<br>in Ginnie Mae pools. This must match the information<br>on file with the PPA.Principal & Interest Bank<br>Account NumberMaster AgreementsThe non-interest bearing bank account number that an<br>Issuer maintains with a financial institution into which                                                                                                    |                              |                     | MFPDM.                                                        |
| ABA/Federal Routing       number that an Issuer maintains with a financial         Number       institution into which account the Issuer deposits P&I         collected from individual mortgagors for loans included       in Ginnie Mae pools. This must match the information on file with the PPA.         Principal & Interest Bank       Master Agreements       The non-interest bearing bank account number that an Issuer maintains with a financial institution into which                                                                                                    | Principal & Interest         | Master Agreements   | The non-interest bearing account ABA/federal routing          |
| Number       institution into which account the Issuer deposits P&I         collected from individual mortgagors for loans included       in Ginnie Mae pools. This must match the information on file with the PPA.         Principal & Interest Bank       Master Agreements       The non-interest bearing bank account number that an Issuer maintains with a financial institution into which                                                                                                    | ABA/Federal Routing          |                     | number that an Issuer maintains with a financial              |
| Collected from individual mortgagors for loans included in Ginnie Mae pools. This must match the information on file with the PPA.         Principal & Interest Bank Account Number       Master Agreements Issuer maintains with a financial institution into which                                                                                                    | Number                       |                     | institution into which account the Issuer deposits P&I        |
| Principal & Interest Bank       Master Agreements       The non-interest bearing bank account number that an Issuer maintains with a financial institution into which                                                                                                    |                              |                     | collected from individual mortgagors for loans included       |
| Principal & Interest Bank       Master Agreements       The non-interest bearing bank account number that an Issuer maintains with a financial institution into which                                                                                                    |                              |                     | on file with the PPA                                          |
| Account Number Issuer maintains with a financial institution into which                                                                                                    | Principal & Interest Bank    | Master Agreements   | The non-interest hearing bank account number that an          |
| issuer maintains with a maintain issued for the with the maintain issued to the with the maintain issued to the with the with the | Account Number               | Master Agreements   | Issuer maintains with a financial institution into which      |
| account the Issuer denosits P&I collected from                                                                                                    |                              |                     | account the Issuer deposits P&I collected from                |
| individual mortgagors for loans included in Ginnie Mae                                                                                                    |                              |                     | individual mortgagors for loans included in Ginnie Mae        |
| pools. This must match the information on file with the                                                                                                    |                              |                     | pools. This must match the information on file with the       |
| PPA.                                                                                                    |                              |                     | PPA.                                                          |

| Field Name              | Section           | Description                                              |
|-------------------------|-------------------|----------------------------------------------------------|
| Escrow Accounts         | Master Agreements | The ABA/federal routing number of an account that an     |
| ABA/Federal Routing     |                   | Issuer maintains with a financial institution into which |
| Number                  |                   | the Issuer places the escrowed funds to be used to pay   |
|                         |                   | real estate taxes and hazard insurance premiums on       |
|                         |                   | in pools. This must match the information on file with   |
|                         |                   | the PPA.                                                 |
| Escrow Accounts Bank    | Master Agreements | The bank account number of an account that an Issuer     |
| Account Number          |                   | maintains with a financial institution into which the    |
|                         |                   | Issuer places the escrowed funds to be used to pay real  |
|                         |                   | estate taxes and hazard insurance premiums on            |
|                         |                   | property pledged as collateral for mortgages included    |
|                         |                   | the RPA                                                  |
| ABA Number/Deliver To   | Subscriber        | The account assigned to the participant.                 |
| Description             | Subscriber        | The name of the FRB participant.                         |
| Position (in \$)        | Subscriber        | The amount of the pool the participant has purchased.    |
|                         |                   | If the amount purchased is less than 100% of the         |
|                         |                   | Original Aggregate Amount of the pool, additional        |
|                         |                   | Subscriber screens must be completed until 100% of       |
|                         |                   | the pool has been accounted. The total may not be less   |
| Tatal Davitian          | Culture with a m  | than \$1,000.00.                                         |
| Total Position          | Subscriber        | Ine amount of the pool the participant has purchased.    |
|                         |                   | Original Aggregate Amount of the pool, additional        |
|                         |                   | Subscribers must be added until 100% of the pool has     |
|                         |                   | been accounted. The total may not be less than           |
|                         |                   | \$1000.00.                                               |
| Pool Document           | Certification and | If the Issuer selects the option for sending the form    |
| Requirement Indicator   | Agreement - Form  | HUD-11/11A to their Document Custodian, they should      |
|                         | 11/110            |                                                          |
|                         |                   | If no mortgages in the referenced Pool or loan package   |
|                         |                   | are subject to any security agreement between Issuer     |
|                         |                   | and any creditor, option the second "No Mortgages"       |
|                         |                   | radio button.                                            |
|                         |                   | Note also that the Document Custodian must receive       |
|                         |                   | the HUD-11711A form prior to the Initial Certification   |
|                         |                   | of the pool. In addition, the desktop application of     |
|                         |                   | GinnieNET will not allow the User to transmit their pool |
|                         |                   | without sending the form HUD-11711A information, if      |
|                         |                   | selected, the User Will receive a system-generated       |
| Total Amounts - P&I     | Pool Statistics   | The total of all P&I payment amounts from all loans      |
| Payment Amount          |                   | associated with a pool.                                  |
| Total Amounts - UPB     | Pool Statistics   | The total of all UPB amounts from all loans associated   |
| Amount                  |                   | with a pool.                                             |
| FHA Totals - Quantity   | Pool Statistics   | The total number of FHA loans associated with a pool.    |
| FHA Totals - UPB Amount | Pool Statistics   | The total of all UPB amounts from all FHA loans          |
|                         |                   | associated with a pool.                                  |

| Field Name                | Section         | Description                                            |
|---------------------------|-----------------|--------------------------------------------------------|
| USDA Rural Development    | Pool Statistics | The total number of USDA loans associated with a pool. |
| Totals - Quantity         |                 |                                                        |
| USDA Rural Development    | Pool Statistics | The total of all UPB amounts from all USDA loans       |
| Totals - UPB Amount       |                 | associated with a pool.                                |
| Additional Information -  | Pool Statistics | The calculated weighted average interest rate of all   |
| Weighted Average Interest |                 | loans associated with a pool.                          |
| Rate                      |                 |                                                        |

## 4.1.12 Loans Page

Provides a listing of the loan(s) associated with a pool. If no loan is associated with a pool, the User can add a loan.

| Coll BC34475 Control Draft<br>Issue Type: X - Multifamily (Ginnie Mae I)<br>Issue Dati: Obd/72017<br>Business Rules: Not Yet Run<br>Project Number: | Pool Type: PN-Project Loan - Non-Level I<br>Pool Amount: \$0.00<br>Mortgage Amount: \$0.00 | Submission Type: 04-Initial Project<br>Security Rate: 4.500 %<br>Interest Rate: 0.000 %<br>Maturity Date: 09/15/2027 |                                     | D DOCS DELETE C                 |
|----------------------------------------------------------------------------------------------------|--------------------------------------------------------------------------------------------|----------------------------------------------------------------------------------------------------|-------------------------------------|---------------------------------|
| Issuer Created<br>JEFF JANOVSKY<br>(412)123-4567                                                                                                    | Last Updated  JEFF JANOVSKY (412)123-4567                                                  | Dourmert<br>Custodian 000433 / ALASKA USA TRU:                                                                       | ST Ginie Mae<br>Acount<br>Executive | DANNY ROBERSON<br>(412)264-0776 |
| Pool Details Loans                                                                                                    |                                                                                            |                                                                                                    |                                     |                                 |
| ISSUER LOAN NUMBER CASE N                                                                                                    | UMBER MORTGAGE AMOUNT                                                                      | SECURITY INTEREST RATE                                                                                               | MORTGAGE INTEREST RATE              | ADD LOANS                       |
| No data available in table                                                                                                    |                                                                                            |                                                                                                    |                                     |                                 |
|                                                                                                    | Portal Help                                                                                | About MyGinnieMae   Site Policies   Contact Us   USA.gr                                                              | DV                                  |                                 |

Figure 13: Loans Page

#### Table 6: All Loans Field List

| Field Name             | Description                                                                     |
|------------------------|---------------------------------------------------------------------------------|
| Issuer Loan Number     | The Issuer's loan number.                                                       |
| Case Number            | The 15-character FHA/USDA Case Number assigned to the mortgage by the FHA/USDA. |
| Mortgage Amount        | The original loan amount.                                                       |
| Security Interest Rate | The rate of interest payable by the Issuer to the security holders.             |
| Mortgage Interest Rate | The interest rate of the mortgage.                                              |

ADD LOANS button provides the option to enter loan information manually on the Loan Details Clicking on the

screen.

## 4.1.13 Loan Details Page

Based on the Schedule of Pooled Mortgages (HUD-11706) form, this page allows Users to enter Loan data.

|                                                                                                    | een12019<br>les: Passed<br>ber: 000000035353535                                                                                                    | Pool Type: LM+Project Loan - M<br>Pool Amount: \$ 473,807.60<br>Mortgage Amount: \$ 479,658.7                                                                                                    | noomed Loanswansre Loan                                                                                                    | Socurity Hate: 5.500 %<br>Interest Rate: 5.750 %<br>Maturity Date: 10/15/204                                                                                                    | 2                                                                                                    | _                                                                                                    |                                                                                                    |                |
|----------------------------------------------------------------------------------------------------|----------------------------------------------------------------------------------------------------|----------------------------------------------------------------------------------------------------|----------------------------------------------------------------------------------------------------|----------------------------------------------------------------------------------------------------|----------------------------------------------------------------------------------------------------|----------------------------------------------------------------------------------------------------|----------------------------------------------------------------------------------------------------|----------------|
| bouer                                                                                                    | 2000 - STATE BANK<br>Deated<br>oncoors<br>Maria MF End User Zva<br>(212) B15-2224                                                                                                    | Leet Updated<br>BR0000516<br>Maria MF End User Zve<br>(212) B15-2224                                                                                                    | Enourie                                                                                                    | et 000405 / U S BANK<br>ASSOCIATION                                                                                                    | INATIONAL.                                                                                                    | Olevie Mas<br>Account<br>Executive                                                                                                    | Ginnie Maee<br>(212)456-4645                                                                                                    |                |
|                                                                                                    |                                                                                                    |                                                                                                    |                                                                                                    |                                                                                                    |                                                                                                    | FI                                                                                                    | CN - 3153000466821925XLM060                                                                                                    | 31912542       |
| Pool De                                                                                                    | etais Loans Loa                                                                                                    | n 0000333444555566 ×                                                                                                    |                                                                                                    |                                                                                                    |                                                                                                    |                                                                                                    |                                                                                                    |                |
| * 64                                                                                                    | eneral information                                                                                                    |                                                                                                    |                                                                                                    |                                                                                                    |                                                                                                    |                                                                                                    |                                                                                                    |                |
| * Issuer Lo<br>00003334                                                                                                    | can Number<br>64455566                                                                                                    | Loan Unique Id<br>217779687                                                                                                    | * Mortgage Type<br>FHA                                                                                                    |                                                                                                    | * Mortgage Interest Rate<br>5.750 %                                                                                                    |                                                                                                    |                                                                                                    |                |
| Belloor<br>"Is this<br>● Ye                                                                                                    | n Payments<br>s a Balloon Payment?<br>Is INO                                                                                                    |                                                                                                    | * Original Princ<br>\$ 479,658.71                                                                                                    | unts<br>ipel Balance *<br>\$                                                                                                    | Unpaid Balance<br>473,807.72                                                                                                    |                                                                                                    |                                                                                                    |                |
| 'Amor                                                                                                    | fization Basis Term                                                                                                    |                                                                                                    | * Principal & Int<br>\$ 3,017.56                                                                                                    | lerest                                                                                                    |                                                                                                    |                                                                                                    |                                                                                                    |                |
| Years<br>25                                                                                                    |                                                                                                    | * Months<br>0                                                                                                    | - Term of Morige                                                                                                    | ages                                                                                                    |                                                                                                    |                                                                                                    | Pay Dates                                                                                                    |                |
| This p<br>amorts                                                                                                    | ool does not conform to a straight<br>ization schedule is property disclor                                                                                                    | line amortization schedule. Confirm the<br>sed and you have obtained written secu                                                                                                    | s 24                                                                                                    | 0                                                                                                    | lanths                                                                                                    |                                                                                                    | * First<br>11/01/2018                                                                                                    |                |
| •                                                                                                    | Confirm                                                                                                    |                                                                                                    |                                                                                                    |                                                                                                    |                                                                                                    |                                                                                                    | " Last.<br>10/01/2042                                                                                                    |                |
| Approx                                                                                                    | x Balloon Payment Amount                                                                                                    |                                                                                                    | - Mortgage Note                                                                                                    | Dates                                                                                                    | Prepayment Provisions                                                                                                    |                                                                                                    | Indicators                                                                                                    |                |
| \$ 6,03                                                                                                    | 15.12                                                                                                    |                                                                                                    | * Loan Original<br>01/01/2017                                                                                                    | lon                                                                                                    | Are there any prepayment<br>provisions?<br>Ves  No                                                                                                    |                                                                                                    | ants                                                                                                    |                |
|                                                                                                    |                                                                                                    |                                                                                                    | Initial Endorser<br>01/01/2018                                                                                                    | nent                                                                                                    |                                                                                                    |                                                                                                    | MOM<br>Yes ® No                                                                                                    |                |
|                                                                                                    |                                                                                                    |                                                                                                    | * Final Endorse<br>01/01/2018                                                                                                    | ment                                                                                                    | Agency Details                                                                                                    |                                                                                                    |                                                                                                    |                |
|                                                                                                    |                                                                                                    |                                                                                                    |                                                                                                    |                                                                                                    | * FHAAISDA Case Number<br>000000000767555                                                                                                    | Loon Ty<br>FILA M                                                                                                    | ge Code<br>ultifamily                                                                                                    |                |
|                                                                                                    |                                                                                                    |                                                                                                    |                                                                                                    |                                                                                                    | Section of the Act<br>Other                                                                                                    | 5 0.00                                                                                                    | oment Cout                                                                                                    |                |
|                                                                                                    |                                                                                                    |                                                                                                    |                                                                                                    |                                                                                                    |                                                                                                    | Bar                                                                                                    | Other Value                                                                                                    |                |
|                                                                                                    |                                                                                                    |                                                                                                    |                                                                                                    |                                                                                                    |                                                                                                    | Cross I                                                                                                    | Default Pool(x)                                                                                                    |                |
|                                                                                                    |                                                                                                    |                                                                                                    |                                                                                                    |                                                                                                    |                                                                                                    | UA295                                                                                                    | 4                                                                                                    |                |
| - Ratios<br>Debt S                                                                                                    | ervice Coverage Ratio                                                                                                    | Loan to Value Ratio                                                                                                    |                                                                                                    |                                                                                                    |                                                                                                    | UA296                                                                                                    | n                                                                                                    |                |
| Ratios<br>Debt S<br>Annex-<br>* Identi<br>Annex                                                                                                    | antice Coverage Ratio<br>Special Disclosures<br>Mer                                                                                                    | Loan to Value Ratio<br>Non Level Payment Provision<br>* Variation<br>The FHA note provid<br>* Describer                                                                                                    | 3                                                                                                    |                                                                                                    |                                                                                                    | UA286                                                                                                    | u                                                                                                    |                |
| - Ratios<br>Debt S<br>- Annex-<br>* Identi<br>Annex<br>* Denca<br>Subjec                                                                                                    | ankice Coverage Rate<br>Special Disclosures<br>ter<br>region<br>ct to Section 9 of                                                                                                    | Non Level Parties Non Level Payment Provision *Settlere The FHA note provide *Decorties The FHA note provides                                                                                                    | 3                                                                                                    |                                                                                                    |                                                                                                    | UA256                                                                                                    | u                                                                                                    |                |
| <ul> <li>Ratios<br/>Debt S</li> <li>Annox-<br/>* Manti<br/>Annex</li> <li>Description</li> <li>Subjection</li> <li>Non-Lo</li> </ul>                                                                                                    | envice Coverage Rate                                                                                                    | Loan to Value Ratio<br>- Mon Loand Payment Provideore<br>- Stantier<br>The FIM note provide<br>- Occupition<br>The FIM note provides<br>- Occupition<br>The FIM note provides<br>- Occupition<br>- Occupition<br>- Occupit | 1<br>NGSE                                                                                                    | STY BATE                                                                                                    | ATTENT FAIT                                                                                                    | UA256                                                                                                    | 90<br>190                                                                                                    |                |
| <ul> <li>Ration Debt S</li> <li>Annex-<br/>* Maeti Annex</li> <li>Descri Subjection</li> <li>Non-L</li> <li>1</li> <li>Modifier</li> </ul>                                                                                                    | envice Coverage Rate<br>Special Disobourne<br>repron<br>cet to Section 9 of O<br>centry<br>evel Payment Schedule<br>Conver                                                                                                    | Loss to Value Flato<br>Man Lavel Payment Provision<br>Headler<br>The FMA note provid<br>The FMA note provides<br>Markent counce patr<br>1001/2041                                                                                                    | 7<br>5.000 %                                                                                                    | NYY RAYE                                                                                                    | BITEMEST MAYE<br>5500 %                                                                                                    | UA256                                                                                                    | 701<br>55                                                                                                    | i,035.12       |
| <ul> <li>Ratios Debt S</li> <li>Annex-<br/>* Maetii</li> <li>Annex-</li> <li>* Maetii</li> <li>Annex</li> <li>* Non-Lo</li> <li>Non-Lo</li> <li>Non-Lo</li> <li>Non-Lo</li> <li>Modified</li> </ul>                                                                                                    | enter Coverage Rate<br>Special Disclosure<br>to Section 9 of Octoor<br>ever Payment Schedule<br>botty<br>ever Payment Schedule<br>botty<br>ever Hatopy<br>ever Hatopy<br>ever Addob                                                                                                    | Load to Value Flatto Alon Caude Payment Provision Host Pills acte provide Decaylor The FHA note provides Preventer coverage casts 1001/2041 Pills Annotes Pills Annotes Pi                                                                                                    | 3<br>5.000 %<br>Sina Buldick udeka                                                                                                    | STY BATE                                                                                                    | ANEXMET FAILT<br>SSID %<br>FAILT FAILT                                                                                                    | UA256                                                                                                    | гч<br>5 б<br>: мпснат Алт                                                                                                    | τ.<br>υ        |
| Ration<br>Debt S<br>Debt S<br>* Mantex<br>* Desta<br>Subject<br>• Non-Lo<br>• Non-Lo<br>• Non-Lo<br>• Non-Lo<br>• 1                                                                                                    | enter Coverage Rate<br>Special Discibures<br>A<br>traffic<br>ette Section 9 of<br>contro<br>exel Poprinet Schedule<br>contro<br>ette Australia<br>contro<br>ette Australia<br>contro<br>ette<br>ette Australia<br>contro<br>ette Australia<br>contro<br>ette<br>ette Australia<br>contro<br>ette<br>ette Australia<br>contro<br>ette Australia<br>contro<br>ette<br>ette<br>ette<br>ette<br>ette Australia<br>contro<br>ette<br>ette<br>ette<br>ette<br>ette<br>ette<br>ette<br>e | Load to Value Failor                                                                                                    | 3 000 %<br>5.000 %<br>5.000 %<br>5.633,650 United                                                                                                    | ату быле<br>с выласе<br>\$ 453,493,00 1001                                                                                                    | ATTENED FANTE<br>500 N<br>FREETRAV SMT<br>20017 02001                                                                                                    | LAST PAY CAT<br>2018                                                                                                    | гчи<br>\$ 6<br>с витростя Алт<br>6,000 %<br>6,510 л.                                                                                                    | τ.             |
| Rabios<br>Debt 5<br>Peter 5<br>* Maeti<br>Annex<br>* Descr<br>Subject<br>* Non-Li<br>* Modifi<br>1<br>2<br>* Cert                                                                                                    | entice Coverage Raile<br>Special Discionare<br>reprint<br>cell Discionare<br>reprint<br>cell Discionare<br>cell Discionare<br>cell Disciona                                                                                                    | Loan to Value Ratio<br>Mon 4 and Payment Providence<br>*Heater The FHA note provide<br>Description<br>The FHA note provides<br>Payment Costance Costre<br>10/01/2041<br>S 2,878.55<br>S 3,017.56                                                                                                    | 5.000 %<br>5.000 %<br>5.453,453.00<br>5.453,558.71                                                                                                    | ну Акте<br>5<br>0 Ласинес<br>\$ 453,459,00 1001<br>\$ 472,807.72 1101                                                                                                    | 41194021 6410<br>5500 %<br>FARCT RAY 5010<br>20087 602019<br>10091                                                                                                    | UA296                                                                                                    | и<br>5 с<br>6.000 %<br>5.720 %                                                                                                    | τ.035.12       |
| Platos<br>Detr.S<br>Annec-<br>* iserii<br>Annec-<br>* iserii<br>Annec<br>* iserii<br>Annec<br>*<br>Annec<br>*<br>A | entice Coverage Raile<br>Special Disclosures<br>reprint<br>tet Science 3 of C<br>ever Physmet Sciences<br>ever Physmet Sciences<br>ever Physmet Sciences<br>ever Physmet Sciences<br>reprint Physmet Sciences<br>ever Physmet Sciences<br>ever Physmet Sc                                                                                                    | Loan to Value Ratio<br>Roo L and Payment Providence<br>Vender<br>The FHA note provide<br>Description<br>The FHA note provides<br>Paymeur cosesoci axic<br>1001/2041<br>PAL 6 Interfect<br>5.2,878.55<br>5.1,017.56<br>LTP/ANLY MORTOAGE WHERE THE                                                                                                    | 2<br>5.000 %<br>5.000 %<br>5.453,455.00<br>5.473,508.71<br>FR8T PAYNENT TO PRINCIP                                                                                                    | 11V 641E<br>5<br>5 453,459.40 1001<br>5 473,007,72 1101<br>944,340 INTEREST IS MO                                                                                                    | антекст быте:<br>1.560 %<br>Рякст яки быте<br>20097 КОЛИК<br>20018 15007                                                                                                    | UA296<br>LAST PAY CAT<br>2018<br>12042<br>THE ISSUE D/                                                                                                    | и<br>5 с<br>6.000 %<br>5.720 %<br>NE OF THE BECURITES                                                                                                    | τ.             |
| Ration<br>DeterSu<br>* State<br>Annecx<br>* Uner<br>Subject<br>* Non-Li<br>*<br>Non-Li<br>*<br>Non-Li<br>*<br>Correct<br>FRAMON                                                                                                    | entice Coverage Raile<br>Special Disclosures<br>from<br>ten Section 9 of<br>even Physmet Schedule<br>even Physmet Schedule<br>even Physmet Schedule<br>even Physmet Schedule<br>even Physmet Schedule<br>100 Cace Institutor<br>100 Cace Institutor                                                                                                    | Loan to Value Ratio<br>Ran Land Payment Providence<br>Franker<br>The FHA note provide<br>Planetry<br>Planetry<br>Pla                                                                                                    | 3<br>5.000 %<br>5.000 %<br>5.453,652.00<br>5.473,652.71<br>FRST PAYNENT TO PRINCIP                                                                                                    | 177 6416<br>5<br>5 453,459,40 1001<br>5 473,807,72<br>1101<br>944,940 INTEREST IS MO<br>signed Location                                                                                                    | антекез Анте.<br>1.500 %<br>9997 ФЛРи<br>Рестим Зите<br>2018 — 1997<br>Пертим Зикостича вегопе.                                                                                                    | UA296<br>LACT PAY CAT<br>2018<br>12042<br>THE ISSUE DA<br>ambor                                                                                                    | 740<br>5 6<br>6 009 %<br>5 720 %<br>XE OF THE BEQUIRTES                                                                                                    | 5,035.12<br>τ  |
| Ration<br>Detris<br>'Statis'<br>Annece<br>'Statis'<br>Annece<br>'Statis'<br>'Statis'<br>'Sta                                                                                                    | entice Coverage Rafle Special Disclosures Techn Techn Tech Tech Tech Techn Techn Tec                                                                                                    | Loan to Value Faits                                                                                                    | 2 300 %<br>5.000 %<br>\$433,463,00<br>FRIST PAINENT TO PRINCIP<br>PRINCIPAL PAINENT TO PRINCIP<br>P                                                                                                    | erv sare 2<br>2016/Josef<br>\$ 453,459,00 10001<br>\$ 472,007,72 1101<br>PAL AND INTEREET IS MO<br>signed Location<br>Y                                                                                                    | ANTERIEST ANTE<br>5500 %<br>74025 Pref Santa<br>20037 62/24<br>74027 8<br>74027 8<br>74028 8<br>74028 8<br>74028 8<br>74028 8<br>74028 8<br>74028 8<br>74028 8<br>74028 8<br>74028 8<br>74028 8<br>74028 8<br>74028 8<br>74028 8<br>74028 8<br>74028 8<br>74028 8<br>74028 8<br>74028 8<br>74028 8<br>74028 8<br>74028 8<br>74028 8<br>74028 8<br>74028 8<br>74028 8<br>74028 8<br>74028 8<br>74000 8<br>74000 8<br>74000000000000000000000000000000000000                                                                                                    | LATER<br>LATERAVE CATERAVE CATERA<br>LATERAVE CATERAVE CATERA<br>22018<br>ZEO42<br>THE ISSUE DATA                                                                                                    | 783<br>5 6<br>5 6 009 %<br>5 739 %<br>VE OF THE SECURITES                                                                                                    | n.035.12       |
| Ratoe<br>Detr S<br>Annex-<br>* Jenti<br>Annex-<br>* Jenti<br>Subje-<br>* Jenti<br>Nos-Li<br>* Jenti<br>* Jenti<br>*                                                                                                    | entice Coverage Rafle Special Declarate Technologies Extension Extension Ext                                                                                                    | Loan to Value Ratio                                                                                                    | 5.000 %<br>5.000 %<br>\$473,558,71<br>FRST PANIENT TO PRIACI<br>FRST PANIENT TO PRIACI                                                                                                    | 2017 PAYE<br>2<br>2<br>2<br>2<br>2<br>3<br>4<br>5<br>4<br>5<br>4<br>5<br>4<br>5<br>4<br>7<br>3,4<br>0<br>4<br>7<br>2<br>10<br>01<br>2<br>4<br>0<br>10<br>01<br>5<br>4<br>5<br>4<br>5<br>4<br>5<br>4<br>5<br>4<br>5<br>4<br>5<br>4<br>5<br>4<br>5<br>4<br>5                                                                                                    | алеяет нача<br>5.500 %<br>мет пис у алея<br>20019 40014<br>Ret THAN 24 MONTHO BE? ORE<br>Insure M<br>2353                                                                                                    | LACT AV 24TH                                                                                                    | 760<br>5 (<br>5.00%)<br>5.730%<br>VEO OF THE SECURITES                                                                                                    | L,035.12       |
| Ratios<br>Dete 5<br>* Jose<br>* Jose<br>*                                                              | entice Coverage Rafle Special Discharge for for for for for for for for for for                                                                                                    | Loan to Value Ratio                                                                                                    | 5.000 %<br>5.000 %<br>\$473,658,71<br>FRRST PATNENT TO PRIACO<br>FRRST PATNENT TO PRIACO<br>Relifectuation is in full force.<br>Ison and not subject to a Co                                                                                                    | ати енте<br>2<br>0 00-0-4-02<br>4 453,409,00<br>4473,409,772<br>11/01<br>944. АнО INTEREST IO MO<br>прес Location<br>¥<br>авъемгался Mortgage con                                                                                                    | 81050517 мите<br>5.500 %<br>9007 0.2019 1.0014<br>RE THAN 24 MONTHS BEFORE<br>RE THAN 24 MONTHS BEFORE<br>1.3153                                                                                                    | LACT AV CATTA                                                                                                    | 760 \$ 6<br>2 8110521 601<br>5.020 %<br>5.730 %<br>VIE OF THE SECURITES                                                                                                    | с.<br>С        |
| Rabio<br>Detr 5<br>Subject 5<br>Subject 5<br>Subject 5<br>Subject 6<br>Subject 6<br>Subject                                                                                                    | entice Coverage Rules                                                                                                    | Loan to Value Faito                                                                                                    | 5 5.000 %<br>5.000 %<br>5.000 %<br>5 473,658,71<br>FRST PAYNENT TO PRIACH<br>FRST PAYNENT TO PRIACH<br>Reinfestration is in full force.<br>Gio and not subject to a Co<br>for and not subject to a Co<br>for and not subject to a Co                                                                                                    | ати енте<br>2<br>2 сільмисе<br>3 453,490,400<br>3 443,490,400<br>3 4473,107,72<br>11,01<br>9 44,740,011<br>9 44,740,011<br>9 44,740,011<br>9 44,740,011<br>9 44,740,011<br>9 44,740,011<br>9 44,740,011<br>9 44,740,011<br>9 44,740,011<br>9 44,740,011<br>9 44,740,010<br>9 44,740,010,000<br>9 44,740,010,000<br>9 44,740,010,000<br>9 44,740,010,000<br>9 44,740,010,000<br>9 44,740,000,000<br>9 44,740,000,000,000,000,000,000,000,000,0 | 8105051 AVT 6<br>5.500 %<br>0007 0,001<br>RE THAN 24 MONTHS BEFORE<br>RE THAN 24 MONTHS BEFORE<br>Itsuer IN<br>Itsuer IN                                                                                                    | LACTER LACES                                                                                                    | 760<br>5 (<br>6.000 %<br>5.730 %<br>VE OF THE BECUMITES<br>He past 24 months.(Audited                                                                                                    | τ.<br>         |
| Rabia<br>Detr 5<br>- Social<br>- Social<br>-                                                                                                    | andez Courses Rate                                                                                                    | Leas to Value Faito  Also Carel Payment Periodoce  Issuitar  The FIM acts provid  "Conception The FIM acts provides  Control of the period of the period of                                                                                                    | 5 5000 %<br>5.000 %<br>5 5000 %<br>5 473,538,71<br>FRIST PAYNENT TO PRIACO<br>FRIST PAYNENT TO PRIACO<br>FRIST PAYNENT TO PRIACO<br>PRIACO<br>FRIST PAYNENT TO PRIACO<br>FRIST PAYNENT TO PRIACO<br>FRIST PAYNENT TO PRIACO<br>FRIST PAYNENT TO PRIACO<br>FRIST PAYNENT TO PRIACO<br>FRIST PAYNENT TO PRIACO<br>FRIST PAYNENT TO PRIACO<br>FRIST PAYNENT TO PRIACO<br>FRIST PAYNENT TO PRIACO<br>FRIST PAYNENT FRIST PAYNENT TO PRIACO<br>FRIST PAYNENT FRIST PAYNENT FRIST PAYNENT FRIST PAYNENT<br>FRIST PAYNENT FRIST PAYNENT FRIST PAYNENT FRIST<br>FRIST PAYNENT FRIST PAYNENT FRIST PAYNENT FRIST<br>FRIST PAYNENT FRIST PAYNENT FRIST PAYNENT FRIST<br>FRIST PAYNENT FRIST PAYNENT FRIST PAYNENT FRIST<br>FRIST PAYNENT FRIST PAYNENT FRIST PAYNENT FRIST<br>FRIST PAYNENT FRIST PAYNENT FRIST PAYNENT FRIST<br>FRIST PAYNENT FRIST PAYNENT FRIST PAYNENT FRIST<br>FRIST PAYNENT FRIST PAYNENT FRIST PAYNENT FRIST<br>FRIST PAYNENT FRIST PAYNENT FRIST PAYNENT FRIST<br>FRIST PAYNENT FRIST PAYNENT                                                                                                  | arv Aute 2<br>5<br>5 Siluvace<br>\$ 453,459,400 1001<br>\$ 473,007.72 1501<br>PAL AND INTEREST IS MO<br>spect Localism<br>Y<br>answrance Mortgage cot<br>answrance Mortgage cot<br>answrance Mortgage has been cu                                                                                                    | 8105001 Auro           1,550 %           rest hw Suite           20287         0,991           20219         10/91           RE THAN 24 MONTH 9 BEFORE         Issue 19           Instances         1353                                                                                                    | LASSE                                                                                                    | V State State Stat | L,035.12       |
| Ration<br>Dets S<br>Dets S<br>Annex<br>* Deets<br>Subject<br>Subject<br>Sub                                                                                                    | andre Course Rate                                                                                                    | Least to Value Failor  Also 2 and Payment Provision  Ine FMA acte provide  Provident Connect Connect  Provident Connect Connect  Provident Connect Connect  Provident Connect Connect  Proposed Provident Transmission  CLEPARALLY MORTCAGE WHERE THE  Proposed Provident Transmission  Incoming Administrat  Incoming Administrat  Interaction approved by the Federal  Interaction approved by the Federal  Interaction approved by the Federal                                                                                                    | 5.000 %<br>5.000 %<br>5.500 %<br>5.473,459.00<br>5.473,459.71<br>FRST PAYNENT TO PRACE<br>PROTECT PAYNENT TO PRACE<br>PROTECT PAYNENT TO PRACE<br>Number of the Prace<br>Number of the Prace<br>Numb | erv 6AYE 5<br>5 006AAACE 5<br>5 453,429.40 1001<br>5 473,807.72 1101<br>PAL AND INTEREST 15 MO<br>reget Location<br>Y<br>sissurance Montgage cost<br>e project has had sustai                                                                                                    | Alternet Autor<br>5500 %<br>PRET Not Date<br>2017 0.0245<br>2019 \$904<br>2019 \$904<br>2019 \$904<br>2019 \$100<br>2019 \$100<br>2019 \$10 | UA256<br>UA256<br>UA256<br>UA267<br>UA267<br>UA267<br>UA267<br>UA267<br>UA267<br>UA267<br>UA267<br>UA267<br>UA267<br>UA267<br>UA267<br>UA266<br>UA266<br>UA266<br>UA266<br>UA266<br>UA266<br>UA266<br>UA266<br>UA266<br>UA266<br>UA266<br>UA266<br>UA266<br>UA266<br>UA266<br>UA266<br>UA267<br>UA267<br>UA37<br>UA37<br>UA37<br>UA37<br>UA37<br>UA37<br>UA37<br>UA3 | V Statement Statement Stat | 1.035.12<br>τ  |
| Ration<br>Det S<br>- Statistical<br>- Statistical<br>- Stati                                                                                                    | entice Coverage Rafle Special Discharge Instance Instance                                                                                                    | Leas to Value Faits                                                                                                    | 5.000 %<br>5.000 %<br>20% BALANCE UserA<br>\$ 435,453,00<br>\$ 475,538,71<br>P<br>FRST PAYNENT TO PRIACE<br>P<br>FRST PAYNENT TO PRIACE<br>P<br>N<br>N<br>N<br>N<br>N<br>N<br>N<br>N<br>N<br>N<br>N<br>N<br>N<br>N<br>N<br>N<br>N<br>N                                                                                                    | etV ANTE 2<br>2<br>2 0 MALANCE<br>4 453,409,400<br>4 453,409,400<br>4 473,107,72<br>19,01<br>9<br>4 AAO INTEREST IS MO<br>Spect Locations<br>4<br>answeance Mortgage con<br>spect Locations<br>4<br>answeance Mortgage con<br>spect Locations                                                                                                    | ANTEREST ANTE<br>SIGN OF ANTE<br>PREST NOV GATE<br>2007 0.0019<br>RE THAN 2.4 MONTHS BEFORE<br>RE THAN 2.4 MONTHS BEFORE<br>INTERCE.<br>Interce.                                                                                                    | UK256                                                                                                    | 750 50 c entrated act 50 5.730 % NE or THE SECURITES NE past 24 months.(Audited and at escreens, including the                                                                                                    | 1,035.12<br>TC |
| Platon Cett 5  Platon Platon                                                                                                    | andre Course Rate                                                                                                    | Least to Value Failor  Anno Local Payment Provides  Second Payment Provides  Part Anno Local Payment Provides  Part Anno Local Payment Provides  Payment Payment Payment Provides  Payment Payment Payment Payment Payment  Payment Payment Pa                                                                                                    | South Sector<br>South Sector<br>South Sector<br>Set 75,459,71<br>FRIST PAYNEINT TO PRINCI<br>PRIST PAYNEINT TO PRINCI<br>PRINCIPAL Sector<br>Networks<br>Networks<br>Networks                                                                                                    | erv 64/12 2<br>2 054/44/22 2<br>5 453,459.40 10/01<br>5 473,807.72 11/01<br>9 AL AND INTEREST 16 MO<br>reget Locations<br>Y<br>insearance Mostgarge core<br>e project has had sustai<br>e mortgage has been cu                                                                                                    | ANTERNET NAVE<br>1500 %<br>PRET NAV GATE<br>2017 0.0401<br>2018 1004<br>1004<br>100                                                                                                    | UA256                                                                                                    | V Standard Standard S | τ              |

Figure 14: Loan Details Page

Note: Fields marked with an asterisk (\*) are required to save a loan.

#### Table 7: Loan Details Field List

| Field Name                                        | Section     | Description                                          |
|---------------------------------------------------|-------------|------------------------------------------------------|
| Issuer Loan Number                                | General     | The Issuer's loan number.                            |
|                                                   | Information |                                                      |
| Mortgage Type                                     | General     | Select the Mortgage Type from the list of            |
|                                                   | Information | available Mortgage Type, (i.e., FHA or RHS).         |
| Mortgage Interest Rate                            | General     | The interest rate of the mortgage. If the pool is    |
|                                                   | Information | type LS, the Interest Rate must be no less than      |
|                                                   |             | the Security Interest Rate + 0.5. For all other pool |
|                                                   |             | types, the Interest Rate must be between Security    |
|                                                   |             | Interest Rate + 0.25 and Security Interest Rate +    |
|                                                   |             | 0.5.                                                 |
| Balloon Payments                                  | General     | Issuer can identify a loan as having a Balloon       |
|                                                   | Information | Payment.                                             |
| <ul> <li>Is this a Balloon Payment?</li> </ul>    | General     | Indication if the loan is a Balloon Payment or not.  |
|                                                   | Information | If 'Yes' is selected there will be additional        |
|                                                   |             | required fields.                                     |
| <ul> <li>Amortization Basis Term Years</li> </ul> | General     | Selected Term in Years for the Amortization Basis    |
|                                                   | Information | of Balloon Payment                                   |
| <ul> <li>Amortization Basis Term</li> </ul>       | General     | Selected Term in Months for the Amortization         |
| Months                                            | Information | Basis of Balloon Payment                             |
| <ul> <li>Confirmation Check Box</li> </ul>        | General     | Confirmation by Issuer that the loan has a Balloon   |
|                                                   | Information | Payment.                                             |
| <ul> <li>Approximate Balloon Payment</li> </ul>   | General     | System will auto-populate the expected Balloon       |
| Amount                                            | Information | Payment Amount.                                      |
| Loan to Cost                                      | General     | Applies to USDA loans only. The standard loan-to-    |
|                                                   | Information | value of the mortgage.                               |
| Mortgage Amounts – Original                       | General     | The original loan amount. The value must be          |
| Principal Balance                                 | Information | more than or equal to \$100,000.00.                  |
| Mortgage Amounts – Unpaid Balance                 | General     | The amount remaining on the loan. If no              |
|                                                   | Information | payments have been made on the loan, the value       |
|                                                   |             | will be equal to the OPB. If payments have been      |
|                                                   |             | made on the loan, the value will be less than the    |
|                                                   |             | OPB.                                                 |
| Mortgage Amounts – Principal &                    | General     | The monthly Fixed Installment Control (Principal     |
| Interest                                          | Information | and Interest Amount).                                |
| Mortgage Amounts – Approval Date                  | General     | If the loan amount has been changed, the date        |
|                                                   | Information | upon which this change was approved.                 |
| Term of Mortgage – Years                          | General     | The length of the loan in years.                     |
|                                                   | Information |                                                      |
| Term of Mortgage – Months                         | General     | If the term of the loan includes a partial year, the |
|                                                   | Information | number of months can be entered in conjunction       |
|                                                   |             | with the number of years (i.e. 126 month total       |
|                                                   |             | term would be entered as 10 years 6 months)          |
| Pay Dates – First                                 | General     | The date for the first scheduled monthly payment     |
|                                                   | Information | must be no more than 24 months before the issue      |
|                                                   |             | date of the securities except in the case of LM      |
|                                                   |             | loans, where the first scheduled monthly             |
|                                                   |             | payment is more than 24 months before the issue      |
|                                                   |             | date of securities.                                  |

| Field Name                                                   | Section                | Description                                                                                                    |
|--------------------------------------------------------------|------------------------|----------------------------------------------------------------------------------------------------|
| Pay Dates – Last                                             | General<br>Information | The last payment date of the mortgage. The Last<br>Payment Date must be later than the First<br>Payment Date.                                                                                                    |
| Mortgage Note Dates – Loan<br>Origination                    | General<br>Information | The date the loan was originated.                                                                                                    |
| Mortgage Note Dates – Initial<br>Endorsement                 | General<br>Information | The date the mortgage note was initially<br>endorsed by FHA for insurance of advances. This<br>applies to Initial Construction Loan pool<br>submissions only.                                                                                                    |
| Mortgage Note Dates – Final<br>Endorsement                   | General<br>Information | Date mortgage note is finally endorsed by FHA or<br>Loan Note Guarantee is executed by RD.                                                                                                    |
| Prepayment Provisions – Are there any prepayment provisions? | General<br>Information | Yes / No radio button to show/hide Prepayment<br>Provision options. 'Yes' is selected by default.                                                                                                    |
| Prepayment Provisions – Lockout<br>Term                      | General<br>Information | The term expressed in years that identifies to the<br>Issuer the period of time that the loan cannot<br>have accelerated payments of principal. The<br>Lockout Term is only required if the User enter a<br>Lockout End Date.                                                                                                    |
| Prepayment Provisions – Lockout End<br>Date                  | General<br>Information | The Lockout End Date is only required if the User<br>enter a Lockout Term (above). The calculation for<br>this is Lockout Term + Final Endorsement Date;<br>this will be a future date (e.g., Final Endorse 01-<br>20-2001 + Lockout Term 10 years = 01-20-2011).<br>The Lockout End Date cannot be less than the<br>Final Endorsement Date and cannot be more than<br>the spread of the Final Endorsement Date with<br>the Lockout Term.                                                                                                    |
| Prepayment Provisions – Prepayment<br>Premium Period         | General<br>Information | The Prepayment Premium Period is defined as the<br>period of time when prepayments may be made<br>subject to a percentage prepayment penalty, but<br>only after the expiration of the stated lockout<br>period (i.e., if the lockout Term is 10 years with a<br>prepayment premium period of 5 years and a<br>Final Endorsement Date of 01-20-01, the<br>Prepayment Premium Period would be 01-20-11<br>through 01-20-2016. The prepayment period<br>cannot exceed 01-20-2016). The Prepayment<br>Premium Period is required if the Users enter a<br>Prepayment End Date (below). The Prepayment<br>Premium Period cannot be more than the Pool<br>Term. |

| Field Name                             | Section     | Description                                         |
|----------------------------------------|-------------|-----------------------------------------------------|
| Prepayment Provisions – Prepayment     | General     | The provision to the mortgage mote that             |
| End Date                               | Information | identifies the prepayment premium period. The       |
|                                        |             | Prepayment End Date is required if Users enter a    |
|                                        |             | Prepayment Premium Period (above). The              |
|                                        |             | calculation for this is expiration of the Lockout   |
|                                        |             | Term Date + Prepayment Premium Period (e.g.,        |
|                                        |             | 01-20-2011, which is 10 years after the final       |
|                                        |             | endorsement date, + 5 years = 01-20-2016). The      |
|                                        |             | Prepayment End Date is required if Users enter a    |
|                                        |             | Prepayment Premium Period (above). The              |
|                                        |             | Final Endorcoment Date cannot be less than the      |
|                                        |             | than the spread of the Final Endorsement Date       |
|                                        |             | with the Prenavment Premium Period (above)          |
| Prenavment Provisions – Prenavment     | General     | The provision to the mortgage note that identifies  |
| Description                            | Information | the prepayment premium period by years              |
| Indicators – MIN Number                | General     | The Mortgage Identification Number assigned to      |
|                                        | Information | the loan by MERS. Must be 18 characters             |
|                                        | internation | Optional                                            |
| Indicators – MOM Indicator             | General     | MERS as original mortgagee Yes or No.               |
|                                        | Information |                                                     |
| Agency Details – FHA/USDA Case         | General     | The 15-character FHA/USDA Case Number               |
| Number                                 | Information | assigned to the mortgage by the FHA/USDA. The       |
|                                        |             | entry must be exactly 15 characters.                |
| Agency Details – Loan Type Code        | General     | FHA, FHA Title I, or USDA.                          |
|                                        | Information |                                                     |
| Agency Details – Section of the Act    | General     | The FHA Housing Section of the Act.                 |
|                                        | Information |                                                     |
| Agency Details – Development Cost      | General     | Applies to USDA loans only. The total               |
|                                        | Information | the Lean Note Guarantee                             |
| Agency Details- Cross Default/Cross    | General     | This fields is read-only and will automatically     |
| reference Pool(s)                      | Information | nonulate if the Pool has been Cross                 |
|                                        | intormation | defaulted/Cross referenced to 1 or more pools.      |
| Ratios – Debt Service Coverage Ratio   | General     | The ratio of operating income available to debt     |
|                                        | Information | servicing for interest and principal.               |
| Ratios – Loan to Value Ratio           | General     | The standard loan-to-value of the mortgage.         |
|                                        | Information |                                                     |
| Annex-Special Disclosures – Identifier | General     | A brief identifier for an Annex-Special Disclosures |
|                                        | Information | value.                                              |
| Annex-Special Disclosures –            | General     | Description of the prepayment of the project and    |
| Description                            | Information | any other Special Disclosure information related    |
|                                        |             | to the project.                                     |
| Annex-Special Disclosures – Save to    | General     | Used to save a newly entered Annex-Special          |
| Maintenance                            | Information | Disclosures value to maintenance for use with a     |
|                                        |             | tuture loan.                                        |
| Non-Level Payment Provisions –         | General     | A brief identifier for a Non-Level Payment          |
| Identifier                             | Information | Provisions value.                                   |
| Non-Level Payment Provisions –         | General     | The describing Non-Level Payment Provisions.        |
| Description                            | information | and is not applicable to the DL Deal Time           |
|                                        |             | and is not applicable to the PL POOL Type.          |

| Field Name                             | Section     | Description                                             |
|----------------------------------------|-------------|---------------------------------------------------------|
| Non-Level Payment Provisions – Save    | General     | Used to save a newly entered Non-Level Payment          |
| to Maintenance                         | Information | Provisions value to maintenance for use with a          |
|                                        |             | future loan.                                            |
| Non-Level Payment Schedule – Entry     | General     | The chronological number associated with a Non-         |
| (Number)                               | Information | Level Payment Schedule entry.                           |
| Non-Level Payment Schedule –           | General     | The date associated with a change in payment for        |
| Payment Change Date                    | Information | the loan.                                               |
| Non-Level Payment Schedule –           | General     | The rate of interest payable by the Issuer to the       |
| Security Rate                          | Information | security holders. The Security Interest Rate is         |
|                                        |             | to indicate fractions                                   |
| Non Lovel Dovment Schedule             | Conoral     | The interest rate of the mortgage. If the need is       |
| Interest Pate                          | Information | type IS, the interest Pate must be no loss than         |
|                                        | mormation   | the Security Interest Rate $\pm 0.5$ For all other pool |
|                                        |             | types the Interest Rate must be between Security        |
|                                        |             | Interest Rate + 0.25 and Security Interest Rate +       |
|                                        |             | 0.5.                                                    |
| Non-Level Payment Schedule – P&I       | General     | The monthly Fixed Installment Control (Principal        |
|                                        | Information | and Interest Amount).                                   |
| Modified Loan History – Entry          | General     | The chronological number associated with a              |
| (Number)                               | Information | Modified Loan History entry for LM Pool Types.          |
| Modified Loan History – P&I            | General     | The monthly Fixed Installment Control (Principal        |
|                                        | Information | and Interest Amount).                                   |
| Modified Loan History – Original       | General     | The original loan amount. The value must be             |
| Principal Balance                      | Information | more than or equal to \$100,000.00.                     |
| Modified Loan History – Unpaid         | General     | The amount remaining on the loan. If no                 |
| Balance                                | Information | payments have been made on the loan, the value          |
|                                        |             | will be equal to the OPB. If payments have been         |
|                                        |             | made on the loan, the value will be less than the       |
|                                        |             | OPB.                                                    |
| Modified Loan History – First Pay Date | General     | The date for the first scheduled monthly payment        |
|                                        | Information | must be no more than 24 months before the issue         |
|                                        |             | date of the securities except in the case of LM         |
|                                        |             | loans, where the first scheduled monthly                |
|                                        |             | data of socurities                                      |
| Modified Loop History Last Day Date    | Conoral     | The last normant data of the mortgage. The last         |
| Modified Loan History – Last Pay Date  | Information | Payment Date muct be later than the First               |
|                                        | mormation   | Payment Date must be later than the First               |
| Modified Loan History – Interest Rate  | General     | The interest rate of the mortgage. If the pool is       |
|                                        | Information | type IS the Interest Rate must be no less than          |
|                                        |             | the Security Interest Rate + 0.5. For all other pool    |
|                                        |             | types, the Interest Rate must be between Security       |
|                                        |             | Interest Rate + 0.25 and Security Interest Rate +       |
|                                        |             | 0.5.                                                    |
| Certify Loan – "I Agree"               | General     | A checkbox indicating certification agreement for       |
|                                        | Information | mature loans.                                           |
| Name of Mortgager                      | Mortgager   | The name of the person(s) to whom the mortgage          |
|                                        | Information | was issued.                                             |
| Property Site Address                  | Mortgager   | The property site address for the mortgage.             |
|                                        | Information |                                                         |

| Field Name | Section     | Description                    |
|------------|-------------|--------------------------------|
| City       | Mortgager   | The city for the mortgage.     |
|            | Information |                                |
| State      | Mortgager   | The state for the mortgage.    |
|            | Information |                                |
| Zip Code   | Mortgager   | The zip code for the mortgage. |
|            | Information |                                |

#### 4.1.14 Draw History Details Page

Construction Loan Draws are submitted during the life of the CL/CS that draws down on the mortgage amount of the project. This page allows the User to enter each draw issuance for the life of the Construction Loan until the conversion to the Project Loan takes place. The initial Construction Loan pool is considered the first Construction Loan Draw submission. Each draw submission will have a different Draw Number and Draw Issue Date. The system keeps a history of each draw issued in connection to a project until the pool converts.

| Esue Type: ><br>Issue Date: 1<br>Business Rul<br>Project Numb | ol BE3429<br>4 - Multifamily (Ginnie M.<br>2/01/2017<br>es: Passed<br>ver: 000000023908723 | Draft<br>ae I)              | Draw Number: 2<br>Pool Type: CL-Construct<br>Pool Amount: \$ 150,000.<br>Mortgage Amount: \$ 500 | ion Loan<br>00<br>,000.00     | Submission 1<br>Security Rate<br>Interest Rate<br>Maturity Date | ype: 05-Final Draw/PN Conve<br>: 4.500 %<br>: 11/15/2027 | + MORE Ø CAN                     | ICEL 🗄 SAVE                     | VALIDATE | 8 |
|---------------------------------------------------------------|--------------------------------------------------------------------------------------------|-----------------------------|--------------------------------------------------------------------------------------------------|-------------------------------|-----------------------------------------------------------------|----------------------------------------------------------|----------------------------------|---------------------------------|----------|---|
| NETONA<br>BANK<br>Issuer                                      | Created<br>12/12/2017<br>Optimized Janovsky<br>NA                                          |                             | Last Updated<br>12/14/2017<br>Uff Janovsky<br>NA                                                 |                               | Document<br>Custodian 000466                                    | U S BANK NATIONAL<br>ATION                               | Ginie Ma<br>Account<br>Executive | Siva Pamulapati<br>123-456-7890 |          |   |
| Pool Details Loans Draw History Details                       |                                                                                            |                             |                                                                                                  |                               |                                                                 |                                                          |                                  |                                 |          |   |
| DRAW<br>NUMBER                                                | DRAW ISSUE DATE                                                                            | ADVANCE<br>NUMBER           | ADVANCE AMOUNT                                                                                   | CUMULATIVE APPROVED<br>AMOUNT | REQUESTED AMOUNT                                                | CUMULATIVE REQUESTED                                     | REMAINING ADVANCE<br>AMOUNT      | STATUS                          |          |   |
| 1                                                             | 12/01/2017                                                                                 | 1                           | \$ 350,000.25                                                                                    | \$ 350,000.25                 | \$ 350,000.00                                                   | \$ 350,000.00                                            | \$ 0.25                          | \$ 0.25 Issued                  |          |   |
| 2                                                             | 01/01/2018                                                                                 | 2                           | \$ 149,999.75                                                                                    | \$ 500,000.00                 | \$ 149,998.0                                                    | \$ 149,998.00 \$ 499,998.00 \$ 2.00 Dra                  |                                  | Draft                           | Draft    |   |
|                                                               |                                                                                            |                             | ADD ADVANCE                                                                                      |                               |                                                                 |                                                          |                                  |                                 |          |   |
|                                                               |                                                                                            |                             |                                                                                                  | Final Advance Amount          | \$ 0.00                                                         |                                                          |                                  |                                 |          |   |
|                                                               |                                                                                            | Approved Amount to Date     |                                                                                                  |                               | \$ 500,000.00                                                   |                                                          |                                  |                                 |          |   |
|                                                               |                                                                                            | Cumulative Requested Amount |                                                                                                  |                               | \$ 499,998.00                                                   |                                                          |                                  |                                 |          |   |
|                                                               |                                                                                            |                             |                                                                                                  |                               | Modify Mortgage<br>Amount                                       |                                                          | 1                                |                                 |          |   |
|                                                               |                                                                                            | Old Mortgage Amount         |                                                                                                  |                               | \$ 500,000.00                                                   | Old P & I Amount                                         | \$ 5,303.28                      |                                 |          |   |
|                                                               | New Mortgage Amount                                                                        |                             |                                                                                                  | \$ 525,000.00                 | New P & I Amount                                                | \$ 5,401.23                                              |                                  |                                 |          |   |
|                                                               | Comment                                                                                    |                             |                                                                                                  |                               |                                                                 |                                                          |                                  |                                 |          |   |
|                                                               |                                                                                            | Approval Date               |                                                                                                  |                               | 12/13/2017                                                      | ]                                                        |                                  | -                               |          |   |

Figure 15: Draw History Details Page

#### **Table 8: Draw History Details Field List**

| Field Name  | Description                                                                                                    |
|-------------|----------------------------------------------------------------------------------------------------|
| Draw Number | A sequential ID that starts when an Initial Construction Loan Pool<br>(Submission Type 01) is added to the system. The Draw Number is<br>populated from the Multifamily Pool Details record. System generated. |
| Field Name                                        | Description                                                                                                    |
|---------------------------------------------------|----------------------------------------------------------------------------------------------------|
| Draw Issue Date                                   | The Issue Date taken from the Multifamily Pool Details record. System generated.                                                                  |
| Advance Number                                    | The FHA Advance Number(s) associated with a draw that appears on form 92403. System generated.                                                    |
| Approved Advances – Advance<br>Amount             | The amount approved by HUD for the FHA Advance of Mortgage Proceeds.                                                                              |
| Approved Advances – Cumulative<br>Approved Amount | The cumulative amount approved by HUD for the FHA Advance of Mortgage Proceeds.                                                                   |
| Requested Amount                                  | The security amount requested for a draw. It must be at least \$1,000.00.                                                                         |
| Cumulative Requested Amount                       | The cumulative security amount requested for all draws.                                                                                           |
| Remaining Advance Amount                          | The difference between the Approved Advance Amount and Requested Amount. This amount is available for use for subsequent draws. System generated. |
| Status                                            | The status of an individual draw associated with a pool.                                                                                          |
| Final Advance Amount                              | Balance of loan after most recent draw.                                                                                                    |
| Approved Amount to Date                           | Total amount of approved mortgage to date.                                                                                                    |
| Cumulative Requested Amount                       | Total amount of requested draws.                                                                                                    |
| Modify Mortgage Amount                            | Section to allow Issuers to change the mortgage amount.                                                                                           |
| Old Mortgage Amount                               | The original, or previous, Mortgage Amount associated with a loan.                                                                                |
| Old P & I Amount                                  | The original, or previous, Principal and Interest Amount associated with a loan.                                                                  |
| New Mortgage Amount                               | The new Mortgage Amount associated with a loan.                                                                                                   |
| New P & I Amount                                  | The new Principal and Interest Amount associated with a loan.                                                                                     |
| Comment                                           | A text field to enter a brief note associated with changing of the Mortgage Amount.                                                               |
| Approval Date                                     | The date upon which the request to change the Mortgage Amount was approved. Required and cannot be a future date.                                 |

# 4.2 Pool/Loan Data Export

# 4.2.1 Export via Pools & Loans

Below are the ways to export pool and loan details from the Pools & Loans screen:

|              | 26<br>Canal MF Pools | 1<br>Dr                                       | 5<br>aft Fi      | 4<br>Submitted for<br>nal Certification | 3<br>Final Certified | 4<br>Essued                               | 0<br>TAI P        | ADD POOLS                            |
|--------------|----------------------|-----------------------------------------------|------------------|-----------------------------------------|----------------------|-------------------------------------------|-------------------|--------------------------------------|
| v»<br>Total: | EXPORT               | PENDING PRE-APPROV       SUBMIT       Validat | READY FOR SUBMIS | SION @ PASSED 1                         | 🖈 FAVORITE 🔍 REJEC   | CTED 🔬 CERTIFIED 🛛 Q Pie                  | ase enter Pool ID | Advanced                             |
| -            | ☆ ♡                  | POOL NUMBER 🚽                                 | POOL TYPE        | ISSUE DATE                              | DRAW NUMBER          | CUSTODIAN NUMBER / NAME                   | BUSINESS<br>RULES | POOL STATUS                          |
|              |                      | BE3458                                        | PN               | 12/01/2017                              |                      | 000466 / U S BANK NATIONAL<br>ASSOCIATION | Ø                 | Draft                                |
|              | ☆                    | BE3457                                        | LS               | 12/01/2017                              |                      | 000466 / U S BANK NATIONAL<br>ASSOCIATION | 8                 | Draft                                |
|              | ☆                    | BE3450                                        | CL               | 01/01/2018                              | 2                    | 000466 / U S BANK NATIONAL<br>ASSOCIATION | Ø                 | Draft                                |
|              |                      | BE3437                                        | PN               | 12/01/2017                              |                      | 000466 / U S BANK NATIONAL<br>ASSOCIATION | Ø                 | Draft                                |
| ⋳            |                      | BE3435                                        | CL               | 12/01/2017                              | 1                    | 000466 / U S BANK NATIONAL<br>ASSOCIATION | ø                 | Submitted for Final<br>Certification |

Figure 16: Export – Pools & Loans

### **Multiple Pools**

- 1. Select the checkbox () on the row(s) of the pool(s) to be exported.
- 2. Click the **EXPORT** button that appears just above the pool table.

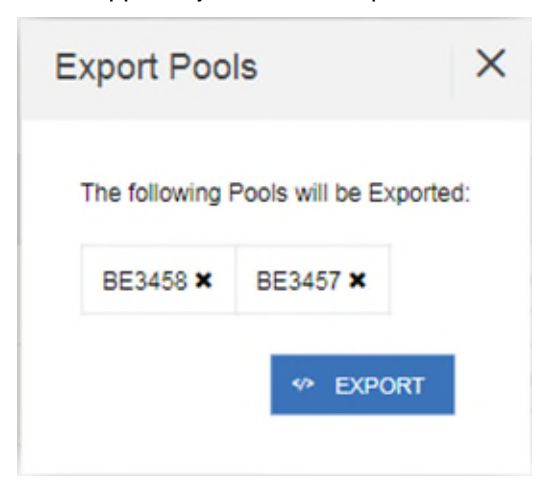

Figure 17: Export Pools Pop-up

- 3. From the Export Pools pop-up, click the
  - button again to confirm the action.
- 4. The pool and loan data is exported in a text file (\*.txt) format to the default browser download directory.

Note: From the Export Pools pop-up, Users can select the 'X' next to a Pool Number to exclude it from being exported.

#### Single Pool

1. Hover-over the far-right side of the row of the pool to be exported.

Figure 18: Export – Hover

2. Click the Ellipsis (...) when it appears.

|                       |   |       | IG PRE-APPROV | READY FOR S | UBMISSION @ PASSED | ★ FAVORITE  | JECTED 🗠 CERTIFIED                        | Please enter Pool I | D     |        | Adva        | nced   |
|-----------------------|---|-------|---------------|-------------|--------------------|-------------|-------------------------------------------|---------------------|-------|--------|-------------|--------|
| Total: 26 Selected: 0 |   |       |               |             |                    |             |                                           |                     |       |        |             |        |
|                       | ជ |       | UMBER .       |             |                    | DRAW NUMBER | CUSTODIAN NUMBER / NAME                   | BUSINESS<br>RULES   |       |        |             |        |
| 0                     | ŵ | BE345 | 3             | PN          | 12/01/2017         |             | 000466 / U S BANK NATIONAL<br>ASSOCIATION | Equat               | £     | vilian | ð<br>Submit | Delete |
|                       | ŵ | BE345 |               | LS          | 12/01/2017         |             | 000486 / U S BANK NATIONAL<br>ASSOCIATION | 8                   | Draft |        |             |        |
| •                     | ŵ | BE345 | )             | CL          | 01/01/2018         | 2           | 000466 / U S BANK NATIONAL<br>ASSOCIATION | ø                   | Draft |        |             |        |

Figure 19: Export – Row Actions

3. Click the **Export** button.

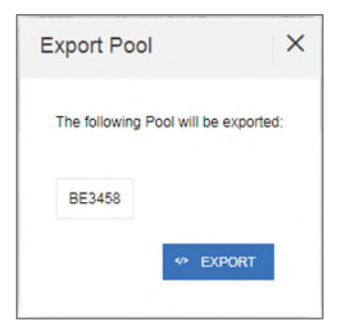

Figure 20: Export Pool Pop-up

- 4. From the Export Pools pop-up, click the **EXPORT** button again to confirm the action.
- 5. The pool and loan data is exported in a text file (\*.txt) format to the default browser download directory.

## 4.2.2 Export via Pool or Loan Details

Pool and loan information can also be exported using the Pool Header Menu options in the Pool Details page as seen below:

| Pool BE3453      Draft Issue Type: X - Multifamily (Ginnie Mae I) Issue Date: 12/01/2017 Business Rules: Passed Project Number: 000000012313213 | Pool Type: FN-Project Loan - Non-Level Pay<br>Pool Amount: \$ 397,370.00<br>Mortgage Amount: \$ 400,000.00 | nent                  | Submission Type: 04-Initial Project<br>Security Rate: 4.000 %<br>Interest Rate: 4.500 %<br>Maturity Date: 12/15/2027 | + MORE<br>DELETE<br>EXPORT<br>DOCS | ✓ VALIDATE                         | SUBMIT                        | 2 EDIT | 0 |
|----------------------------------------------------------------------------------------------------|----------------------------------------------------------------------------------------------------|-----------------------|----------------------------------------------------------------------------------------------------|------------------------------------|------------------------------------|-------------------------------|--------|---|
| Issuer Created<br>12/28/2017<br>Siver Sive Pamulapati                                                                                           | Last Updated<br>1228/2017<br>Siva Pamulapati<br>NA                                                         | Document<br>Custodian | 000466 / U S BANK NATIONAL<br>ASSOCIATION                                                                            |                                    | Ginnie Mae<br>Account<br>Executive | Siva Pamulapa<br>123-456-7890 | ıti    |   |
|                                                                                                    | Figure                                                                                                    | e 21: Expo            | ort - Pool Header                                                                                                    |                                    |                                    |                               |        |   |
| From the Pool Details                                                                                                    | s screen, select the                                                                                       | + MORE                | button* fro                                                                                                    | m the hea                          | ader.                              |                               |        |   |
|                                                                                                    | Exp                                                                                                    | oort Pool             | ×                                                                                                    |                                    |                                    |                               |        |   |
|                                                                                                    | т                                                                                                    | e following Po        | ol will be exported:                                                                                                 |                                    |                                    |                               |        |   |
|                                                                                                    |                                                                                                    | BE3458                |                                                                                                    |                                    |                                    |                               |        |   |
|                                                                                                    |                                                                                                    |                       | ** EXPORT                                                                                                    |                                    |                                    |                               |        |   |

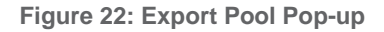

- 3. From the Export Pools pop-up, click the EXPORT button again to confirm the action.
- 4. The pool and loan data is exported in a text file (\*.txt) format to the default browser download directory.

Note: The number and selection of actions available directly from the header depends on the screen selected, Pool Status, and other factors. As such, the + MORE... button may not be shown. If the button is not shown, skip to Step 2.

# 4.3 Maintenance Page

Access the Maintenance tab in the MyGinnieMae Portal to add, modify, delete, and view data/values associated with Annex-Special Disclosures, Non-Level Payment Provisions, Subscribers, and Document Custodians.

| Maintenance                                                            |                    |           |  |            |                        |                      |                         |                    |
|------------------------------------------------------------------------|--------------------|-----------|--|------------|------------------------|----------------------|-------------------------|--------------------|
| <ul> <li>Annex-Special Disclosures</li> </ul>                          |                    |           |  |            |                        |                      |                         |                    |
|                                                                        |                    |           |  |            |                        |                      |                         |                    |
|                                                                        | IDENTIFIER         |           |  |            |                        | DESCRIPTION          |                         |                    |
| 12 new                                                                 |                    |           |  | 12 Annex   |                        |                      |                         |                    |
| asdfwer                                                                |                    |           |  | asdfweras  | dfwerasdfwerasdfwerasd | lfwer                |                         |                    |
| - Non-Level Payment Provisions                                         |                    |           |  |            |                        |                      |                         |                    |
| non zeren aynent ronsions                                              |                    |           |  |            |                        |                      |                         |                    |
|                                                                        | IDENTIFIER         |           |  |            |                        | DESCRIPTION          |                         |                    |
| 1 new NLP                                                              |                    |           |  | 1 new Anr  | ex, 1 new Annex1 new A | nnex1 new Annex1 new | Annex1 new Annex1 n     | ew Annex1          |
| 12 new NLP                                                             |                    |           |  | 12 new NLP |                        |                      |                         |                    |
|                                                                        |                    |           |  |            |                        |                      |                         |                    |
| <ul> <li>Subscribers</li> </ul>                                        |                    |           |  |            |                        |                      |                         |                    |
|                                                                        |                    |           |  |            |                        |                      |                         |                    |
|                                                                        | ABA NUMBER         |           |  |            |                        | DELIVER TO           |                         |                    |
| 000233352                                                              |                    |           |  | PNC/       |                        |                      |                         |                    |
| 021000021                                                              |                    |           |  | BNYMellon/ |                        |                      |                         |                    |
|                                                                        |                    |           |  |            |                        |                      |                         |                    |
| - Document Custodian                                                   |                    |           |  |            |                        |                      |                         |                    |
|                                                                        |                    |           |  |            |                        |                      |                         |                    |
| CUSTODIAN NUMBER CUSTODIAN NAME                                        | ADDRESS 1          | ADDRESS 2 |  | СПТҮ       | STATE                  | ZIP CODE             | EFFECTIVE START<br>DATE | EFFECTIVE END DATE |
| 000433 ALASKA USA T                                                    | 500 east 36th Ave. | Suite 500 |  |            | New Jersey             | 63526-4585           | 06/25/2009              |                    |
| 000466 U S BANK NATI                                                   |                    |           |  |            |                        |                      | 06/25/2009              |                    |
|                                                                        |                    |           |  |            |                        |                      |                         |                    |
| Portal Help   About MyGinnieMae   Site Policies   Contact Us   USA gov |                    |           |  |            |                        |                      |                         |                    |

Figure 23: Maintenance Page

## 4.3.1 Add/Modify/Delete Annex-Special Disclosure

To Add an Annex-Special Disclosures value:

- 1. Click at the top right-hand corner of the Maintenance screen.
- 2. Click ADD button under Annex-Special Disclosures section.
- 3. Enter an Annex-Special Disclosures Identifier value.

| ľ | Maintenance                             | 🗄 SAVE | O CANCEL |
|---|-----------------------------------------|--------|----------|
|   | ✓ Annex-Special Disclosures             |        |          |
|   |                                         |        |          |
|   | O ADD                                   |        |          |
|   | IDENTIFIER DESCRIPTION                  |        |          |
|   | Please enter no more than 20 characters |        |          |

Figure 24: Add New Annex - Special Disclosure

- 4. Enter an Annex-Special Disclosures **Description**.
- 5. Click SAVE

To Modify an Annex-Special Disclosures value:

- 1. Click at the top right-hand corner of the Maintenance screen.
- 2. Select the Annex-Special Disclosures Identifier or Description field to modify.
- 3. Enter the new field value.
- 4. Click SAVE

To Delete an Annex-Special Disclosures value:

- 1. Click at the top right-hand corner of the Maintenance screen.
- 2. Select the 📕 button next to the Annex-Special Disclosures value to delete.
- 3. Click 🗎 SAVE

To Cancel adding an Annex-Special Disclosures value:

- 1. Click CANCEL at the top right-hand corner of the Maintenance screen.
- 2. All changes made will be reverted.

# 4.3.2 Add/Modify/Delete Non-Level Payment Provision

To Add a Non-Level Payment Provisions value:

- 1. Click at the top right-hand corner of the Maintenance screen.
- 2. Click ADD button under Non-Level Payment Provisions section.
- 3. Enter a Non-Level Payment Provision Identifier value.

| N | laintenance                             | SAVE | O CANCEL |
|---|-----------------------------------------|------|----------|
|   | ✓ Non-Level Payment Provisions          |      |          |
| 1 |                                         |      |          |
|   | C ADD                                   |      |          |
|   | IDENTIFIER DESCRIPTION                  |      |          |
|   | Please enter no more than 20 characters |      | Ť        |

Figure 25: Add New Non-Level Payment Provision

- 4. Enter a Non-Level Payment Provision Description.
- 5. Click SAVE

To Modify a Non-Level Payment Provisions value:

- 1. Click at the top right-hand corner of the Maintenance screen.
- 2. Select the Non-Level Payment Provisions Identifier or Description field to modify.
- 3. Enter the new field value.
- 4. Click save

To Delete a Non-Level Payment Provisions value:

- 1. Click difference at the top right-hand corner of the Maintenance screen.
- 2. Select the solution next to the Non-Level Payment Provisions value to delete.
- 3. Click B SAVE

To Cancel adding a Non-Level Payment Provisions value:

- 1. Click CANCEL at the top right-hand corner of the Maintenance screen.
- 2. All changes made will be reverted.

#### 4.3.3 Add/Modify/Delete Subscriber

## To Add a Subscriber:

- 1. Click at the top right-hand corner of the Maintenance screen.
- 2. Click ADD button under Subscribers section.
- 3. Enter a Subscriber ABA Number.

| Maintenance   | E save                                                | O CANCEL |
|---------------|-------------------------------------------------------|----------|
| + Subscribers |                                                       |          |
|               |                                                       |          |
| O ADD         |                                                       |          |
| ABA NUMBER    | DELIVER TO                                            |          |
| 043005440     | EirstBank/<br>Please enter no more than 20 characters |          |
| 000233352     | PNC/                                                  |          |

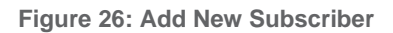

- 4. Enter a Subscriber **Delivery To**.
- 5. Click SAVE

#### To Modify a Subscriber:

- 1. Click determined at the top right-hand corner of the Maintenance screen.
- 2. Select the Subscriber's ABA Number or Delivery To field to modify.
- 3. Enter the new field value.
- 4. Click BAVE

#### To Delete a Subscriber:

- 1. Click at the top right-hand corner of the Maintenance screen.
- 2. Select the button next to the Subscriber to delete.
- 3. Click 🗏 SAVE

#### To **Cancel** adding a Subscriber:

- 1. Click cancel at the top right-hand corner of the Maintenance screen.
- 2. All changes made will be reverted.

# 4.3.4 Modify Document Custodian Address

To **Modify** a Document Custodian address:

- 1. Click difference at the top right-hand corner of the Maintenance screen.
- 2. Select the address field to modify.

- Address 1
- Address 2
- City
- State
- Zip Code

| N | Maintenance CANCEL   |                |                    |           |            |              |   |            |                         |                    |
|---|----------------------|----------------|--------------------|-----------|------------|--------------|---|------------|-------------------------|--------------------|
|   | + Document Custodian |                |                    |           |            |              |   |            |                         |                    |
|   | CUSTODIAN NUMBER     | CUSTODIAN NAME | ADDRESS 1          | ADDRESS 2 | СПУ        | STATE        |   | ZIP CODE   | EFFECTIVE START<br>DATE | EFFECTIVE END DATE |
|   | 000433               | ALASKA USA T   | 500 east 36th Ave. | Suite 500 | Hoboken    | New Jersey   | ~ | 63526-4585 | 06/25/2009              | Ê                  |
|   | 000466               | U S BANK NATI  | 23 Main St         |           | Pittsburgh | Pennsylvania | ~ | 15222      | 06/25/2009              | ÷*                 |

Figure 27: Modify Document Custodian Address

- 3. Enter the new value(s) for any/all fields to be updated.
- 4. Click BAVE

**Note:** Custodian Number, Custodian Name, Effective Start Date, and Effective End Date cannot be updated through MFPDM.

To Cancel changes made to Document Custodian(s):

- 1. Click CANCEL at the top right-hand corner of the Maintenance screen.
- 2. All changes made will be reverted.

# 4.4 Multiple Escrow Accounts

4.4.1 Adding Additional Escrow Account(s)

To Add multiple Escrow Accounts to a pool:

- 1. Click at the top right-hand corner of the header on the Pool Details screen.
- 2. Under the Master Agreements section, click the button under Escrow Accounts.

| ✓ Mast                     | ter Agreements                                         |                            |                 |                                                                                           |                          |   |
|----------------------------|--------------------------------------------------------|----------------------------|-----------------|-------------------------------------------------------------------------------------------|--------------------------|---|
| Custodian Nu<br>000466 / U | Imber / Name Subservicer Number / Name S BANK NATIONAL | Transfer Transfer at Issua | nce (TAJ)<br>No | Principal & Interest Account<br>ABA / Federal Routing Number<br>101000019 / Commerce Bank | Account Number 208015544 |   |
| Escrow                     | Accounts                                               |                            |                 |                                                                                           |                          |   |
|                            | ABA / FEDERAL ROUTING NUMBER                           |                            | ACCOUNT NUMBER  |                                                                                           |                          |   |
|                            | 101000019 / Commerce Bank                              |                            | 208015545       |                                                                                           |                          | 1 |
|                            |                                                        |                            |                 |                                                                                           |                          | 1 |
|                            | 081001387 / Regions Bank                               |                            |                 |                                                                                           |                          |   |
|                            | 081006162 / Enterprise Bank And Trust                  |                            |                 |                                                                                           |                          |   |
| + Subs                     | 101000019 / Commerce Bank                              |                            |                 |                                                                                           |                          |   |
|                            | 081206807 / Peoples National Bank, N.A.                |                            |                 |                                                                                           |                          |   |

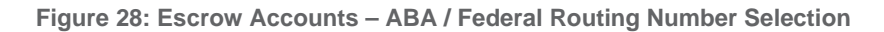

3. Select an ABA / Federal Routing Number value from the dropdown menu.

| E     | Escrow Accounts                       |                |          |  |  |  |  |  |
|-------|---------------------------------------|----------------|----------|--|--|--|--|--|
| Oda 😌 |                                       |                |          |  |  |  |  |  |
|       | ABA / FEDERAL ROUTING NUMBER          | ACCOUNT NUMBER |          |  |  |  |  |  |
|       | 101000019 / Commerce Bank             | 208015545      |          |  |  |  |  |  |
|       | 081006162 / Enterprise Bank And Trust | I              | <b>1</b> |  |  |  |  |  |
|       |                                       | 2135419        |          |  |  |  |  |  |
|       |                                       | 2135478        |          |  |  |  |  |  |
|       | <ul> <li>Subscriber</li> </ul>        | 2160649        |          |  |  |  |  |  |
|       |                                       | 2134520        |          |  |  |  |  |  |

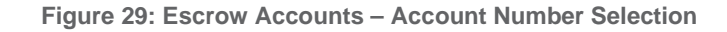

- 4. Select an Account Number value from the dropdown menu.
- 5. Click SAVE

#### 4.4.2 Removing an Escrow Account

To **Remove** an Escrow Account from a pool:

1. Click at the top right-hand corner of the header on the Pool Details screen.

| Escro | Escrow Accounts                       |                |          |  |  |  |  |  |
|-------|---------------------------------------|----------------|----------|--|--|--|--|--|
| ⊕ A   | ODA 😁                                 |                |          |  |  |  |  |  |
|       | ABA / FEDERAL ROUTING NUMBER          | ACCOUNT NUMBER |          |  |  |  |  |  |
|       | 101000019 / Commerce Bank             | 208015545      | <b></b>  |  |  |  |  |  |
|       | 081006162 / Enterprise Bank And Trust | 2135419        | <u>m</u> |  |  |  |  |  |

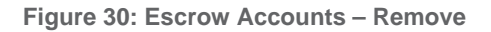

- 2. Under the Master Agreements section, click the is button at the far right of the row of the Escrow Account to be removed.
- 3. Click SAVE

## 4.5 Multiple Subscribers

4.5.1 Adding Additional Subscribers

To Add additional Subscribers to a pool:

- 1. Click at the top right-hand corner of the header on the Pool Details screen.
- 2. Under the Subscriber section, click ADD

| - Subscriber            |             |                  |       |
|-------------------------|-------------|------------------|-------|
|                         |             |                  |       |
| O ADD                   |             |                  |       |
| ABA NUMBER / DELIVER TO | DESCRIPTION | POSITION (IN \$) |       |
|                         |             |                  |       |
| 044322200 / PNC /       |             |                  |       |
| 192837465 / Test / Data |             | \$ 500,          | 00.00 |
| Add new                 |             | Total \$ 500,0   | 00.00 |

Figure 31: Subscriber – ABA / Deliver To

- 3. Select an ABA / Deliver To value from the dropdown menu.
- 4. Enter a brief **Description**. (optional)

| ✓ Subscriber                                 |             |                                |  |
|----------------------------------------------|-------------|--------------------------------|--|
|                                              |             |                                |  |
| • ADD                                        |             |                                |  |
| ABA NUMBER / DELIVER TO                      | DESCRIPTION | POSITION (IN \$)               |  |
|                                              |             |                                |  |
| 192837465 / Test / Data                      |             | \$ 250,000 00                  |  |
| 192837465 / Test / Data<br>044322200 / PNC / |             | \$ 250,000 00<br>\$ 500,000.00 |  |

Figure 32: Subscriber – Position (in \$)

- 5. Enter a **Position (in \$)**.
- 6. Click SAVE

## 4.5.2 Removing a Subscriber

To **Remove** a Subscriber from a pool:

1. Click at the top right-hand corner of the header on the Pool Details screen.

| - Subscriber                                 |             |                  |
|----------------------------------------------|-------------|------------------|
| ( DDA ( D                                    |             |                  |
| ABA NUMBER / DELIVER TO                      | DESCRIPTION | POSITION (IN \$) |
|                                              |             | C 250 000 00     |
| 044322200 / PNC /                            |             | \$ 250,000.00    |
| 044322200 / PNC /<br>192837465 / Test / Data |             | \$ 200,000.00    |

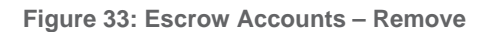

2. Under the Subscriber section, click the <sup>1</sup>/<sub>1</sub> button at the far right of the row of the Subscriber to be removed.

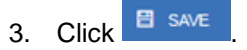

# 4.6 Save to Maintenance

Certain fields in MFPDM provide the ability to save a value to Maintenance directly from their respective form. This is applicable to the Subscriber, Annex-Special Disclosures, and Non-Level Payment Provisions fields. By using the Save to Maintenance option the values entered for their respective fields will appear in their respective dropdowns.

## 4.6.1 Subscriber

To Add a new Subscriber to Maintenance directly from Pool Details:

- 1. Click for the header to enable modification to the Pool Details screen.
- 2. Under the Subscriber section, click ⊕ ADD
- 3. Click the ABA / DELIVER TO field.

| - Subscriber                                 |             |                  |   |
|----------------------------------------------|-------------|------------------|---|
|                                              |             |                  |   |
| ⊕ ADD                                        |             |                  |   |
| ABA NUMBER / DELIVER TO                      | DESCRIPTION | POSITION (IN \$) |   |
| 1                                            |             |                  | 1 |
|                                              |             |                  |   |
| 044322200 / PNC /<br>192837465 / Test / Data |             | \$ 500,000.00    |   |

Figure 34: Subscriber – Add New

- 4. From the dropdown menu that appears, click **Add new**.
- 5. Click the ABA / DELIVER TO field.

| - Subscriber                   |                    |                      |             |                  |   |
|--------------------------------|--------------------|----------------------|-------------|------------------|---|
|                                |                    |                      |             |                  |   |
| ⊕ ADD                          |                    |                      |             |                  |   |
|                                | ABA NUMBER / DELIV | /ER TO               | DESCRIPTION | POSITION (IN \$) |   |
| * ABA Number                   | A Dark on Th       |                      |             |                  |   |
|                                | ^ Deliver to       |                      |             |                  |   |
| 043005687                      | NorthernFinancial  | Save to Maintenance. |             | \$ 250,000.00    | 1 |
| 043005687<br>044322200 / PNC / | NorthernFinancial  | Save to Maintenance. |             | \$ 250,000.00    | • |

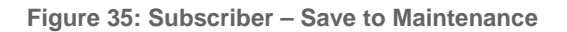

- 6. Enter an ABA Number.
- 7. Enter a Deliver To value.
- 8. Click the checkbox to Save to Maintenance.
- 9. Enter a **Description**. (optional)
- 10. Enter a Position (in \$).
- 11. Click 📱 save

Note: Only the ABA Number / Deliver To information is saved to Maintenance for future use.

4.6.2 Annex-Special Disclosures

To Add a new Annex-Special Disclosure directly from Loan Details:

- 1. Click from in the header to enable modification to the Loan Details screen.
- 2. Under the General Information section, click the Identifier field.

| Annex-Special Discl<br>Identifier | osures |
|-----------------------------------|--------|
|                                   |        |
| RIDER 1                           |        |
| RIDER 2                           | PY     |
| RIDER 3                           |        |
| Add new                           |        |

Figure 36: Annex – Add New

- 3. From the dropdown, select **Add new**.
- 4. Enter an Identifier value.
- 5. Enter a **Description**.

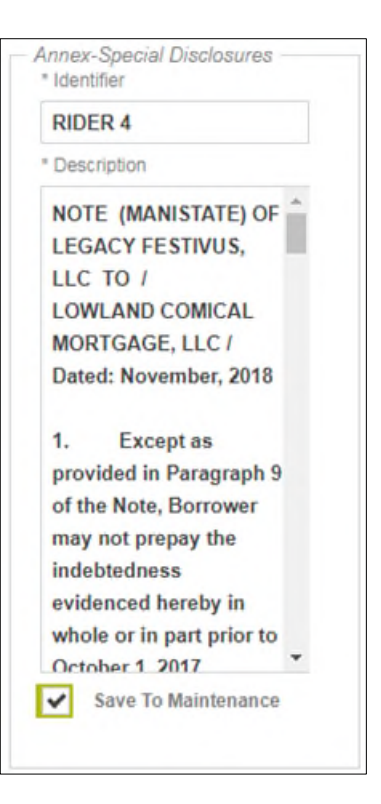

Figure 37: Annex – Save to Maintenance

- 6. Click the checkbox to Save to Maintenance.
- 7. Click <sup>E save</sup>

\***Note:** If **Add new** is selected by accident or inadvertently, the user must cancel the changes to the Loan Details form, re-open for the form for modification, and then select the appropriate drop-down value.

#### 4.6.3 Non-Level Payment Provisions

To Add a new Non-Level Payment Provision directly from Loan Details:

- 1. Click in the header to enable modification to the Loan Details screen.
- 2. Under the General Information section, click the Non-Level field.
- 3. From the dropdown, select Add new.
- 4. Enter an Identifier value.
- 5. Enter a **Description**.

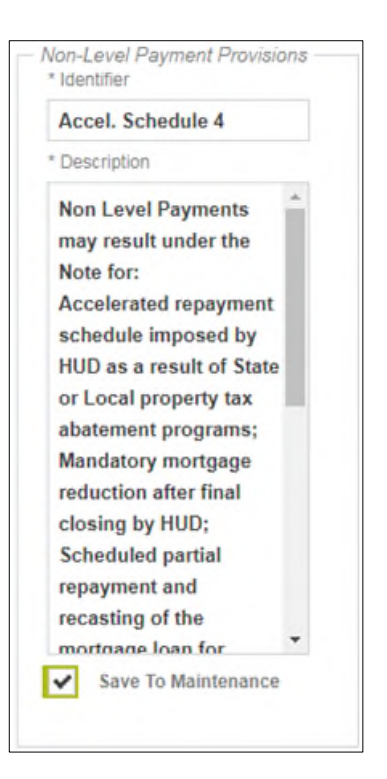

Figure 38: Non-Level – Save to Maintenance

- 6. Click the checkbox to Save to Maintenance.
- 7. Click save

\***Note:** If **Add new** is selected by accident or inadvertently, the user must cancel the changes to the Loan Details form, re-open for the form for modification, and then select the appropriate drop-down value.

# 4.7 Creating a Pool Manually

- 4.7.1 Pool Details
  - 1. From the Pools & Loans screen, click the O ADD POOLS button in the header.
  - 2. Select the **ENTER MANUALLY** button to be taken to the Pool Details screen.
  - 3. Enter the Pool Number.
    - Must be six (6) alphanumeric characters.
    - If alphanumeric, only the first two characters may be letters. (e.g. AB1234)
    - If numeric, cannot be all zero's (e.g. 000000).
  - 4. Select an Issue Date from the dropdown.

**Note**: The Issue Date is always the 1<sup>st</sup> of each month. Only the 1<sup>st</sup> of the current month, and the 1<sup>st</sup> of the next sequential month will be available as options. (e.g. If today is 12/15/2017, the options available for selection would be 12/01/2017 or 01/01/2018.)

- 5. Select the appropriate **Pool Type** from the dropdown menu. Available Pool Types are:
  - CL-Construction Loan

- CS-Construction Loan Split-Rate
- PN-Project Loan Non-Level Payment
- LM-Project Loan Modified Loan/Mature Loan
- LS-Project Loan 538/515/Small Loans
- RX-Project Loan Market to Market
- 6. Based on the Pool Type value selected, the Submission Type field displays only the applicable selections. Select a **Submission Type** from the dropdown menu. Available Submission Types are:
  - 01-Initial Construction Loan
  - 02-Construction Loan Draw
  - 03-Project Loan Conversion
  - 04-Initial Project
  - 05-Final Draw/PN Conversion
- 7. Enter a Pool Tax ID. Must be nine (9) digits.

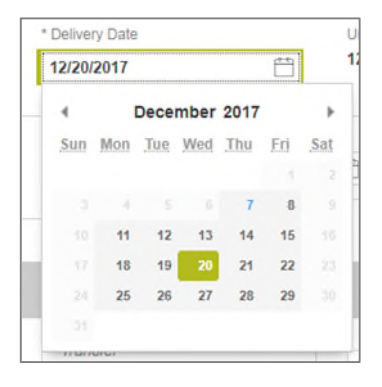

Figure 39: Delivery Date

- 8. Select a **Delivery Date** from the date calendar.
  - Must be a valid business day.
  - Must be greater than or equal to the current date.
  - Must be within the month associated with the Issue Date.

| )elive | ry Date | •     |       |      | ÷*   |     |
|--------|---------|-------|-------|------|------|-----|
| 4      |         | Jan   | uary  | 2018 |      | ,   |
| Sun    | Mon     | Tue   | Wed   | 1999 | in 🕈 | Sat |
|        |         |       | 1     | 2001 | 5    |     |
|        |         |       | 10    | 2002 | 12   |     |
|        | 15      | 16    | 17    | 2003 | 19   |     |
|        | 22      | 23    | 24    | 2004 | 26   |     |
|        | 29      | 30    | 31    | 2006 |      |     |
| _      |         |       |       | 2007 |      |     |
|        |         |       |       | 2008 |      |     |
| Tran   | sfer -  |       | -     | 2010 |      |     |
| Tran   | sfer at | Issua | nce ( | 2011 |      |     |
| 0      | Yes     | ۲     | No    | 2012 |      |     |
|        |         |       |       | 2013 |      |     |
|        |         |       | _     | 2014 | -    |     |
|        |         |       |       | 2015 |      |     |
|        |         |       |       | 2016 |      |     |
|        |         |       |       | 2017 |      |     |
|        |         |       | _     | 2018 | *    |     |

Note: Clicking on the year located to the right of the month allows the user to scroll through/select an applicable year.

- 9. Enter a **Security Interest Rate**. Maximum value length of six (6) including one (1) decimal point. (e.g. 12.345 %).
- 10. Select a Maturity Date from the date calendar. Must be the 15th of the month.
- Pools with Loans that require Preapproval, enter the fields in the Pre-Approval section based on the applicable type(s): Pre Approval for Basis Point Spread, Pre Approval for Cross Default/ Cross Reference and Pre Approval for Balloon Payment, please refer to <u>Pre-approval Request</u>.
- 12. Select a **Custodian Number / Name** from the dropdown menu. Only Document Custodians with an active and/or valid agreement on file with the Issuer will appear in the dropdown menu.
- 13. Select a Subservicer Number / Name from the dropdown menu.
- 14. If this is a Transfer at Issuance (TAI) pool, select **Yes**. If it is not a TAI pool, leave the default of **No**. If Yes is selected, select from the dropdown Issuer Number / Name transferee..
- 15. In the Principal & Interest Account box:
  - a. Select an ABA / Federal Routing Number from the dropdown menu.
  - b. Select an Account Number from the dropdown menu.
- 16. In the Escrow Accounts section:
  - a. Click <sup>(\*)</sup> ADD
  - b. Select an ABA / Federal Routing Number from the dropdown menu.
  - c. Select an Account Number from the dropdown menu.
- 17. In the Subscriber section:
  - a. Click <sup>(\*)</sup> ADD
  - b. Select an ABA Number / Deliver To value from the dropdown menu.
  - c. Enter a **Description**. (optional)
  - d. Enter a **Position (in \$)**.
- 18. In the Certification and Agreement Form 11711B section:
  - a. Select an option:
    - i. Any and all security agreements affecting the mortgages in the referenced pool or loan package are limited by a duly executed Release of Security Interest (form HUD-11711A), which has been delivered by the issuer to the designated document custodian and which provides that any interest of a secured party in and to the pooled mortgages shall lapse upon or prior to the delivery of securities backed by the referenced pool or loan package. Upon the delivery of securities, only Ginnie Mae will have any ownership interest in and to the pooled mortgages.
    - ii. No mortgage in the referenced pool or loan package is now subject to any security agreement between the issuer and any creditor, and upon the release (delivery) of securities backed by the pool or loan package, only Ginnie Mae will have any ownership interest in and to the pooled mortgages.
  - b. If the first option is selected, select either **Yes** or **No** to identify if Form HUD-11711-A has been forwarded to the Document Custodian.

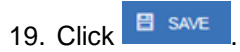

## 4.7.2 Loan Details

- 1. From the Pool Details screen, click the Loans tab.
- 2. From the All Loans screen, click the <sup>O ADD LOANS</sup> button.
- 3. Enter the Issuer Loan Number.
  - a. Must be 15 characters.
  - **b.** Numbers only.
- 4. Select a Mortgage Type from the dropdown. Available options are FHA and USDA.
- 5. Enter a Mortgage Interest Rate.
  - a. Maximum value length of six (6) including one (1) decimal point. (e.g. 12.345 %).
- 6. Balloon Payment indicator:
  - a. Is this a Balloon Payment? YES or NO.
- If YES
  - b. Enter Amortization Basis Term Years
  - c. Enter Amortization Basis Term Months
  - d. Select Confirmation Check Box
  - e. Approximate Balloon Payment Amount will auto populate
- 7. Select an Approval Date.
  - *a.* Required if the difference between the Security Interest Rate and Mortgage Interest Rate exceed 50 basis points.
- 8. Enter an Original Principal Balance.
- 9. Enter an Unpaid Balance.
- 10. Enter a Principal & Interest amount.
- 11. Enter a Term of Mortgage in Years.
  - a. Must be between 5 and 40 years.
  - b. Term of Mortgage Months is optional
- 12. Select a First Pay Date from the date calendar. Must be the 1st of the month.
- 13. Select a Last Pay Date from the date calendar. Must be the 1st of the month.
- 14. Select a Loan Origination date from the date calendar.
- 15. Select a Final Endorsement date from the date calendar.
- 16. Enter a FHA/USDA Case Number.
- 17. Select a Loan Type Code. Available options are:
  - a. FHA Multifamily
  - b. USDA Multifamily

- 18. Select a Section of the Act from the dropdown (as seen in figure below).
- 19. Select an Annex-Special Disclosures value.
- 20. Select a Non-Level Payment Provisions value.
- 21. Complete the Non-Level Payment Schedule section (if applicable).
- 22. Complete the Modified Payment History section (if applicable).
- 23. Complete the Certify this loan section (if applicable).
- 24. Complete the Mortgager Information section:
  - a. Name of Mortgager
  - b. Property Site Address
  - c. City
  - d. State
  - e. Zip Code

# 25. Click 🗄 save

| * Section of the Act                                                                                                    |                                                                                                    |
|----------------------------------------------------------------------------------------------------|----------------------------------------------------------------------------------------------------|
|                                                                                                    |                                                                                                    |
| 2207223(f) Retinance or Purchase of Existing Multifamily Rental<br>220 New Construction or Substantial Rehab of Apartments in Ur     | Housing<br>ban Renewal Areas and Concentrated Development Areas                                                                                                    |
| 221(d)(4) New Construction or Substantial Rehabilitation of Apar<br>223(a)(7)/207/223(f) Refinance of Existing FHA Insured Multifami | iments and Co-ops<br>Ily Rental Housing                                                                                                    |
| 223(a)(7)/221(d)(4) Refinance of Existing FHA Insured Apartment<br>223(a)(7)/232 Refinance of Existing FHA Insured Nursing Homes     | is and Co-ops                                                                                                    |
| 223(a)(7)/232/223(f) Refinance of Existing FHA Insured Nursing I                                                                     | formes, Intermediate Care Facilities, Assisted Living Facilities or Board and Care Homes                                                                                                    |
| 231 New Construction or Substantial Renabilitation of Apartmen<br>232 New Construction or Substantial Rehabilitation of Nursing H    | s for the Eldeny<br>omes, Intermediate Care Facilities Assisted Living Facilities or Board and Care Homes                                                                                                    |
| 232/223(f) Refinance or Purchase of Existing Nursing Homes, Im<br>241 Supplemental Loan for Repairs, Additions or Improvements       | lermediate Care Facilities, Assisted Living Facilities or Board and Care Homes<br>of Existing FHA Insured Apartments, Nursing Homes, Intermediate Care Facilities, Assisted Living Facilities or Board and Care Homes |
| <ul> <li>242 New Construction or Substantial Rehabilitation of Hospitals</li> </ul>                                                  |                                                                                                    |

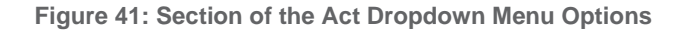

| Balloon Payments "Is this a Balloon Payment?  Yes No *Amortization Basis Term                                    |                                                                                       |
|----------------------------------------------------------------------------------------------------|---------------------------------------------------------------------------------------|
| Years                                                                                                    | * Months                                                                              |
| 25                                                                                                    | 0                                                                                     |
| This pool does not conform to a straight<br>amortization schedule is properly disclos<br>holder acknowledgement. | line amortization schedule. Confirm this<br>ed and you have obtained written security |
| Confirm                                                                                                    |                                                                                       |
| Approx Balloon Payment Amount \$ 6,035.12                                                                        |                                                                                       |
|                                                                                                    |                                                                                       |

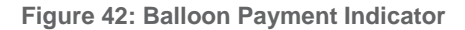

# 4.8 Issuer Pre-Approvals

The following section describes when and how an Issuer should request a Pre-Approval for Basis Point spread, Balloon Payment, and Cross default/Cross Reference requests.

4.8.1 Basis Point Spread Pre-Approval

1. Create a Pool and Loan and select Validate.

If the Basis Points Spread is not within range, the system generates a fatal error directing the user to request a preapproval. Basis Point Spread Pre-approval Rules are as follows:

- The Rate Spread between Mortgage Interest Rate and Pool Security Rate should be between 25-50 Basis points for Pool Type (CL, CS, LM, PN). If the spread is not in the range user will be prompted to request Pre-Approval from Ginnie Mae AE to proceed with pool submittions
- The Rate Spread between Mortgage Interest Rate and PL/PN Security Rate should be between 25-50 Basis points for Pool Type (CS, CL). If the spread is not in the range user will be prompted to request Pre-Approval from Ginnie Mae AE to proceed with pool submissions
- The Rate Spread between Mortgage Interest Rate and Pool Security Rate should be greater than 50 Basis points for Pool Type (LS, RX) If the spread is not in the range user will be prompted to request Pre-Approval from Ginnie Mae AE to proceed with pool submissions
- The Rate Spread between Mortgage Interest Rate and Pool Security Rate should be not be less than 13 basis point (CL, CS, RX, LS, LM, PN). This spread will not allow a Pre-Approval request and rates must be adjusted.

|                                                                                                    |                                                              | + MORE TO DELETE VALIDATE OF EDIT                         |
|----------------------------------------------------------------------------------------------------|--------------------------------------------------------------|-----------------------------------------------------------|
| ct Number: 000000092128192 Mortgage Amount: \$ 10,000,000.00                                                                                                    | Maturity Date: 06/15/2025                                    |                                                           |
| 3998 - WELLS FARGO MULTIFAMILY CAPITAL       Created<br>07/03/2020       Image: Colspan="2">Created<br>07/03/2020       Image: Colspan="2">Image: Colspan="2">Colspan="2">Colspan="2">Colspan="2">Colspan="2">Colspan="2">Colspan="2">Colspan="2">Colspan="2">Colspan="2">Colspan="2">Colspan="2">Colspan="2">Colspan="2">Colspan="2">Colspan="2">Colspan="2">Colspan="2">Colspan="2">Colspan="2">Colspan="2">Colspan="2"Colspan="2">Colspan="2"Colspan="2"Colspa | Document 000466 / U S BANK NATIONAL<br>Custodian ASSOCIATION | Gircie Mae<br>Executive Edwin Paglinawan<br>(718)315-5091 |
|                                                                                                    |                                                              |                                                           |
| 2001 Details Loans Draw History Details                                                                                                    |                                                              |                                                           |
| All Errors and Warnings (1)                                                                                                    |                                                              |                                                           |
| Fatal Errors                                                                                                    |                                                              |                                                           |

Figure 43 – Pool Details Page Fatal Error for Basis Point Spread

2. Complete the Pre-Approval section on the Pool Details page. The following fields are required:

- Does this require Pre-Approval? Yes/No
- Basis Points Spread –automatically populated
- Request Date automatically populated with the date the request was created
- Request Approval By Enter the date the AE should respond by. The Calendar date must be entered at least one day before last business day of the month and by 2:00 pm, and cannot be a holiday, weekend, or a past date. This date cannot be later than the Delivery Date of the Pool.
- Project Name enter project name
- Upload Documents This is an optional field that can be updated at any time while the Pool is in 'Draft' Status (even after request was submitted to the AE). Select 'Browse' to choose the document and select 'Upload' to complete.
- Request Reason enter the reason for the Pre-Approval request

| Pre Approval for Basis Point Spread —<br>* Does this require Pre-Approval?<br>Yes No                                                                                                    | * Basis Point Spread<br>1.5       | * Request Date<br>09/23/2020 | * RequestApproval By 09/29/2020 | * Project Name<br><b>Testing</b> |  |
|----------------------------------------------------------------------------------------------------|-----------------------------------|------------------------------|---------------------------------|----------------------------------|--|
| Upload Documents<br>File Size: 2 MB Max, File Format: PDF, Word<br>Doc<br>BFPCC: UA0515 3886 2020.01_<br>30 10.29.43 Bond Consolidation<br>certificate Retest 9480.pdf<br>BFPCC: UA0515 3886. 2020.01_<br>30 10.29.43 Bond Consolidation<br>certificate Retest 9480.pdf | * Request Reason<br>Need Approval |                              |                                 |                                  |  |
| UPLOAD                                                                                                    |                                   |                              |                                 |                                  |  |

Figure 44: Pre-Approval for Basis Point Spread

3. Upon populating all required fields, click **SAVE** on the top menu and **VALIDATE**. Once Validation is complete the **REQUEST PRE-APPROVAL** button displays.

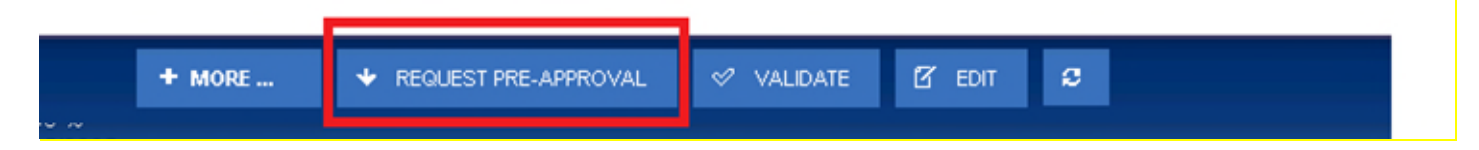

Figure 45: Request Pre-Approval Button

- 4. Click the REQUEST PRE-APPROVAL button to submit the request to the Account Executive.
- 5. Issuer will receive confirmation notification that Pre-approval has been sent to AE.
- 6. AEs will also receive the same notification via in the MyGinnieMae Portal Messages as well as via email, informing them that a pre-approval request was submitted and requires a response.

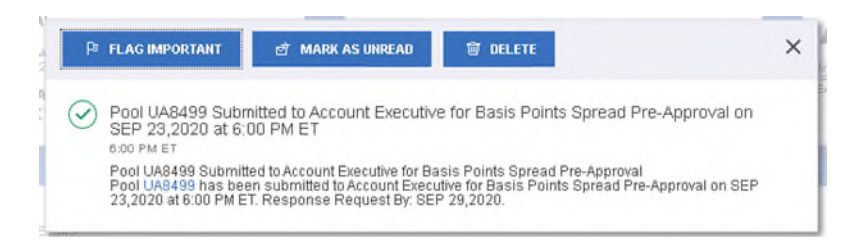

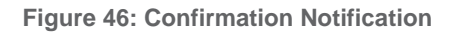

- 7. Once the Pre-Approval request is submitted to the AE, the Pool and Loan Details pages remain editable for the Issuer with the exception of the following fields:
  - Does this require Pre-Approval
  - Request Approval By
  - Project Name
  - Request Reason
  - Security Interest Rate
  - Mortgage Interest Rate
- 8. Once the Account Executive receives the Pre-Approval request they may choose to Accept or Decline.
  - If the Pre-Approval request is accepted, the Issuer will be able to view the accepted status in the Pre-Approvals section.

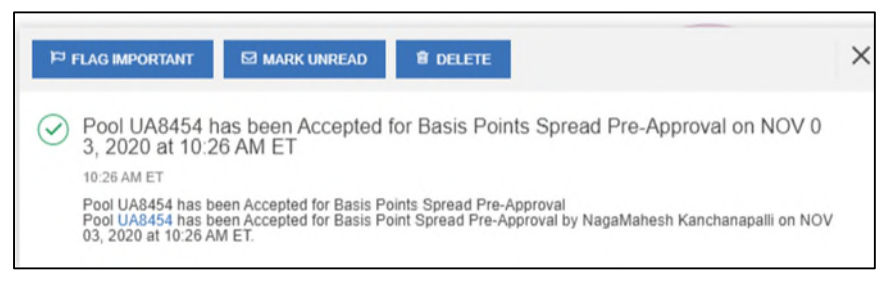

Figure 47: Acceptance Notification

• In addition, a Waiver Letter is generated and can be found in the 'Docs' drop down menu.

|                         | 11705                                |  |
|-------------------------|--------------------------------------|--|
|                         | 11706                                |  |
|                         | 11706 Data                           |  |
|                         | 117118                               |  |
| :dwin Pag<br>(718)315-( | Edits Report                         |  |
|                         | Basis Points Spread<br>Waiver Letter |  |
|                         | Cross Default Waiver<br>Letter       |  |
|                         | Balloon Payment<br>Waiver Letter     |  |

Figure 48: Docs Drop Down Menu

• If the Account Executive declines the Pre-Approval request, a notification is sent to the Issuer and the Pre-approval section of the pool will be updated indicating the reason for decline.

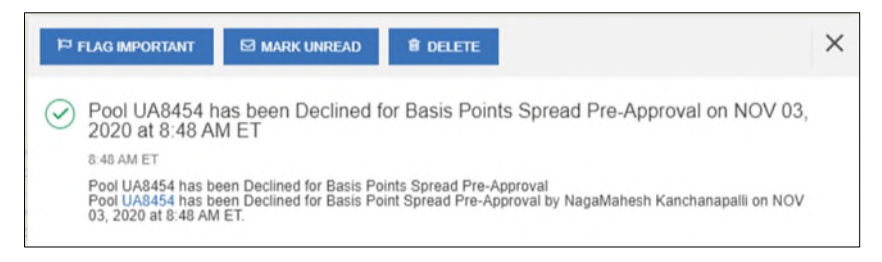

#### Figure 49: Decline Notification

| <ul> <li>Pre Approval for Basis Point Spread</li> <li>* Does this require Pre-Approval?</li> <li>Yes</li> <li>No</li> </ul> | * Basis Point Spread                                               | * Request Date                  | * RequestApproval By                          | * Project Name             |
|----------------------------------------------------------------------------------------------------|--------------------------------------------------------------------|---------------------------------|-----------------------------------------------|----------------------------|
|                                                                                                    | 0.2                                                                | 10/05/2020                      | 10/28/2020                                    | <b>Demo</b>                |
| Upload Documents File Size: 2 MB Max, File Format: PDF, Word Doc COOCUMENTS LIST 374.docx Pool_Edits.pdf BROWSE UPLOAD      | * Request Reason<br>Need Approval<br>Reason for Decline<br>Testing | Pre Approval Status<br>Rejected | Account Executive<br>NagaMahesh Kanchanapalli | Decline Date<br>10/06/2020 |

Figure 50: Pre-Approval for Basis Point Spread Rejected Status

• The issuer can then edit the pre-approval or remove the request by selecting the **No** radio button.

| <i>Pre Appro</i> | val for Basi  | s <i>Point Spread -</i> |
|------------------|---------------|-------------------------|
| * Does th        | is require Pr | e-Approval?             |
| Yes              | O No          |                         |

Г

Figure 51: Pre-Approval for Basis Point Spread Radio Button

# 4.8.2 Cross Default/Cross Reference Case Number Pre-Approval

User creates a Multifamily Pool and wants to Cross Default/Cross reference pool, User will have to request for preapproval from Account Executive .

- 1. In order to Cross Default/Cross Reference a pool, the Issuer must populate following fields in Cross Default/Cross Reference section of the Pool:
  - Does this require Pre-Approval -YES/NO
  - Request Date automatically populated with the date the request was created
  - Request Approval By Enter the date the AE should respond by. The Calendar date must be entered at least one day before last business day of the month and by 2:00 pm, and cannot be a holiday, weekend, or a past date. This date cannot be later than the Delivery Date of the Pool.
  - Project Name Enter project name
  - Upload Documents This is an optional field that can be updated at any time while the Pool is in 'Draft' Status (even after request was submitted to the AE). Select 'Browse' to choose the document and select 'Upload' to complete.
  - Request Reason enter the reason for the Pre-Approval request
  - Shared Case Number type- This is a radio button where one of the following can be selected:
    - o Cross Default Requires waiver letter (multiple pools, one Note)
    - o Cross Reference Does not require waiver letter (USDA loans with identical case number)

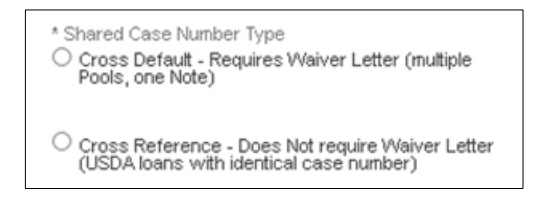

Figure 52: Cross Default/Cross Reference Radio Button

- If Cross Default is selected, complete the following Cross Default Pool Information fields:
  - Cross Default Pool ID
  - o Pool Type
  - o FHA/USDA Case number
  - o Issuer Date
  - o Project Name

| * CROSS DEFAULT POOL ID | * POOL TYPE | * FHA/USDA CASE NUMBER | * ISSUE DATE | * PROJECT NAME |  |  |  |
|-------------------------|-------------|------------------------|--------------|----------------|--|--|--|
| No data available.      |             |                        |              |                |  |  |  |

Figure 53: Cross Default Pool Grid

- If Cross Reference is selected, complete the following Cross Reference Pool Information fields:
  - Cross Reference Pool ID
  - o Pool Type
  - o USDA Case Number
  - o Issued Date
  - o Project Name

|                    | * CROSS REFERENCE POOL ID | * POOL TYPE | * USDA CASE NUMBER | * ISSUE DATE | * PROJECT NAME |  |  |
|--------------------|---------------------------|-------------|--------------------|--------------|----------------|--|--|
| No data available. |                           |             |                    |              |                |  |  |

Figure 54: Cross Reference Pool Grid

2. Upon completing all required fields, click **SAVE** on the top menu and then click **VALIDATE**. Once Validation is complete, the **REQUEST PRE-APPROVAL** displays.

|   | + MORE | ✤ REQUEST PRE-APPROVAL | 🔗 VALIDATE | ☑ EDIT 2 |  |  |
|---|--------|------------------------|------------|----------|--|--|
| 5 |        |                        |            |          |  |  |

Figure 55: Request Pre-Approval Button

3. Click the **REQUEST PRE-APPROVAL** button to submit the request to the Account Executive.

Issuer will receive confirmation notification that Pre-approval has been sent to AE.

| P FLAG IMPORTANT                                                                                                    | MARK UNREAD                                                                    | 窗 DELETE                                                                |                                              | × |  |  |
|----------------------------------------------------------------------------------------------------|--------------------------------------------------------------------------------|-------------------------------------------------------------------------|----------------------------------------------|---|--|--|
| Pool UA8282 Submitted to Account Executive for Cross Default Pre-Approval on OC<br>T 05,2020 at 4:19 PM ET<br>Yesterday at 4:19 PM ET |                                                                                |                                                                         |                                              |   |  |  |
| Pool UA8282 Sub<br>Pool UA8282 has<br>4:19 PM ET. Resp                                                                                | mitted to Account Executi<br>been submitted to Accou<br>onse Request By: OCT 2 | ve for Cross Default Pre-Ap<br>unt Executive for Cross Defa<br>19,2020. | oroval<br>ult Pre-Approval on OCT 05,2020 at |   |  |  |

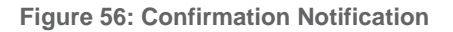

- 4. Once the Pre-Approval request is submitted to the AE, the Pool and Loan Details pages remain editable for the Issuer with the exception of the following fields in Pre-approval section:
  - Does this require Pre-Approval
  - Request Approval By
  - Project Name
  - Request Reason
  - Shared Case Number Type
  - Case Number (Loan Screen)
- 5. Once the Account Executive receives the Pre-Approval request they may choose to Accept or Decline.

• If the Account Executive accepts the Pre-Approval request for Cross Default Pre-approval request, the Issuer will be able to view the accepted status in the Pre-Approvals section.

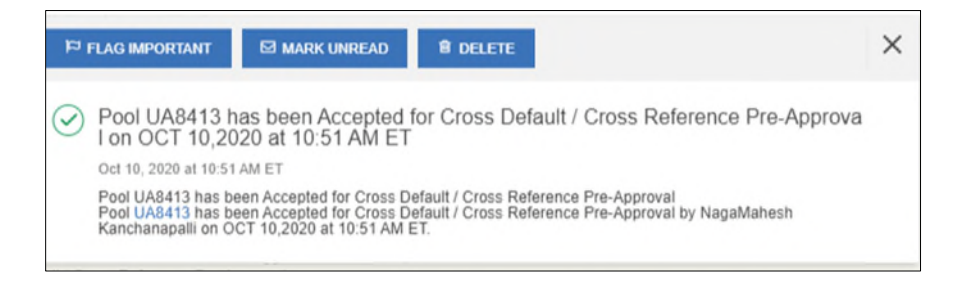

Figure 57: Acceptance Notification

• In addition, the Waiver Letter is generated and can be found in the 'Docs' drop down menu . However if AE user accepts Cross Reference, a Waiver letter will not be generated.

|                  | D DOCS                               |  |
|------------------|--------------------------------------|--|
|                  | 11705                                |  |
|                  | 11706                                |  |
|                  | 11706 Data                           |  |
|                  | 11711B                               |  |
| in Pag<br>)315-! | Edits Report                         |  |
|                  | Basis Points Spread<br>Waiver Letter |  |
|                  | Cross Default Waiver<br>Letter       |  |
|                  | Balloon Payment<br>Waiver Letter     |  |

Figure 58: Docs Drop Down Menu

 If the Account Executive declines the Pre-Approval request, a notification is sent to the Issuer and Pre-Approval section of the pool will indicate the reason for decline.

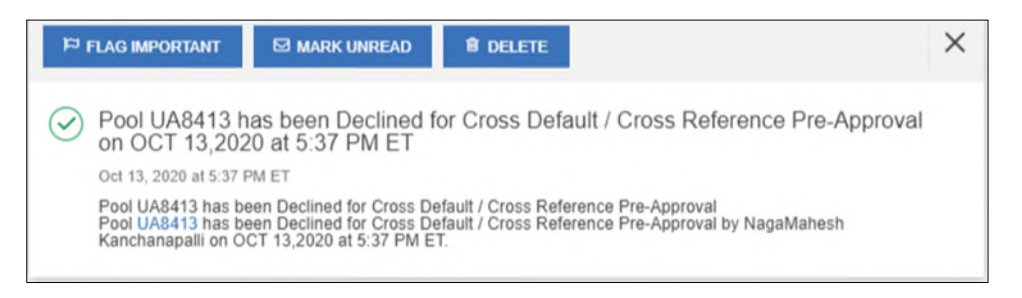

Figure 59: Decline Notification

| * Cross Default                 |                     |                            |                                    |   |                                      |                 |
|---------------------------------|---------------------|----------------------------|------------------------------------|---|--------------------------------------|-----------------|
| * CROSS DEFAULT PO              | DL NUMBER           | POOL TYPE                  | * FHA/USDA CASE NUMBER             |   | ISSUE DATE                           | * PROJECT NAME  |
| UA8999                          | ۹                   | CL                         | 000000012345678                    | Q | 11/01/2020                           | ABC Corporation |
| Pre Approval Status<br>Rejected | Account l<br>NagaMa | Executive<br>ahesh Kanchar | Decline Date<br>napalli 10/06/2020 |   | Reason for Decline<br><b>Testing</b> |                 |

Figure 60: Cross Default Pre-Approval Rejected Status

• The Issuer can then edit the pre-approval section or remove the request by selecting No radio button.

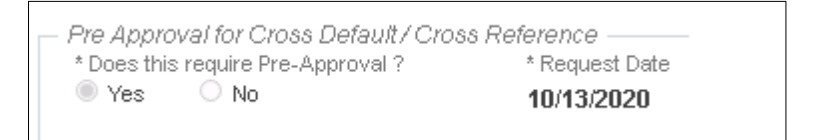

Figure 61: Pre-Approval for Cross Default Radio Button

#### 4.8.3 Balloon Payment Pre-Approval

A Multifamily Pool which has a balloon payment on the loan requires pre-approval. Upon validation, the system will display fatal error messages on the pool and the user will be prompted to request pre-approval from the Account Executive. This is applicable to all Multifamily pool types.

1. If a Multifamily pool has balloon payment on the loan, validation will fail and a fatal error displays on the screen as shown below.

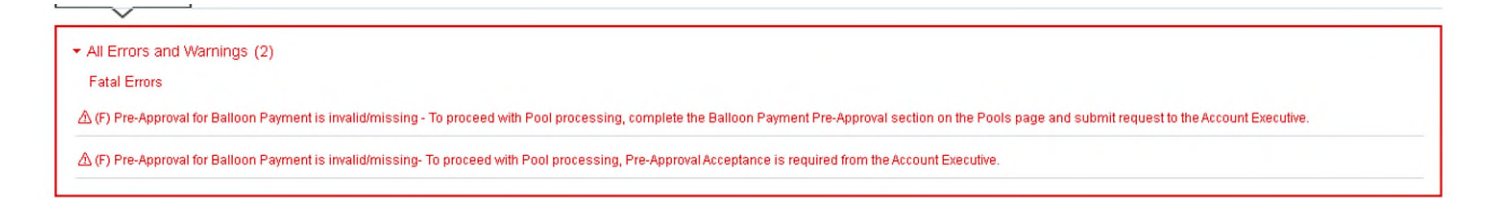

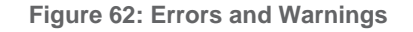

- 2. Complete the following fields in the Balloon Payment section of Pre-approval:
  - Does this require Pre-Approval –YES/NO
  - Request Date automatically populated with the date the request was created.
  - Request Approval By Enter the date the AE should respond by. The Calendar date must be entered at least one day before last business day of the month and by 2:00 pm, and cannot be a holiday, weekend, or a past date. This date cannot be later than the Delivery Date of the Pool.
  - Investor Name Enter Investor name. This is an optional field.

• Document Upload -This is an optional field and can be updated at any time while the Pool is in 'Draft' Status. Select 'Browse' to choose document and select 'Upload' to complete.

| Pre Annroval for Balloon Payment    |                |                      |               |                                                    |
|-------------------------------------|----------------|----------------------|---------------|----------------------------------------------------|
| * Does this require Pre-Approval?   | * Request Date | * RequestApproval By | Investor Name | Upload Documents                                   |
| Yes O No                            | 09/30/2020     | (***)                |               | File Size: 2 MB Max, File Format: PDF,<br>Word Doc |
| A Place make cure to certify hallow |                |                      |               | No data available.                                 |
| payment in Ioan details             |                |                      |               | BROWSE                                             |
|                                     |                |                      |               | UPLOAD                                             |

Figure 63: Pre-Approval for Balloon Payment

Upon populating all required fields, click SAVE on the top menu and then click VALIDATE.
 Once Validation is complete, the REQUEST PRE-APPROVAL button displays.

| + MORE | ✤ REQUEST PRE-APPROVAL | ✓ VALIDATE | 🗹 EDIT | ø |  |
|--------|------------------------|------------|--------|---|--|
| <br>A  |                        |            |        |   |  |

Figure 64: Header

4. Select the **REQUEST PRE-APPROVAL** button to submit the request to the Account Executive.

Issuer will receive confirmation notification that Pre-approval has been sent to AE.

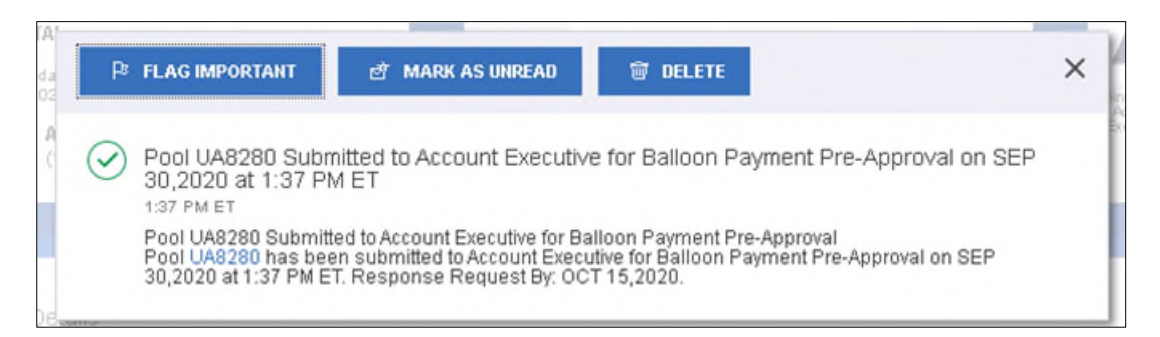

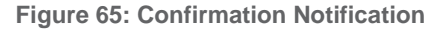

- 5. Once the Pre-Approval request is submitted to the AE, the Pool and Loan Details pages remain editable for the Issuer with the exception of the following fields in Pre-approval section:
  - Does this require Pre-Approval
  - Request Approval By
  - Investor Name
  - Balloon Payment Section (Loan Details Page)
    - a) Amortization Basis Term Years
    - b) Amortization Basis Term Months
    - c) Confirmation Check Box
    - d) Approximate Balloon Payment Amount
- 6. Once the Account Executive receives the Pre-Approval request, they may choose to Accept or Decline.

 If the Account Executive accepts the Pre-Approval request, the accepted status can be viewed in the Pre-Approvals section.

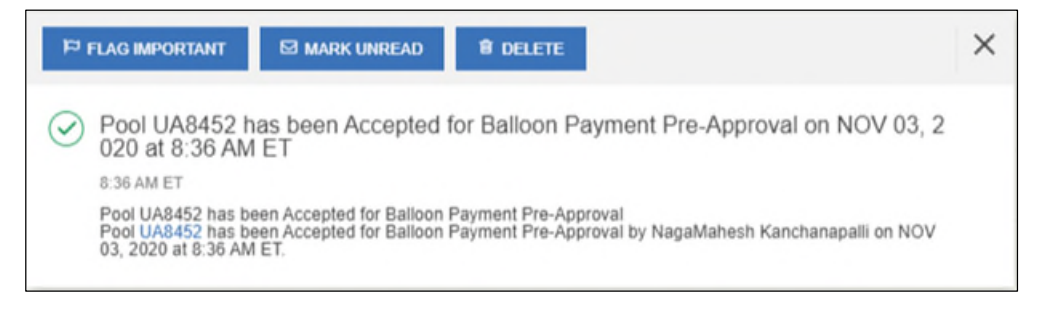

**Figure 66: Acceptance Notification** 

• In addition, a Waiver Letter is generated and can be found in the 'Docs' drop down menu.

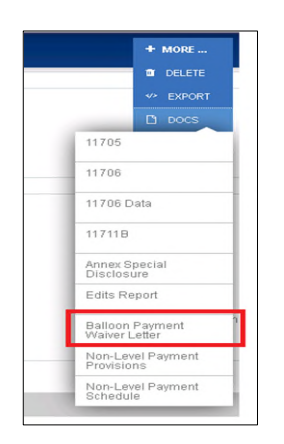

Figure 67: Docs Drop Down Menu

 If the Account Executive declines the Pre-Approval request, a notification is sent to the Issuer and preapproval section will indicate the reason for decline.

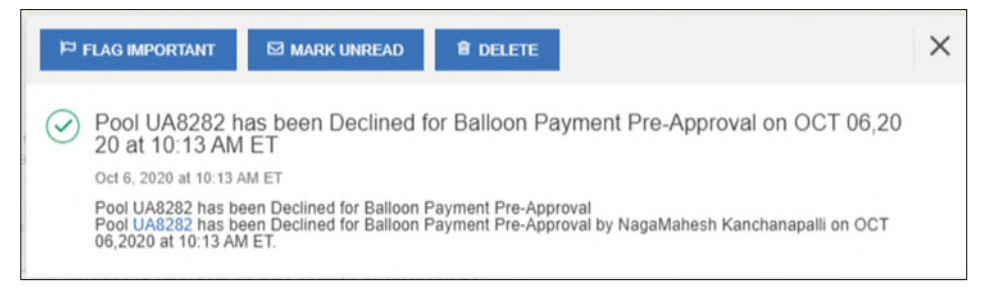

Figure 68: Decline Notification

| Pre Approval for Balloon Payment<br>* Does this require Pre-Approval?<br>Yes No | * Request Date<br>10/05/2020                  | * RequestApproval By<br>10/28/2020 | Investor Name<br>ABC                 | Upload Documents<br>File Size: 2 MB Max, File Format: PDF,<br>Word Doc<br>Document/NS USY<br>Pool_Edits.pdf |
|---------------------------------------------------------------------------------|-----------------------------------------------|------------------------------------|--------------------------------------|----------------------------------------------------------------------------------------------------|
| Please make sure to certify balloon<br>payment in loan details                  |                                               |                                    |                                      | BROWSE                                                                                                    |
| Pre Approval Status<br><b>Rejected</b>                                          | Account Executive<br>NagaMahesh Kanchanapalli | Decline Date<br>10/06/2020         | Reason for Decline<br><b>Testing</b> |                                                                                                    |

Figure 69: Pre-Approval for Balloon Payment

• The Issuer can then edit the pre-approval or remove the request by selecting No radio button.

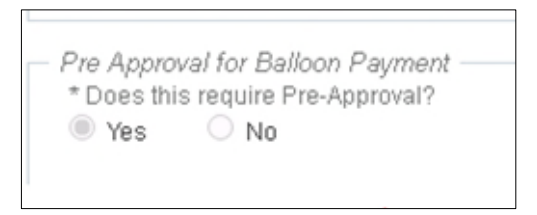

Figure 70: Pre-Approval for Balloon Payment Radio Button

# 4.8.4 Multiple Pre-Approvals within one Pool

Users are able to submit more than one Pre-Approval request type within the same Pool if the business rules require. The Pool may include one, two, or all three Pre-Approval types if it meets the criteria for each. Each Pre-Approval type should be filled out following the guidelines listed in the sections above – <u>Basis Points Spread Pre-Approval</u>, <u>Cross</u> <u>Default/Cross Reference Case Number Pre-Approval</u> and <u>Balloon Payment Pre-Approval</u>.

# 4.8.5 Discarding Pre-Approval Information

If the Pre-Approval sections have been completed but not yet submitted, the pre-approval request can be removed by changing the selection option for *Does this require Pre-Approval?* from Yes to **No**.

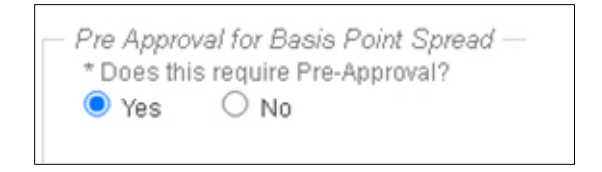

Figure 71: Pre-Approval for Basis Point Spread Radio Button

A confirmation pop up displays explaining that by selecting "No" all the information in the request will be discarded. Select **Yes, Discard changes** to confirm or select **Cancel** to keep all data in the request.

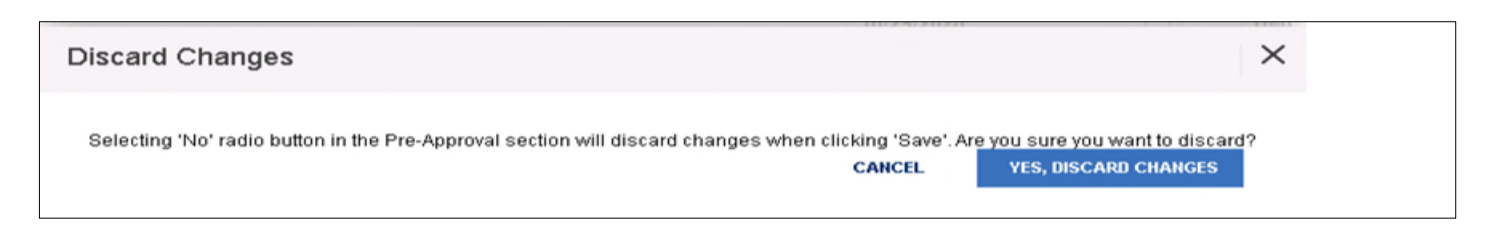

Figure 72: Discard Changes Confirmation

## 4.8.6 Canceling Pre-Approval Request

Once a Pre-Approval request has been submitted to the AE, it can be cancelled as long as the AE has not yet responded. To cancel the pre-approval request, select **Cancel Pre-Approval Request** at the top menu.

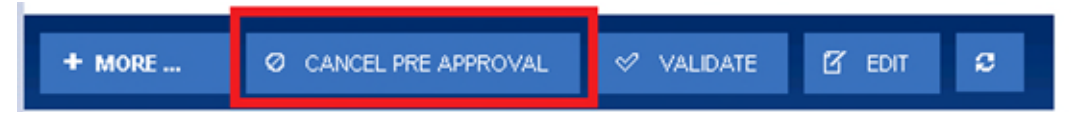

Figure 73: Cancel Pre-Approval Button

Once this option is selected, a Cancel Pre-Approval confirmation displays on the screen. If user selects the **OK** button, notification will be sent to the Issuer and AE confirming the Pre-Approval request has been cancelled. If there is more than one request within the Pool all will be cancelled.

| Cancel Pre-Approval                          | ×            |
|----------------------------------------------|--------------|
| Are you sure you want to cancel your pre-app | roval?<br>ок |

Figure 74: Cancel Pre-Approval Confirmation Pop-up

# 4.9 Ginnie Mae Account Executive (AE) Response to Pre-Approval

The following section lays out how the Account Executive (AE) can accept Accept or Decline Pre-Approvalsfor Basis Point spread, Balloon Payment, and Cross default/Cross Reference requests.

#### 4.9.1 AE Pre-Approval Notifications

Once an Issuer submits a Pre-Approval request to the AE, all AEs will receive Pre-Approval notifications via e-mail and MyGinnieMae Inbox Messages . The same notifications will also be sent to Issuers.

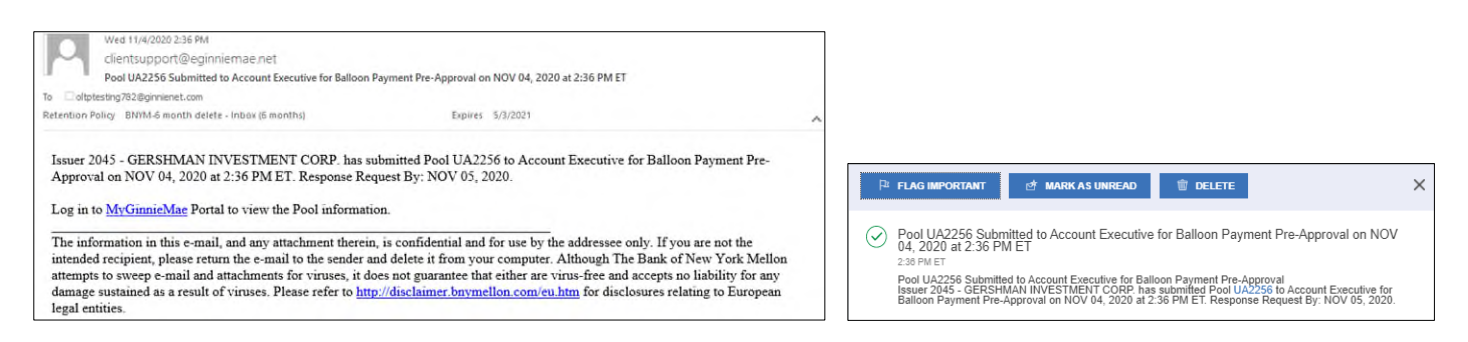

Figure 75: Pre-Approval AE Email Notification / MGM Inbox Notification Sample

**NOTE:** When a new action is taken, Issuers and AEs will receive the appropriate notifications (i.e. Pre-Approval request is submitted, Pre-Approval request cancelled, AE accept/declines Pre-Approval, Pre-Approvals request expired etc.)

## 4.9.2 AE Access to Pools that Require Pre-Approvals

After receiving the notifications AEs can access the Pools that are pending Pre-Approvals from the Pools & Loans page by searching for Pool ID; using the advanced search Pre-Approval Status filter; or selecting the **Pending Pre-Approval** quick filter button.

| /ly Da              | shboard                                | Pools & Loan      | s           |                      |                       |                   |                         |                                                                    |
|---------------------|----------------------------------------|-------------------|-------------|----------------------|-----------------------|-------------------|-------------------------|--------------------------------------------------------------------|
|                     | 2040                                   | 9                 | 57          | 97                   | 296                   | 690               | 36                      |                                                                    |
|                     | 2                                      | 6                 | 2           | 曲                    |                       | <u>_</u>          |                         |                                                                    |
|                     | All MI <sup>®</sup> Pools              |                   | raft        | Submitted for        | Final Certified       | Issued            | TAI Posts               |                                                                    |
|                     |                                        |                   | C POOT SP   | E-APPRIONAL 8 PASSED |                       | ED ( CERTIFIED )  | Q. Please enter Pool ID | Advanced                                                           |
| Рте-Арр             | roval Status. 🗗                        | mding X           | C PERCI SP  | EAPPRICIAL S PASSED  | * FAVORITE PRESECTE   | ed 👌 certified    | Q. Please enter Pool ID | Advanced<br>1 Site(s) apple<br>clear.filter                        |
| Pre-App<br>Total 1  | roval Status.                          | anding <b>X</b> ) | C PENDA 5 P | IE APPHIONAL         | * PRUGRITE ( TREJECTI | ED 🕜 CERTIFIED 🛛  | Q. Please enter Pool ID | Advanced<br>1 Site(s) apple<br>clear filter                        |
| Pre-App<br>Total: 1 | roval Status:<br>Selected: 0<br>않 ~ 다가 | ending <b>X</b>   | C PENDI SP  | IE-AMMONAL C PASSED  | * FAVORITE PRIECTE    | ED () CERTIFIED ( | Q Please enter Pool ID  | Advanced<br><sup>1</sup> Star(k) apple<br>clear Filter<br>HSUER 10 |

Figure 76: Pending Pre-Approvals on Pools & Loans Page

#### 4.9.3 How Account Executives Accept/Decline Pre-Approvals

The following steps describe how the Account Executive (AE) provides a Pre-Approval response to Issuers:

- Select the desired Pool which requires a Pre-Approval response, the user can click Edit on the Pool Details page
- 2) User then navigates to the Pre-Approval section within the page and can **Accept or Decline** by choosing the appropriate **Pre-Approval Response radio button**.
  - a. If the user accepts the Pre-Approval, a comment can be added (optional).
  - b. If the user declines, a reason for the decline must be entered.

Note: If there are more than one Pre-Approval type pending within the same pool, the AE must provide a response to all pending items at the same time before sending to the Issuer.

| <ul> <li>Pre-Approvals</li> </ul>                                                        |                             |                              |                                     |                |
|------------------------------------------------------------------------------------------|-----------------------------|------------------------------|-------------------------------------|----------------|
| Pre Approval for Basis Point Spread —<br>* Does this require Pre-Approval?<br>Yes No     | * Basis Point Spread<br>0.2 | * Request Date<br>10/08/2020 | * Request Approval By<br>10/29/2020 | * Project Name |
| Upload Documents<br>File Size: 2 MB Max, File Format: PDF,<br>Word Doc<br>Documents: Ust | * Request Reason            | Pre Approval Status          | * Your Preapproval Response         | Comments       |
|                                                                                          | Testing                     | Pending                      | Accept O Decline                    |                |

Figure 77: Pre-Approval

1) User must select the **attestation** check box if Pre-Approval request is accepted. This applies for all three Pre-Approval request (Basis Point Spread, Cross Default, and Balloon Payment). When approving a Cross reference Pre-Approval, no attestation statement will be displayed on the Pre-Approval Response.

| Please Review Pre-Approval Response                                                                                                    | × |
|----------------------------------------------------------------------------------------------------|---|
| Your Pre-Approval Response: Accept<br>Comment:<br>✓ * I, NagaMahesh Kanchanapalli, certify that this Basis Point Spread Pre-Approval is accepted on behalf of Ginnie Mae signatory, Philip H.<br>Buckley.<br>CANCEL ♦ SUBMIT | a |

Figure 78: Pre-Approval Response

2) User can Submit Pre-Approval response by clicking the SUBMIT PRE-APPROVAL RESPONSE button.

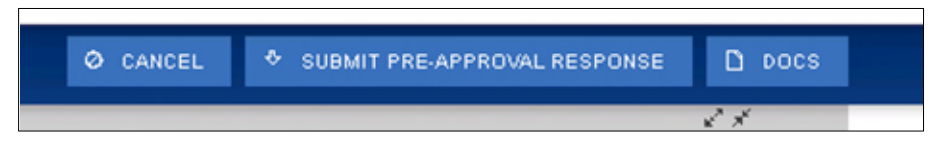

Figure 79: Submit Pre-Approval Response Button

3) Once the Cross Default Pre-Approval is accepted and response is submitted to issuers, a waiver letter is generated and can be viewed from the **DOCS** drop-down menu.

**NOTE:** In the event the request is for Cross Reference then a waiver letter is not required and will not be generated

|        | D DOCS                               |  |
|--------|--------------------------------------|--|
|        | 11705                                |  |
|        | 11706                                |  |
|        | 11706 Data                           |  |
| in Pa  | 1731                                 |  |
| )315-5 | 11711B                               |  |
| 466114 | Annex Special<br>Disclosure          |  |
| 4000/4 | Edits Report                         |  |
|        | Basis Points Spread<br>Waiver Letter |  |
|        | Balloon Payment Waiver<br>Letter     |  |
|        | Non-Level Payment<br>Provisions      |  |

Figure 80: DOC Drop-down Menu

4) Issuer is notified of the Account Executive's decision.

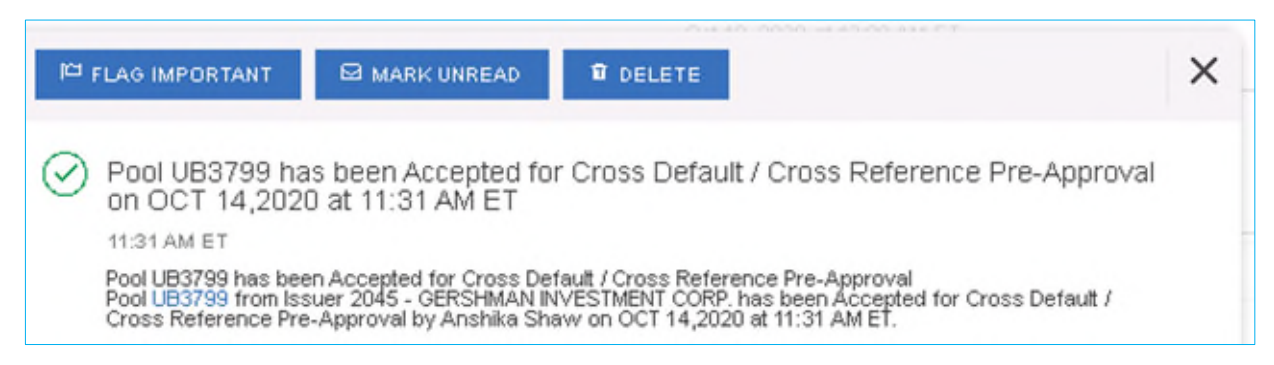

Figure 81: Pre-Approval Response Notification

5) Multiple Pre-Approval requests can be Accepted/Declined from Pools and Loan page.

| -          | Ginnie Mae                 | MyGinni     | eMae              |                 |             |                           |                       |                   | 0 0         | 2708 📃                                 |
|------------|----------------------------|-------------|-------------------|-----------------|-------------|---------------------------|-----------------------|-------------------|-------------|----------------------------------------|
| My D       | ly Dashboard Pools & Loans |             |                   |                 |             |                           |                       |                   |             |                                        |
| _          |                            |             | C PENDING PRE-API | PROVAL @ PASSED | * FAVORITE  | P REJECTED                |                       | Q, Please en      | ter Pool ID | Advanced                               |
| Ø<br>Pre-A | Approval Status: Pe        | nding X     |                   |                 |             |                           |                       |                   |             | 1 filter(s) app<br><u>clear filter</u> |
| Total      | 9 Selected: 2              | POOL NUMBER | POOL TYPE         | ISSUE DATE      | DRAW NUMBER | CUSTODIAN                 | NUMBER / NAME         | BUSINESS<br>RULES | POOL STATUS | ISSUER ID                              |
| 0          | ŵ                          | UA8413      | CL                | 11/01/2020      | 1           | 000486 / U<br>ASSOCIATI   | S BANK NATIONAL<br>ON | 8                 | Draft       | 3998                                   |
|            | ☆                          | UA8413      | CL                | 11/01/2020      | 2           | 0004867U<br>ASSOCIATI     | S BANK NATIONAL<br>DN | 8                 | Draft       | 3996                                   |
|            | Ŷ                          | UB3799      | PN                | 10/01/2020      |             | 000466 / U<br>ASSOCIATI   | S BANK NATIONAL<br>ON | 8                 | Draft       | 2045                                   |
| 0          | \$2                        | UA8280      | CL                | 10/01/2020      | 2           | 000466 / U<br>ASSOCIATI   | S BANK NATIONAL<br>ON | Ø                 | Draft       | 3998                                   |
| 0          | 12                         | UA8280      | CL                | 10/01/2020      | 1           | 000466 / U<br>ASSOCIATI   | S BANK NATIONAL<br>ON | 0                 | Draft       | 3998                                   |
| •          | Ω.                         | UA8220      | LS                | 10/01/2020      |             | 000536 / We               | elis Fargo NA         | 8                 | Draft       | 3998                                   |
| 0          | ☆                          | UA8122      | CS                | 10/01/2020      | 1           | 0004867U<br>ASSOCIATI     | S BANK NATIONAL<br>DN | 8                 | Draft       | 3998                                   |
|            | Ŷ                          | UA8122      | CS                | 10/01/2020      | 2           | 000486 / U :<br>ASSOCIATI | S BANK NATIONAL       | 8                 | Draft       | 3998                                   |
| •          | Ŷ                          | UA2044      | PN                | 10/01/2020      |             | 000466 / U :<br>ASSOCIATI | S BANK NATIONAL       | 8                 | Draft       | 2045                                   |

Figure 82: Bulk Pre-Approval Submission

6) If the Account Executive does not take action by the *Request Approval By* date, the Pre-Approval Request expires and the Account Executive and Issuer are notified. If this occurs, the Issuer must submit another Pre-Approval Request to the Account Executive.

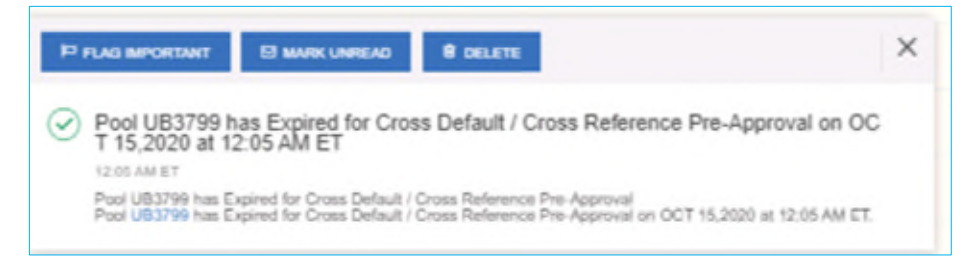

Figure 83: Expired Pre-approval Notification

# 4.10 Non-Level Payment Schedule

For pools with multiple interest rate changes and P&I payments, the Non-Level Payment Schedule section must be used to track these changes. Multiple interest rate changes and P&I payments are acceptable with the following Submission Types:

- SubmssionType **01** Initial Construction Loan (CL/CS Pool Type Only)
- Submission Type 03 and 05 Conversion (PN Pool Type only)
- Submission Type 04 Initial Project Loan

The following fields associated with the Non-Level Payment Schedule are available on the Loan Details screen:

| Field Name           | Description                                                                                                    |
|----------------------|----------------------------------------------------------------------------------------------------|
| Entry Number         | A sequential ID that orders the Non-Level Payment Schedule. System generated.                                                                                                    |
| Payment Change Date  | The new payment date for the loan. The date reflects a change in the loan's interest rates and/or P&I payments. If more than one entry, the dates should be entered in chronological order when the changes and payments take place in the mortgage note(s). |
| Security Rate        | The Security Interest Rate at the time of the new payment change.<br>The spread for the Security Interest Rate and Mortgage Interest Rate<br>is 25 to 50 basis points.                                                                                       |
| Interest Rate        | The Mortgage Interest Rate at the time of the new payment change.<br>The spread for the Security Interest Rate and Mortgage Interest Rate<br>is 25 to 50 basis points.                                                                                       |
| Principal & Interest | The P&I amount at the time of the new payment change.                                                                                                    |

## Table 9: Non-Level Payment Schedule Field List

| Non-Level Payment Schedule |                     |               |               |             |   |  |  |  |  |
|----------------------------|---------------------|---------------|---------------|-------------|---|--|--|--|--|
| ⊕ ADD                      |                     |               |               |             |   |  |  |  |  |
| ENTRY                      | PAYMENT CHANGE DATE | SECURITY RATE | INTEREST RATE |             |   |  |  |  |  |
| 2                          | 04/01/2018          | 4.600 %       | 5.100 %       | \$ 5,500.00 | 1 |  |  |  |  |
| 1                          | 02/01/2018          | 4.550 %       | 5.050 %       | \$ 5,400.00 | 1 |  |  |  |  |

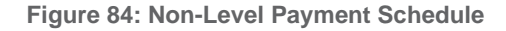

- 1. From the Loan Details screen, check the Non-Level Payment Schedule checkbox.
- 2. Click the  $\bigcirc$  ADD button to add a new entry.
- 3. Select the Payment Change Date associated with the entry.
- 4. Enter the Security Rate associated with the entry.
- 5. Enter the Interest Rate associated with the entry.
- 6. Enter the P&I amount associated with the entry.
- 7. Click the button to add additional entries (as required).
- 8. When all entries have been added, click

# 4.11 Modified Payment History

A modified loan is a project mortgage that has been modified with FHA's approval after the final endorsement. This type of loan is eligible for pooling in a LM pool. A mature loan LM pool can have loans that are either older than twenty-four
month old or modified loans. Mature Loan (LM) pools are submitted under Submission Type 04. Once the LM loan is identified as a modified loan, the following fields are available.

| Field Name                 | Description                                                                                                    |
|----------------------------|----------------------------------------------------------------------------------------------------|
| Entry Number               | A sequential ID that orders the Modified Loan History. System generated.                                                                                                    |
| Principal & Interest       | The Principal and Interest amount for the identified modified period (first and last payment dates).                                                                                                    |
| Original Principal Balance | The loan's principal balance amount at the start of the identified modified period (first and last payment dates).                                                                                                    |
| Unpaid Balance             | The unpaid principal balance (amortized) for the identified modified period (first and last payment dates).                                                                                                    |
| First Pay Date             | The original payment dates of the loan or subsequent changes to the amortization schedule can be entered here. The dates should be entered in chronological order when the changes and payments take place in the mortgage notes and the modification(s) to the mortgage note. |
| Last Pay Date              | The ending date or last payment to any modified payments of the loan.<br>This field should be entered in chronological order when the changes and<br>payments take place in the mortgage notes and the modification(s) to the<br>mortgage notes.                               |
| Interest Rate              | The Mortgage Interest Rate of the loan at the time of the modified payment change.                                                                                                    |

#### Table 10: Modified Loan History Field List

| Modified Loan History |                      |                            |                 |              |          |             |          |               |   |
|-----------------------|----------------------|----------------------------|-----------------|--------------|----------|-------------|----------|---------------|---|
| ADD                   |                      |                            |                 |              |          |             |          |               |   |
| ENTRY NUMBER          | PRINCIPAL & INTEREST | ORIGINAL PRINCIPAL BALANCE | UNPAID BALANCE  | FIRST PAY DA | те       | LAST PAY DA | TE       | INTEREST RATE |   |
| 1                     | \$ 5,500.00          | \$ 1,000,000.00            | \$ 1,000,000.00 | 08/01/2017   | <u></u>  | 09/01/2017  | <u> </u> | 4.500 %       | 1 |
| 2                     | \$ 5,400.00          | \$ 1,000,000.00            | \$ 950,000.00   | 09/01/2017   | <u> </u> | 12/01/2017  | <u> </u> | 4.500 %       | 1 |

#### Figure 85: Modified Loan History

- 1. From the Loan Details screen, check the Modified Loan History checkbox.
- 2. Click the  $\bigcirc$  ADD button to add a new entry.
- 3. Enter the Principal & Interest amount associated with the entry.
- 4. Enter the Original Principal Balance associated with the entry.
- 5. Enter the Unpaid Balance associated with the entry.
- 6. Select a First Pay Date associated with the entry.
- 7. Select a Last Pay Date associated with the entry.
- 8. Enter an Interest Rate associated with entry.
- 9. Click the button to add additional entries (as required).

10. When all entries have been added, click save

# 4.12 Certify Loan

When entering a new loan for a pool with a Pool Type of LM, the Certify Loan section must be completed.

| • | * Certify Loan                                             |                                               |                                               |                                                                      |   |
|---|------------------------------------------------------------|-----------------------------------------------|-----------------------------------------------|----------------------------------------------------------------------|---|
|   | CERTIFICATION FOR POOLING A MU                             | ILTIFAMILY MORTGAGE WHERE THE FIRST PAYM      | IENT TO PRINCIPAL AND INTEREST IS MORE TO     | HAN 24 MONTHS BEFORE THE ISSUE DATE OF THE SECURITIES                |   |
|   | FHA/USDA Case Number                                       | Proposed Pool Number                          | Project Location                              | Issuer Number                                                        |   |
|   | 00000023426235                                             | BE3452                                        | PA                                            | 2045                                                                 |   |
|   | 3. Unless subject to a current mo<br>financial statements) | odification approved by the Federal Housing A | Administration, the project has had sustained | d occupancy of at least 90 percent, for the past 24 months.(Audited  |   |
|   | 4. Unless subject to a current mo                          | dification approved by the Federal Housing A  | administration the mortgage has been curre    | ant monthly through principal interact and all accrows including the |   |
|   |                                                            |                                               | tannistration, are mongage has been carre     | and monomy amongh principal, interest, and an escrows, including the | * |

Figure 86: Certify Loan

The text of the agreement is as follows:

*I, the undersigned, do certify:* 

1. The contract of Mortgage Insurance with the Federal Housing Administration is in full force.

2. The mortgage is Fully Insured by the Federal Housing Administration and not subject to a Coinsurance Mortgage contract.

3. Unless subject to a current modification approved by the Federal Housing Administration, the project has had sustained occupancy of at least 90 percent, for the past 24 months. (Audited financial statements)

4. Unless subject to a current modification approved by the Federal Housing Administration, the mortgage has been current monthly through principal, interest, and all escrows, including the Reserve for Replacement account, for the past 24 months. (Servicing records and audited financial reports)

5. Unless subject to a current modification approved by the Federal Housing Administration, the project's Reserve for Replacement account is funded to an amount of at least 24 monthly payments. (Servicing records and Regulatory Agreement)

6. Unless subject to a current modification approved by the Federal Housing Administration, the most current project physical inspection performed denotes a rating of satisfactory or higher, and all required repairs have been made and inspected by the mortgagee and determined to be satisfactory. (Project physical inspection)

7. If the mortgaged property is subject to a project-based rental subsidy contract, the loan has been marked-tomarket by HUD. (Servicing records and legal file)

8. Unless subject to a current modification approved by the Federal Housing Administration, the project has a minimum Debt Service Coverage of 117 percent. (Audited financial report)

WARNING: It is a crime to knowingly make false statements to a Federal Agency. Penalties upon conviction can include a fine and imprisonment. For details, see Title 18, U.S. Code 1001 and 1010.

For a Pool Type of LM, check the **I Agree** checkbox to save the loan.

# 4.13 Submission Steps by Pool Type

Each section below details the steps necessary to prepare a pool for submission to the Document Custodian respective to their Pool Type.

# 4.13.1 Pool Submission Methods

Users have the option to submit Pools from various locations in the application listed below.

#### Pools & Loans - Checkbox

|       | EVDORT      |             | READY FOR SUBMIS | SION @ PASSED | * FAVORITE  | CTED 🔬 CERTIFIED 🔍 Pie                     | ase enter Pool IC | Advanced                             |
|-------|-------------|-------------|------------------|---------------|-------------|--------------------------------------------|-------------------|--------------------------------------|
| Total | 61 Selected | 2           | e w detere       |               |             |                                            |                   |                                      |
| -     | \$          | POOL NUMBER | POOL TYPE        |               | DRAW NUMBER | CUSTODIAN NUMBER / NAME                    | BUSINESS<br>RULES | POOL STATUS                          |
| ۲     | *           | BC5849      | CL               | 02/01/2018    | 2           | 000466 / U S BANK NATIONAL<br>ASSOCIATION  | 0                 | Draft                                |
| ₿     | *           | BC6063      | LM               | 11/01/2017    |             | 000466 / U S BANK NATIONAL<br>ASSOCIATION  | 0                 | Submitted for Final<br>Certification |
|       | *           | BE3450      | CL               | 02/01/2018    | 2           | 000466 / U S BANK NATIONAL<br>ASSOCIATION  | Θ                 | Draft                                |
|       | ☆           | BC5820      | CL               | 01/01/2018    | 1           | 000466 / U S BANK NATIONAL<br>ASSOCIATION  | Θ                 | Draft                                |
|       | ☆           | BE3429      | CL               | 12/01/2017    | 1           | 000466 / U S BANK NATIONAL<br>ASSOCIATION  | Ø                 | Issued                               |
|       | ☆           | BE3431      | CS               | 01/01/2018    | 2           | 000466 / U S BANK NATIONAL<br>ASSOCIATION  | Θ                 | Draft                                |
|       |             | BE3433      | CL               | 12/01/2017    | 1           | 000466 / U.S. BANK NATIONAL<br>ASSOCIATION | Ø                 | Draft                                |

Figure 87: Single / Multiple Submission on Pools & Loans Page

To submit a single pool, or multiple pools in bulk, from the **Pools & Loans** page users select the checkbox(es) is next to the pool(s) they wish to submit. Once the pools are selected, the users click the **Submit** button from the table header.

# Pools & Loans - Row Action

|        |           | C PENDING PRE-APPR  | OVAL READY FOR S | UBMISSION @ PASSED | * FAVORITE  | елестер 🧄 селтинер 🔍 Р                     | iease enter Pool | D      |          | Adva        | inced    |
|--------|-----------|---------------------|------------------|--------------------|-------------|--------------------------------------------|------------------|--------|----------|-------------|----------|
| Total: | 26 Select | HI D<br>POOL NUMBER | • POOL TYPE      | ISSUE DATE         | DRAW NUMBER | CUSTODIAN NUMBER / NAME                    | BUSNESS          | POOL 5 | TATUS    |             |          |
| •      | Å         | BE3458              | PN               | 12/01/2017         |             | 000466 / U S BANK NATIONAL<br>ASSOCIATION  | et<br>Diput      | ę.     | Valitate | 0<br>Subret | <u>.</u> |
| 3      | ŵ         | BE3457              | LS               | 12/01/2017         |             | 000466 / U.S. BANK NATIONAL<br>ASSOCIATION | ۲                | Draft  |          |             |          |
|        |           | BE3450              | CL               | 01/01/2018         | 2           | 000466 / U.S.BANK NATIONAL<br>ASSOCIATION  | 0                | Draft  |          |             |          |

Figure 88: Row Action Submission on Pools & Loans Page

To submit a Pool from the **Pools & Loans** page users click the ellipsis button on the right side of each pool, and click the **Submit** button.

# Pool Details

To submit a Pool from the Pool Details page, once the pool is validated, click the **Submit** button in the pool header, as seen below:

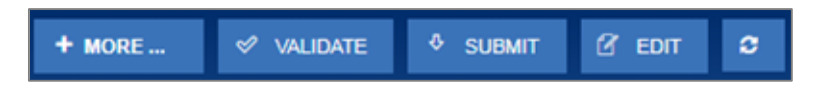

Figure 89: Submission from Pool Details and Draw History Details Page

#### **Draw History Details**

To submit a Pool from the Pool Details page, once the pool is validated, click the **Submit** button on the pool header, as seen in the figure above.

#### 4.13.2 Data Entry Users and Authorized Signer Users

Data Entry and Authorized Signer users are able to create, update, and delete pools in Draft status. Data Entry users may submit a pool to Authorized Signers for their review and submission to the Document Custodian. These pools can be identified by clicking the 'Ready for Submission' quick filter on the Pools & Loans screen. Only Authorized Signers are able to submit a pool for certification by their Document Custodian as a SecurID Token is required.

| Pool Submission         | for Certification                                                                                  | ×  |
|-------------------------|----------------------------------------------------------------------------------------------------|----|
| Certification           | SecurtD                                                                                            |    |
| * The poor<br>submitted | ol submitted for certification has passed business validations and is hereby<br>for Certification. |    |
| BC5834                  |                                                                                                    |    |
|                         | + CONTINU                                                                                          | JE |

**Figure 90: Certification Checkbox** 

1. Once the Authorized Signer has clicked the **Submit** button to submit a pool for Final Certification, a Pool Submission for Certification pop-up appears with Certification and SecurID tabs. The user must first check the

box confirming the pool is being Submitted for Final Certification, and then select

| Pool Submissior                      |                                      |  |
|--------------------------------------|--------------------------------------|--|
| Certification                        | SecuriD                              |  |
| The following Pool(s)                | will be submitted for Certification: |  |
|                                      |                                      |  |
| BC5834                               |                                      |  |
| BC5834                               |                                      |  |
| BC5834<br>* PIN                      |                                      |  |
| BC5834<br>* PIN<br>••••<br>* SecurID |                                      |  |

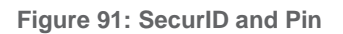

The SecurID tab will then be displayed. The user will be enter their four (4) digit PIN and six (6) digit SecurID Token, followed by clicking the SUBMIT button to Submit the pool.

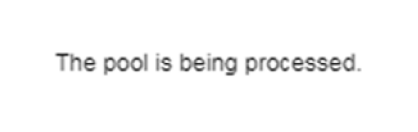

Figure 92: Submission Processing Message

3. A pop-up confirming the pool is being processed will appear. Once the process is complete the user will receive a notification message in their Inbox stating whether the pool was submitted successfully or failed during submission. If successfully submitted, the status of the pool will be updated to 'Submitted for Final Certification' in the Pool's header and on the Pools & Loans page and the system will return an FTN.

**Note:** Certain actions such as 'Validate' or 'Submit' are asynchronous processes and may take a few minutes to process. A notification will be sent to the user once the process is complete. At this time, users may refresh the screen by clicking the refresh icon in the Pool's header.

# 4.13.3 01 Initial Construction Loan (CL) Pool

| * Pool Number<br>BH0838                                                                                                    | * Issue Date<br>05/01/2019                                                                                                    | Issue Type<br>X-Multifamily (Ginnie Mae I)                                                                                               | Pool Type<br>CL-Construction Loan                                                                    | * Submission Type<br>01-Initial Construction Loan                                          |
|----------------------------------------------------------------------------------------------------|----------------------------------------------------------------------------------------------------|----------------------------------------------------------------------------------------------------|----------------------------------------------------------------------------------------------------|--------------------------------------------------------------------------------------------|
| General Information                                                                                                    |                                                                                                    |                                                                                                    |                                                                                                    |                                                                                            |
| * Pool Tax ID<br>929812773                                                                                                    | * Initial Pay Date<br>06/15/2019                                                                                                    | * Delivery Date<br>05/24/2019                                                                                                    | Unpaid Balance Date<br>05/01/2019                                                                    | Amortization Method<br>Concurrent Date (CD)                                                |
| Rates<br>* Security Interest Rate Mort<br>8.000 % 8.50                                                                                                    | gage Interest Rate Servicing Fee<br>0 % 0.370 %                                                                                                    | * PL/PN Security Rate<br>8.000 %                                                                                                    | Maturity<br>* Maturity Date<br>04/15/2049                                                            |                                                                                            |
|                                                                                                    |                                                                                                    | Deferred First Principal Payment Da                                                                                                    | de Cross-Reference Pool (PN)<br>Pool BH0839                                                          |                                                                                            |
| <ul> <li>Pre-Approvals</li> </ul>                                                                                                    |                                                                                                    |                                                                                                    |                                                                                                    |                                                                                            |
| Pre Approval for Baals Point Sp<br>*Does this require Pre-Approval?<br>O Yes 💌 No                                                                                                    | 1000                                                                                                    |                                                                                                    |                                                                                                    |                                                                                            |
| Pre Approval for Cross Defauit<br>* Does this require Pre-Approval ?<br>O Yes 💿 No                                                                                                    |                                                                                                    |                                                                                                    |                                                                                                    |                                                                                            |
| Pre Approval for Balloon Paym     *Does this require Pre-Approval?     O Yes     € No                                                                                                    | 97 <u>%</u>                                                                                                    |                                                                                                    |                                                                                                    |                                                                                            |
| Custodian Number / Name<br>100466 / U S BANK NATIONAL<br>ASSOCIATION                                                                                                    | Subservicer Number / Name                                                                                                    | Principal & Interest Account<br>ABA / Federal Routing Number<br>121000248 / Wells Fargo<br>Bank, Na                                      | Account Number<br>4121366876                                                                         |                                                                                            |
| Escrow Accounts                                                                                                    |                                                                                                    |                                                                                                    |                                                                                                    | _                                                                                          |
| 121000248 / Wells Fa                                                                                                    | aba/ Federal, Routino Number<br>rgo Bank, Na                                                                                                    | 41213665                                                                                                    | ACCOUNT NUMBER                                                                                       |                                                                                            |
| - Subscriber                                                                                                    |                                                                                                    |                                                                                                    |                                                                                                    |                                                                                            |
| 132432123 / something / somet                                                                                                    | ABA NUMBER / DELIVER TO                                                                                                    |                                                                                                    | DESCRIPTION                                                                                          | POSITION (IN 5)<br>\$ 100,000.00                                                           |
|                                                                                                    |                                                                                                    |                                                                                                    |                                                                                                    | Total \$ 100,000.00                                                                        |
| - Certification and Agreem                                                                                                    | ent - Form 11711B                                                                                                    |                                                                                                    |                                                                                                    |                                                                                            |
| Check the appropriate box:<br>Any and all security agreements aff<br>designated document custodian an<br>the delivery of securities, only Ginni                                                                                                    | ecting the mortgages in the referenced pool or<br>d which provides that any interest of a secured<br>e Mae will have any ownership interest in and | r loan package are limited by a duly executed Releast<br>party in and to the pooled mortgages shall lapse up<br>to the pooled mortgages. | e of Security Interest (form HUD-11711A), whit<br>on or prior to the delivery of securities backed t | ch has been delivered by the issuer to the<br>ry the referenced pool or loan package. Upon |
| No mortgage in the referenced pool<br>Mae will have any ownership interesting interesting | or loan package is now subject to any securit<br>st in and to the pooled mortgages.                                                                | y agreement between the issuer and any creditor, a                                                                                       | nd upon the release (delivery) of securities back                                                    | ed by the pool or loan package, only Ginnie                                                |
| Pool Statistics  Total Amounts                                                                                                    | FHA Totals                                                                                                    | USDA Rural Development Tutale                                                                                                    | Additional Information                                                                               |                                                                                            |
|                                                                                                    | Quantity<br>1                                                                                                    | Quantity<br>0                                                                                                    | Weighted Average Interest Rate<br>8.500 %                                                            |                                                                                            |
| P&I Payment Amount<br>\$ 65,357.65<br>UPB Amount                                                                                                    | UPB Amount                                                                                                    | UPB Amount                                                                                                    |                                                                                                    |                                                                                            |

Figure 93: 01 Initial Construction Loan (CL) Pool Details Page

# Pool Details Page

- 1. From the Pools & Loans screen, click the <sup>O ADD POOLS</sup> button in the header.
- 2. Select the **ENTER MANUALLY** button to be taken to the Pool Details screen.
- 3. Enter the **Pool Number.**
- 4. Select an Issue Date from the dropdown.
- 5. Select CL-Construction Loan from the Pool Type dropdown menu.
- 6. Select **01-Initial Construction Loan** from the Submission Type dropdown menu.
- 7. Enter a Pool Tax ID.
- 8. Select a **Delivery Date** from the date calendar.
- 9. Enter a Security Interest Rate.
- 10. Enter a PL/PN Security Rate.
- 11. Select a **Maturity Date** from the date calendar.
- 12. Expand Pre-Approval section and enter Pre-Approval data when applicable. Please refer to <u>Basis Point Spread</u> <u>Pre-Approval</u>, <u>Cross Default/Cross Reference Case Number Pre-Approval</u>, <u>Balloon Payment Pre-Approval</u>.
- 13. Select a Custodian Number / Name from the dropdown menu.
- 14. Select a Subservicer Number/Name, if applicable
- 15. In the Principal & Interest Account box:
  - a. Select an ABA / Federal Routing Number from the dropdown menu.
  - b. Select an Account Number from the dropdown menu.
- 16. In the Escrow Accounts section:
  - a. Click <sup>(\*)</sup> ADD
  - b. Select an ABA / Federal Routing Number from the dropdown menu.
  - c. Select an Account Number from the dropdown menu.
- 17. In the Subscriber section:
  - a. Click ADD
  - b. Select an ABA Number / Deliver To value from the dropdown menu.
  - c. Enter a **Description**. (optional)
  - d. Enter a **Position (in \$)**.
- 18. In the Certification and Agreement Form 11711B section:
  - a. Select an option:
    - i. Any and all security agreements affecting the mortgages in the referenced pool or loan package are limited by a duly executed Release of Security Interest (form HUD-11711A), which has been delivered by the issuer to the designated document custodian and which provides that any interest of a secured party in and to the pooled mortgages shall lapse upon or prior to the delivery of securities backed by the referenced pool or loan package. Upon the delivery of securities, only Ginnie Mae will have any ownership interest in and to the pooled mortgages.
    - ii. No mortgage in the referenced pool or loan package is now subject to any security agreement between the issuer and any creditor, and upon the release (delivery) of securities backed by the pool or loan package, only Ginnie Mae will have any ownership interest in and to the pooled mortgages.
  - b. If the first option is selected, select either **Yes** or **No** to identify if Form HUD-11711A has been forwarded to the Document Custodian.

| Pool Details Loans                                                                                                    | Loan 982192912933333 × Dra                                                                  | w History Details                                                                                               |                                                                                                |                                                                                                 |
|----------------------------------------------------------------------------------------------------|---------------------------------------------------------------------------------------------|----------------------------------------------------------------------------------------------------|------------------------------------------------------------------------------------------------|-------------------------------------------------------------------------------------------------|
|                                                                                                    |                                                                                             |                                                                                                    |                                                                                                |                                                                                                 |
| * Issuer Loan Number<br>982192912933333                                                                                                    | Loan Unique Id<br>214576906                                                                 | " Mortgage Type<br>FHA                                                                                          | * Mortgage Interest Rate<br>8.500 %                                                            |                                                                                                 |
| - Balloon Payment<br>*Is this a Balloon Payment<br>○ Yes ◎ No                                                                                                    | ?                                                                                           | Afortgage Arrounts<br>* Original Principal Balance<br>\$ 8,500,000.00<br>* Principal & Interest<br>\$ 65,357.65 | * Unpaid Balance<br>\$ 8,494,850.68                                                            |                                                                                                 |
| Tent of Montgages<br>* Yeats<br>30                                                                                                    | Months<br>O                                                                                 | Pay Dates<br>* Fist<br>05/01/2019<br>* Last<br>04/01/2049                                                       | Mortgage Note Dates<br>* Loan Origination<br>05/01/2019<br>* Initial Endorsement<br>05/01/2019 | Prepayment Provisions<br>Are there any prepayment<br>provisions?<br>Ves No<br>Indicators<br>MIN |
| Agency Details<br>* FHA/USDA Case Number<br>00000000229393<br>Section of the Act<br>207/223(f) Refinance or<br>Purchase of Existing<br>Multifamily Rental Housing | Loan Type Code<br>FHA Multifamily<br>Development Cost<br>\$ 0.00                            | Ratios —<br>Debt Service Coverage Ratio L                                                                       | oan to Value Ratio                                                                             | ○ Yes ® No                                                                                      |
| Annex-Special Disclosures<br>* Identifier<br>Annex<br>* Description<br>Ginnie mae's test<br>bouisedfieldefieldigethe                                              | Non-Level Payment Provisions<br>* Identifier<br>11111111111<br>* Description<br>11111111111 |                                                                                                    |                                                                                                |                                                                                                 |
| lgfghfgfgfhbgbhgjhgjgj'vg<br>bvfgfgfgfgggggg                                                                                                    |                                                                                             |                                                                                                    |                                                                                                |                                                                                                 |
| Non-Level Payment Schedule                                                                                                    |                                                                                             |                                                                                                    |                                                                                                |                                                                                                 |
| Non-Level Payment Schedule                                                                                                    |                                                                                             |                                                                                                    |                                                                                                |                                                                                                 |

Figure 94: 01 Initial Construction Loan (CL) Loan Details Page

# Loan Details Page

- **1.** From the Pool Details screen, click the Loans tab.
- 2. From the All Loans screen, click the *ADD LOANS* button.
- 3. Enter the Issuer Loan Number.
- 4. Select a Mortgage Type from the dropdown.
- 5. Enter a Mortgage Interest Rate.
- 6. Select Balloon Payment indicator No. (If yes, see sample details under LM Pool Section 5.11.10)

- 7. Enter an Original Principal Balance.
- 8. Enter an Unpaid Balance.
- 9. Enter a Principal & Interest amount.
- **10.** Enter a Term of Mortgage in Years and Months.
- **11.** Select a First Pay Date from the date calendar.
- **12.** Select a Last Pay Date from the date calendar.
- **13.** Select a Loan Origination Date from the date calendar.
- 14. Select an Initial Endorsement Date from the date calendar.
- **15.** If there are Prepayment Provisions, complete the applicable terms.
- **16.** Enter a FHA/USDA Case Number.
- 17. Select a Loan Type Code.
- **18.** Select a Section of the Act from the dropdown.
- **19.** Select an Annex-Special Disclosures value.
- 20. Complete the Mortgager Information section:
  - Name of Mortgager
  - Property Site Address
  - City
  - State
  - Zip Code

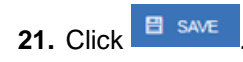

|                |                 |                   | APPROVE       | D ADVANCES                    |                  |                                |                             |        |
|----------------|-----------------|-------------------|---------------|-------------------------------|------------------|--------------------------------|-----------------------------|--------|
| DRAW<br>NUMBER | DRAW ISSUE DATE | ADVANCE<br>NUMBER |               | CUMULATIVE APPROVED<br>AMOUNT | REQUESTED AMOUNT | CUMULATIVE REQUESTED<br>AMOUNT | REMAINING ADVANCE<br>AMOUNT | STATUS |
| 1              | 05/01/2019      | 1                 | \$ 100,000.00 | \$ 100,000.00                 | \$ 100,000.00    | \$ 100,000.00                  | \$ 0.00                     | Issued |
|                |                 |                   |               |                               |                  |                                |                             |        |
|                |                 |                   |               | Approved Amount to Date       | \$ 100,000.00    |                                |                             |        |
|                |                 |                   | Cur           | mulative Requested Amount     | \$ 100,000.00    |                                |                             |        |
|                |                 |                   |               | Mortgage Amount               | \$ 8,500,000.00  |                                |                             |        |

Figure 95: 01 Initial Construction Loan (CL) Draw History Details Page

#### **Draw History Details Page**

1. Click the Draw History Details tab.

- 2. Enter an Approved Advance Amount.
- 3. Enter the Requested Amount.
- 4. Click BAVE

# Validate and Submit Pool

- 1. From either the Pool Details, Loan Details, or Draw History Details screens, click validate
- 2. Resolve all Fatal errors and/or Warnings (if applicable).
- 3. From the Pool Details screen or Draw History Details screen (available once pool has passed validation), click SUBMIT.
- 4. Complete the Certification confirmation, click
- 5. Enter the SecurID PIN and Passcode, click

**Note**: In the event of a Mortgage modification for a Loan that is a Balloon Payment, a warning will appear on the Draw History Details page. In the case of Type 3 Conversions with no Draw, the warning will appear on the Pool Details screen.

| Header Information                                                                                                    |                                                                                                    |                                                                                                    |                                                                                                    |                                                                                                    |
|----------------------------------------------------------------------------------------------------|----------------------------------------------------------------------------------------------------|----------------------------------------------------------------------------------------------------|----------------------------------------------------------------------------------------------------|----------------------------------------------------------------------------------------------------|
| * Pool Number<br>FA4051                                                                                                    | * Issue Date<br>03/01/2019                                                                                                    | Issue Type<br>X-Multifamily (Ginnie Mae I)                                                                                                    | Pool Type<br>CL-Construction Loan                                                                                                    | * Submission Type<br>02-Construction Loan Draw                                                                                                    |
| General Information                                                                                                    |                                                                                                    |                                                                                                    |                                                                                                    |                                                                                                    |
| * Pool Tax ID                                                                                                    | * Initial Pay Date                                                                                                    | * Delivery Date                                                                                                    | Unpaid Balance Date                                                                                                    | Amortization Method                                                                                                    |
| Rates<br>* Security Interest Rate Mr<br>4.000 % 4.1                                                                                                    | od/16/2019<br>ontgage Interest Rate Servicing Fee<br>500 % 0.370 %                                                                                                    | * PL/PN Security Rate<br>4.000 %                                                                                                    | Maturity                                                                                                    | Concurrent Date (CD)                                                                                                    |
| Cross-Reference Pool (PN)                                                                                                    |                                                                                                    |                                                                                                    | Request an Extension<br>Maturity Extension Approval D                                                                                                    | Date                                                                                                    |
| P001 P24032                                                                                                    |                                                                                                    |                                                                                                    |                                                                                                    |                                                                                                    |
| <ul> <li>Pre-Approvals</li> </ul>                                                                                                    |                                                                                                    |                                                                                                    |                                                                                                    |                                                                                                    |
| Fre Approval for Basis Point Sp.<br>*Doesthis require Pre Approvel?<br>O Yes 🔹 No                                                                                                    | read -                                                                                                    |                                                                                                    |                                                                                                    |                                                                                                    |
| Fre Approval for Cross Defeuit<br>*Does this require Pre-Approval ?<br>Ves 👻 No                                                                                                    |                                                                                                    |                                                                                                    |                                                                                                    |                                                                                                    |
| Fre Approval for Balicon Payme<br>*Deesthis require Pre-Approval?<br>O Yes <b>S</b> No                                                                                                    | ant                                                                                                    |                                                                                                    |                                                                                                    |                                                                                                    |
|                                                                                                    |                                                                                                    |                                                                                                    |                                                                                                    |                                                                                                    |
| Manager Americante                                                                                                    |                                                                                                    |                                                                                                    |                                                                                                    |                                                                                                    |
| Master Agreements stodian Number / Name                                                                                                    | Subservicer Number / Name                                                                                                    | Principal & Interest Account<br>ABA / Federal Routing Number                                                                                                    | Account Number                                                                                                    |                                                                                                    |
| Master Agreements stodan Number / Name 0466 / U S BANK NATIONAL SSOCIATION                                                                                                    | Subsenicer Number / Name                                                                                                    | Principal & Interest Account<br>ADA / Foderal Roading Namber<br>041001039 / Keybank                                                                                                    | Account Number<br>359681452892                                                                                                    |                                                                                                    |
| Master Agreements  stodian Namber / Name  defer / U & Banki Na TionaL  ssocia Tion  scrow Accounts                                                                                                    | Subservicer Namber / Name<br>Ada / FEREDA, POJ/THO MARKER                                                                                                    | <ul> <li>Principal &amp; Interest Account<br/>ABA / Federal Reding Number<br/>041001039 / Keybank</li> </ul>                                                                                                    | Account Number<br>359681462892<br>Account Interest                                                                                                    |                                                                                                    |
| Master Agreements  andan Nambor /Name  Gee / U S BANK NATIONAL  SOCIATION  SCOVE ACCOUNTS  G41001039 / Keybank                                                                                                    | Subservicer Number / Name<br>Adia / FEEERAL ROUTING MARKER                                                                                                    | Prinopal & Interest Account<br>ABA / Tedenal Roufing Number<br>041001039 / Keybank<br>30968306                                                                                                    | Account Number<br>399681452892<br>ACCOUNT MARKER<br>6724                                                                                                    |                                                                                                    |
| Master Agreements  andan Nambor /Name  Geef / U S BANK NATIONAL  SOCIATION  SOCIATION  Get001039 / Keybank  Subscriber  Subscriber                                                                                                    | Subservicer Number / Name                                                                                                    | Pinopal & Interest Account<br>ABA Techni Ruding Namber<br>041001039 / Keybank<br>35958306                                                                                                    | Account Number<br>359681452892<br>ACCOUNT INTEREER<br>5724                                                                                                    |                                                                                                    |
| Master Agreements  Indian Nambor / Name G466 / U S BANK NATIONAL SOCIATION  SCOW ACCOUNTS  G41001039 / Keybank  SUbscriber                                                                                                    | Subservicer Namber / Name Adda / FEXERAL ROUTING MARKER                                                                                                    | - Principal & Anterest Account<br>ABA / Foderal Rouding Number<br>G41001033 / Keybank<br>35968300                                                                                                    | Account Number<br>355681452892<br>ACCOUNT HAMBER<br>\$724                                                                                                    | POSITION (IN S)                                                                                                    |
| Master Agreements  andan Nambor / Name  addan Nambor / Name  addan Nambor / Nambor / Nambor     | Subservicer Namber / Name<br>Adu / FEXERAL, ROUTING IMMERE<br>Adu AMMERER / RELIVER TO                                                                                                    | Propul & Interest Account<br>ABA / Feloral Roding Number<br>041001039 / Keybank                                                                                                    | Account Number<br>356681462892<br>ACCOUNT INAMERA<br>4CCOUNT INAMERA<br>4CCOUNT INA<br>4CCOUNT INA<br>4CCOUNT IN<br>4CCOUNT IN<br>4C | POSITION (IN 5)<br>\$ 1,000,000.00<br>Total \$ 1,000,000.00                                                                                                    |
| Master Agreements  Indian Nambor / Name  Odef / U S BANK NATIONAL  SCOOW ACCOUNTS  O41001039 / Keybank  O41001039 / Keybank  Subscriber  Control Control Contro Control Control Control Control Control Control Control Control C     | Subservicer Namber / Name ADA / FEREINA, ROVTING MARKER ADA MARKEN / DOLMER 10 nt - Form 11711B                                                                                                    | - Program & Betress Account<br>ADA / Federal Broding Number<br>G41001039 / Keybank                                                                                                    | Account Number<br>356681452892<br>Account MARKIR<br>7724                                                                                                    | POSITION (IN 5)<br>\$ 1,000,000.00<br>Total \$ 1,000,000.00                                                                                                    |
| Master Agreements  Index Namber / Name  Gee / U S BANK NATIONAL  SCOOW ACCOUNTS  C 41001003 / Keybank  SCOOW ACCOUNTS  C 5ubscriber  C 5ubscriber  C 6utification and Agreeme  C fut agropopties bo:  Agreements affi                                                                                                    | Subservicer Namber / Name Add / FECERAL ROUTING INAMEER Add A FECERAL ROUTING INAMEER Add NAMEER / RELIVER 10 Int - Form 11711B Cring the montpages in the referenced pool or to can "the an investor gain in the referenced pool or to can "the an investor gain in the reference gain in the reference of the investor gain in the reference of the investor gain in the reference of the investor gain investor gain in the reference of the investor gain investor gain inve | Prospan & Interest Account<br>ABA / Foreiral Rodrig Number<br>041001039 / Keybank<br>35968306                                                                                                    | Account Number<br>35968145292<br>ACCOUNT IN MARKER<br>5724<br>OCCOUNT IN MARKER<br>5724                                                                                                    | ACOURTION (IN 5)<br>\$ 1,000,000.00<br>Total \$ 1,000,000.00<br>Total \$ 1,000,000.00                                                                                                    |
| Master Agreements  Index Namber / Name  Gef / U S BANK NATIONAL  SCOOLATION  COUNTS  COUNTS COUNTS  COUNTS  COUNTS COUNTS  COUNTS COUNTS C     | Subservicer Namber / Name ADA/FEEEDAL ROUTING MARKER ADA/FEEEDAL ROUTING MARKER ADA/MARKEN/DELIVER 10 Int - Form 117/118 Cring the montplages in the referenced pool or loan the wild have any ownership interest is and oth the ord samp ackages in the referenced pool or loan the and to the pooled montplages.                                                                                                    | Principal & Editorial Account                                                                                                    | Account Number 359681452892 ACCOUNT MARKER  7724  es of Siscurity Intervent (form HUD-11711A), which opn or plot to the delawry of securities backe end upon the release (delivery) of securities backe                                                                                                    | NOCETION (1985)<br>5 1,000,000 00<br>Total \$ 1,000,000.00<br>Total \$ 1,000,000.00                                                                                                    |
| Master Agreements  Index Namber / Name  GAE / U S BANN NATIONAL  SCOUNTS  COUNTS  COUNTS COUNTS  COUNTS  COUNTS COUNTS  COUNTS COUNTS C     | Subservicer Namber / Name Add / FCCENDR, ROUTING I MARKER Add / FCCENDR, ROUTING I MARKER Add MARKER / RELOVER 10 Add MARKER / RELOVER 10 Add MARKER / RELOVER 10 Add Add Add Add Add Add Add Add Add Add                                                                                                    | Process & Interest Account<br>ABA / Foreiral Rodrig Number<br>041001039 / Keybank<br>35968306                                                                                                    | Account Number<br>35968145292<br>COCURT IN MARCE<br>5724<br>OCSCRIPTION<br>as of Security Interest (Som HED-11711A), which<br>so or prior to fine delivery of securities backed by<br>end upon the release (delivery) of securities backed                                                                                                    | POSITION (8) 5       \$ 1,000,000.00       Total     \$ 1,000,000.00       Total     \$ 1,000,000.00                                                                                                    |
| Master Agreements  Ander Name  Ander Name Ander Name  Ander Name Ander Name Ander Name Ander Name Ander Name Ander Name Ander Name Ander Name Ander Name Ander Name Ander Name Ander Name Ander Name Ander Name Ander Name Ander Name Ander Name Ander Name Ander Nam Ander Name Ander Name Ander Name Ander Name Ander Name Ander Na     | Subservicer Number / Name AddA / FEOERNAL ROUTING INANCER AddA / FEOERNAL ROUTING INANCER AddA MARKEN/ OCLAVER 10 Int - Form 117/118 Chyp for montpages in the referenced poor of base for any hore way one web place in a source of point Mark and hore way one web place in the source of point for any hore way one web place in the source of point for any hore way one web place in the source of point for any hore way one web place in the source of point for any hore way one web place in the source of point for any hore way one web place in the source of point for any hore way one web place in the source of point for any hore way one web place in the source of point for any hore way one web place in the source of point for any hore way one web place in the source of point for any hore way one web place in the source of point for any hore way one way one web place in the source of point for any hore way one way one web place in the source of point for any hore way one way one | Principal & Etherest Account<br>ADA (Technik Broding Namber<br>Get001039 / Keybank     Seesawa     Seesawaa     Seesawaa     Seesawaa     Seesawaa     Seesawaa     Seesawaa     Seesawaa     Seesawaa     Seesawaa     Seesawaa     Seesawaa     Seesawaa     Seesawaa     Seesawaa     Seesawaa     Seesawaa     Seesawaa     Seesawaa     Seesawaaa     Seesawaaa     Seesawaaa     Seesawaaaaaaaaaaaaaaaaaaaaaaaaaaaaaaaaaa | Account Number<br>359581452892 ACCOUNT ALMERT  COLOURT ALMERT  COLOURT ALMERT  C                                                                                                    | NOCETION (M15)<br>\$ 1,000,000 00<br>Total \$ 1,000,000.00<br>Total \$ 1,000,000.00<br>Has been delivered by the insuer to the<br>the references pool or loan package. Upon<br>Hy the pool or loan package, only Ginvie |
| Master Agreements      Holder / Hame      Ocception      Certification and Agreeme      Certification and Agreeme      Second Based      Certification and Agreeme      Certification and Agreeme      Certification and Agreeme      Certification and Agreeme      Second Based      Certification and Agreeme      Certification and Agreeme      Certification and Agreeme      Certification and Agreeme      Second Based      Certification and Agreeme      Certification and Agreeme      Certification and Certification      Certification and Certification      Certification and Certification      Certification and Certification      Certification and Certification      Certification      Certificatidation      Certification      Certificat     | Subservicer Namber / Name Adv / FEEERAL, ROUTING INAMEER Adv / FEEERAL, ROUTING INAMEER Adv NAMEER / OCLINER TO Int - Form 117/118 cdrag the montpages in the referenced pool or base rot ban academ in new subject to any security age or ban academ in more subject to any security age or ban academ in more subject to any security age or ban academ in more subject to any security age or ban academ in more subject to any security age or ban academ in more subject to any security age or ban academ in more subject to any security age or ban academ in more subject to any security age or ban academ in more subject to any security age of the montpages in the referenced pool or bank for the more subject to any security age of the more subject to any security age of th | Principal & Interest Account<br>ABA / Foreiral Radiog Number<br>041001039 / Keybank<br>20040001039 / Keybank<br>20040001039 / Keybank<br>20040000000000000000000000000000000000                                                                                                    | Account Number<br>359681462892<br>ACCOUNT INMERE<br>47214<br>CECCREMON<br>ee of Security Interest (form HED-11711A), which<br>are of Security Interest (form HED-11711A), which<br>are of Security Interest (form HED-11711A), w                                                                                                    | POSITION (84.9)<br>5 1,000,000.00<br>Total \$ 1,000,000.00<br>Total \$ 1,000,000.00<br>4 by the leaser to the<br>the referenced pool of loan package. Upon<br>dty the pool or loan package, only Ginvie                 |
| Master Agreements  Master Agreements  Marker Agreements  Marker Agree | Subservicer Namber / Name Add / FECERAL ROUTING I MARKER Add / FECERAL ROUTING I MARKER Add MARKER / CELORER 10  Tel - Form 117/118  Clipp ther montpages in the referenced pool or boar which and have any encerted of a social pool int - Form 117/118  Clipp ther montpages in the referenced pool of the address in the referenced pool of the address in the reference pool of the address in the reference pool of the address in the reference pool of the address in the reference pool of the address in the reference pool of the ad | Principal & Interest Account<br>ADA / Federal Braining Number<br>041001039 / Keybank<br>2000000000000000000000000000000000000                                                                                                    | Account Number<br>355681462892<br>CCCCRFTRAMER<br>5724<br>CCCCRFTROM<br>es of Security Interest (Som HED-11711A), which<br>on or prior to the delivery of securities backed by<br>and upon the release (Selfvery) of securities backed<br>ACCOUNT INTEREST (Securities Databacked)<br>ACCOUNT INTEREST (Securities Databacked)<br>ACCOUNT INTEREST (Secu                                                                                                    | POINTION (IN S)       \$ 1,000,000.00       Total     \$ 1,000,000.00       Total     \$ 1,000,000.00                                                                                                    |

# 4.13.4 02 Subsequent Construction Loan (CL) Pool

Figure 96: Subsequent Construction Loan (CL) Pool Details Page

#### **Pool Details Page**

- ADD DRAW button to add a subsequent draw.
- 2. Click Edit to enter Pool information

1. From the pool header, select the

- 3. Select the Issue Date from the dropdown
- 4. Select 02-Construction Loan Draw from the Submission Type dropdown menu
- 5. Select a Delivery Date from the date calendar
- 6. In the Subscriber section:
  - a. Click <sup>(\*)</sup> ADD
  - b. Select an ABA Number / Deliver To value from the dropdown menu.
  - c. Enter a Description. (optional)
  - d. Enter a Position (in \$).

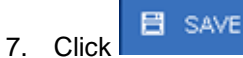

| Pool Deta      | Pool Details Loans Draw History Details |                   |                 |                         |                  |                      |                             |                 |  |  |
|----------------|-----------------------------------------|-------------------|-----------------|-------------------------|------------------|----------------------|-----------------------------|-----------------|--|--|
|                |                                         |                   | APPROVE         | D ADVANCES              |                  |                      |                             |                 |  |  |
| DRAW<br>NUMBER | DRAW ISSUE DATE                         | ADVANCE<br>NUMBER | ADVANCE AMOUNT  | CUMULATIVE APPROVED     | REQUESTED AMOUNT | CUMULATIVE REQUESTED | REMAINING ADVANCE<br>AMOUNT | STATUS          |  |  |
| 1              | 02/01/2019                              | 1                 | \$ 1,000,000.00 | \$ 1,000,000.00         | \$ 1,000,000.00  | \$ 1,000,000.00      | \$ 0.00                     | Issued          |  |  |
| 2              | 03/01/2019                              | 2                 | \$ 1,000,000.00 | \$ 2,000,000.00         | \$ 1,000,000.00  | \$ 2,000,000.00      | \$ 0.00                     | Final Certified |  |  |
|                |                                         |                   |                 |                         |                  |                      |                             |                 |  |  |
|                |                                         |                   |                 | Approved Amount to Date | \$ 2,000,000.00  |                      |                             |                 |  |  |
|                | Cumulative Requested Amount             |                   |                 |                         |                  |                      |                             |                 |  |  |
|                |                                         |                   |                 | Mortgage Amount         | \$ 5,000,000.00  |                      |                             |                 |  |  |

Figure 97: Subsequent Construction Loan (CL) Draw History Details Page

# Draw History Details Page

1. Click the Draw History Details tab.

**Note:** Approved Advance Amount and Requested Amount fields are immediately available for entry on the Draw History Details screen.

- 2. Enter an Approved Advance Amount.
- 3. Enter the Requested Amount.
- 4. Click Bave

# Validate and Submit Pool

- 1. From either the Pool Details, Loan Details, or Draw History Details screens, click validate
- 2. Resolve all Fatal errors and/or Warnings (if applicable).
- 3. From the Pool Details screen or the Draw History Details screen, click
- 4. Complete the Certification confirmation, click
- 5. Enter the SecurID PIN and Passcode, click

**Note**: In the event of a Mortgage modification for a Loan that is a Balloon Payment, a warning will appear on the Draw History Details page. In the case of Type 3 Conversions with no Draw, the warning will appear on the Pool Details screen.

# 4.13.5 01 Initial Construction Loan (CS) Pool

| ool Number<br>10840                                                                                                    | * issue Date<br>05/01/2019                                                                                                    | issue Type<br>X-Multifamily (Ginnie Mae I)                                                                                                    | Pool Type<br>CS-Construction Loan Split-Rate                                                                                                    | * Submission Type<br>01-Initial Construction Loan                                                                                                    |
|----------------------------------------------------------------------------------------------------|----------------------------------------------------------------------------------------------------|----------------------------------------------------------------------------------------------------|----------------------------------------------------------------------------------------------------|----------------------------------------------------------------------------------------------------|
| General Information                                                                                                    |                                                                                                    |                                                                                                    |                                                                                                    |                                                                                                    |
| ool Tax ID<br>9582171                                                                                                    | * Initial Pay Date                                                                                                    | * Delivery Date                                                                                                    | Unpaid Balance Date                                                                                                    | Amortization Method<br>Concurrent Date (CD)                                                                                                    |
| Rates * Security Interest Rate Mort 8,000 % 8,25                                                                                                    | gage Inferest Rate Servicing Fee 0 % 0.120 %                                                                                                    | * PL/PN Security Rate<br>8,000 %                                                                                                    | Maturity<br>* Maturity Date<br>03/15/2049                                                                                                    |                                                                                                    |
|                                                                                                    |                                                                                                    | Deferred First Principal Payment Da                                                                                                    | Cross-Reference Pool (PN)                                                                                                    |                                                                                                    |
| <ul> <li>Pre-Approvals</li> </ul>                                                                                                    |                                                                                                    |                                                                                                    |                                                                                                    |                                                                                                    |
| Pre Approval for Basis Point Sp<br>* Des tris require Pre-Approved<br>O Yes No<br>Pre Approval for Cross Default<br>* Des this require Pre-Approvel ?<br>O Yes No                                                                                                    | read                                                                                                    |                                                                                                    |                                                                                                    |                                                                                                    |
| Pre Approvel for Belloon Paymo<br>"Does this require Pre-Approvel?<br>O Yes 👻 No                                                                                                    | ent                                                                                                    |                                                                                                    |                                                                                                    |                                                                                                    |
| Secrow Accounts                                                                                                    |                                                                                                    |                                                                                                    |                                                                                                    |                                                                                                    |
| Scrow Accounts                                                                                                    | ABA I FEDERAL ROUTING NUMB                                                                                                    | IER .                                                                                                    | ACCOUNT NUMBER                                                                                                    |                                                                                                    |
| 121000248 / Wells                                                                                                    | ASA I FEDERAL HOUTING NUMB<br>Fargo Bank, Na                                                                                                    | ал<br>412136                                                                                                    | ACCOUNT MUMBER                                                                                                    |                                                                                                    |
| 121000248 / Wells                                                                                                    | ADA I FEDERAL HOUTING NUMB<br>Fargo Bank, Na<br>Ada Number / Del Adr TO                                                                                                    | 412136                                                                                                    | ACCOUNT MARKER                                                                                                    | t<br>POLITION (NLB)                                                                                                    |
| 12100248 / Wells     Subscriber     021000021 / JPMCHASE/CUS                                                                                                    | Ada i festena, filotojo name<br>Fargo Bank, Na<br>Ada numera / Selver 10<br>T                                                                                                    | 412136                                                                                                    | ACCOUNT MARKEN                                                                                                    | ecentron (mil)<br>5 100,000.00<br>Total \$ 100,000.00                                                                                                    |
| 221000248 / Wells     221000248 / Wells     Subscriber      021000021 / JPMCHASEICUS     Certification and Agree                                                                                                    | Ade, / FCORMA, HOLTINO NAMO<br>Fargo Bank, Na<br>Ada, NaMerik (Sal.Ade 10<br>T<br>ment - Form 11711B                                                                                                    | en 412136                                                                                                    | ACCOUNT MANNEER                                                                                                    | POSITION (M 8)<br>\$ 100,000,00<br>Total \$ 100,000,00                                                                                                    |
| 221000248 / Wulls     221000248 / Wulls     Subscriber     O21000021 / JPMC14 SE/CUS     Certification and Agree     Arey on ad security agreement     designed obscrime (curboat     designed obscrime (curboat                                                                                                    | Adv. FESENAL ROLFING NUMB<br>Fargo Bank, Na<br>Adv. Number (Sel, vice 10)<br>T<br>T<br>ment - Form 11711B<br>affecting the mortgages in the referenced pool<br>of which provide that any interest of a secu-                                                                                                    | en 412136                                                                                                    | Account Mundeer                                                                                                    | POLITICAL (M.B.)     S 100,000,00     Ticluit \$ 100,000,00     Ticluit \$ 100,000,00     ticluit \$ 100,000,00                                                                                                    |
| 221000248 / Wulls     221000248 / Wulls     Ubscriber      Bubscriber      Cettification and Agree      Cettification and Agree      Ace and accounting bin     Cettification and Agree      More and second bin                                                                                                    | Ada / FESEMA, ROLTING NAME<br>Fargo Bank, Na<br>Ada NuANER / OSLAND TO<br>T<br>ment - Form 117118<br>affecting the montpages in the nullenness of pool<br>and which gravitations of a security of a security<br>affecting the montpages in the nullenness of pool<br>and which gravitations of a security of a security<br>affecting the montpages in the nullenness of pool                                                                                                    | en 412136<br>412136<br>I or toan package are limited by a duly executed field<br>end package are limited by a duly executed field<br>end pack in and to the poole morphyse shall base<br>end pack of the poole morphyse.                                                                                                    | Account Muneer                                                                                                    | POLITICAL (M.B.)     S 100,000,00     Tabl     S 100,000,00     Tabl     S 100,000,00     Tabl     S 100,000,00     Tabl     S 100,000,00                                                                                                    |
| 221000248 / Wells     121000248 / Wells     221000248 / Wells     201000021 / JPMCHA SEICUS     201000021 / JPMCHA SEICUS     201000021 / JPMCHA SEICUS     201000021 / JPMCHA SEICUS     201000021 / JPMCHA SEICUS     201000021 / JPMCHA SEICUS     201000021 / JPMCHA SEICUS     201000021 / JPMCHA SEICUS     201000021 / JPMCHA SEICUS     201000021 / JPMCHA SEICUS     201000021 / JPMCHA SEICUS     20100021 / JPMCHA SEICUS     20100021 / JPMCHA SEICUS     20100021 / JPMCHA SEICUS     20100021 / JPMCHA SEICUS     20100021 / JPMCHA SEICUS     20100021 / JPMCHA SEICUS     20100021 / JPMCHA SEICUS     20100021 / JPMCHA SEICUS     20100021 / JPMCHA SEICUS     20100021 / JPMCHA SEICUS     4010001 / JPMCHA SEICUS     401001 / JPMCHA SEICUS     40101 / JPMCHA SEICUS     40101 / JPMCHA SEICUS     40101  | Adda / ASSIMAL ROUTING NAME Fargo Bank, Ra  Adda NaMANIA (GLIAGAR 10  T  ment - Form 11711B  Affecting the montpages in the referenced poor of the land how any back                                                                                                    | en 412136                                                                                                    | Account Mundeer                                                                                                    | Columnon (wr.s)  Columnon (wr.s)  S 100,000,00  Total  S 100,000,00  Total  S 100,000,00  Total  thiss been delevered by the issuer to the<br>the references pool or isoan package, Upon He day the pool or isoan package, only Cannie                                                                                                    |
| 22100248 / Wulls     22100248 / Wulls     22100248 / Wulls     Subscriber      Certification and Agree      Certification and Agree      Certification and Agree      Magnetic document curcipate      Magnetic document curcipate      Masser Agreements      Cutodan Number / Name      Curcipate Agreements      Cutodan Number / Name      Sociation Name      Sociation      Sociation      Sociat | Adda resolved, Hourteo Navier<br>Fargo Bank, Ra<br>Ada NuANIER (DE AGE TO<br>T<br>ment - Form 177118<br>andicity no overstein in and other and state<br>and the will have any overstein in and other and state<br>or of an and other poolen mortgages.                                                                                                    | en  412156  10 bion package ave finited by a dut exercised Relation  10 bion package ave finited by a dut exercised Relation  10 bion package ave finited by a dut exercised Relation  10 bio package ave finited by a dut exercised Relation  11 biological floating Namer  12 1000246 / Wells Fargo  12 1000246 / Wells Fargo  13 1000  14 1000  15 1000  15 1000  15 1000  15 1000  15 1000  15 1000  15 1000  15 1000  15 1000  15 1000  15 1000  15 1000  15 1000  15 1000  15 1000  15 1000  15 1000  15 1000  15 1000  15 1000  15 1000  15 1000  15 1000  15 1000  15 1000  15 1000  15 1000  15 1000  15 1000  15 1000  15 1000  15 1000  15 1000  15 1000  15 1000  15 1000  15 1000  15 1000  15 1000  15 1000  15 1000  15 1000  15 1000  15 1000  15 1000  15 1000  15 1000  15 1000  15 1000  15 1000  15 1000  15 1000  15 1000  15 1000  15 1000  15 1000  15 1000  15 1000  15 1000  15 1000  15 1000  15 1000  15 1000  15 1000  15 1000  15 1000  15 1000  15 1000  15 1000  15 1000  15 1000  15 1000  15 1000  15 1000  15 1000  15 1000  15 1000  15 1000  15 1000  15 1000  15 1000  15 1000  15 1000  15 1000  15 1000  15 1000  15 1000  15 1000  15 1000  15 1000  15 1000  15 1000  15 1000  15 1000  15 1000  15 1000  15 1000  15 1000  15 1000  15 1000  15 1000  15 1000  15 1000  15 1000  15 1000  15 1000  15 1000  15 1000  15 1000  15 1000  15 1000  15 1000  15 1000  15 1000  15 1000  15 1000  15 1000  15 1000  15 1000  15 1000  15 1000  15 1000  15 1000  15 1000  15 1000  15 1000  15 1000  15 1000  15 1000  15 1000  15 1000  15 1000  15 1000  15 1000  15 1000  15 1000  15 1000  15 1000  15 1000  15 1000  15 1000  15 1000  15 1000  15 1000  15 1000  15 1000  15 1000  15 1000  15 1000  15 | Account Number Account Number Account Number Account Number Account Number Account Number Account Number Account Number                                                                                                    | POLITICAL (M.B.)     S 100,000,00     Ticks!     S 100,000,00     Ticks!     S 100,000,00     Ticks!     S 100,000,00     ticks are been delivered by the Issuer' to the     ty the referenced pool or ican package, tops     ind by the pool or ican package, only Gimie                                                                                                    |
| 221002248 / Wulls     221002248 / Wulls     221002248 / Wulls     321002248 / Wulls     321002248 / Wulls     321002248 / Wulls     321002248 / JPMCHASE/CUS     321002248 / JPMCHASE/CUS     32100248 / JPMCHASE/CUS     32100248 / JPMCHASE/CUS    | Adv. / SCIENCE. ROLTED VALUE<br>Fargo Dank, Ra<br>Adv. NUMER. (Sol. Adv. TD<br>T<br>ment - Form 117118<br>affecting the mortgages in the informated pool<br>ment in form 117118<br>Educervicer Number / Name                                                                                                    | en 412136 a 412136 a of toan package are innoted by a duy executed Relevance of the poster and any creditor, and a second and to the poster and any creditor, and a second and a second and a second and a second a second  | Account Number Account Number Account Number Account Number Account Number                                                                                                    | POLITICAL (N & )     S 100,000,00     Total \$ 100,000,00     Total \$ 100,000,00     Total \$ 100,000,00                                                                                                    |
| 221002248 / Wells     121002248 / Wells     121002248 / Wells     221002248 / Wells     221002248 / Wells     221002248 / Juncha SeliCUS     2210020221 / JPMCHA SEliCUS     2210020221 / JPMCHA SELICUS     2210020221 / JPMCHA SELICUS     2210020221 / JPMCHA SELICUS      2210020221 / JPMCHA SELICUS      // JPMCHA  | Adda FASSMAL RUTTION NAME Fargo Dank, Ra Add MUMMER / Gol Adda TO T ment - Form 117118 Adda for the and the reference of a good method provide the reference of a good of or its pacitage in the reference of a good of or its pacitage in the reference of a good of or its pacitage in the reference of a good of or its pacitage in the reference of a good set in and the backgood pacity of the reference of a good ment - Form 117118 Adda the set is a good pacity of the reference of a good ment and the backgood pacity of the reference of a good ment - Form 117118 Adda the set is a good pacity of the reference of a good ment - Form 117118 Adda the set is a good pacity of the reference of a good ment and the set is a good pacity of the reference of a good of or its pacity of the reference of the reference of the good of the reference of the reference of the set is a good of the reference of the reference of the good of the reference of the reference of the set is a good of the reference of the reference of the good of the reference of the reference of the set is a good of the reference of the reference of the good of the reference of the reference of the set is a good of the reference of the reference of t | en  412136  for loan package are limbed by a duty executed Reise and any ordebre.  Principal & Interest Account AddA Feature Interest Account AddA Feature I | Account Municer 6918                                                                                                    | excention (mill)     formation (mill)     formation (mill)     form |
| 221002248 / Wulls     221002248 / Wulls     221002248 / Wulls     302000021 / JPMCHASE/CUS     Certification and Agree     Certification and Agree     Market Agreements     Certification and Agree     Master Agreements     Custofar / Jaman Agreements     Custofar / Jaman Agreements     Pool Jaman Agreements     Custofar / Jaman Agreements     Custofar / Jaman Agreements     Pool Statistics                                                                                                    | Adv. FASEMAN. ROLTED HAVE<br>Fargo Dank, Ra<br>Adv. NUMERY, GOLDOR TO<br>T<br>ment - Form 117118<br>affecting the mortgages in the reference of pool<br>in the reference of the source of the source of the source<br>of or than package is now subject to any son<br>Subservicer Number / Name<br>ment - Form 117118<br>affecting the mortgages in the reference of the source<br>Subservicer Number / Name<br>ment - Form 117118                                                                                                    | en  41213  i or toan package are lindted by a duty executed file of toan package are lindted by a duty executed file of the poole introduces.  Principal & Interest Account AMD. Flockal flocking Namer 12100026/ Weiks Flargo Bank, Na  if or loan package are lindted by a duty executed file compared to the poole introduces.  I of the poole and the second second | Account Number Account Number Accoun | COURTON (VN B)     S 100,000,00     Total     S 100,000,00     Total     S 100,000,00     S 100,000,00     Total     S 100,000,00     Total     S 100,000,00     Total     S 100,000,00     Total     S 100,000,00     Total     S 100,000,00     S 100,000,000,000     S 100,000,000,000,000,000,000,000,000     S 100,000,000,000,000,000,000,000,000,000                                                                                                    |

Figure 98: Initial Construction Loan (CS) Pool Details Page

# Pool Details Page

- 1. From the Pools & Loans screen, click the <sup>O ADD POOLS</sup> button in the header.
- 2. Select the **ENTER MANUALLY** button to be taken to the Pool Details screen.
- 3. Enter the **Pool Number.**
- 4. Select an Issue Date from the dropdown.
- 5. Select **CS-Construction Loan Split-Rate** from the Pool Type dropdown menu.
- 6. Select **01-Initial Construction Loan** from the Submission Type dropdown menu.
- 7. Enter a Pool Tax ID.
- 8. Select a **Delivery Date** from the date calendar.
- 9. Enter a Security Interest Rate.
- 10. Enter a PL/PN Security Rate.
- 11. Select a **Maturity Date** from the date calendar.
- 12. Expand Pre-Approval section and enter Pre-Approval data when applicable. Please refer to <u>Basis Point Spread</u> <u>Pre-Approval</u>, <u>Cross Default/Cross Reference Case Number Pre-Approval</u>, <u>Balloon Payment Pre-Approval</u>.
- 13. Select a Custodian Number / Name from the dropdown menu.
- 14. Select a Subservicer Number/Name, if applicable
- 15. In the Principal & Interest Account box:
  - a. Select an ABA / Federal Routing Number from the dropdown menu.
  - b. Select an Account Number from the dropdown menu.
- 16. In the Escrow Accounts section:
  - a. Click <sup>(\*)</sup> ADD
  - b. Select an ABA / Federal Routing Number from the dropdown menu.
  - c. Select an Account Number from the dropdown menu.
- 17. In the Subscriber section:
  - a. Click <sup>(\*)</sup> ADD
  - b. Select an ABA Number / Deliver To value from the dropdown menu.
  - c. Enter a **Description**. (optional)
  - d. Enter a **Position (in \$)**.
- 18. In the Certification and Agreement Form 11711B section:
  - a. Select an option:
    - i. Any and all security agreements affecting the mortgages in the referenced pool or loan package are limited by a duly executed Release of Security Interest (form HUD-11711A), which has been delivered by the issuer to the designated document custodian and which provides that any interest of a secured party in and to the pooled mortgages shall lapse upon or prior to the delivery of securities backed by the referenced pool or loan package. Upon the delivery of securities, only Ginnie Mae will have any ownership interest in and to the pooled mortgages.
    - ii. No mortgage in the referenced pool or loan package is now subject to any security agreement between the issuer and any creditor, and upon the release (delivery) of securities backed by the pool or loan package, only Ginnie Mae will have any ownership interest in and to the pooled mortgages.
  - b. If the first option is selected, select either **Yes** or **No** to identify if Form HUD-11711A has been forwarded to the Document Custodian.

# 19. Click 🖥 save

| ✓ General Information                                                         |                                                                      |                                                                                                    |                                                                                                    |                                                                                                    |
|-------------------------------------------------------------------------------|----------------------------------------------------------------------|----------------------------------------------------------------------------------------------------|----------------------------------------------------------------------------------------------------|----------------------------------------------------------------------------------------------------|
| lssuer Loan Number<br>52985209680246                                          | Loan Unique Id<br>214576907                                          | * Mortgage Type<br>FHA                                                                              | * Mortgage Interest Rate<br>8.250 %                                                                                                   |                                                                                                    |
| - Balloon Payment<br>"Isthis a Balloon Payment?<br>○ Yes ● No                 |                                                                      | * Construction Loan Interest Rate<br>8.500 %                                                        | Mortgage Amounts<br><sup>n</sup> Original Principal Balance<br>\$ 14,500,000.00<br><sup>n</sup> Principal & Interest<br>\$ 108,393.66 | * Unpaid Balance<br>\$ 14,481,323.70                                                                    |
| - Rent of Montgages                                                           | Months<br>0<br>Loan Type Code<br>FHA Mutiframily<br>Development Cost | Pay Dates<br>* First<br>04/01/2019<br>* Last<br>03/01/2049<br>Ratios<br>Debt Service Coverage Ratio | Morgage Note Dates<br>* Loan Origination<br>11/10/2018<br>Initial Endorsement<br>11/10/2018<br>Loan to Value Ratio                    | Prepayment Provisions       Are there any prepayment       ○ Yes       MIN       MIN       Yes       No |
| 2017220(f) Refinance or<br>Purchase of Existing<br>Multifamily Rental Housing | \$ 0.00                                                              |                                                                                                    |                                                                                                    |                                                                                                    |
| Annex-Special Disclosures<br>* Identifier<br>Annex                            | Non-Level Payment Provisions —<br>* Identifier<br>TEST 1             |                                                                                                    |                                                                                                    |                                                                                                    |
| Allonge #1 toker')')                                                          | TEST 1                                                               |                                                                                                    |                                                                                                    |                                                                                                    |
| Non-Level Payment Schedule                                                    |                                                                      |                                                                                                    |                                                                                                    |                                                                                                    |
| Mortgagor Information                                                         |                                                                      |                                                                                                    |                                                                                                    |                                                                                                    |
| lame of Mortgagor<br>st Mortgagor                                             | * Property Site Address<br>2 Hanson Place                            | * City<br>Brooklyn                                                                                  | * State<br>New York                                                                                                    | * Zip Code<br>11214-                                                                                    |

Figure 99: 01 Initial Construction Loan Split-Rate (CS) Loan Details Page

#### Loan Details Page

- 1. From the Pool Details screen, click the Loans tab.
- 2. From the All Loans screen, click the ADD LOANS button.
- 3. Enter the **Issuer Loan Number**.
- 4. Select a Mortgage Type from the dropdown.
- 5. Enter a Mortgage Interest Rate.
- 6. Select Balloon Payment indicator No. (If yes see sample details under LM Pool figure 84)
- 7. Enter a Construction Loan Interest Rate
- 8. Enter an Original Principal Balance.

- 9. Enter an Unpaid Balance.
- 10. Enter a Principal & Interest amount.
- 11. Enter a Term of Mortgage in Years and Months.
- 12. Select a First Pay Date from the date calendar.
- 13. Select a Last Pay Date from the date calendar.
- 14. Select a Loan Origination date from the date calendar.
- 15. Select an Initial Endorsement date from the date calendar.
- 16. If there are Prepayment Provisions, complete the applicable terms.
- 17. Enter a FHA/USDA Case Number.
- 18. Select a Loan Type Code.
- 19. Select a **Section of the Act** from the dropdown.
- 20. Select an Annex-Special Disclosures value.
- 21. Complete the Mortgager Information section:
  - a. Name of Mortgager
  - b. Property Site Address
  - c. City
  - d. State
  - e. Zip Code

| 22       | Cli | ck | 8 | SAVE |
|----------|-----|----|---|------|
| <u> </u> |     |    |   |      |

| Pool Deta      | ils Loans       | Draw Hist         | tory Details  |                               |                  |                      |                             |        |
|----------------|-----------------|-------------------|---------------|-------------------------------|------------------|----------------------|-----------------------------|--------|
|                |                 |                   | APPROVE       | D ADVANCES                    |                  |                      |                             |        |
| DRAW<br>NUMBER | DRAW ISSUE DATE | ADVANCE<br>NUMBER |               | CUMULATIVE APPROVED<br>AMOUNT | REQUESTED AMOUNT | CUMULATIVE REQUESTED | REMAINING ADVANCE<br>AMOUNT | STATUS |
| 1              | 05/01/2019      | 1                 | \$ 100,000.00 | \$ 100,000.00                 | \$ 100,000.00    | \$ 100,000.00        | \$ 0.00                     | Issued |
|                |                 |                   |               |                               |                  |                      |                             |        |
|                |                 |                   |               | Approved Amount to Date       | \$ 100,000.00    |                      |                             |        |
|                |                 |                   | Cun           | nulative Requested Amount     | \$ 100,000.00    |                      |                             |        |
|                |                 |                   |               | Mortgage Amount               | \$ 14,500,000.00 |                      |                             |        |

Figure 100: 01 Initial Construction Loan Split-Rate (CS) Draw History Details Page

#### Draw History Details Page

- 1. Click the Draw History Details tab.
- 2. Enter an Approved Advance Amount.
- 3. Enter the Requested Amount.
- 4. Click Bave

#### Validate and Submit Pool

1. From either the Pool Details, Loan Details, or Draw History Details screens, click

- 2. Resolve all Fatal errors and/or Warnings (if applicable).
- 3. From the Pool Details screen, click \* SUBMIT

**Note**: In the event of a Mortgage modification for a Loan that is a Balloon Payment, a warning will appear on the Draw History Details page. In the case of Type 3 Conversions with no Draw, the warning will appear on the Pool Details screen.

# 4.13.6 02 Subsequent Construction Loan (CS) Pool

| Header Information                                                                                                    |                                                                                                    |                                                                                                    |                                                                                                    |                                                                                      |
|----------------------------------------------------------------------------------------------------|----------------------------------------------------------------------------------------------------|----------------------------------------------------------------------------------------------------|----------------------------------------------------------------------------------------------------|--------------------------------------------------------------------------------------|
| Pool Number<br>321809                                                                                                    | " Issue Date<br>06/01/2019                                                                                                    | Issue Type<br>X-Multifamily (Ginnie Mae I)                                                                           | Fool Type<br>CS-Construction Loan Split-Rate                                                             | * Submission Type<br>02-Construction Loan Draw                                       |
| General Information                                                                                                    |                                                                                                    |                                                                                                    |                                                                                                    |                                                                                      |
| * Pool Tax ID<br>464861564                                                                                                    | " Initial Pay Date<br>07/15/2019                                                                                                    | * Delivery Date<br>06/12/2019                                                                                        | Unpaid Balance Date<br>06/01/2019                                                                        | Amortization Method<br>Concurrent Date (CD)                                          |
| Fates Mor<br>* Security Interest Rate Mor<br>5.000 % 4.00                                                                                              | tgage Interest Rate Servicing Fee<br>00 % 0.370 %                                                                                                    | * PL/PN Securby Rate<br>3.500 %                                                                                      | Maturity Date<br>05/15/2049<br>Request an Exte<br>Maturity Extension App                                 | nsion Date                                                                           |
| Cross-Reference Pool (PN)<br>Pool 821810                                                                                                    | Spitt Rate<br>Construction Loan Interest Rate<br>5.500 %                                                                                                    |                                                                                                    |                                                                                                    |                                                                                      |
| <ul> <li>Pre Approvals</li> </ul>                                                                                                    |                                                                                                    |                                                                                                    |                                                                                                    |                                                                                      |
| Pre Approvel for Basis Point Sp<br>* Does this readire Pre-Approvel?<br>Vies      No                                                                   | veed                                                                                                    |                                                                                                    |                                                                                                    |                                                                                      |
| Pre Approval for Cross Dalaut     * Dest his results Pre-Approval ?     Ves No                                                                         |                                                                                                    |                                                                                                    |                                                                                                    |                                                                                      |
| Pre Approvel for Balloon Paym     * Does this resulte tra-Approval?     O Yes      ● No                                                                | he.                                                                                                    |                                                                                                    |                                                                                                    |                                                                                      |
| Master Agreements                                                                                                    |                                                                                                    |                                                                                                    |                                                                                                    |                                                                                      |
| ustodian Number / Name<br>00568 / SunTrust Bank                                                                                                    | Subservicer Number / Name                                                                                                    | Principal & Interest Account<br>ABA / Federal Routing Number<br>Q2100018 / Bank Of New<br>York Mellon                | Account Number<br>123455                                                                                 |                                                                                      |
| Escrow Accounts                                                                                                    |                                                                                                    |                                                                                                    |                                                                                                    |                                                                                      |
| 074909153 / Merchants                                                                                                    | ABA / FEDERAL ROUTING NUMBER                                                                                                    | 7220172                                                                                                    | ACCOUNT NUMBER                                                                                           |                                                                                      |
| - Subscriber                                                                                                    |                                                                                                    |                                                                                                    |                                                                                                    |                                                                                      |
| AD4000048 / IDKOFNYCICII STARS                                                                                                    | ABA NUMBER / DELIVER TO                                                                                                    |                                                                                                    | DESCRIPTION                                                                                              | POSITION (IN 1)                                                                      |
| 021000010110100141010031400                                                                                                    |                                                                                                    |                                                                                                    |                                                                                                    | Total \$ 500,000.00                                                                  |
| Certification and Agreemen                                                                                                    | t - Form 11711B                                                                                                    |                                                                                                    |                                                                                                    |                                                                                      |
| eck the appropriate box:<br>Any and all security agreements affect<br>designated document custodian and w<br>the delivery of securities, only Ginnie h | ing the mortgages in the referenced pool or loan<br>hich provides that any interest of a secured part<br>fae will have any ownership interest in and to the | package are limited by a duly executed Relea<br>/ in and to the pooled mortgages shall lapse up<br>pooled mortgages. | se of Security Interest (form HUD-11715A), which<br>oon or prior to the delivery of securities backed by | has been delivered by the issuer to the<br>the referenced pool or loan package. Upon |
| No mortgage in the referenced pool or<br>Mae will have any ownership interest in                                                                       | loan package is now subject to any security age<br>n and to the pooled mortgages.                                                                           | eement between the issuer and any creditor, a                                                                        | nd upon the release (delivery) of securities backed                                                      | by the pool or loan package, only Ginnie                                             |
| <ul> <li>Pool Statistics</li> </ul>                                                                                                    |                                                                                                    |                                                                                                    |                                                                                                    |                                                                                      |
| Total Amounts<br>P&I Payment Amount<br>\$ 22,760.04                                                                                                    | FHA Totals<br>Quantity<br>1                                                                                                    | USDA Rural Development Totals –<br>Quantity<br>0                                                                     | Additional Information<br>Weighted Average Interest Rate<br>4.000 %                                      |                                                                                      |
| UPB Amount                                                                                                    | UPB Amount                                                                                                    | UPB Amount                                                                                                    |                                                                                                    |                                                                                      |

Figure 101: 02 Subsequent Construction Loan Split-Rate (CS) Pool Details Page

# Pool Details Page

1.

Select

🖉 ADD DRAW

button to add second draw

- 2. Click Edit to enter Pool information
- 3. Select Issue Date from the dropdown
- 4. Select 02 or 05 Construction Loan-Split Rate from the Submission Type dropdown menu
- 5. Select a Delivery Date from the date calendar
- 6. In the Subscriber section:
  - a. Click <sup>(\*)</sup> ADD
  - b. Select an ABA Number / Deliver To value from the dropdown menu.
  - c. Enter a Description. (optional)
  - d. Enter a **Position (in \$)**.
- 7. Click B SAVE

| Pool Det       | tails Loans     | Draw His          | story Details  |                          |                  |                      |                             |        |
|----------------|-----------------|-------------------|----------------|--------------------------|------------------|----------------------|-----------------------------|--------|
|                |                 |                   |                | DADVANCES                |                  |                      |                             |        |
| DRAW<br>NUMBER | DRAW ISSUE DATE | ADVANCE<br>NUMBER | ADVANCE AMOUNT | CUMULATIVE APPROVED      | REQUESTED AMOUNT | CUMULATIVE REQUESTED | REMAINING ADVANCE<br>AMOUNT | STATUS |
| 1              | 11/01/2017      | 1                 | \$ 50,000.00   | \$ 50,000.00             | \$ 50,000.00     | \$ 50,000.00         | \$ 0.00                     | Issued |
| 2              | 12/01/2017      | 2                 |                |                          |                  |                      |                             |        |
|                |                 |                   |                |                          |                  |                      |                             |        |
|                |                 |                   |                | Approved Amount to Date  | \$ 50,000.00     |                      |                             |        |
|                |                 |                   | Cum            | ulative Requested Amount | \$ 50,000.00     |                      |                             |        |
|                |                 |                   |                | Mortgage Amount          | \$ 500,000.00    |                      |                             |        |

Figure 102: Subsequent Construction Loan (CS) Draw History Detail Page

#### Draw History Details Page

1. After clicking save in Pool Details, navigate to Draw History Details tab.

**Note:** Approved Advance Amount and Requested Amount fields are immediately available for entry on the Draw History Details screen.

- 2. Enter an Approved Advance Amount.
- 3. Enter the Requested Amount.
- 4. Click BAVE

#### Validate and Submit Pool

- 1. From either the Pool Details, Loan Details, or Draw History Details screens, click
- 2. Resolve all Fatal errors and/or Warnings (if applicable).
- 3. From the Pool Details screen, click

- 4. Complete the Certification confirmation, click + CONTINUE
- 5. Enter the SecurID PIN and Passcode, click

**Note**: In the event of a Mortgage modification for a Loan that is a Balloon Payment, a warning will appear on the Draw History Details page. In the case of Type 3 Conversions with no Draw, the warning will appear on the Pool Details screen.

The following section will describe the steps to create a CL Submission Type 03 with a project loan conversion. The steps also apply similarly to CS pool types.

| + Header Information                                                                                                    |                                                                                                    |                                                                                                    |                                                                                                    |                                                                                                    |                                                                                                    |                                                                                                    |                                                                                                    |                                                                                                    |
|----------------------------------------------------------------------------------------------------|----------------------------------------------------------------------------------------------------|----------------------------------------------------------------------------------------------------|----------------------------------------------------------------------------------------------------|----------------------------------------------------------------------------------------------------|----------------------------------------------------------------------------------------------------|----------------------------------------------------------------------------------------------------|----------------------------------------------------------------------------------------------------|----------------------------------------------------------------------------------------------------|
| * Deal Member                                                                                                    | *leave Data                                                                                                    |                                                                                                    | lanus Tana                                                                                                    |                                                                                                    | * David Tama                                                                                                    |                                                                                                    | * Culturing Tang                                                                                                    |                                                                                                    |
| BC5383                                                                                                    | 01/01/2018                                                                                                    |                                                                                                    | X-Multifamily (Gi                                                                                                    | nnie Mae I)                                                                                                    | PN-Project Loan -<br>Payment                                                                                                    | Non-Level                                                                                                    | 03-Project Loan Cor                                                                                                    | rversion                                                                                                    |
| General Information                                                                                                    |                                                                                                    |                                                                                                    |                                                                                                    |                                                                                                    |                                                                                                    |                                                                                                    |                                                                                                    |                                                                                                    |
| * Real Tax D                                                                                                    | * Initial Ray Data                                                                                                    |                                                                                                    | * Dollware Data                                                                                                    |                                                                                                    | Linnaid Balance Date                                                                                                    |                                                                                                    | Amortization Mathod                                                                                                    |                                                                                                    |
| 765555589                                                                                                    | 02/15/2018                                                                                                    |                                                                                                    | 01/10/2018                                                                                                    |                                                                                                    | 01/01/2018                                                                                                    |                                                                                                    | Concurrent Date (CI                                                                                                    | ))                                                                                                    |
| Rates                                                                                                    | Medazara Internet Data                                                                                                    | Confising Foo                                                                                                    |                                                                                                    | Maturity<br>* Maturity Date                                                                                                    |                                                                                                    | Deferred First Prin                                                                                                    | ncipal Payment                                                                                                    |                                                                                                    |
| 5.000 %                                                                                                    | 5.500 %                                                                                                    | 0.370 %                                                                                                    |                                                                                                    | 12/15/2027                                                                                                    |                                                                                                    |                                                                                                    |                                                                                                    |                                                                                                    |
| <ul> <li>Change Mortgage Amor</li> </ul>                                                                                                    | unt                                                                                                    |                                                                                                    |                                                                                                    |                                                                                                    |                                                                                                    | Cross-Reference<br>(CL)<br>Pool BC5382                                                                                                    | Pool Construction Loan                                                                                                    |                                                                                                    |
| Mortgage Amount<br>\$ 900,000.00                                                                                                    | P8J Amount<br>\$ 9,266.40                                                                                                    | * Approval Date<br>12/15/2017                                                                                                    |                                                                                                    | * Final Advance Amou                                                                                                    | nt                                                                                                    |                                                                                                    |                                                                                                    |                                                                                                    |
| Comment                                                                                                    |                                                                                                    |                                                                                                    |                                                                                                    | \$ 800,000.00                                                                                                    |                                                                                                    |                                                                                                    |                                                                                                    |                                                                                                    |
| <ul> <li>Pre-Approvals</li> </ul>                                                                                                    |                                                                                                    |                                                                                                    |                                                                                                    |                                                                                                    |                                                                                                    |                                                                                                    |                                                                                                    |                                                                                                    |
| <ul> <li>Pre Approval for Basis Point<br/>* Does this require Pre-Approv<br/>O Yes      No</li> </ul>                                                                                                    | ! Spread<br>al?                                                                                                    |                                                                                                    |                                                                                                    |                                                                                                    |                                                                                                    |                                                                                                    |                                                                                                    |                                                                                                    |
| Pre Approval for Cross Defa                                                                                                    | ut                                                                                                    |                                                                                                    |                                                                                                    |                                                                                                    |                                                                                                    |                                                                                                    |                                                                                                    |                                                                                                    |
| * Does this require Pre-Approv<br>O Yes  No                                                                                                    | al ?                                                                                                    |                                                                                                    |                                                                                                    |                                                                                                    |                                                                                                    |                                                                                                    |                                                                                                    |                                                                                                    |
|                                                                                                    |                                                                                                    |                                                                                                    |                                                                                                    |                                                                                                    |                                                                                                    |                                                                                                    |                                                                                                    |                                                                                                    |
| - Pre Approval for Balloon Pa                                                                                                    | yment                                                                                                    |                                                                                                    |                                                                                                    |                                                                                                    |                                                                                                    |                                                                                                    |                                                                                                    |                                                                                                    |
| * Does this require Pre-Approv<br>O Yes  No                                                                                                    | al?                                                                                                    |                                                                                                    |                                                                                                    |                                                                                                    |                                                                                                    |                                                                                                    |                                                                                                    |                                                                                                    |
|                                                                                                    |                                                                                                    |                                                                                                    |                                                                                                    |                                                                                                    |                                                                                                    |                                                                                                    |                                                                                                    |                                                                                                    |
|                                                                                                    |                                                                                                    |                                                                                                    |                                                                                                    |                                                                                                    |                                                                                                    |                                                                                                    |                                                                                                    |                                                                                                    |
|                                                                                                    |                                                                                                    |                                                                                                    |                                                                                                    |                                                                                                    |                                                                                                    |                                                                                                    |                                                                                                    |                                                                                                    |
|                                                                                                    |                                                                                                    |                                                                                                    |                                                                                                    |                                                                                                    |                                                                                                    |                                                                                                    |                                                                                                    |                                                                                                    |
|                                                                                                    |                                                                                                    |                                                                                                    |                                                                                                    |                                                                                                    |                                                                                                    |                                                                                                    |                                                                                                    |                                                                                                    |
| ✓ Master Agreements                                                                                                    |                                                                                                    |                                                                                                    |                                                                                                    |                                                                                                    |                                                                                                    |                                                                                                    |                                                                                                    |                                                                                                    |
| Master Agreements 20stodian Number / Name 00466                                                                                                    | Subsenicer Numbe                                                                                                    | r í Name                                                                                                    | Transfer<br>Transfer at issu                                                                                                    | uance (TAI)                                                                                                    | — Principal & Inte<br>ABA / Federal R                                                                                                    | est Account<br>uting Number                                                                                                    | Account Number                                                                                                    |                                                                                                    |
| Master Agreements Custodian Number / Name 300466                                                                                                    | Subsenicer Numbe                                                                                                    | r í Name                                                                                                    | 7ransfer<br>Transfer at issu<br>⊙ Yes ⊛                                                                                                    | Jance (TAI)<br>No                                                                                                    | – Principal & Inte<br>ABA / Federal R<br>121000248 / W                                                                                                    | est Account<br>uting Number<br>ells Fargo B                                                                                                    | Account Number<br>4121366876                                                                                                    |                                                                                                    |
| Master Agreements 2ustodian Number / Name 100466                                                                                                    | Bubsentor Numbe                                                                                                    | r / Name                                                                                                    | — Transfer<br>Transfer at loss<br>○ Yes ●                                                                                                    | iance (TAI)<br>No                                                                                                    | – Principal & Inte<br>ABA Federal R<br>121000248 / W                                                                                                    | est Account<br>uting Number<br>ells Fargo B                                                                                                    | Account Number<br>4121366876                                                                                                    |                                                                                                    |
| Master Agreements Custodian Number / Name 000466 Escrow Accounts                                                                                                    | Bubsenker Nambe<br>Ab / FEEBac. Noo                                                                                                    | r/Name<br>Thoo NuMEER                                                                                                    | Transfer<br>Transfer a liss<br>Ves *                                                                                                    | iance (74)<br>No                                                                                                    | – Principal & Inte<br>ADA / Federal R<br>121000248 / W                                                                                                    | est Account<br>Juling Number<br>ells Fargo B                                                                                                    | Account Number<br>4121366876                                                                                                    |                                                                                                    |
| Master Agreements Custodian Number / Name O000466 Escrow Accounts 121000248 / Weils                                                                                                    | Dubservicer Nambe<br>Adv. / FECERAL, INCO<br>Fargo Bank, Na                                                                                                    | r / Name<br>tino sumen                                                                                                    | Transfer<br>Transfer at less<br>Vites                                                                                                    | uance (TA)<br>No<br>4593263310                                                                                                    | – Principal & Inte<br>ABA I Federal R<br>121000248 / W                                                                                                    | est Account<br>Juling Number<br>ells Fargo B                                                                                                    | Account Number<br>4121366876                                                                                                    |                                                                                                    |
| Master Agreements Custodian Number / Name 200466 Escrow Accounts 121000248 / Weils I                                                                                                    | Subsenter Numbe<br>Aber recense nou<br>Fargo Bank, Na                                                                                                    | r / Name<br>Tilvo Numeen                                                                                                    | Transfer<br>Transfer at less<br>♥ Yes ♥                                                                                                    | iance (74)<br>No<br>4593263510                                                                                                    | – Principal & Inte<br>ADA Federal R<br>121000240 / W                                                                                                    | est Account<br>huling Namber<br>ells Fargo B                                                                                                    | Account Number<br>4121366876                                                                                                    |                                                                                                    |
| Master Agreements Cutodian Number / Name 00466 Escrow Accounts 121000248 / Wells      Subscriber                                                                                                    | Bubsenkar Nambe<br>Aba / recena: nor<br>Fargo Bank, Na                                                                                                    | r/Name.<br>Tiro MMBER                                                                                                    | Transfer -<br>Transfer at losu<br>Ves *                                                                                                    | Jance (7.4)<br>No<br>4593263510                                                                                                    | Principal & Inte<br>ABA / Federal R<br>121000248 / W                                                                                                    | est Account<br>uting Number<br>ells Fargo B                                                                                                    | Account Number<br>4121366876                                                                                                    |                                                                                                    |
| Master Agreements  Sustalian Number / Name  Escrow Accounts  121000248 / Wells  Subscriber                                                                                                    | Bubsenkter Nambe<br>Aba / feceral: Roo<br>Fargo Bank, Na<br>Aba NuMBER / Čelivek                                                                                                    | r/Name.<br>TRO NUMBER                                                                                                    | Transfer at loss<br>Ves *                                                                                                    | uance (TA)<br>No<br>4593263310                                                                                                    | – Principal & Inte<br>ABA Federal R<br>121000249 / W                                                                                                    | est Account<br>uting Number<br>ells Fargo B                                                                                                    | Account Number<br>4121366876                                                                                                    |                                                                                                    |
| Master Agreements Dustodian Number / Name Escrow Accounts 121000248 / Weits 2 Subscriber 122334556 / 12234444/wwee                                                                                                    | Dubsenkter Nambe<br>Ada / FECERAL: NOU<br>Fargo Bank, Na<br>Ada NUMBER / CELIVER<br>BEGGG                                                                                                    | r/Name.<br>TRO NUMBER                                                                                                    | Transfer at tops<br>○ Yes ●                                                                                                    | unce (7A)<br>No<br>4593263510                                                                                                    | Principal & Inte<br>ABA Federal R<br>121000240 / W                                                                                                    | est Account<br>Juling Namber<br>ells Fargo B                                                                                                    | Account Number<br>4121366876                                                                                                    | \$ 894,357.1                                                                                                    |
| Master Agreements Cutholian Number / Name 100466 Escrow Accounts 121000248 / Wells 122000248 / Wells 122034556 / 12234444/wwee                                                                                                    | Dubsenicer Numbe<br>Abar / Editival, Nou<br>Fargo Bank, Na<br>Aba Numbek / delivek<br>eeeee                                                                                                    | r / Name<br>Tino Mumbe/t                                                                                                    | ☐ Transfer<br>Transfer at loss<br>○ Yes *                                                                                                    | Isnce (74)<br>No<br>4593263510                                                                                                    | - Principal & Inte<br>Abn Frederal R<br>121000248 / W                                                                                                    | BET Account<br>Uning Humber<br>EIS Farge B                                                                                                    | Account Number<br>4121366876<br>#Distribution (m s)<br>Total                                                                                                    | \$ 894.357.1<br>\$ 894.357.1                                                                                                    |
| Master Agreements Custodian Number / Name 200466 Escrow Accounts 121000248 / Weils 122034556 / 1223444/wwwee 2 Certification and Agree                                                                                                    | Dubsenicer Numbe<br>Aba / FESERAL ROU<br>Fargo Bank, Na<br>Aba Number / Selves<br>eeeee<br>eeeee                                                                                                    | f / Name<br>Tino Mulleéň                                                                                                    | Transfer<br>Transfer at loss<br>● Yes ●                                                                                                    | iance (74)<br>No<br>4593263510                                                                                                    | - Principal & Inte<br>ADA Federal R<br>121000248 / W                                                                                                    | ed Accourt<br>Subig Humber<br>els Farge B                                                                                                    | Account Number<br>4121366076<br>POSITION (or 9)<br>Total                                                                                                    | \$ 834,337.<br>\$ 834,337.                                                                                                    |
| Master Agreements Cutodian Number / Name 200666 Escrow Accounts 121000248 / Wells 2 Subscriber 122334556 / 12234444/wwwe 2 Certification and Agree 20 Document Requirement Induce                                                                                                    | Bubsentor Numbe<br>Adar/JECERAL ROO<br>Fargo Bank, Na<br>Ada NUMBER / GELASE<br>eeeeo<br>eement - Form 117118                                                                                                    | r/Name<br>noo wuxden<br>noo                                                                                                    | Transfer<br>Transfer at los:<br>● Yes ●                                                                                                    | iance (74)<br>No<br>4593263510                                                                                                    | Principal & Inte<br>ADA Federal R<br>121000246 / W                                                                                                    | ed Accourt<br>Julio Hamber<br>ells Fargo B                                                                                                    | Account Number<br>4121366876<br>#Osirtion (n 1)<br>Total                                                                                                    | \$ 894,357.<br>\$ 894,357.                                                                                                    |
| Master Agreements Undodan Number / Name U00666  Escrow Accounts  121000248 / Wells  2 Subscriber  122334556 / 12234444/wwwe  4 Document Requirement indic. Ary and all securit agreement indic. Ary and all securit agreement indic. Ary and all securits agreement indic.                                                                                                    | Aba / fSCERAL ROD<br>Fargo Bank, Na<br>Aba NOMBER / GELACE<br>eeceo                                                                                                    | r/Name<br>Tito MUMBER                                                                                                    | Transfer<br>Transfer at ios<br>Ves *                                                                                                    | iance (7A)<br>No<br>4593263510<br>a duty-executed Release<br>ere                                                                                                    | Principal & Inter<br>ADA Federal R<br>121000248 / W     Secontrol Control Contr | ed Account<br>https://www.elib Fargo B<br>Account Humles<br>Account Humles<br>mi.HCD-11211A, w<br>ry of Eccutter body                                                                                                    | Account Number<br>4121366876<br>POSITION (N 1)<br>Total                                                                                                    | \$ 894,357.3<br>\$ 894,357.3<br>\$ 894,357.3<br>><br>><br>><br>><br>><br>><br>><br>><br>><br>><br>><br>><br>><br>><br>><br>><br>><br>><br>> |
| Master Agreements Custodian Number / Name Custodian Number / Name Custodian Number / Name Custodian Number / Name Custodian Number / Nume Custodian Number / Number / Number / Num | Bubsenker Numbe<br>Adv / ESCENAL ROT<br>Fargo Bank, Na<br>Adv NOMBER / GELACE<br>eeeee<br>ement - Form 117118<br>afor<br>u allecting the morpages in the r to<br>afor<br>u allecting the morpages in the ray ow<br>to Document Custodian                                                                                                    | r/Name                                                                                                    | Transfer<br>Transfer at ios<br>Ves *                                                                                                    | ance (7A)<br>No<br>4593263510<br>a duy-meculed Release<br>er.                                                                                                    | Official & Inter<br>ADA Federal R<br>121000248 / W     Sector 7 Interest<br>60 Security Interest (for<br>so or prior to the delete                                                                                                    | ed Accourt<br>https://www.elis Fargo B<br>Account Humes<br>mistion for the second second sec | Account Number<br>4121366876<br>POSITION (N %)<br>Total                                                                                                    | \$ 894,357.1<br>\$ 894,357.1<br>\$ 894,357.1<br>> * *                                                                                       |
| Master Agreements Utstodian Number / Name 000666  Escrow Accounts  121000248 / Wells  21000248 / Wells  2200324556 / 12234444/wwee  220334556 / 12234444/wwee  220334556 / 12234444/wwee  220334556 / 12234444/wwee  220334556 / 12234444/wwee  220334556 / 12234444/wwee  220334556 / 12234444/wwee  220334556 / 12234444/wwee  220334556 / 12234444/wwee  220334556 / 12234444/wwee  220334556 / 12234444/wwee  220334556 / 12234444/wwee  220334556 / 12234444/wwee  22034556 / 12234444/wwee  220365 / 12234444/wwee  220365 / 12234444/wwee  220365 / 12234444/wwee  220365 / 12234444/wwee  220365 / 12234444/wwee  220365 / 12234444/wwee  220365 / 12234444/wwee  220365 / 12234444/wwee  220365 / 12234444/wwee  220365 / 12234444/wwee  220365 / 12234444/wwee  220365 / 12234444/wwee  220365 / 12234444/wwee  220365 / 12234444/wwee  22036 / 12206 / 12065 / 12065 / 1 | Aba / FECERAL, INDO<br>Aba / FECERAL, INDO<br>Fargo Bank, Na<br>Aba MUMBER / CELINGA<br>Recese<br>Rement - Form 11711B<br>Aba<br>More for the montpages in the re-<br>and more the montpages in the re-<br>and more for the montpages in the re-<br>and more for the montpages in the re-<br>and more for the montpages in the re-<br>and more for the montpages in the re-<br>and more for the montpages in the re-<br>and more for the montpages in the re-<br>and more for the montpages in the re-<br>and more for the more and more and more for the set of the set of the set o                                                                                                    | r/Name                                                                                                    | Transfer<br>Transfer at less<br>Yes *                                                                                                    | запсе (7.4)<br>No<br>4593263510<br>с<br>а 5tub сиссовет Relatore<br>побудете shall lapose upo<br>e.e.                                                                                                    | Principal & Inter<br>ADA Federal R<br>121000248 / W                                                                                                    | est Account<br>using Namber<br>ells Fargo B                                                                                                    | Account Number<br>4121366876<br>POSITION (NK 5)<br>Total                                                                                                    | \$ 094.357.1<br>\$ 094.357.1<br>\$ 094.357.1<br><i>* *</i>                                                                                  |
| Master Agreements Cutodian Namber / Name 00066  Escrow Accounts  122000248 / Wells  22000248 / Wells  22000248 / We | Bubsenviter Nambe<br>Abs / FECERAL BOO<br>Fargo Bank, Na<br>Abs NUMBER / CELORER<br>Recee<br>Recee<br>Rement - Form 11711B<br>ator<br>and the montpages in the ri<br>and which periodical bit at ying with<br>the ator of the montpages in the ri<br>and which periodical bit at ying with<br>the ator of the montpages in the ri<br>and which periodical bit at ying with<br>the ator of the montpages in the ri<br>and which periodical bit at ying with the ator of the<br>boot of the montpage is in the ri<br>boot of the montpage is in the ri<br>boot of the second bit at ying with the ator of the<br>boot of the second bit at ying with the ator of the<br>boot of the second bit at the possibility of the second bit of the possibility of the second bit of the second bit of the possibility of the second bit of the possibility of the second bit of the possibility of the second bit of the possibility of the second bit of the possibility of the second bit of the possibility of the second bit of the possibility of the second bit of the possibility of the second bit of the possibility of the second bit of the possibility of the second bit of the possibility of the second bit of the possibility of the second bit of the possibility of the second bit of the possibility of the second bit of the second bit of the second bit of the second bit of the second bit of the second bit of the second bit of the second bit of the second bit of the second bit of the second bit of the second bit of the second bit of the second bit o                                                                                                    | r/Name<br>r/Name<br>thoo NuMBER<br>thoo NuMBER<br>restored pool of loan p<br>erest of a secured party<br>restored pool of loan p<br>erest of a secured party<br>restored party and b<br>sector and b<br>sector and b<br>sect                                                               | Transfer Transfer at los.<br>Yes to be a set of the set of the set o | a duty executed Release upor                                                                                                    | Principal & fote<br>ABA Federal R<br>121000248 / W<br>ESCAPTION                                                                                                    | est Account -<br>uting Number<br>ells Fargo B<br>Account Number<br>m HUD-117116, w<br>ry of securities back                                                                                                    | Account Number<br>4121306876<br>POSITION (00 5)<br>Total<br>Account Number<br>POSITION (00 5)<br>Total<br>Account Number<br>POSITION (00 5)<br>Total<br>Account Number<br>POSITION (00 5)<br>Total<br>Account Number<br>POSITION (00 5)<br>Count Number<br>POSITION (00 5)<br>Count Number<br>POSITION (00 5)<br>Count Number<br>POSITION (00 5)<br>Count Number<br>POSITION (00 5)<br>Count Number<br>POSITION (00 5)<br>Count Number<br>POSITION (00 5)<br>Count Number<br>POSITION (00 5)<br>POSITION (00 5)<br>POSITION | \$ 894,357.J<br>\$ 894,357.J<br>\$ 894,357.J<br>he issuer to Pae<br>Ioan package.<br>ckage, only                                            |
| Master Agreements Custodian Number / Name 200166  Escrow Accounts  121000248 / Wells  2 Subscriber  122334556 / 12234444/wwwee  2 Certification and Agree 20 Document Requirement Indu. Any and all security agreement 2016 Cocument Requirement Indu. Any and all security agreement 2020 Cocument Requirement Indu. Any and all security agreement 2020 Cocument Requirement Indu. Any and all security agreement 2020 Cocument Requirement Indu. Any and all security agreement 2020 Cocument Requirement Indu. Any and all security agreement 2020 Cocument Requirement Indu. Any and all security agreement 2020 Cocument Requirement Indu. Any and all security agreement 2020 Cocument Requirement Indu. Any and all security agreement 2020 Cocument Requirement Indu.                                                                                                    | Ada / focesul and<br>Ada / focesul and<br>Forgo Bank, Na<br>Ada Mondelle / Geluces<br>exerce<br>exerce<br>exerce<br>alor<br>alor<br>alor<br>alor al which programs in the ary of<br>alor al which programs ary of<br>alor al which alor and the ary of<br>alor al which alor alor alor alor alor<br>alor alor alor alor alor alor alor alor<br>alor alor alor alor alor alor alor alor<br>alor alor alor alor alor alor alor alor<br>alor alor alor alor alor alor alor alor<br>alor alor alor alor alor alor alor<br>alor alor alor alor alor alor alor<br>alor alor alor alor alor alor alor alor<br>alor alor alor alor alor alor alor alor<br>alor alor alor alor alor alor alor<br>alor alor alor alor alor alor alor<br>alor alor alor alor alor alor alor alor<br>alor alor alor alor alor alor alor alor<br>alor alor alor alor alor alor alor<br>alor alor alor alor alor alor alor<br>alor alor alor alor alor alor alor alor<br>alor alor alor alor alor alor alor<br>alor alor alor alor alor alor alor alor<br>alor alor alor alor alor alor alor alor                                                                                                    | r/Name                                                                                                    | Transfer at lise.<br>Yes the second second sec | a duy exercited Release<br>hortgages shall lapse upo                                                                                                    | Of Security Interest (for<br>on or prior to the delive                                                                                                    | ed Accourt<br>uting Number<br>els Farge B<br>Accourt noveen<br>m HUD-117118, w                                                                                                    | Account Number<br>4121366876<br>ecount Number<br>4121366876                                                                                                    | \$ 894,357<br>\$ 894,357<br>\$ 894,357<br>* *<br>he issuer to the<br>toan package.<br>ckage, only                                           |
| Master Agreements Untionin Number / Name 00166  Escrow Accounts      T21000248 / Wells      T21000248 / Wells      Subscriber  Control of the second of the second of | Bubsenker Numbe<br>Adv / FECENAL NOT<br>Fargo Bank, Na<br>Adv NUMBER / GELVES<br>eeeee<br>eement - Form 117118<br>date<br>user user of forms files with the airy ow<br>to Document Custodian<br>pool of Inten and the provided<br>the provide in the set of the provided<br>the provide in the set of the set of the                                                                                                    | e/Name<br>TRO MMBER<br>TRO MMBER<br>10<br>riferenced pool or loss p<br>reserved pool or loss p<br>reserved p<br>reserved pool or loss p<br>reserved p<br>reserved p<br>re | Transfer<br>Transfer at los<br>Ves *                                                                                                    | ance (7A)<br>No<br>4593263510<br>a duty executed Release<br>nonspages shall lapse upo                                                                                                    | Official & Inter<br>ADA Federal R<br>121000248 / W<br>ESCRIPTION                                                                                                    | ed Accourt<br>utility Samber<br>ells Fargo B<br>Accoust Hoween<br>m HUD-117116, w<br>rd facultes back                                                                                                    | Account Number<br>4121366876<br>POSITION (N 1)<br>Total<br>thich has been delivered by the<br>need by the receiver of your of<br>backed by the pool or loan pa                                                                                                    | \$ 894,357 J<br>\$ 894,357 J<br>\$ 894,357 J<br>> > > > > > > > > > > > > > > > > > >                                                       |
| Master Agreements Cutodian Number / Name Cutodian Number / Name Cutodian Number / Name Cutodian Number / Name Cutodian Number / Nume Subscriber       Subscriber       Certification and Agree Sub Society of 42234444/novee Cutodian Requirement indic Ary and al society agreement      Subscriber      Certification and Agree No No monopage in The referenced No No monopage in The referenced No No monopage in The referenced No No monopage in The referenced No No monopage in The referenced No No monopage in The referenced No No No monopage in The referenced No No No Subscriber       Pall Parent Annount     SysTat                                                                                                    | Bubsenker Number<br>Abs / FECENAL INCO<br>Fargo Bank, Na<br>Abs NUMBER / CELNES<br>Recee<br>element - Form 11711B<br>abschage har modgages in hit en<br>aufording har modgages in hit en<br>aufording har modgages in hit en<br>a                                                                                                    | e/Name                                                                                                    | Transfer<br>Transfer at los.<br>Ves *                                                                                                    | ante (7A)<br>No<br>4593263510<br>a duty executed Release<br>antergages shall appear upon<br>te<br>set<br>set and any creditor, and<br>exelopment 7otels                                                                                                    | Principal & Inter<br>ADA/Federal R<br>121000248 / W     Secontry Interest (for<br>on or prior to the delire<br>tupon the release (de<br>Additional Inform<br>Vergitted Area<br>5.500 %;                                                                                                    | ed Accourt<br>uting Namber<br>elle Fargo B<br>Account Number<br>m I-KO-11711A, w<br>ry of securities back<br>henry of securities back<br>henry of securities back                                                                                                    | Account Number<br>4121366876<br>POSITION (N 1)<br>Total<br>hitch has been delivered by 5<br>head by the pool or loan pa                                                                                                    | \$ 894,357.0<br>\$ 894,357.0<br>\$ 894,357.0<br>* *<br>he issuer to he<br>loan package.<br>ckage, only                                      |
| Master Agreements  Dutodian Number / Name D00666  Escrow Accounts  122000248 / Wells  2 Subscriber  122334556 / 12234444/wwwe  122334556 / 12234444/wwwe  122334556 / 12234444/wwwe  122334556 / 12234444/wwwe  122334556 / 12234444/wwwe  122334556 / 12234444/wwwe  122334556 / 12234444/wwwe  122334556 / 12234444/wwwe  122334556 / 12234444/wwwe  122334556 / 12234444/wwwe  12234556 / 12234444/wwwe  12234556 / 12234444/wwwe  12234556 / 12234444/wwwe  12234556 / 12234444/wwwe  12234556 / 12234444/wwwe  12234556 / 12234444/wwwe  12234556 / 12234444/wwwe  12234556 / 12234444/wwwe  12234556 / 12234444/wwwe  12234556 / 12234444/wwwe  12234556 / 12234444/wwwe  12234556 / 12234444/wwwe  1234556 / 12234444/wwwe  123556 / 12234444/wwwe  12446 / Nonchapage in the reference  125556 / Nonchapage in the reference  125556 / Nonchapage in the reference  125556 / 1224444/wwe  125556 / 12234444/wwwe  125556 / 12234444/wwwe  12555 / 12234444/wwwe  12555 / 12234444/wwwe  12555 / 12234444/wwwe  12556 / 12234444/wwwe  12555 / 12234444/wwwe  12556 / 12234444/wwwe  12556 / 12234444/wwwe  12556 / 12234444/wwwe  12556 / 12234444/wwwe  12556 / 12234444/wwwe  12556 / 12234444/wwwe  12556 / 1256 / 1256  12576 / 1256 / 1257  12576 / 1257  1257 / 1257  1257 / 1257  1257 / 1257  1257 / 1257  1257 / 125  1257 / 125  1257 / 125  1257 / 125  1257 / 125  1257 / 125  1257 / 125  1257 / 125  1257 / 125  1257 / 125  1257 / 125  1257 / 125  1257 / 125  1257 / 125  1257 / 125  1257 / 125  1257 / 125  1257 / 125  1257 / 125  1257 / 125  1257 / 125  1257 / 125  1257 / 125  1257 / 125  1257 / 125  1257 / 125  1257 / 125  1257 / 125  1257 / 125  1257 / 125  1257 / 125  1257 / 125  1257 / 125  1257 / 125  1257 / 125  1257 / 125  1257 / 125  1257 / 125  1257 / 125  1257 / 125  1257 / 125  1257 / 125  1257 / 125  1257 / 125  1257 / 125  1257 / 125  1257 / 125  1257 / 125  1257 / 125  1257 / 125  1257 / 125  1257 / 125  1257 / 125  1257 / 125  1257 / 125  1257 / 125  1257 / 125  1257 / 125  1257 / 125  1257 / 125  1257 / 125  1257 / 125  1257 / 125  1257 / 125 | Bubsenker Number<br>Abs / FECENAL INCO<br>Fargo Bank, Na<br>Ads Australia<br>Ads Australia<br>Receive<br>Receive | e/Name                                                                                                    | Transfer<br>Transfer at los.<br>Ves *                                                                                                    | ante (7A)<br>No<br>4593263510<br>a duty executed Release<br>a duty executed Release<br>second and reduct and<br>second and reduct and<br>second and second and<br>second and second and<br>second and second and<br>second and second and<br>second and second and<br>second and second and<br>second and second and<br>second and second and<br>second and second and<br>second and second and<br>second and second and<br>second and second and<br>second and second and<br>second and<br>second and second and<br>second and<br>second and second and<br>second and<br>second and<br>second and second and<br>second and<br>secon | Principal & Inter<br>ADA Federal R<br>121000248 / W<br>ECCNPTION     of Security Interest (for<br>on or prior to the delive<br>upon the release (de<br>Additional Inform<br>Vergitted Averag<br>5.00 %                                                                                                    | ed Accourt<br>uting Namber<br>elle Fargo B<br>Account Number<br>m I-KO-11711A, w<br>ry of securities back<br>henry of securities back<br>henry of securities back                                                                                                    | Account Number<br>4121366876<br>POSITION (N 3)<br>Total<br>hitch has been delivered by 5<br>total<br>backed by the pool or loan pa                                                                                                    | \$ 894,357.<br>\$ 894,357.<br>\$ 894,357.<br>> > > > > > > > > > > > > > > > > > >                                                          |

Figure 103: CL Submission Type 03 with PN Conversion – Pool Details Page

To create a Project Loan Conversion pool:

- 1. From the Pools & Loans screen, click the <sup>O ADD POOLS</sup> button in the header.
- 2. Select the **ENTER MANUALLY** button to be taken to the Pool Details screen.
- 3. Enter the **Pool Number.** This must be the next sequential Pool Number from the associated Construction Loan (CL/CS) pool.
- 4. Select an **Issue Date** from the dropdown.
- 5. Select Pool Type **PN-Project Loan Non-Level Payment**.
- 6. Select Submission Type **03-Project Loan Conversion**.
- 7. Enter the Final Advance Amount.
  - The final advance amount (form HUD-92403) of a construction loan pool (CL or CS) converting to a Project Loan pool (PN). This last advance, combined with the cumulative approved amount of the cross-referenced Construction Loan pool, must equal the Total Mortgage Amount of the pool (to date).
- 8. Enter a Pool Tax ID. Must be nine (9) digits.

| 2/20/ | 2017 |      | ****** |      |     |     |  |
|-------|------|------|--------|------|-----|-----|--|
| ۰.    |      | Dece | mber   | 2017 |     | Þ   |  |
| Sun   | Mon  | Tue  | Wed    | Thu  | Fri | Sat |  |
|       |      |      |        |      |     |     |  |
|       |      |      |        | 7    | 8   |     |  |
|       | 11   | 12   | 13     | 14   | 15  |     |  |
|       | 18   | 19   | 20     | 21   | 22  |     |  |
|       | 25   | 26   | 27     | 28   | 29  |     |  |
|       |      |      |        |      |     |     |  |

Figure 104: Delivery Date

- 9. Select a **Delivery Date** from the date calendar.
  - Must be a valid business day.
  - Must be greater than or equal to the current date.
  - Must be within the month associated with the Issue Date.

|                             |       |                |             |                                                                      | <u> </u> |     |
|-----------------------------|-------|----------------|-------------|----------------------------------------------------------------------|----------|-----|
| 4                           |       | Janu           | lary        | 2018                                                                 |          | ,   |
| Sun M                       | lon   | Tue            | Wed         | 1999 ·<br>2000                                                       | <b>n</b> | Sat |
|                             |       |                | 1           | 2001                                                                 | 5        |     |
|                             |       |                | 10          | 2002                                                                 | 12       |     |
|                             | 15    | 16             | 17          | 2003<br>2004                                                         | 19       |     |
|                             | 22    | 23             | 24          | 2005                                                                 | 26       |     |
| 28                          | 29    | 30             | 31          | 2006<br>2007<br>2008                                                 | -        | _   |
| Transfe<br>Transfe<br>O Yes | er at | Issua<br>Issua | nce (<br>No | 2009<br>2010<br>2011<br>2012<br>2013<br>2014<br>2015<br>2016<br>2017 |          |     |

Figure 105: Delivery Date - Year

Note: Clicking on the year located to the right of the month allows the user to scroll through/select an applicable year.

- 10. Enter a Security Interest Rate. Maximum value length of six (6) including one (1) decimal point. (e.g. 12.345 %).
- 11. (Optional) Select Change Mortgage Amount checkbox.
  - a. Enter the Mortgage Amount.
  - b. Enter the **P&I Amount**.
  - c. Select an Approval Date.
  - d. Enter a **Comment** (optional).
- 12. Select a Maturity Date from the date calendar. Must be the 15th of the month.
  - 13. Expand Pre-Approval section and enter Pre-Approval data when applicable. Please refer to <u>Basis Point</u> <u>Spread Pre-Approval</u>, <u>Cross Default/Cross Reference Case Number Pre-Approval</u>, <u>Balloon Payment Pre-Approval</u>.
- 14. Select a **Custodian Number / Name** from the dropdown menu. Only Document Custodians with an active and/or valid agreement on file with the Issuer will appear in the dropdown menu.
- 15. Select a **Subservicer Number / Name** from the dropdown menu. If no Subservicers are listed, they can be added from the Maintenance screen.
- 16. If this is a Transfer at Issuance (TAI) pool, select **Yes**. If it is not a TAI pool, leave the default of **No**. If Yes is selected, an Issuer Number / Name transferee is required.
- 17. In the Principal & Interest Account box:
  - a. Select an ABA / Federal Routing Number from the dropdown menu.
  - b. Select an Account Number from the dropdown menu.
- 18. In the Escrow Accounts section:

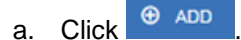

- b. Select an ABA / Federal Routing Number from the dropdown menu.
- c. Select an Account Number from the dropdown menu.
- 19. In the Subscriber section:
  - a Click 🕀 ADD
  - b. Select an ABA Number / Deliver To value from the dropdown menu.
  - c. Enter a **Description**. (optional)
  - d. Enter a **Position (in \$)**.
- 20. In the Certification and Agreement Form 11711B section:
  - a. Select an option:
    - i. Any and all security agreements affecting the mortgages in the referenced pool or loan package are limited by a duly executed Release of Security Interest (form HUD-11711A), which has been delivered by the issuer to the designated document custodian and which provides that any interest of a secured party in and to the pooled mortgages shall lapse upon or prior to the delivery of securities backed by the referenced pool or loan package. Upon the delivery of securities, only Ginnie Mae will have any ownership interest in and to the pooled mortgages.
    - ii. No mortgage in the referenced pool or loan package is now subject to any security agreement between the issuer and any creditor, and upon the release (delivery) of securities backed by the pool or loan package, only Ginnie Mae will have any ownership interest in and to the pooled mortgages.
  - b. If the first option is selected, select either **Yes** or **No** to identify if Form HUD-11711-A has been forwarded to the Document Custodian.
- 21. Click BAVE
- 22. From the Pool Details screen, click the Loans tab.
- 23. From the All Loans screen, click the <sup>• ADD LOANS</sup> button.
- 24. Enter the Issuer Loan Number.
  - a. Must be 15 alphanumeric characters.
- 25. Select a Mortgage Type from the dropdown.
  - a. Available options are FHA and USDA.
- 26. Enter a Mortgage Interest Rate.
  - a. Maximum value length of six (6) including one (1) decimal point. (e.g. 12.345 %).
- 27. Enter an Original Principal Balance.
- 28. Enter an Unpaid Balance.

- 29. Enter a Principal & Interest amount.
- 30. Enter a Term of Mortgage in Years.
  - a. Must be between 5 and 40 years.
  - b. Term of Mortgage Months is optional
- 31. Select a First Pay Date from the date calendar.
  - a. Must be the 1st of the month.
- 32. Select a Last Pay Date from the date calendar.
  - a. Must be the 1st of the month.
- 33. Select a Loan Origination Date from the date calendar.
- 34. Select an Initial Endorsement Date from the date calendar.
- 35. Select a Final Endorsement Date from the date calendar.
- 36. Enter an FHA/USDA Case Number.
- 37. Select a Loan Type Code.
  - a. Available options are:
    - i. FHA Multifamily
    - ii. USDA Multifamily
- 38. Select a Section of the Act from the dropdown (as seen in figure below).
- 39. Select an Annex-Special Disclosures value.
- 40. Select a Non-Level Payment Provisions value.
- 41. Complete the Non-Level Payment Schedule section (if applicable).
- 42. Complete the Modified Payment History section (if applicable).
- 43. Complete the Certify this loan section (if applicable).
- 44. Complete the Mortgager Information section:
  - a. Name of Mortgager
  - b. Property Site Address
  - c. City
  - d. State

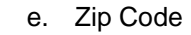

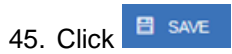

# 4.13.8 Submission Type 05-Final Draw/PN Conversion

The section below will display the steps to create a CS Submission Type 05 Final Draw with a PN Conversion. The steps also apply similarly to CL pool types.

Utilizing Submission Type '05-Final Draw/PN Conversion', all CL/CS pools will automatically be converted to PN pools after the settlements of the final CL/CS Draw position. All pools will be issued as PN. A PN pool structure allows Issuers to avoid early pool termination under predetermined circumstances and offers issues options to prevent the default and assignment of a loan to FHA.

The Issuer will be required to submit the Final CL/CS Draw issuance and PN Conversion pool (two pool packages) under one transmission. It is required that data be entered using two consecutive pool numbers.

The CL/CS-to-PN conversion process has two (2) settlement streams.

- 1. Issuer will simultaneously submit the Final CL/CS pool and the new PN Conversion pool to the Pool Processing Agent (PPA).
- 2. The Final Construction Loan Draw would be issued as a CL/CS security to the contracted investor.
- 3. Issuers will contract the PPA to cancel/exchange the outstanding securities and issue the final PN security.
- 4. The PPA will contact the Depository.
- 5. The Depository will broadcast a message announcing the CL/CS cancellation/exchange date of the pool to all investors with notice that, "The replacement PN pool will be issued within two business dates."
- 6. On the cancellation date at approximately 8:30 A.M., the CUSIP will be withdrawn. The PN CUSIP will also be settled on this date.
- 7. The new PN pool would be issued and delivered to the investor of record, based on the delivery instruction provided.

The Final Construction Loan Draw will settle and three (3) business days later the Project Loan Conversion is scheduled to settle. On the morning of the settlement of the Project Loan Conversion, the Construction Loan pool number will be matured (cancelled) by the Depository.

Note: Both pools (CL/CS and PN) must be entered on the system and Submission Type 05 must be selected.

| <ul> <li>Header Information</li> </ul>                                                                                                    | 1                                                                                                    |                                                                                                    |                                                                                                    |                                                                                                    |                                                                                                    |                                                                                            |                                                                                                    |                                                                |
|----------------------------------------------------------------------------------------------------|----------------------------------------------------------------------------------------------------|----------------------------------------------------------------------------------------------------|----------------------------------------------------------------------------------------------------|----------------------------------------------------------------------------------------------------|----------------------------------------------------------------------------------------------------|--------------------------------------------------------------------------------------------|----------------------------------------------------------------------------------------------------|----------------------------------------------------------------|
| * Pool Number<br>BC5386                                                                                                    | * Issue Date<br>12/01/2017                                                                                                    |                                                                                                    | lssue Type<br>X-Multifamily (Gi                                                                                                    | innie Mae I)                                                                                                    | * Pool Type<br>CS-Construction L<br>Rate                                                                                                    | oan Split-                                                                                 | * Submission Ty<br>05-Final Draw/                                                                         | pe<br>'PN Conve                                                |
| - General Information                                                                                                    | n                                                                                                    |                                                                                                    |                                                                                                    |                                                                                                    |                                                                                                    |                                                                                            |                                                                                                    |                                                                |
| * Pool Tax ID<br>262554854                                                                                                    | * Initial Pay Date<br>01/15/2018                                                                                                    |                                                                                                    | * Delivery Date<br>12/06/2017                                                                                                    |                                                                                                    | Unpaid Balance Dat<br>12/01/2017                                                                                                    | 9                                                                                          | Amortization Met<br>Concurrent Da                                                                         | hod<br>ite (CD)                                                |
| Rates * Security Interest Rate 4.000 %                                                                                                    | Mortgage Interest Rate<br>4.500 %                                                                                                    | Servicing Fee<br>0.370 %                                                                                                    |                                                                                                    | * PL/PN Security R:<br>4.250 %                                                                                                    | ite                                                                                                    | Maturity<br>* Maturity Date<br>11/15/2027                                                  |                                                                                                    |                                                                |
|                                                                                                    |                                                                                                    |                                                                                                    |                                                                                                    | Deferred First Princ                                                                                                    | ipal Payment                                                                                                    | Cross-Reference<br>Pool BC5387                                                             | Pool (PN)                                                                                                 |                                                                |
| <ul> <li>Pre-Approvals</li> </ul>                                                                                                    |                                                                                                    |                                                                                                    |                                                                                                    |                                                                                                    |                                                                                                    |                                                                                            |                                                                                                    |                                                                |
| Pre Approval for Basis P<br>* Does this require Pre-App<br>O Yes  No                                                                                                    | loint Spread<br>proval?                                                                                                    |                                                                                                    |                                                                                                    |                                                                                                    |                                                                                                    |                                                                                            |                                                                                                    |                                                                |
| Pre Approval for Cross D                                                                                                    | Default                                                                                                    |                                                                                                    |                                                                                                    |                                                                                                    |                                                                                                    |                                                                                            |                                                                                                    |                                                                |
| * Does this require Pré-App<br>O Yes      No                                                                                                    | provel ?                                                                                                    |                                                                                                    |                                                                                                    |                                                                                                    |                                                                                                    |                                                                                            |                                                                                                    |                                                                |
| Pre Approval for Balloon                                                                                                    | Payment                                                                                                    |                                                                                                    |                                                                                                    |                                                                                                    |                                                                                                    |                                                                                            |                                                                                                    |                                                                |
| * Does this require Pre-App<br>O Yes INO                                                                                                    | proval?                                                                                                    |                                                                                                    |                                                                                                    |                                                                                                    |                                                                                                    |                                                                                            |                                                                                                    |                                                                |
|                                                                                                    |                                                                                                    |                                                                                                    |                                                                                                    |                                                                                                    |                                                                                                    |                                                                                            |                                                                                                    |                                                                |
| Split Rate<br>Construction Loan Interest                                                                                                    | Rate                                                                                                    |                                                                                                    |                                                                                                    |                                                                                                    |                                                                                                    |                                                                                            |                                                                                                    |                                                                |
| 4.500 %                                                                                                    |                                                                                                    |                                                                                                    |                                                                                                    |                                                                                                    |                                                                                                    |                                                                                            |                                                                                                    |                                                                |
| - Master Agreeme                                                                                                    |                                                                                                    |                                                                                                    |                                                                                                    |                                                                                                    |                                                                                                    |                                                                                            |                                                                                                    |                                                                |
| -                                                                                                    | nts                                                                                                    |                                                                                                    |                                                                                                    |                                                                                                    |                                                                                                    |                                                                                            |                                                                                                    |                                                                |
| Custodian Number / Name<br>000466                                                                                                    | nts<br>Subservicer Number /                                                                                                    | Name                                                                                                    | — Principal & Inte<br>ABA / Federal R<br><b>121000248</b> / V                                                                       | rest Account                                                                                                    | Account Number<br>4121366876                                                                                                    |                                                                                            |                                                                                                    |                                                                |
| Custodian Number / Name<br>000466<br>Escrow Accounts                                                                                                    | Subservicer Number /                                                                                                    | Name                                                                                                    | – Principal & Inte<br>ABA / Federal F<br>121000248 / V                                                                              | vrest Account<br>toding Number<br>Vells Fargo B                                                                                                    | Account Number<br>4121366876                                                                                                    |                                                                                            |                                                                                                    |                                                                |
| Custodian Number / Name<br>000466<br>Escrow Accounts<br>121000248 / W                                                                                                    | Subservicer Number /<br>Subservicer Number /<br>ABA / FEDERAL ROUTI                                                                                                    | Name<br>No humber                                                                                                    | Principal & Inte<br>ABA / Federal F<br>121000248 / V                                                                                | rest Account<br>fouting Number<br>Vells Fargo B<br>4593263510                                                                                                    | Account Number<br>4121366876                                                                                                    | CCOUNT NUMBER                                                                              | _                                                                                                    |                                                                |
| Custodian Number / Name<br>000466<br>Escrow Accounts<br>121000248 / W<br>Subscriber                                                                                                    | Subservicer Number /<br>Subservicer Number /<br>ABA / FEDERAL ROUTH<br>lells Fargo Bank, Na                                                                                                    | Name<br>No Numer                                                                                                    | Principal & Inte<br>ABA / Federal F<br>121000248 / V                                                                                | rrest Account<br>fooding Number<br>Vells Fargo B<br>4593263510                                                                                                    | Account Number<br>4121368876                                                                                                    | COUNT NUMBER                                                                               |                                                                                                    |                                                                |
| Custodian Number / Name<br>000466<br>Escrow Accounts<br>121000248 / W<br>• Subscriber                                                                                                    | ABA / FEGERAL ROUTH                                                                                                    | Name<br>No Nomer                                                                                                    | Principal & Inte<br>ABA / Federal F<br>121000248 / V                                                                                | rrest Account<br>fooding Number<br>Vells Fargo B<br>4593263510                                                                                                    | Account Number<br>412136876<br>Account Number<br>412136876<br>Account Number<br>Account Number                                                                                                    | COUNT NUMBER                                                                               | Positicki (m š)                                                                                           | 6 360 0                                                        |
| Custodian Number / Name<br>000466<br>Escrow Accounts<br>121000248 / W<br>Subscriber<br>122334556 / 12234444/w                                                                                                    | ABA / FEDERAL ROUTH                                                                                                    | Name<br>No Number                                                                                                    | Principal & Inte<br>ABA / Federal F<br>121000248 / V                                                                                | rrest Account<br>fording Number<br>Vells Fargo B<br>4593263510<br>6/<br>fest                                                                                                    | Account Number<br>4121368876<br>xxxxxxxxxxxxxxxxxxxxxxxxxxxxxxxxxx                                                                                                    | COUNT NUMBER                                                                               | POSITION (H &)<br>Total                                                                                   | \$ 350,0<br>\$ 350,0                                           |
| Custodian Number / Name<br>000466<br>Escrow Accounts<br>121000248 / W<br>Subscriber<br>122334556 / 12234444/w<br>Certification and                                                                                                    | ABA //EDGRAL ROUTH<br>ABA //EDGRAL ROUTH<br>ells Fargo Bank, Na<br>ABA NUMEER / DELIVER TO<br>weeeeee<br>Agreement - Form 11711B                                                                                                    | Name<br>No number                                                                                                    | Principal & Inte<br>ABA / Federal F<br>121000248 / V                                                                                | vrest Account<br>Vells Fargo B<br>4593263510<br>04<br>test                                                                                                    | Account Number<br>412136876<br>Account Number<br>Scoretow                                                                                                    | COURT NUMBER                                                                               | POSITION (H \$)<br>Total                                                                                  | \$ 350,0<br>\$ 350,0                                           |
| Custodian Number / Name<br>000466<br>Escrow Accounts<br>121000248 / W<br>• Subscriber<br>122334556 / 12234444/w<br>• Certification and<br>Pool Document Reguments<br>• Are and all scorth appendix of the second<br>Pool Document Reguments                                                                                                    | ABA / FECERAL ROUTH ABA / FECERAL ROUTH IIIIIIIIIIIIIIIIIIIIIIIIIIIIIIIIIIII                                                                                                    | Name No Number                                                                                                    | Principal & Inte<br>ABA/Federal F<br>121000248 / V                                                                                  | rrest Account<br>fooding Number<br>Vells Fargo B<br>4593263510<br>4593263510<br>test                                                                                                    | Account Number<br>4121366876<br>sccurt humber<br>sccurt humbers<br>sccurt humbers<br>of Securth Interest Growth                                                                                                    | COUNT NUMBER                                                                               | POSITION (H 6)<br>Total                                                                                   | \$ 350,0<br>\$ 350,0                                           |
| Custodian Number / Name<br>000466<br>Escrow Accounts<br>121000248 / W<br>• Subscriber<br>122334556 / 12234444/w<br>• Certification and<br>Pool Document Requestment<br>• Certification and<br>Pool Document Requestment<br>• Mon and all society agrees<br>Upon the devine y descu                                                                                                    | ABA / FECERAL ROUTH ABA / FECERAL ROUTH Itels Fargo Bank, Na ABA NUMBER / DELIVER TO Weeeeee Agreement - Form 11711B Itelicator Immedia affecting the morphages in the refet arced to Document Custodian                                                                                                    | Name<br>No Number<br>No Number                                                                                                    | Principal & Inte<br>ABA/ Federal F<br>121000248 / V                                                                                 | rest Account<br>fooding Number<br>Vells Fargo B<br>4593263510<br>4593263510<br>test                                                                                                    | Account Number<br>4121368876<br>sccurt high<br>sccurt high second scruth<br>in or prior to the delivery of                                                                                                    | UD-11711A), which hi<br>securities backed by                                               | POSITION (H 6)<br>Total                                                                                   | \$ 350,4<br>\$ 350,4<br>e issuer (o                            |
| Custodian Number / Name<br>000466<br>Escrow Accounts<br>121000248 / W<br>• Subscriber<br>122334556 / 12234444/w<br>• Certification and<br>Pool Document Requirement<br>• Are and all security agree<br>Uson the deviny discut<br>Form HUD-11711-A flow<br>• Ws Na                                                                                                    | ABA / FEDERAL ROUTI<br>Bubservicer Number /<br>Bubservicer Number /<br>ABA / FEDERAL ROUTI<br>ells Fargo Bank, Na<br>ABA NUMEER / DELVER TO<br>weeeeeee<br>Agreement - Form 117118<br>tindicator<br>ments affecting the morpages in the refer<br>total, and china have with them any owner<br>arded to Document Custodian<br>mends pool or loan package is now subjection                                                                                                    | Name No NUMBER No NUMBER NO NUMBER NO NUMBER N | Principal & Inte<br>ABA / Federal F<br>121000248 / V                                                                                | real Account<br>fooding Number<br>Vells Fargo B<br>4593263510<br>4593263510<br>4593265510<br>4593265510<br>4593265510<br>4593265510<br>4593265510<br>4593265510<br>4593265510<br>4593265510<br>4593265510<br>4593265510<br>4593265510<br>4593265510<br>4593265510<br>4593265510<br>4593265510<br>4593265510<br>4593265510<br>45932655510<br>45932655500<br>459326555500<br>45932655500<br>45932655500<br>45932655500<br>45932655500<br>45932655500<br>45932655500<br>45932655500<br>45932655500<br>45932655500<br>45932655500<br>459326555000<br>4593265550000000000000000000000000000000000                                                                                                    | Account Number<br>4121368876<br>scient too<br>scient too<br>scient | COURT NUMBER                                                                               | POSITION (M 6)<br>Total<br>as been delivered by Dr<br>he referenced pool of h<br>by the pool or loan pac  | \$ 350,0<br>\$ 350,0<br># Issuerto                             |
| Custodian Number / Name<br>000466<br>Escrow Accounts<br>121000246 / W<br>- Subscriber<br>122334556 / 12234444.w<br>- Certification and<br>Pool Document Requirement<br>- Ana and all security agree<br>Upon the delivery discu<br>Fom HUD-1171-h form<br>* No<br>• No<br>• No | ABA / FEDERAL ROUTI ABA / FEDERAL ROUTI ABA / FEDERAL ROUTI als Fargo Bank, Na ABA NUMEER / SELVER TO weeeeee Agreement - Form 117118 Indicator Indicator In | Name No NUMBER No NUMBER No NUMBER No Russian Index I and I a restrict a security agreest of a security agreest of gages.                                                                                                    | Principal & Inte<br>ABA/ Federal F<br>121000248 / V                                                                                 | rreat Account<br>fooding stumber<br>Vells Fargo B<br>4593263510<br>01<br>test<br>x duly executed Release<br>seven seven | Account Number<br>4121368876                                                                                                    | COUNT AUMBER                                                                               | POSITION (M 6)<br>Total<br>as been delivered for the<br>referenced pool of lan<br>by the pool or loan pac | \$ 350,0<br>\$ 350,0<br>\$ 350,0<br>\$ kage, only              |
| Custodian Number / Name<br>000466<br>Escrow Accounts<br>121000248 / W<br>• Subscriber<br>122334556 / 12231444.w<br>• Certification and<br>Pool Document Requirement<br>* Arry and Iscurb apre<br>escription of the second second                                                                                                    | ABA / FEGERAL ROUTH ABA / FEGERAL ROUTH ABA / FEGERAL ROUTH ells Fargo Bank, Na ABA NUMBER / GELLVER TO Weeeeeee Agreement - Form 11711B Indicator ments affecting the mortpages in the refs storian and velocity provides that any interest stories for the set of the set of the set of the refs storian and velocity provides in now subject arded to Document Custodian inced pool or loan package is now subject arded to Document Custodian                                                                                                    | Name No NUMBER Prenced pool or loan pa est of a secured party in the secured party in the sec | Principal & Inte<br>ABA/ Federal F<br>121000248 / V<br>classes are limited by 1<br>and bits pooled mortpage<br>ment between the las | real Account<br>fooding Number<br>Vells Fargo B<br>4593263510<br>0<br>test<br>s duly executed Release<br>oftages shall lapse up<br>a.<br>uer and any creditor, and<br>webpement Totals                                                                                                    | Account Number<br>4121368876 Account Number Account Number Account N                                                                                                    | UD-11711A), which h<br>securities backed by<br>o of securities backed<br>20<br>Ierest Rabe | Position (M 6)<br>Total<br>as been delivered by the<br>fie referenced pool of h                           | \$ 330,0<br>\$ 350,0<br>e issuer to<br>can patka<br>kage, only |

Figure 106: CS Submission Type 05– Pool Details Page

# Pool Details

- 1. From the Pool Details screen, click the ADD DRAW button.
- 2. Select an Issue Date.
- 3. Select Submission Type 05-Final Draw/PN Conversion.
- 4. Select a **Delivery Date** from the calendar.
- 5. Select a Custodian Number / Name.
- 6. Select a Principal & Interest ABA / Federal Routing Number and Account Number.
- 7. Select an Escrow Account ABA / Federal Routing Number and Account Number.
- 8. Select a Subscriber ABA Number / Deliver To and Position (in \$).

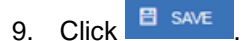

- 10. Click the Draw History Details tab.
- 11. Enter an Approved Advance Amount.
- 12. Enter a Requested Amount.
- 13. Click BAVE
- 14. Click VALIDATE to validate the pool against the business rules.
- 15. Resolve all Fatal errors and/or Warnings (if applicable).

| * Pool Number                                                                                                    | * Issue Date                                                                                                    | Issue Type                                                                                                    | * Pool Type                                                                                                    | * Submission Type                                                                                                    |
|----------------------------------------------------------------------------------------------------|----------------------------------------------------------------------------------------------------|----------------------------------------------------------------------------------------------------|----------------------------------------------------------------------------------------------------|----------------------------------------------------------------------------------------------------|
| BC5387                                                                                                    | 12/01/2017                                                                                                    | X-Multifamily (Ginnie Mae I)                                                                                                    | PN-Project Loan - Non-Level<br>Payment                                                                                                    | 05-Final Draw/PN Conversion                                                                                                    |
| - General Information                                                                                                    |                                                                                                    |                                                                                                    |                                                                                                    |                                                                                                    |
| * General monitation                                                                                                    | t Initial Ray Data                                                                                                    | * Dollanse Doto                                                                                                    | Linneid Balance Date                                                                                                    | Amazimian Malhad                                                                                                    |
| 245478546                                                                                                    | 01/15/2018                                                                                                    | 12/11/2017                                                                                                    | 12/01/2017                                                                                                    | Concurrent Date (CD)                                                                                                    |
| Rates<br>* Security Interest Rate                                                                                                    | Nortgage Interest Rate Servicing Fe                                                                                                    | Maturity<br>* Maturity Date                                                                                                    | Deferred First Prin                                                                                                    | cipal Payment                                                                                                    |
| 4.000 % 4                                                                                                    | 1.500 % 0.370 %                                                                                                    | 12/13/2027                                                                                                    | Cross-Reference R                                                                                                    | Pool Construction Loan                                                                                                    |
|                                                                                                    |                                                                                                    |                                                                                                    | Pool BC5386                                                                                                    |                                                                                                    |
| <ul> <li>Pre-Approvals</li> </ul>                                                                                                    |                                                                                                    |                                                                                                    |                                                                                                    |                                                                                                    |
| - Pre Approval for Basis Point Spre                                                                                                    | ad                                                                                                    |                                                                                                    |                                                                                                    |                                                                                                    |
| * Does this require Pre-Approval?<br>O Yes 💿 No                                                                                                    |                                                                                                    |                                                                                                    |                                                                                                    |                                                                                                    |
| Pre Approval for Cross Default                                                                                                    |                                                                                                    |                                                                                                    |                                                                                                    |                                                                                                    |
| O Yes 🔍 No                                                                                                    |                                                                                                    |                                                                                                    |                                                                                                    |                                                                                                    |
|                                                                                                    |                                                                                                    |                                                                                                    |                                                                                                    |                                                                                                    |
| Pre Approval for Balloon Paymen     * Does this require Pre-Approval?     O Yes     No                                                                                                    | e                                                                                                    |                                                                                                    |                                                                                                    |                                                                                                    |
|                                                                                                    |                                                                                                    |                                                                                                    |                                                                                                    |                                                                                                    |
|                                                                                                    |                                                                                                    |                                                                                                    |                                                                                                    |                                                                                                    |
| <ul> <li>Master Agreements</li> </ul>                                                                                                    |                                                                                                    |                                                                                                    |                                                                                                    |                                                                                                    |
|                                                                                                    |                                                                                                    |                                                                                                    |                                                                                                    |                                                                                                    |
| Custodian Number / Name<br>100466                                                                                                    | Subservicer Number / Name                                                                                                    | Transfer<br>Transfer at Issuance (TAI)                                                                                                    | Principal & Interest Account<br>ABA / Federal Routing Number                                                                                                    | Account Number                                                                                                    |
| Custodian Number / Name<br>100466                                                                                                    | Subservicer Number / Name                                                                                                    | Transfer                                                                                                    | Principal & Interest Account<br>ABA / Federal Routing Number<br>121000248 / Wells Fargo B                                                                                                    | Account Number<br>4121366876                                                                                                    |
| Custodian Number / Name<br>000466<br>Escrow Accounts                                                                                                    | Subsenicer Number / Name                                                                                                    | Transfer<br>Transfer at Issuance (TAI)<br>○ Yes                                                                                                    | Principal & Interest Account<br>ABAI Federal Routing Number<br>121000248 / Wells Fargo B                                                                                                    | Account Number<br>4121366876                                                                                                    |
| Custodian Number / Name<br>000466<br>Escrow Accounts<br>121000248 / Wells Farge                                                                                                    | Subservicer Number / Name<br>ABA / FEDERAL ROUTINO NUMBER<br>Bank, Na                                                                                                    | Transfer<br>Transfer at Issuance (TAI)<br>Yes No<br>4593263510                                                                                                    | Principal & Interest Account<br>ABA/ Federal Routing Number<br>121000248 / Wells Fargo B                                                                                                    | Account Number<br>4121366876                                                                                                    |
| Custodian Number / Name<br>000466<br>Escrow Accounts<br>121000248 / Wells Fargo                                                                                                    | Subsenicer Number / Name<br>A&A / FEGERAL ROUTING NUMBER<br>Bank, Na                                                                                                    | Transfer -<br>Transfer at Issuance (TAI)<br>Ves No<br>4593263510                                                                                                    | Principal & Interest Account<br>ABA / Federal Routing Number<br>121000248 / Wells Fargo B                                                                                                    | Account Number<br>4121366876                                                                                                    |
| Custodian Number / Name<br>000466<br>Escrow Accounts<br>121000248 / Wells Fargo<br>• Subscriber                                                                                                    | Subsenicer Number / Name<br>ABA / FEDERAL ROUTING NUMBER<br>Bank, Na                                                                                                    | Transfer                                                                                                    | Principal & Interest Account<br>ABA Federal Routing Number<br>121000248 / Wells Fargo B                                                                                                    | Account Number<br>4121366876                                                                                                    |
| Custodian Number / Name<br>D00466<br>Escrow Accounts<br>121000248 / Wells Fargo<br>Subscriber                                                                                                    | Subservicer Number / Name ABA / FEDERAL ROUTING NUMBER Bank, Na ABA NUMBER / DELIVER TO                                                                                                    | Transfer -<br>Transfer at Issuance (TAI)<br>Ves No<br>4593263510                                                                                                    | Principal & Interest Account<br>ABA / Federal Routing Number<br>121000248 / Wells Fargo B<br>ACCOUNT NUMBER                                                                                                    | Account Number<br>4121366876<br>POSITION (M 5)                                                                                                    |
| Custodian Number / Name<br>008466<br>Escrow Accounts<br>121000248 / Wells Fargo<br>Subscriber<br>122334556 / 12234444/wweeeeee                                                                                                    | Subservicer Number / Name ABA / FEDERAL ROUTING MUMBER Bank, Na ABA NUMBER / DELIVER TO                                                                                                    | Transfer -<br>Transfer at Issuance (TAI)<br>Ves No<br>4593263510                                                                                                    | Principal & Interest Account<br>ABA Federal Routing Number<br>121000248 / Wells Fargo B<br>ACCOUNT NUMBER                                                                                                    | Account Number<br>4121366876<br>POSITION (M 5)<br>\$ 387,370.00<br>Total \$ 387,370.00                                                                                                    |
| Custodian Number / Name<br>000466<br>Escrow Accounts<br>121000248 / Wells Fargo<br>• Subscriber<br>122334556 / 12234444/wwweeeeee                                                                                                    | Subservicer Number / Name ABA / FEDERAL ROUTINO NUMBER Bank, No ABA NUMBER / DELIVER TO 2                                                                                                    | Transfer -<br>Transfer at Issuance (TAI)<br>Yes No<br>4593263510<br>test                                                                                                    | Principal & Interest Account<br>ABA Federal Routing Number<br>121000248 / Wells Fargo B<br>ACCOUNT NUMBER                                                                                                    | Account Number<br>4121366876<br>POSITION (M 5)<br>\$ 397,370.00<br>Total \$ 397,370.00                                                                                                    |
| Custodian Number / Name<br>000466<br>Escrow Accounts<br>121000248 / Wells Fargo<br>• Subscriber<br>122334556 / 12234444/wwweeeeeee<br>• Certification and Agreement                                                                                                    | Subservicer Number / Name ABA / FEGERAL ROUTING NUMBER Bank, Na ABA NUMBER / GELIVER TO the Form 11711B                                                                                                    | Transfer -<br>Transfer at Issuance (TAI)<br>Ves No<br>4593263510                                                                                                    | Principal & Interest Account<br>ABA / Federal Routing Number<br>121000248 / Wells Fargo B<br>ACCOUNT NUMBER                                                                                                    | Account Number<br>4121366876<br>POSITION (M 9)<br>\$ 397,370.00<br>Total \$ 397,370.00                                                                                                    |
| Custodian Number / Name<br>100466<br>Escrow Accounts<br>121000248 / Wells Fargo<br>Subscriber<br>122334556 / 12234444/wweeeeeee<br>Certification and Agreement<br>Pool Document Requirement Indicator                                                                                                    | Subservicer Number / Name ABA / FEDERAL ROUTINO NUMBER Bank, Na ADA NUMBER / DELIVER TO the notraces in the referenced pool or fo                                                                                                    | Transfer -<br>Transfer at Issuance (TA)<br>Yes No<br>4593263510                                                                                                    | Principal & Interest Account<br>ABA Federal Routing Number<br>121000248 / Wells Fargo B<br>ACCOUNT NUMBER                                                                                                    | Account Number<br>4121366876<br>POSITION (M 5)<br>\$ 397,370.00<br>Total<br>\$ 397,370.00                                                                                                    |
| Custodian Number / Name<br>D00466<br>Escrow Accounts<br>121000248 / Wells Fargo<br>Subscriber<br>122334556 / 12234444/wweeeeeeeeeeeeeeeeeeeeeeeeeeeeeeee                                                                                                    | Subservicer Number / Name ABA / FEDERAL ROUTING NUMBER Bank, Na ABA NUMBER / DELIVER TO the nortgages in the referenced pool or followich provides that any interest of a secured p nnich provides that any interest of a secured p nnich make with have any ownership interest in a secured p                                                                                                    | Transfer -<br>Transfer at Issuance (TAI)<br>Ves No<br>4593263510<br>4593263510                                                                                                    | Principal & Interest Account<br>ABA Federal Routing Number<br>121000248 / Wells Fargo B<br>ACCOUNT NUMBER                                                                                                    | Account Number<br>4121366075  POSITION (M 5)  S 397,370.00  Total  S 397,370.00                                                                                                    |
| Custodian Number / Name D00466  Escrow Accounts  121000248 / Wells Fargo  C Subscriber  122334556 / 12234444/wweeeeeee  C Certification and Agreemen  C Document Requirement Indicator  Ary and all security agreements affect designated document usdodia and Upon the definet of securities, and C Wes No                                                                                                    | Subservicer Number / Name ABA / FEDERAL ROUTINO NUMBER Bank, Na ABA NUMBER / DELIVER TO p Int - Form 11711B Ing the mortgages in the referenced pool or lo minich provides that any interest of a secured point in the referenced in a secured point of the referenced pool or lo minich provides that any interest in a secured point of the referenced pool or lo minich provides that any interest in a secured point of the referenced pool or lo minich provides that any interest in a secured point of the referenced pool or lo minich provides that any interest in a secured point of the referenced pool or lo minich provides that any interest in a secured point of the referenced pool or lo minich provides that any interest in a secured point of the referenced pool or lo minich provides that any interest in a secured point of the referenced pool or lo minich provides that any interest in a secured point of the referenced pool or lo minich provides that any interest in a secured point of the referenced pool or lo minich provides that any interest in a secured point of the referenced pool or lo minich provides that any interest in a secured point of the referenced pool or lo minich provides that any interest in a secured point of the referenced pool or lo minich provides that any interest in a secured point of the referenced point of the referenc | Transfer -<br>Transfer at Issuance (TA)<br>Yes No<br>4993263510<br>4993263510<br>an package are limited by a duly exercuted Reiter<br>and to the pooled mortgages shall lapse                                                                                                    | Principal & Interest Account<br>ABA Federal Routing Number<br>121000248 / Wells Fargo B<br>ACCOUNT NUMBER                                                                                                    | Account Number<br>4121366876<br>POSITION (M 5)<br>\$ 397,370.00<br>Total \$ 397,370.00<br>Vhich has been delivered by the issuer to the<br>ked by the referenced pool or loan package.                                                                                                    |
| Custodian Number / Name D00466  Escrow Accounts  I21000248 / Wells Fargo  Subscriber  I22334556 / 12234444/wweeeeeee  Customerit Requirement Indicator  Arran all accurb agreements affort Upon the delivery of securities, only of Form HUD-11711-A forwarded to Doc  When I No No montpage in the referenced pool of Cinnie Mae will have any ownerschip in                                                                                                    | Subservicer Number / Name ABA / FEDERAL ROUTINO NUMBER Bank, Na ABA NUMBER / SELIVER TO a nt - Form 11711B ing the mortgages in the referenced pool or Io in the second second se | Transfer -<br>Transfer at Issuance (TA)<br>Ves No<br>4593263510<br>4593263510                                                                                                    | Principal & Interest Account<br>ABA Federal Routing Number<br>121000248 / Wells Fargo B<br>ACCOUNT NUMBER                                                                                                    | Account Number<br>4121366875  POSITION (M 5)  S 397,370.00  Total  S 397,370.00  which has been delivered by the issuer to the ked by the referenced pool or loan package, only                                                                                                    |
| Custodian Number / Name<br>200466<br>Escrow Accounts<br>121000248 / Wells Fargo<br>2 Subscriber<br>122334556 / 12234444/wweeeeeee<br>2 Certification and Agreement<br>2 Certification and Agreement<br>2 Certification and Certification<br>2 Certification and Certification<br>2 Certification and Certification<br>2 Certification and Certification<br>2 Certification and Certification<br>2 Certification and Certification<br>2 Certification and Certification<br>2 Certification and Certification<br>2 Certification and Certification<br>2 Certification and Certification<br>2 Certification and Certification<br>2 Certification and Ceritification<br>2 Certification | Subservicer Number / Name ABA / FEDERAL ROUTINO NUMBER Bank, Na ABA NUMBER / DELIVER TO ABA NUMBER / DELIVER TO ABA NUMBER / D | Transfer -<br>Transfer at Issuance (TAI)<br>Yes No<br>4593263510                                                                                                    | Principal & Interest Account<br>ABA Federal Routing Number<br>121000248 / Wells Fargo B<br>ACCOUNT NUMBER                                                                                                    | Account Number<br>4121366876<br>POSITION (M 5)<br>\$ 397,370.00<br>Total \$ 397,370.00<br>Total \$ 397,370.00<br>Heide by the evolve of loan package.                                                                                                    |
| Custodian Number / Name 000466  Escrow Accounts  121000248 / Wells Fargo  Custoseriber  122334556 / 12234444/wweeeeeee  122334556 / 12234444/wweeeeeeeeeeee  Custoseriber  Custoseriber Custoseriber  Custoseriber  Custoseriber  Custoseriber  Custoseriber  Custoseriber  Custoseriber  Custoseriber  Custoseriber  Custoseriber                                                                                                    | Subservicer Number / Name ABA / FEDERAL ROUTINO NUMBER Bank, No ABA NUMBER / DELIVER TO ABA NUMBER / DELIVER TO the montgages in the referenced pool or to which provides that any interest of a secured an interference and on the law with any interest of a secured an interference and workship interest in a secured and to the pooled montgages.  FHA Totalo Quantity                                                                                                    | Transfer Transfer at Issuance (TA)<br>Yes No<br>Yes No<br>4593263510<br>4593263510<br>test<br>issue test<br>USDA Rural Development Totals                                                                                                    | Principal & Interest Account ABA Federal Routing Number 121000248 / Wells Fargo B  ACCOUNT NUMBER  OESCRIPTION  Use of Security Interest (form HUD-11711A), v upon or prior to the delivery of securities bac and upon the release (delivery) of securities I  Additional Information Weighted Average Interest Rate | Account Number<br>4121366876<br>POSITION (M-5)<br>\$ 397,370.00<br>Total \$ 397,370.00<br>Account Number of the Issuer to the second of the Issuer to the second of the second of the Issuer to the second of the Issuer to the second of the Issuer to the second of the second of the second of the second of the second of the second of the second of the second of the second of the second of the second of the |
| ustodian Number / Name 00466                                                                                                    | Subservicer Number / Name  ABA / FEDERAL ROUTINO NUMBER Bank, Na  ADA NUMBER / DELIVER TO  ADA NUMBER / DELIVER TO  The Form 11711B  Ing the mortgages in the referenced pool or lo ninch provides that any interest of a secured of a secured of the secure in the and other pooled mortgages.  FHA Totals  FHA Totals  FHA Totals  FHA Totals  IIIB aground                                                                                                    | Transfer Transfer at Issuance (TA) Transfer at Issuance (TA) Transfer at Issuance (TA) Transfer at Issuance (TA) Transfer at Issuance (TA) A593263510 A593263510 A59326351 A59326351 A59326351 A59326351 A59326351 A593263 A59326351 A593263 A593263 A593263 A593263 A593263 A593263 A593263 A593263 A593263 A593263 A593263 A593263 A593263 A593263 A593263 A593263 A593263 A59326 A5932 A593263 A5932 A5932 A5932 A5932 A5932 A5932 A593 A59 A59 A59 A59 A59 A59 A59 A59 A59 A59 | Principal & Interest Account<br>ABA Federal Routing Number<br>121000248 / Wells Fargo B<br>ACCOUNT NUMBER                                                                                                    | Account Number 4121366076  POSITION (M 5)  S 397,370.00  Total  which has been delivered by the issuer to the backed by the pool or loan package, only                                                                                                    |

Figure 107: PN Conversion for CS Submission Type 05 – Pool Details Page

From the Pools & Loans screen, click @ ADD POOLS

- 16. Select the **ENTER MANUALLY** button to be taken to the Pool Details screen.
- 17. Enter the next sequential Pool Number from the associated CL/CS pool.
  - a) Ex. If the CL/CS Pool Number is AB1234, the PN Pool Number must be AB1235.
- 18. Select an **Issue Date**.
- 19. Select Pool Type PN-Project Loan Non-Level Payment.
- 20. Select Submission Type 05-Final Draw/PN Conversion.
- 21. Enter a **Pool Tax ID**. Must be nine (9) digits.

| 2/20/ | 2017 |      |      |      | Ë   |     |
|-------|------|------|------|------|-----|-----|
| 4     | J    | Dece | mber | 2017 |     | •   |
| Sun   | Mon  | Tue  | Wed  | Thu  | Eri | Sat |
|       |      |      |      |      |     |     |
|       |      |      |      | 7    | 8   |     |
|       | 11   | 12   | 13   | 14   | 15  |     |
|       | 18   | 19   | 20   | 21   | 22  |     |
|       | 25   | 26   | 27   | 28   | 29  |     |
|       |      |      |      |      |     |     |

Figure 108: Delivery Date

- 22. Select a **Delivery Date** from the date calendar.
  - a) Must be a valid business day.
  - b) Must be greater than or equal to the current date.
  - c) Must be within the month associated with the Issue Date.

|              |                         |        |             |                                                                              | Ē | -  |     |
|--------------|-------------------------|--------|-------------|------------------------------------------------------------------------------|---|----|-----|
| 4            |                         | Janu   | Jary        | 2018                                                                         |   |    | •   |
| Sun          | Mon                     | Tue    | Wed         | 1999<br>2000                                                                 | * | n  | Sat |
|              |                         |        |             | 2001                                                                         |   |    |     |
|              |                         |        | 10          | 2002                                                                         |   | 12 |     |
|              | 15                      | 16     | 17          | 2003<br>2004                                                                 |   | 19 |     |
|              | 22                      | 23     | 24          | 2005                                                                         |   | 26 |     |
|              | 29                      | 30     | 31          | 2006<br>2007                                                                 |   |    |     |
| Tran<br>Trar | sfer<br>Isfer at<br>Yes | issuai | nce (<br>No | 2008<br>2009<br>2010<br>2011<br>2012<br>2013<br>2014<br>2015<br>2016<br>2017 |   |    |     |

Figure 109: Delivery Date - Year

Note: Clicking on the year located to the right of the month allows the user to scroll through/select an applicable year.

- 23. Enter a Security Interest Rate. Maximum value length of six (6) including one (1) decimal point. (e.g. 12.345 %).
- 24. Select a Maturity Date from the date calendar. Must be the 15th of the month.
- 25. Select a **Custodian Number / Name** from the dropdown menu. Only Document Custodians with an active and/or valid agreement on file with the Issuer will appear in the dropdown menu.
- 26. Select a **Subservicer Number / Name** from the dropdown menu. If no Subservicers are listed, they can be added from the Maintenance screen.
- 27. If this is a Transfer at Issuance (TAI) pool, select **Yes**. If it is not a TAI pool, leave the default of **No**. If Yes is selected, an Issuer Number / Name transferee is required.
- 28. In the Principal & Interest Account box:
  - a. Select an ABA / Federal Routing Number from the dropdown menu.
  - b. Select an Account Number from the dropdown menu.
- 29. In the Escrow Accounts section:
  - a. Click <sup>(\*)</sup> ADD
  - b. Select an ABA / Federal Routing Number from the dropdown menu.
  - c. Select an Account Number from the dropdown menu.
- 30. In the Subscriber section:
  - a. Click ADD
  - b. Select an ABA Number / Deliver To value from the dropdown menu.
  - c. Enter a **Description**. (optional)
  - d. Enter a **Position (in \$)**.
- 31. In the Certification and Agreement Form 11711B section:
  - a. Select an option:
    - i. Any and all security agreements affecting the mortgages in the referenced pool or loan package are limited by a duly executed Release of Security Interest (form HUD-11711A), which has been delivered by the issuer to the designated document custodian and which provides that any interest of a secured party in and to the pooled mortgages shall lapse upon or prior to the delivery of securities backed by the referenced pool or loan package. Upon the delivery of securities, only Ginnie Mae will have any ownership interest in and to the pooled mortgages.
    - ii. No mortgage in the referenced pool or loan package is now subject to any security agreement between the issuer and any creditor, and upon the release (delivery) of securities backed by the pool or loan package, only Ginnie Mae will have any ownership interest in and to the pooled mortgages.

- 32. If the first option is selected, select either **Yes** or **No** to identify if Form HUD-11711-A has been forwarded to the Document Custodian.
- 33. Click BAVE
- 34. From the Pool Details screen, click the Loans tab.
- 35. From the All Loans screen, click the <sup>O ADD LOANS</sup> button.
- 36. Enter the Issuer Loan Number.
  - a) Must be 15 alphanumeric characters.
- 37. Select a Mortgage Type from the dropdown.
  - a) Available options are:
    - i. FHA
    - ii. USDA

#### 38. Enter a Mortgage Interest Rate.

- a) Maximum value length of six (6) including one (1) decimal point. (e.g. 12.345 %).
- 39. Enter an Original Principal Balance.
- 40. Enter an **Unpaid Balance**.
- 41. Enter a **Principal & Interest** amount.
- 42. Enter a Term of Mortgage in Years.
  - a) Must be between 5 and 40 years.
  - b) Term of Mortgage Months is optional
- 43. Select a **First Pay Date** from the date calendar.
  - a) Must be the 1st of the month.
- 44. Select a Last Pay Date from the date calendar.
  - a) Must be the 1st of the month.
- 45. Select a Loan Origination Date from the date calendar.
- 46. Select a Final Endorsement Date from the date calendar.
- 47. Enter a FHA/USDA Case Number.
- 48. Select a Loan Type Code. Available options are:

- a) FHA Multifamily
- b) USDA Multifamily
- 49. Select a Section of the Act from the dropdown.
- 50. Select an Annex-Special Disclosures value.
- 51. Select a Non-Level Payment Provisions value.
- 52. Complete the Non-Level Payment Schedule section (if applicable).
- 53. Complete the Modified Payment History section (if applicable).
- 54. Complete the Certify this loan section (if applicable).
- 55. Complete the Mortgager Information section:
  - a) Name of Mortgager
  - b) Property Site Address
  - c) City
  - d) State
  - e) Zip Code
- 56. Click 🖁 save
- 57. Click validate the pool against the business rules.
- 58. Resolve Errors and/or Warnings (if applicable).

| **     | EXPORT *      | SUBMIT & PENDING PREA | PPROVAL READY FOR SUB | MISSION 🥝 PASSED | ★ FAVORITE PREJEC | cted 🖒 certified 🔍 bc538                  |                   | Advanced                          |
|--------|---------------|-----------------------|-----------------------|------------------|-------------------|-------------------------------------------|-------------------|-----------------------------------|
| Sea    | arch: bc538 × |                       |                       |                  |                   |                                           |                   | 1 filters applied<br>clear filter |
| Total: | 8 Selected:   | 2                     |                       |                  |                   |                                           |                   |                                   |
| •      | t≩ 🖓          |                       |                       |                  |                   |                                           | BUSINESS<br>RULES | POOL STATUS                       |
|        | \$            | BC5380                | CS                    | 11/01/2017       | 1                 | 000466 / U S BANK NATIONAL<br>ASSOCIATION | ø                 | Issued                            |
|        | ů             | BC5387                | PN                    | 12/01/2017       |                   | 000466 / U S BANK NATIONAL<br>ASSOCIATION | ø                 | Draft                             |
|        | \$            | BC5384                | CL                    | 12/01/2017       | 2                 | 000466 / U S BANK NATIONAL<br>ASSOCIATION | ø                 | Issued                            |
|        |               | BC5389                | RX                    | 12/01/2017       |                   | 000466 / U S BANK NATIONAL<br>ASSOCIATION | $\odot$           | Draft                             |
|        | \$            | BC5383                | PN                    | 01/01/2018       |                   | 000466 / U S BANK NATIONAL<br>ASSOCIATION | ø                 | Draft                             |
| •      |               | BC5386                | CS                    | 12/01/2017       | 2                 | 000466 / U S BANK NATIONAL<br>ASSOCIATION | ø                 | Draft                             |

Figure 110: Bulk Submission of CS Type05 and PN conversion

- 59. On the **Pools & Loans** screen, select the **checkbox** next to *both* the CL/CS and PN pools.
- 60. Click the <sup>• SUBMIT</sup> button.
- 61. Complete the Certification confirmation, click
- 62. Enter the SecurID PIN and Passcode, click

# 4.13.9 Project Loan (PN) Pool

| Pool Number<br>H0848                                                                                                    | * Issue Date<br>05/01/2019                                                                                                    | Issue Type<br>X-Multifamily (Ginnie Mae I)                                                                                        | Pool Type<br>PN-Project Loan - Non-Level<br>Payment                                                 | * Submission Type<br>04-Initial Project                                                  |
|----------------------------------------------------------------------------------------------------|----------------------------------------------------------------------------------------------------|----------------------------------------------------------------------------------------------------|----------------------------------------------------------------------------------------------------|------------------------------------------------------------------------------------------|
| General Information                                                                                                    |                                                                                                    |                                                                                                    |                                                                                                    |                                                                                          |
| Pool Tax ID<br>22307833                                                                                                    | * Initial Pay Date<br>06/15/2019                                                                                                    | * Delivery Date<br>05/17/2019                                                                                                    | Unpaid Balance Date<br>05/01/2019                                                                   | Amortization Method<br>Concurrent Date (CD)                                              |
| Rates * Security Interest Rate Mortpag 8.000 % 8.500 %                                                                                                   | e Interest Rate Servicing Fee<br>0.370 %                                                                                                    | Maturity<br>* Maturity Date<br>05/15/2049                                                                                         |                                                                                                    |                                                                                          |
| <ul> <li>Pre-Approvals</li> </ul>                                                                                                    |                                                                                                    |                                                                                                    |                                                                                                    |                                                                                          |
| Pre Approval for Basis Point Sprea<br>" Does this require Pre-Approval?<br>O Yes 💌 No                                                                    | d                                                                                                    |                                                                                                    |                                                                                                    |                                                                                          |
| Pre Approval for Cross Default<br>" Does this require Pre-Approval ?<br>O Yes INo                                                                        |                                                                                                    |                                                                                                    |                                                                                                    |                                                                                          |
| Pre Approval for Balloon Payment<br>* Does this require Pre-Approval?<br>O Yes                                                                           |                                                                                                    |                                                                                                    |                                                                                                    |                                                                                          |
| Master Agreements uslodian Number / Name DM66 / U S BANK NATIONAL SSOCIATION                                                                             | Subservicer Number / Name                                                                                                    | Transfer<br>Transfer at Issuance (TAI)<br>Vies 🕷 No                                                                               | Principal & Interest Account<br>ABA / Federal Routing Number<br>121000248 / Wells Fargo<br>Bank, Na | Account Number<br>4121366876                                                             |
| scrow Accounts                                                                                                    | ABA / FEDERAL ROUTING NUMBER                                                                                                    | 413136261                                                                                                    | ACCOUNT NUMBER                                                                                      |                                                                                          |
| * Subscriber                                                                                                    | a Lawine, ina                                                                                                    | 112 130031                                                                                                    |                                                                                                    |                                                                                          |
| 100004556 / 10004444                                                                                                    | ABA NUMBER / DELIVER TO                                                                                                    |                                                                                                    | DESCRIPTION                                                                                         | Position (M S)                                                                           |
| 122334330 / 12234444 WWebbebbb                                                                                                    |                                                                                                    |                                                                                                    |                                                                                                    | Total \$ 9,500,000.00                                                                    |
| - Certification and Agreemen                                                                                                    | t - Form 11711B                                                                                                    |                                                                                                    |                                                                                                    |                                                                                          |
| heck the appropriate box:<br>Any and all security agreements affect<br>designated document custodian and is<br>the delivery of securities, only Ginnie I | ing the mortgages in the referenced pool or loa<br>inich provides that any interest of a secured pa<br>dae will have any ownership interest in and to t | In package are limited by a duly executed Release<br>try in and to the pooled mortgages shall lapse upon<br>the pooled mortgages. | of Security Interest (form HUD-11711A), which<br>or prior to the delivery of securities backed b    | h has been delivered by the issuer to the<br>y the referenced pool or loan package. Upon |
| <ul> <li>No mortgage in the referenced pool or<br/>Mae will have any ownership interest.</li> </ul>                                                      | roan package is now subject to any security ap<br>n and to the pooled mortgages.                                                                        | reement between the issuer and any creditor, and                                                                                  | upon the release (delivery) of securities back                                                      | es by the pool of loan package, only Ginnie                                              |
| Pool Statistics                                                                                                    |                                                                                                    |                                                                                                    |                                                                                                    |                                                                                          |
| Pool Statistics  Total Amounts  Pail Payment Amount                                                                                                    | FHA Totals<br>Quantity                                                                                                    | USDA Rural Development Totals<br>Quantity                                                                                         | Additional Information<br>Weighted Average Interest Rate                                            |                                                                                          |

Figure 111: 04 PN-Project Loan-Non Level Payment Pool Details Page

#### **Pool Details Page**

- **1.** From the Pools & Loans screen, click the <sup>(G)</sup> ADD POOLS</sup> button in the header.
- 2. Select the **ENTER MANUALLY** button to be taken to the Pool Details screen.
- 3. Enter the Pool Number.
- 4. Select an Issue Date from the dropdown.
- 5. Select PN-Project Loan-Non Level Payment from the Pool Type dropdown menu.
- 6. Select 04-Initial Project from the Submission Type dropdown menu.
- 7. Enter a Pool Tax ID.
- 8. Select a Delivery Date from the date calendar.
- 9. Enter a Security Interest Rate.
- 10. Select a Maturity Date from the date calendar.
- 11. Expand Pre-Approval section and enter Pre-Approval data when applicable. Please refer to <u>Basis Point Spread</u> <u>Pre-Approval</u>, <u>Cross Default/Cross Reference Case Number Pre-Approval</u>, <u>Balloon Payment Pre-Approval</u>.
- 12. Select a Custodian Number / Name from the dropdown menu.
- 13. In the Principal & Interest Account box:
  - a. Select an ABA / Federal Routing Number from the dropdown menu.
  - b. Select an Account Number from the dropdown menu.
- 14. In the Escrow Accounts section:
  - a. Click <sup>(\*)</sup> ADD
  - b. Select an ABA / Federal Routing Number from the dropdown menu.
  - c. Select an Account Number from the dropdown menu.
- **15.** In the Subscriber section:
  - a. Click The ADD
  - b. Select an ABA Number / Deliver To value from the dropdown menu.
  - c. Enter a **Description**. (optional)
  - d. Enter a **Position (in \$)**.
- 16. In the Certification and Agreement Form 11711B section:
  - a. Select an option:
    - i. Any and all security agreements affecting the mortgages in the referenced pool or loan package are limited by a duly executed Release of Security Interest (form HUD-11711A), which has been delivered by the issuer to the designated document custodian and which provides that any interest of a secured party in and to the pooled mortgages shall lapse upon or prior to the delivery of securities backed by the referenced pool or loan package. Upon the delivery of securities, only Ginnie Mae will have any ownership interest in and to the pooled mortgages.
    - ii. No mortgage in the referenced pool or loan package is now subject to any security agreement between the issuer and any creditor, and upon the release (delivery) of securities backed by the pool or loan package, only Ginnie Mae will have any ownership interest in and to the pooled mortgages.
  - b. If the first option is selected, select either **Yes** or **No** to identify if Form HUD-11711A has been forwarded to the Document Custodian.

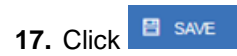

| General Information                                                                            | 5an 929393939393939                                                                                           |                                                                                                    |                                                                                                    |                                                                                                    |
|------------------------------------------------------------------------------------------------|----------------------------------------------------------------------------------------------------|----------------------------------------------------------------------------------------------------|----------------------------------------------------------------------------------------------------|----------------------------------------------------------------------------------------------------|
| issuer Loan Number<br>2939393939393939                                                         | * Mortgage Type<br>FHA                                                                                        | * Mortgage Interest Rate<br>8.500 %                                                                                                    | Balloon Payments<br>'Is this a Balloon Payment?<br>Ves No                                               |                                                                                                    |
| sproval Date                                                                                   | Mortgage Amounts<br>* Original Principal Balance<br>\$ 9,500,000.00<br>* Principal & Interest<br>\$ 73,046.78 | * Unpaid Balance<br>\$ 9,500,000.00                                                                                                    | Term of Mortgages     * Years     30     Pay Dates     * First     06/01/2019     * Last     05/01/2049 | Montris<br>0<br>Mortgage Note Dates<br>- Loan Origination<br>01/01/2019<br>Initial Endorsement<br>01/01/2019<br>* Final Endorsement<br>01/01/2019 |
| Prepayment Provisions<br>Are there any prepayment<br>provisions?<br>Ves  No                    | Indicators<br>MIN<br>MOM<br>Yes ® No                                                                          | Agency Defails<br>* FHA/USDA Case Number<br>0000000333329<br>Section of the Act<br>207/223(f) Refinance or<br>Purchase of Existing<br>Multifamily Rental Housing | Loan Type Code<br>FHA Multifamily<br>Development Cost<br>\$ 0.00                                        |                                                                                                    |
| Ratios<br>Debt Service Coverage Ratio                                                          | Loan to Value Ratio                                                                                           |                                                                                                    |                                                                                                    |                                                                                                    |
| Annex-Special Disclosures * Identifier Annex Special Disc1 * Description This pool mortgage is | Non-Level Payment Provisions                                                                                  |                                                                                                    |                                                                                                    |                                                                                                    |
| Non-Level Payment Schedule                                                                     |                                                                                                    |                                                                                                    |                                                                                                    |                                                                                                    |
| - Mortgagor Information                                                                        |                                                                                                    |                                                                                                    |                                                                                                    |                                                                                                    |
| Name of Mortgagor<br>est Mortgagor                                                             | * Property Site Address<br>2 Hanson Place                                                                     | * City<br>brooklyn                                                                                                    | * State<br>New York                                                                                     | * Zip Code<br>11217-                                                                                                    |

Figure 112: 04 PN-Project Loan-Non Level Payment Loan Details Page

## Loan Details Page

- 1. From the Pool Details screen, click the **Loans** tab.
- 3. Enter the Issuer Loan Number.
- 4. Select a Mortgage Type from the dropdown.
- 5. Enter a Mortgage Interest Rate.
- 6. Select Balloon Payment indicator No. (If yes see sample details under LM Pool figure 84)

- 7. Enter an Original Principal Balance.
- 8. Enter an Unpaid Balance.
- 9. Enter a Principal & Interest amount.
- 10. Enter a Term of Mortgage in Years and Month.
- 11. Select a First Pay Date from the date calendar.
- 12. Select a Last Pay Date from the date calendar.
- 13. Select a Loan Origination date from the date calendar.
- 14. Select an Initial Endorsement date from the date calendar.
- 15. If there are Prepayment Provisions, complete the applicable terms.
- 16. Enter a FHA/USDA Case Number.
- 17. Select a Loan Type Code.
- 18. Select a **Section of the Act** from the dropdown.
- 19. Select an Annex-Special Disclosures value.
- 20. Select a Non Level Payment Provision
- 21. Complete the Mortgager Information section:
  - a) Name of Mortgager
  - b) Property Site Address
  - c) City
  - d) State
  - e) Zip Code
- 22. Click BAVE
- 23. Click VALIDATE to validate the pool against the business rules. Resolve Errors and/or Warnings (if applicable).
- 24. Click the <sup>th</sup> submit button.
- 25. Complete the Certification confirmation, click
- 26. Enter the SecurID PIN and Passcode, click

# 4.13.10 Project Loan (LM) Pool

| ~                                                                                                    |                                                                                                    |                                                                                                    |                                                                                                    |                                                                                                    |
|----------------------------------------------------------------------------------------------------|----------------------------------------------------------------------------------------------------|----------------------------------------------------------------------------------------------------|----------------------------------------------------------------------------------------------------|----------------------------------------------------------------------------------------------------|
| + Header Information                                                                                                    |                                                                                                    |                                                                                                    |                                                                                                    |                                                                                                    |
| Pool Number<br>9H0842                                                                                                    | * Issue Date<br>05/01/2019                                                                                                    | Issue Type<br>X.Muttifamily (Ginnie Mae I)                                                                                                    | Pool Type<br>LM-Project Loan - Modified<br>Loan/Mature Loan                                                                                                    | * Submission Type<br>04-Initial Project                                                                                                    |
| General information                                                                                                    |                                                                                                    |                                                                                                    |                                                                                                    |                                                                                                    |
|                                                                                                    |                                                                                                    |                                                                                                    |                                                                                                    |                                                                                                    |
| Pool Tax ID<br>95638299                                                                                                    | * Initial Pay Date<br>06/15/2019                                                                                                    | * Delivery Date<br>05/23/2019                                                                                                    | Unpaid Balance Date<br>05/01/2019                                                                                                    | Amortization Method<br>Concurrent Date (CD)                                                                                                    |
| * Security Interest Rate Mortgage I<br>7.000 % 7.500 %                                                                                                    | Interest Rate Servicing Fee<br>0.370 %                                                                                                    | * Mahurity Date<br>02/15/2047                                                                                                    | History                                                                                                    |                                                                                                    |
| <ul> <li>Pre Approvals</li> </ul>                                                                                                    |                                                                                                    |                                                                                                    |                                                                                                    |                                                                                                    |
| – Pie Approval for Basis Point Spread<br>* Dees this require Pre-Approval?<br>○ Yes                                                                                                    | 1                                                                                                    |                                                                                                    |                                                                                                    |                                                                                                    |
| Pre Approval for Croos Defau®     *Does this require Pre-Approval ?     Ves ● No                                                                                                    |                                                                                                    |                                                                                                    |                                                                                                    |                                                                                                    |
| - Pre Approval for Balloon Payment<br>* Dees His regulie Pre-Approval?<br>Ves  No                                                                                                    |                                                                                                    |                                                                                                    |                                                                                                    |                                                                                                    |
| odian Number / Name<br>166 / U S BANK NATIONAL<br>OCIATION                                                                                                    | Subservicer Number / Name                                                                                                    | Transfer<br>Transfer at issuance (TAI)<br>◎ Yes ● No                                                                                                    | Principal & Interest Account<br>ABA / Federal Routing Number<br>121000248 / Wells Fargo<br>Bank, Na                                                                                                    | Account Number<br>4121366876                                                                                                    |
| crow Accounts                                                                                                    | ABA / FEDERAL ROUTING NUMBER                                                                                                    | 193381528                                                                                                    | ACCOUNT NUMBER                                                                                                    |                                                                                                    |
| iz roozeo i weis raigo ba                                                                                                    | 108, 198                                                                                                    | 412130031                                                                                                    |                                                                                                    |                                                                                                    |
| Subscriber                                                                                                    |                                                                                                    |                                                                                                    |                                                                                                    |                                                                                                    |
|                                                                                                    |                                                                                                    |                                                                                                    |                                                                                                    |                                                                                                    |
| 22334555 / 1223444/www.enenee                                                                                                    | ABA NUMBER / DELIVER TO                                                                                                    |                                                                                                    | DESCRIPTION                                                                                                    | POSITION (IN 3)                                                                                                    |
| 22334556 / 12234444/wweeeeee                                                                                                    | ABA NUMBER / DELIVER TO                                                                                                    |                                                                                                    |                                                                                                    | Posimok (ki ti)<br>\$14,225,343.00<br>Total \$14,225,343.00                                                                                                    |
| 22334556 / 12234444/www.eeeeee<br>Certification and Agreement - 1                                                                                                    | ARA NUMBER / DELIVER TO<br>Form 11711B                                                                                                    | _                                                                                                    | DESCRIPTION                                                                                                    | Position (n. s)<br>\$ 14,225,343,00<br>Total \$ 14,225,343,00                                                                                                    |
| 22334556 / 12234444/wweeeeee<br>Certification and Agreement - I<br>cic the appropriate box:<br>Any and all security agreements affecting<br>designate document custoate and whith<br>the design of accustor, ong Yone Allace<br>Compared and Security agreements affecting<br>designate document custoate and whith                                                                                                    | ABA NUMBER / DELIVER TO Form 11711B The montgages in the referenced pool of loan forwards that any interest of a secure of our of the secure of the secure o                     | package are limited by a duly executed Release<br>y in and to the poole mortgages shall tape upo                                                                                                    | DESCRIPTION                                                                                                    | realition (n s)<br>\$ 14,225,343,04<br>Total \$ 14,225,343,04<br>h has been delivered by the issuer to the<br>the referenced poor to an package. Upon                                                                                                    |
| 22334556 / 12234444/www.eeeeee<br>Certification and Agreement - I<br>who has appropriate Dark<br>Any and all security persentent affecting<br>beginged document categories and write<br>the delivery of security. only compared<br>the delivery of security. only compared<br>the delivery of security. Or on the<br>Man will have any ownership interest in an<br>Man will have any ownership interest in an                                                                                                    | ABA NUMBER / DEL/VER TO<br>Form 11711B<br>The mortgages in the referenced pool or ban<br>provide that any interest of a secured part<br>with have any oneship interest of a secured part<br>with have any oneship interest of a secured part<br>in the secure of the secure of the secure of the secure<br>of the pool of the pool of the secure of the secure<br>of the pool of the pool of the secure of the secure of the secure<br>of the pool of the pool of the secure of the secure of the secure<br>of the pool of the secure of the secure of the s | I package are limited by a duly executed Release<br>I in another the pooler montages shall tape upo<br>earoid montgages montages and any creditor, and<br>element between the issuer and any creditor, and                                                                              | e of Security Interest (form HLIC-11711A), which or or prior to the derivery of securities backed to dupon the release (delivery) of securities back                                                                                                    | #00011004 (01.8)           \$ 14,225,343,00           Total         \$ 14,225,343,00           h has been delivered by the issuer to the term of the issuer to the term of the issuer to the term of the term of the term of the term of the term of the term of the term of the term of the term of term of term                                                                                                    |
| 22334556 / 12234444/www.eeeeeee  22334556 / 12234444/www.eeeeeee  4 Certification and Agreement - I  4 the appropriate boo:  Any and a security agreement affecting  degraded document  4 to montpage in the nitremode pool or load  4 where with ownership interest in an  5 Pool Statistics                                                                                                    | ABA NUMBER / DELAVER TO<br>Form 11711B<br>The montages in the referenced pool of loan<br>is provide that an interest ride is peouse of an<br>is provide that an interest ride is peouse of an<br>interesting interesting interest in and to th<br>in package is now subject to any security agri-<br>of the pooled montages.                                                                                                    | I package are finited by a duly executed Release<br>in class of the streed by a duly executed Release<br>pooled mortgages.<br>exement between the issuer and any creditor, and                                                                                                    | DESCRIPTION<br>a of Security Interest (Dom HUD-11711A), which<br>on or priority Interest (Dom HUD-11711A), which<br>on or priority Interest (delivery) of securities backed b                                                                                                    | #05000x (At 8)         \$ 14,225,343,00         Total       \$ 14,225,343,00         h has been delivered by the issuer to the there referenced pool or loan package. Upon the televenced pool or loan package, only Ginnie         d by the pool or loan package, only Ginnie                                                                                                    |
| 22334555 / 12234444/www.eeeeee  22334555 / 12234444/www.eeeeee  Ary and all security agreement - I Ary and all security agreement a Miching I Ary and all security agreement a Miching I Ary and all security agreement a Miching I Ary and all security agreement a Miching I Ary and all security agreement a Miching I Ary and all security agreement a Miching I Ary and all security agreement a Miching I Ary and all security agreement a Miching I Ary and all security agreement a Miching I Ary and Ary and Ary agreement a Miching I Ary and Ary and Ary agreement a Miching I Ary and Ary and Ary agreement a Miching I Ary and Ary and Ary agreement a Miching I Ary and Ary and Ary agreement a Miching I Ary and Ary and Ary agreement a Miching I Ary and Ary agreement a Miching I Ary agreement a Miching I Ary agreement a Miching I Ary agree | ABA NUMBER / DEL/VER TO Form 11711B The montgages in the referenced pool or loan provide that any interest of a secure of port with have any oneship interest of a secure of port with have any oneship interest or any security agr PHA Totals Ountity 1 UPB Amount \$14,225,343.23                                                                                                    | I package are limited by a duly executed Release<br>y in and pooler mortgages shall tape upo<br>ecolor mortgages shall tape upo<br>ecolor mortgages shall tape upo<br>ecolor mortgages and any creditor, and<br>USDA Rural Development Totals<br>Quantity<br>0<br>UPB Amount<br>\$ 0.00 | e of Security Interest (form HLIC-11711A), which<br>on or prior to the derivery of securities backed to<br>d upon the release (derivery) of securities backed<br>d upon the release (derivery) of securities backed<br>d upon the release (derivery) of securities (derivery) of securities (derivery) of securities (derivery) of securities (derivery) of securities (derivery) of securities (derivery) of securities (derivery) of securities (derivery) of securities (derivery) of securities (derivery) of securities (derivery) of secur | Position (A18)     \$14,225,343.00     Total     \$14,225,343.00     total     \$14,225,343.00     total     \$14,225,343.00     total     \$14,225,343.00     total     \$14,225,343.00     total     \$14,225,343.00     total     \$14,225,343.00     total     \$14,225,343.00     total     \$14,225,343.00     total     \$14,225,343.00     total     \$14,225,343.00     total     \$14,225,343.00     total     \$14,225,343.00     total     total |

Figure 113: Project Loan (LM) Pool Details Page

### Pool Details Page

- 1. From the Pools & Loans screen, click the O ADD POOLS button in the header.
- 2. Select the **ENTER MANUALLY** button to be taken to the Pool Details screen.
- 3. Enter the Pool Number.
- 4. Select an **Issue Date** from the dropdown.
- 5. Select LM-Project Loan-Modified Loan/Mature Loan from the Pool Type dropdown menu.
- 6. Select **04-Initial Project** from the Submission Type dropdown menu.
- 7. Enter a Pool Tax ID.
- 8. Select a **Delivery Date** from the date calendar.
- 9. Enter a Security Interest Rate.
- 10. Select a Maturity Date from the date calendar.
- 11. Expand Pre-Approval section and enter Pre-Approval data when applicable. Please refer to <u>Basis Point Spread</u> <u>Pre-Approval</u>, <u>Cross Default/Cross Reference Case Number Pre-Approval</u>, <u>Balloon Payment Pre-Approval</u>.
- 12. Select a Custodian Number / Name from the dropdown menu.
- 13. In the Principal & Interest Account box:
  - a. Select an ABA / Federal Routing Number from the dropdown menu.
  - b. Select an Account Number from the dropdown menu.
- 14. In the Escrow Accounts section:
  - a. Click <sup>(\*)</sup> ADD
  - b. Select an ABA / Federal Routing Number from the dropdown menu.
  - c. Select an Account Number from the dropdown menu.
- 15. In the Subscriber section:

a. Click <sup>(\*)</sup> ADD

- b. Select an ABA Number / Deliver To value from the dropdown menu.
- c. Enter a Description. (optional)
- d. Enter a **Position (in \$)**.
- 16. In the Certification and Agreement Form 11711B section:
  - a. Select an option:

- i. Any and all security agreements affecting the mortgages in the referenced pool or loan package are limited by a duly executed Release of Security Interest (form HUD-11711A), which has been delivered by the issuer to the designated document custodian and which provides that any interest of a secured party in and to the pooled mortgages shall lapse upon or prior to the delivery of securities backed by the referenced pool or loan package. Upon the delivery of securities, only Ginnie Mae will have any ownership interest in and to the pooled mortgages.
- ii. No mortgage in the referenced pool or loan package is now subject to any security agreement between the issuer and any creditor, and upon the release (delivery) of securities backed by the pool or loan package, only Ginnie Mae will have any ownership interest in and to the pooled mortgages.
- b. If the first option is selected, select either **Yes** or **No** to identify if Form HUD-11711A has been forwarded to the Document Custodian.

| ✓ General Information                                                                                                    |                                                                                                    |                                     |                                                                                                    |                                                                                |
|----------------------------------------------------------------------------------------------------|----------------------------------------------------------------------------------------------------|-------------------------------------|----------------------------------------------------------------------------------------------------|--------------------------------------------------------------------------------|
| * Issuer Loan Number<br>0300293203002339                                                                                          | * Mortgage Type<br>FHA                                                                                                | * Mortgage Interest Rate<br>7.500 % | Balloon Payment<br>"Is this a Balloon Payment?<br>● Yes No<br>Amortization Basis Term                                                                                                    |                                                                                |
|                                                                                                    |                                                                                                    |                                     | <ul> <li>Years</li> <li>31</li> <li>This pool does not conform to<br/>confirm this amoritzation solv<br/>obtained written security hold</li> <li>Confirm</li> <li>Approx Balloon Payment Amor<br/>\$ 1,962,194,68</li> </ul> | Months<br>8<br>• a straight line amortization schedule.<br>ef advnowledgement. |
| Nortgage Amounts<br>* Original Principal Balance<br>\$ 14,500,000.00<br>* Principal & Interest<br>\$ 99,394.98                    | * Unpaid Balance<br>\$ 14,226,343.23                                                                                  | Term of Mortgages<br>* Years<br>30  | Months<br>O                                                                                                    | Pay Dates<br>* Fist<br>03/01/2017<br>* Last<br>02/01/2047                      |
| Mortgage Note Dates<br>* Loan Origination<br>04/01/2019<br>Initial Endorsement<br>04/01/2019<br>* Final Endorsement<br>04/01/2019 | <ul> <li>Prepayment Provisions</li> <li>Are there any prepayment provisions?</li> <li>○ Yes</li> <li>○ Yes</li> </ul> | MIN<br>MIN<br>O Yes (* No           | Agency Details<br>* FHA/USDA Case Number<br>00000029219203<br>Section of the Act<br>207/223(I) Refinance or<br>Purchase of Existing<br>Multifamily Rental Housing                                                            | Loan Type Code<br>FHA Multifamily<br>Development Cost<br><b>\$ 0.00</b>        |
| ✓ Mortgagor Information                                                                                                    |                                                                                                    |                                     |                                                                                                    |                                                                                |
| ame of Mortgagor                                                                                                    | * Property Site Address                                                                                               | * Citr                              | * State                                                                                                    | * Zin Code                                                                     |

Figure 114: Project Loan (LM) Loan Details Page

#### Loan Details Page

- 1. From the Pool Details screen, click the Loans tab.
- 2. From the All Loans screen, click the <sup>O ADD LOANS</sup> button.

- 3. Enter the Issuer Loan Number.
- 4. Select a **Mortgage Type** from the dropdown.
- 5. Enter a Mortgage Interest Rate.
- 6. Select Balloon Payment indicator.
  - a. Is this a Balloon Payment? YES
  - b. Enter Amortization Basis Term Years
  - c. Enter Amortization Basis Term Months
  - d. Confirmation Check Box
  - e. Approximate Balloon Payment Amount will auto populate
- 7. Enter an Original Principal Balance.
- 8. Enter an Unpaid Balance.
- 9. Enter a Principal & Interest amount.
- 10. Enter a Term of Mortgage in Years.
- 11. Select a First Pay Date from the date calendar.
- 12. Select a Last Pay Date from the date calendar.
- 13. Select a Loan Origination date from the date calendar.
- 14. Select an Initial Endorsement date from the date calendar.
- 15. Select a Final Endorsement date from the date calendar.
- 16. If there are Prepayment Provisions, complete the applicable terms.
- 17. Enter a FHA/USDA Case Number.
- 18. Select a Loan Type Code.
- 19. Select a Section of the Act from the dropdown.
- 20. Select an Annex-Special Disclosures value.
- 21. Select a Non-Level Payment Provision value (if available).
- 22. Select the checkbox next to Modified Loan History.
  - a. Add Principal & Interest.
  - b. Add Original Principal Balance.
  - c. Add Unpaid Balance.
  - d. Add First Pay Date.
  - e. Add Last Pay Date.
  - f. Add Interest Rate.
  - g. Add a second entry.
- 23. Select the checkbox to Certify Loan.
- 24. Complete the Mortgager Information section:
  - a) Name of Mortgager
  - b) Property Site Address
  - c) City
  - d) State
  - e) Zip Code

- 25. Click 🖁 save
- 26. Click VALIDATE to validate the pool against the business rules. Resolve Errors and/or Warnings (if applicable).
- 27. Click the <sup>◆ SUBMIT</sup> button.
- 28. Complete the Certification confirmation, click + CONTINUE
- 29. Enter the SecurID PIN and Passcode, click

# 4.13.11 Project Loan (LS) Pool

| Deal Number                                                                                                    | Linear Data                                                                                                    | laure Time                                                                                                    | Real Turn                                                                                                    | 5 Outomission Turns                                                                      |                                                         |
|----------------------------------------------------------------------------------------------------|----------------------------------------------------------------------------------------------------|----------------------------------------------------------------------------------------------------|----------------------------------------------------------------------------------------------------|------------------------------------------------------------------------------------------|---------------------------------------------------------|
| H0847                                                                                                    | 05/01/2019                                                                                                    | X-Multifamily (Ginnie Mae I)                                                                                                    | LS-Project Loan - 538/515/Small<br>Loans                                                                                                    | 04-Initial Project                                                                       |                                                         |
| General Information                                                                                                    |                                                                                                    |                                                                                                    |                                                                                                    |                                                                                          |                                                         |
| Pool Tax ID<br>93952293                                                                                                    | * Initial Pay Date<br>06/15/2019                                                                                                    | * Delivery Date<br>05/23/2019                                                                                                    | Unpaid Balance Date<br>05/01/2019                                                                                                    | Amortization Methor<br>Concurrent Date                                                   | (CD)                                                    |
| Rates                                                                                                    |                                                                                                    | Maturity                                                                                                    |                                                                                                    |                                                                                          |                                                         |
| * Security Interest Rate Mortgag<br>8.000 % 8.600 %                                                                                                    | e Interest Rate Servicing Fee<br>6 0,470 %                                                                                                    | 04/15/2049                                                                                                    |                                                                                                    |                                                                                          |                                                         |
| <ul> <li>Pre-Approvals</li> </ul>                                                                                                    |                                                                                                    |                                                                                                    |                                                                                                    |                                                                                          |                                                         |
| Pre Approval for Basis Point Sprea<br>*Does this require Pre-Approval?<br>O Yes  No                                                                                                    | id                                                                                                    |                                                                                                    |                                                                                                    |                                                                                          |                                                         |
| Pre Approval for Cross Default                                                                                                    |                                                                                                    |                                                                                                    |                                                                                                    |                                                                                          |                                                         |
| Pre Approval for Balloon Payment<br>*Dees this require Pre-Approval?<br>© Yes 🔹 No                                                                                                    |                                                                                                    |                                                                                                    |                                                                                                    |                                                                                          |                                                         |
| Master Agreements  Istodian Number / Name  Id466 / U S BANK NATIONAL  SSOCIATION                                                                                                    | Subservicer Number / Name                                                                                                    | Transfer<br>Transfer at Issuance (TAI)<br>◎ Yes                                                                                                    | Principal & Interest Account<br>ABA / Federal Routing Number<br>121000248 / Wells Fargo<br>Bank, Na                                                           | Account Number<br>4121366876                                                             | 11                                                      |
| scrow Accounts                                                                                                    |                                                                                                    |                                                                                                    |                                                                                                    |                                                                                          |                                                         |
| 121000248 / Wells Farg                                                                                                    | o Bank, Na                                                                                                    | 4121366                                                                                                    | ACCOUNT NUMBER                                                                                                    |                                                                                          |                                                         |
| - Subscriber                                                                                                    |                                                                                                    |                                                                                                    |                                                                                                    |                                                                                          |                                                         |
|                                                                                                    | ABA NUMBER / DELIVER TO                                                                                                    |                                                                                                    | DESCRIPTION                                                                                                    | POSITION (IN                                                                             | 5)                                                      |
| 122334556 / 12234444/wweeeeeee                                                                                                    | • · · · · · · · · · · · · · · · · · · ·                                                                                                    |                                                                                                    |                                                                                                    |                                                                                          | \$ 8,494,955.0                                          |
|                                                                                                    |                                                                                                    |                                                                                                    |                                                                                                    | Total                                                                                    | \$ 8,494,955.00                                         |
| Certification and Agreemen                                                                                                    | nt - Form 11711B                                                                                                    |                                                                                                    |                                                                                                    |                                                                                          |                                                         |
| <ul> <li>beck the appropriate box:</li> <li>Any and all security agreements affect<br/>designated document custodian and<br/>the delivery of securities, only Ginnie I</li> <li>No mortgage in the referenced pool of<br/>Mae will have any ownership interest.</li> </ul> | ting the mortgages in the referenced pool or<br>which provides that any interest of a secured<br>Mae will have any ownership interest in and<br>r loan package is now subject to any security<br>in and to the pooled mortgages. | Ioan package are limited by a duly executed Relea<br>provision and to the pooled montgages shall lapse u<br>to the pooled mortgages.<br>I genement between the issuer and any creditor, a | se of Security Interest (form HUD-11711A), while<br>soon or prior to the delivery of securities backed b<br>nd upon the release (delivery) of securities back | h has been delivered by th<br>y the referenced pool or lo<br>ed by the pool or loan pack | e issuer to the<br>an package. Upon<br>age, only Ginnie |
| - Pool Statistics                                                                                                    |                                                                                                    |                                                                                                    |                                                                                                    |                                                                                          |                                                         |
| Total Amounts                                                                                                    | FHA Totals<br>Quantity                                                                                                    | USDA Rural Development Totals<br>Quantity                                                                                                    | Additional Information<br>Weighted Average Interest Rate<br>8.600 %                                                                                           |                                                                                          |                                                         |
| \$ 65,961.00                                                                                                    | 1                                                                                                    | 0                                                                                                    |                                                                                                    |                                                                                          |                                                         |

Figure 115: Project Loan (LS) Pool Detail Page

### Pool Details Page

- 1. From the Pools & Loans screen, click the O ADD POOLS button in the header.
- 2. Select the **ENTER MANUALLY** button to be taken to the Pool Details screen.
- 3. Enter the Pool Number.
- 4. Select an **Issue Date** from the dropdown.
- 5. Select LS-Project Loan-538/515/Small Loans from the Pool Type dropdown menu.
- 6. Select 04-Initial Project from the Submission Type dropdown menu.
- 7. Enter a Pool Tax ID.
- 8. Select a **Delivery Date** from the date calendar.
- 9. Enter a Security Interest Rate.
- 10. Select a Maturity Date from the date calendar.
- 11. Expand Pre-Approval section and enter Pre-Approval data when applicable. Please refer to <u>Basis Point Spread</u> <u>Pre-Approval</u>, <u>Cross Default/Cross Reference Case Number Pre-Approval</u>, <u>Balloon Payment Pre-Approval</u>.
- 12. Select a Custodian Number / Name from the dropdown menu.
- 13. In the Principal & Interest Account box:
  - a. Select an ABA / Federal Routing Number from the dropdown menu.
  - b. Select an Account Number from the dropdown menu.
- 14. In the Escrow Accounts section:
  - a. Click The ADD
  - b. Select an ABA / Federal Routing Number from the dropdown menu.
  - c. Select an Account Number from the dropdown menu.
- 15. In the Subscriber section:
  - a Click The ADD
  - b. Select an ABA Number / Deliver To value from the dropdown menu.
  - c. Enter a **Description**. (optional)
  - d. Enter a **Position (in \$)**.
- 16. In the Certification and Agreement Form 11711B section:
  - a. Select an option:
    - i. Any and all security agreements affecting the mortgages in the referenced pool or loan package are limited by a duly executed Release of Security Interest (form HUD-11711A), which has been delivered by the issuer to the designated document custodian and which provides that any interest of a secured party in and to the pooled mortgages shall lapse upon or prior to the delivery of securities backed by the referenced pool or loan package. Upon the delivery of securities, only Ginnie Mae will have any ownership interest in and to the pooled mortgages.
    - ii. No mortgage in the referenced pool or loan package is now subject to any security agreement between the issuer and any creditor, and upon the release (delivery) of securities backed by the pool or loan package, only Ginnie Mae will have any ownership interest in and to the pooled mortgages.
  - b. If the first option is selected, select either **Yes** or **No** to identify if Form HUD-11711A has been forwarded to the Document Custodian.

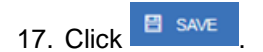

| * Issuer Loan Number<br>939283293949444                                                                                                    | * Mortgage Type<br>FHA                                                                                              | * Mortgage Interest Rate<br>8.600 % | Balloon Payment<br>"Is this a Balloon Payment?<br>● Yes ○ No<br>Amortization Basis Term<br>* Years<br>30<br>This pool does not conform to a<br>confirm this amortization sched<br>obtained written security holder<br>✓ Confirm | Months<br>2<br>straight line amortization sched<br>ule is properly disclosed and you<br>acknowledgement.                      |
|----------------------------------------------------------------------------------------------------|----------------------------------------------------------------------------------------------------|-------------------------------------|----------------------------------------------------------------------------------------------------|----------------------------------------------------------------------------------------------------|
| Abotgage Amounts     Original Principal Balance     Sr500,000.00     Principal & Interest     \$65,861.00     Abotgage Note Dates     * Loan Origination     01/01/2019     Initial Endorsement     01/01/2019     * Final Endorsement     01/01/2019 | * Unpaid Balance<br>\$ 8,494,955.67<br>Prepayment Provisions -<br>Are there any prepayment<br>provisions?<br>Yes No | Term of Mongages                    | Months<br>0<br>* FHA/USDA Case Number<br>00000003333333<br>Section of the Act<br>221(J(4) New Construction of<br>Substantial Rehabilitation of<br>Apartments and Co-ops                                                         | Pay Dates<br>* First<br>05/01/2019<br>* Last<br>04/01/2049<br>Loan Type Code<br>FHA Mutifamily<br>Development Cost<br>\$ 0.00 |
| Ratios<br>Debt Service Coverage Ra<br>Annex-Special Disclosures<br>* Identifier<br>Annex                                                                                                    | tio Loan to Value Ratio Non-Level Payment Provisions * Identifier 11111111111 * Description 11111111111             |                                     |                                                                                                    |                                                                                                    |
| * Description<br>Ginnie mae's test                                                                                                    | dule                                                                                                    |                                     |                                                                                                    |                                                                                                    |
| * Description<br>Ginnie mae's test                                                                                                    | dule<br>on                                                                                                    |                                     |                                                                                                    |                                                                                                    |

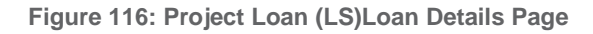

### Loan Details Page

- 1. From the Pool Details screen, click the Loans tab.
- 2. From the All Loans screen, click the <sup>• ADD LOANS</sup> button.
- 3. Enter the Issuer Loan Number.
- 4. Select a Mortgage Type from the dropdown.
- 5. Enter a Mortgage Interest Rate.
- 6. Select Balloon Payment indicator No. (If yes see sample details under LM Pool figure 84)

- 7. Enter an Original Principal Balance.
- 8. Enter an Unpaid Balance.
- 9. Enter a Principal & Interest amount.
- 10. Enter a Term of Mortgage in Years.
- 11. Select a First Pay Date from the date calendar.
- 12. Select a Last Pay Date from the date calendar.
- 13. Select a Loan Origination date from the date calendar.
- 14. Select an Initial Endorsement date from the date calendar.
- 15. If there are Prepayment Provisions, complete the applicable terms.
- 16. Enter a FHA/USDA Case Number.
- 17. Select a Loan Type Code.
- 18. Select a **Section of the Act** from the dropdown.
- 19. Select an Annex-Special Disclosures value.
- 20. Select a Non-Level Payment Provision value (if available).
- 21. Complete the Mortgager Information section:
  - a) Name of Mortgager
  - b) Property Site Address
  - c) City
  - d) State
  - e) Zip Code
- 22. Click BAVE
- 23. Click VALIDATE to validate the pool against the business rules. Resolve Errors and/or Warnings (if applicable).
- 24. Click the SUBMIT button.
- 25. Complete the Certification confirmation, click CONTINUE
- 26. Enter the **SecurID PIN** and **Passcode**, click

# 4.13.12 Project Loan (RX) Pool

| Pool Number<br>8H0849                                                                                                    | * Issue Date<br>05/01/2019                                                                                                    | Issue Type<br>X-Multifamily (Ginnie Mae I)                                                                                                    | Pool Type<br>RX-Project Loan - Mark to Market                                                                                                    | * Submission Type<br>04-Initial Project                                                                                                  |
|----------------------------------------------------------------------------------------------------|----------------------------------------------------------------------------------------------------|----------------------------------------------------------------------------------------------------|----------------------------------------------------------------------------------------------------|----------------------------------------------------------------------------------------------------|
|                                                                                                    |                                                                                                    |                                                                                                    |                                                                                                    |                                                                                                    |
| <ul> <li>General Information</li> </ul>                                                                                                    |                                                                                                    |                                                                                                    |                                                                                                    |                                                                                                    |
| Pool Tax ID<br>42983283<br>* Security Interest Rate Mortgage<br>8.000 % 8.550 %                                                                                                    | * Initial Pay Date<br>06/15/2019<br>e Interest Rate Servicing Fee<br>0.420 %                                                                                                    | * Delivery Date<br>05/23/2019<br>* Maturity<br>* Maturity<br>04/15/2049                                                                                                    | Unpaid Balance Date<br>05/01/2019                                                                                                    | Amortization Method<br>Concurrent Date (CD)                                                                                              |
| • Pre-Approvals                                                                                                    |                                                                                                    |                                                                                                    |                                                                                                    |                                                                                                    |
| Pre Approval for Basis Point Sprea<br>* Deet this require Pre-Approval?<br>O Yes   No                                                                                                    | id                                                                                                    |                                                                                                    |                                                                                                    |                                                                                                    |
| <ul> <li>Pre Approval for Cross Befault —<br/>* Dees this require Pre-Approval ?<br/>Ves: No</li> </ul>                                                                                                    |                                                                                                    |                                                                                                    |                                                                                                    |                                                                                                    |
| - Pre Approval for Balloon Payment<br>* Does this require Pre-Approval?<br>○ Ves ● No                                                                                                    |                                                                                                    |                                                                                                    |                                                                                                    |                                                                                                    |
| Master Agreements Cutodian Number / Name 000466 / U S BANK NATIONAL ASSOCIATION                                                                                                    | Subservicer Number / Name                                                                                                    | 7/ransfer<br>Transfer at issuance (TAI)<br>○ Yes ● No                                                                                                    | Principal & Interest Account<br>ABA / Federal Routing Number<br>121000248 / Wells Fargo<br>Bank, Na                                                           | Account Number<br>4121366876                                                                                                    |
| Escrow Accounts<br>121000248 / Wells Farg                                                                                                    | ada / Federial, Roliting Number<br>o Bank, Na                                                                                                    | 41213661                                                                                                    | ACCOUNT NUMBER                                                                                                    |                                                                                                    |
| <ul> <li>Subscriber</li> </ul>                                                                                                    |                                                                                                    |                                                                                                    |                                                                                                    |                                                                                                    |
| 122334556 / 12234444/www.eeeeee                                                                                                    | ABA NUMBER / DELIVER TO                                                                                                    |                                                                                                    | DESCRIPTION                                                                                                    | POSITION (# 8)<br>\$7,495,770.00<br>Total \$7,495,770.00                                                                                 |
| Certification and Agreemen                                                                                                    | nt - Form 11711B                                                                                                    |                                                                                                    |                                                                                                    |                                                                                                    |
| heck the appropriate box: Any and all security apreements affect<br>designated occurrent custodard and<br>the delivery of securities, only Ginnie No montgage in the referenced good of<br>Mae with have any ownership interest  P Pool Statistics | Ing the mortgages in the referenced pool or it<br>which provides that any interest of a secured p<br>Mae will have any ownership interest in and to<br>ricen spackage in now subject to any security in<br>and to the pooled mortgages. | an package are limited by a duly executed Releas<br>in and to the pooled mortgages shall lapse up<br>the pooled mortgages.<br>agreement between the issuer and any creditor, a | ee of Security Interest (form HUD-11711A), which<br>soon or prior to the delivery of securities backed b<br>nd upon the release (delivery) of securities back | In has been delivered by the issuer to the<br>y the referenced pool or loan package. Upon<br>ed by the pool or toan package, only Ginnie |
| Total Amounts<br>Påi Payment Amount<br>\$ 57,666.53                                                                                                    | FHA Totals<br>Quantity<br>1                                                                                                    | USDA Rural Development Totals<br>Guantity<br>0                                                                                                    | Additional Information<br>Weighted Average Interest Rate<br>8.550 %                                                                                           |                                                                                                    |

Figure 117: Project Loan (RX) Pool Details Page

### Pool Details Page

- 1. From the Pools & Loans screen, click the O ADD POOLS button in the header.
- 2. Select the **ENTER MANUALLY** button to be taken to the Pool Details screen.
- 3. Enter the Pool Number.
- 4. Select an **Issue Date** from the dropdown.
- 5. Select **RX-Project Loan-Mark to Market** from the Pool Type dropdown menu.
- 6. Select **04-Initial Project** from the Submission Type dropdown menu.
- 7. Enter a Pool Tax ID.
- 8. Select a **Delivery Date** from the date calendar.
- 9. Enter a Security Interest Rate.
- 10. Select a Maturity Date from the date calendar.
- 11. Expand Pre-Approval section and enter Pre-Approval data when applicable. Please refer to <u>Basis Point Spread</u> <u>Pre-Approval</u>, <u>Cross Default/Cross Reference Case Number Pre-Approval</u>, <u>Balloon Payment Pre-Approval</u>.
- 12. Select a Custodian Number / Name from the dropdown menu.
- 13. In the Principal & Interest Account box:
  - a. Select an ABA / Federal Routing Number from the dropdown menu.
  - b. Select an Account Number from the dropdown menu.
- 14. In the Escrow Accounts section:
  - a. Click The ADD
  - b. Select an ABA / Federal Routing Number from the dropdown menu.
  - c. Select an Account Number from the dropdown menu.
- 15. In the Subscriber section:
  - a Click The ADD
  - b. Select an ABA Number / Deliver To value from the dropdown menu.
  - c. Enter a **Description**. (optional)
  - d. Enter a **Position (in \$)**.
- 16. In the Certification and Agreement Form 11711B section:
  - a. Select an option:
    - i. Any and all security agreements affecting the mortgages in the referenced pool or loan package are limited by a duly executed Release of Security Interest (form HUD-11711A), which has been delivered by the issuer to the designated document custodian and which provides that any interest of a secured party in and to the pooled mortgages shall lapse upon or prior to the delivery of securities backed by the referenced pool or loan package. Upon the delivery of securities, only Ginnie Mae will have any ownership interest in and to the pooled mortgages.
    - ii. No mortgage in the referenced pool or loan package is now subject to any security agreement between the issuer and any creditor, and upon the release (delivery) of securities backed by the pool or loan package, only Ginnie Mae will have any ownership interest in and to the pooled mortgages.
  - b. If the first option is selected, select either **Yes** or **No** to identify if Form HUD-11711A has been forwarded to the Document Custodian.

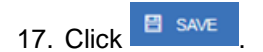

| - General Information                                                                        |                                                                                                    |                                                                                                    |                                                                  |                                                                        |
|----------------------------------------------------------------------------------------------|----------------------------------------------------------------------------------------------------|----------------------------------------------------------------------------------------------------|------------------------------------------------------------------|------------------------------------------------------------------------|
| Issuer Loan Number<br>38283923939233                                                         | * Mortgage Type<br>FHA                                                                                        | * Mortgage Interest Rate<br>8.550 %                                                                                                    | Balloon Payments<br>"Is this a Balloon Payment?<br>Ves  No       |                                                                        |
| pproval Date<br>4/01/2019                                                                    | Mortgage Amounts<br>* Original Principal Balance<br>\$ 7,500,000.00<br>* Principal & Interest<br>\$ 57,666.53 | * Unpaid Balance<br>\$ 7,495,770.97                                                                                                    | Term of Mortgages  * Years 30  Pay Dates  * First 05/01/2019     | Months 0 Mortgage Note Dates + Loan Origination 0/10/12/019            |
|                                                                                              |                                                                                                    |                                                                                                    | * Last<br>04/01/2049                                             | Initial Endorsement<br>01/01/2019<br>* Final Endorsement<br>01/01/2019 |
| Prepayment Provisions<br>Are there any prepayment<br>provisions?<br>Ves No                   | Indicators<br>MIN<br>MOM<br>◎ Yes                                                                             | Agency Details<br>* FHA/USDA Case Number<br>000000039392030<br>Section of the Act<br>2077223(f) Refinance or<br>Purchase of Existing<br>Multifamily Rental Housing | Loan Type Code<br>FHA Multifamily<br>Development Cost<br>\$ 0.00 |                                                                        |
| Ratios — Debt Service Coverage Ratio                                                         | Loan to Value Ratio                                                                                           |                                                                                                    |                                                                  |                                                                        |
| Annex-Special Disclosures *Identifier Annex Special Disc1 *Description This pool mortgage is | Non-Level Payment Provisions * Identifier Non Level Payment * Description This pool mortgage is               |                                                                                                    |                                                                  |                                                                        |
| Non-Level Payment Schedule                                                                   |                                                                                                    |                                                                                                    |                                                                  |                                                                        |
| <ul> <li>Mortgagor Information</li> </ul>                                                    |                                                                                                    |                                                                                                    |                                                                  |                                                                        |
| Name of Mortgagor                                                                            | * Property Site Address<br>2 Hanson Place                                                                     | * City<br>Brooklyn                                                                                                    | * State<br>New York                                              | * Zip Code<br>11217-                                                   |

Figure 118: Project Loan (RX) Loan Details Page

## Loan Details Page

- 1. From the Pool Details screen, click the Loans tab.
- 2. From the All Loans screen, click the <sup>• ADD LOANS</sup> button.
- 3. Enter the Issuer Loan Number.
- 4. Select a Mortgage Type from the dropdown.
- 5. Enter a Mortgage Interest Rate.
- 6. Enter an Original Principal Balance.
- 7. Enter an Unpaid Balance.
- 8. Enter a Principal & Interest amount.
- 9. Enter a Term of Mortgage in Years.

- 10. Select a First Pay Date from the date calendar.
- 11. Select a Last Pay Date from the date calendar.
- 12. Select a Loan Origination date from the date calendar.
- 13. Select an Initial Endorsement date from the date calendar.
- 14. If there are Prepayment Provisions, complete the applicable terms.
- 15. Enter a FHA/USDA Case Number.
- 16. Select a Loan Type Code.
- 17. Select a **Section of the Act** from the dropdown.
- 18. Select an Annex-Special Disclosures value.
- 19. Select a Non Level Payment
- 20. Complete the Mortgager Information section:
  - a) Name of Mortgager
  - b) Property Site Address
  - c) City
  - d) State
  - e) Zip Code
- 21. Click SAVE
- 22. Click validate the pool against the business rules. Resolve Errors and/or Warnings (if applicable).
- 23. Click the <sup>• SUBMIT</sup> button.
- 24. Complete the Certification confirmation, click + CONTINUE
- 25. Enter the SecurID PIN and Passcode, click

## 4.14 Using the Solution (Batch)

## 4.14.1 Pool/Loan Import

To import pool/loan data.

1. Click on the O ADD POOLS button to enter pool information manually or to import pool/loan data.

| Enter Pool Data Manually | Import pool data file                                    |
|--------------------------|----------------------------------------------------------|
| ENTER MANUALLY           | View rules for valid Pool file                           |
|                          | BROWSE                                                   |
|                          | Validate against Ginnie Mae Business Rules during import |
|                          |                                                          |

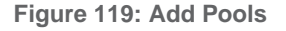

2. Under 'Import pool data file', click the movies.

button to locate a compatible file containing pool/loan data to

Note: MFPDM requires a .TXT file for import.

| Desktop +                                                                                                    |                                                                                                    | * 47 | Search Desktop                | ۶ |
|----------------------------------------------------------------------------------------------------|----------------------------------------------------------------------------------------------------|------|-------------------------------|---|
| Organize + New folder                                                                                                    |                                                                                                    |      | BR • 📑                        | 0 |
| Favorites     Evolutes     Evolutes     Desktop     Downloads     Terrent Place     Documents     Music     Pictures     Vitres     Vitres     Vitres     Windows (C) | Libraries Libraries Libraries Computer Computer Su Network Directer Reporting Libraries Archite Downloads Mc CoNT Enhance Mc CoNT Enhance Mc Schart Pol Sample.txt M Mp Existing Shortcuts Su Windows (C) |      |                               |   |
| File nan                                                                                                    | e: MF_sample_Pool_Sample.td                                                                                                    | •    | Test Document<br>Open 💌 Cance | • |

Figure 120: Open File

- 3. Select a compatible file and click **Open**.
- 4. If desired, select either/both checkbox:
  - a. 'Validate against Ginnie Mae Business Rules during import' to run the Ginnie Mae validation process during file import.
  - b. 'Override prior file submissions' to replace previously entered/imported data.
- 5. Select SUBMIT.

Note: Clicking Cancel closes the file selection screen and removes the selected file from import.

Note: If there is an error on one of the Subscribers during import all Subscriber entries are discarded (not saved).

## 4.15 Troubleshooting Common Errors

## 4.15.1 Field-Level Validation

MFPDM has two ways to indicate a problem with the data being entered. The first is a Field-Level Validation. Once User enters data in fields required for save (\*) or additional key fields, the field-level validations immediately alert the User to invalid data.

An example of a field-level validation and hover-over can be seen below:

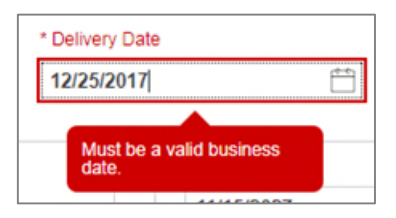

Figure 121: Field-Level Validation Example

The field will turn red and an associated error message is available upon hovering over the field.

### 4.15.2 Validation Fatal Error and Warning Messages

Upon selecting the **Validate** option from the Pool Header, MFPDM will verify pool/loan/draw data against a list of Ginnie Mae business rules. If issues with the data are found, MFPDM will display the associated Errors and Warnings at the top of the respective page upon which the error originates. An example of Loan Detail related Errors and Warnings can be seen below:

| Pool Details Loans                                           | ▶ Loan 534624612341234 ×                      |                                                     |               |
|--------------------------------------------------------------|-----------------------------------------------|-----------------------------------------------------|---------------|
| ✓ All Errors and Warnings (6)<br>Fatal Errors                |                                               |                                                     |               |
| $\underline{\mathbb{A}}$ (F) Principal and Interest is inval | lid/missing - Amount should be \$5,303.28.    |                                                     |               |
| ▲ (F) Unpaid Balance is invalid/mis                          | ssing ( 500,000.00 ) - Must be equal to cal   | culated Unpaid Balance Amount 497,583.33.           |               |
| ▲ (F) If answer to 'Prepayment Pro                           | ovisions' is 'Yes' then either 'Lockout Term' | or 'Prepayment Premium Period' should be available. |               |
| ▲ (F) Prepayment Penalty Descrip                             | tion is required.                             |                                                     |               |
| ▲ (F) Loan Type Code is required.                            |                                               |                                                     |               |
| Warnings                                                     |                                               |                                                     |               |
| (W) Annex-Special Disclosure is                              | Invalid/missing - Field should not be emp     | ty.                                                 |               |
|                                                              |                                               |                                                     |               |
| General Information                                          |                                               |                                                     |               |
| * Issuer Loan Number<br>534624612341234                      | * Mortgage Type<br>FHA                        | * Mortgage Interest Rate<br>5.000 %                 | Approval Date |

Figure 122: Validation Errors and Warnings

Fatal error messages appear in **red** at the top. Fatal error messages *must* be corrected before a pool is able to be submitted to a document custodian for certification.

Warnings are displayed in **orange** just below any fatal error messages. Warnings serve as a notification that something *may* be incorrect. Warnings *do not* need to be corrected before a pool is able to be submitted to a document custodian for certification.

Below is a sample of the most commonly seen error and warning messages for Multifamily pools and loans.

## **Table 11: Common Fatal and Warning Messages**

| POOL                                                                                             | LOAN                                                                                                    |
|--------------------------------------------------------------------------------------------------|----------------------------------------------------------------------------------------------------|
| (F) Pool Number is invalid – First letter cannot be M or P.                                      | (W) FHA/USDA Case Number is invalid/missing - Must be unique for loans associated with LS and RX pools                                                                                       |
| (F) Pool Type is invalid – Pool Type is required and must be<br>CL, CS, LM, LS, PN, or RX Pools. | (W) Mortgage Interest Rate is invalid - The PL/PN Security Interest<br>Rate/Mortgage Interest Rate exceeds the 50 basis points spread.<br>Enter the approval date from an Account Executive. |
| (F) Amortization Method is invalid - Must be CD.                                                 | (F) Issue Loan Number is invalid - Must be fifteen (15) characters.                                                                                                    |
| (F) Maturity Extension Date is invalid - Cannot be a future date.                                | (F) Initial Endorsement Date is invalid - Cannot be prior to 1/1/1970.                                                                                                    |
| (F) Cumulative Approved Amount is invalid - Cannot be less than the Cumulative Requested Amount. |                                                                                                    |

\*(F) – Fatal

(W) – Warning

## 4.15.3 Date Selection Limitations

All date fields in MFPDM provide the option to select a date from a date calendar widget. The date picker automatically limits to only valid options. Following is an example of a date picker limitation:

|        | 11/15/ | 2027 |      |      |      |     |     |
|--------|--------|------|------|------|------|-----|-----|
| -      | 4      |      | Nove | mber | 2027 |     | •   |
|        | Sun    | Mon  | Tue  | Wed  | Thu  | Fri | Sat |
|        |        |      |      |      | - 4  |     |     |
|        |        |      |      |      |      |     |     |
|        |        | 15   |      |      |      |     |     |
| at Iss |        | 22   |      |      |      |     |     |
| ۲      |        |      |      |      |      |     |     |

Figure 123: Date Calendar Limitation

In this instance, the field is limited to selecting only the 15<sup>th</sup> day of each month.

### 4.15.4 Limited Dropdown Selections

Dropdown fields in MFPDM may automatically restrict the data shown based upon many potential factors including:

- Signed and valid Master Agreement data
- A value selected in a dependent field (e.g. Submission Type is based on the Pool Type selected)
- Account Numbers (P&I, Escrow, etc.) are limited based upon the ABA/Federal Routing Number selected

## 4.16 Special Actions/Exceptions

#### 4.16.1 Browser Back/Refresh Button

While using the MFPDM application, it is not recommended to user the web browser Back/Refresh Button as data may not be saved and filters used may clear when going back.

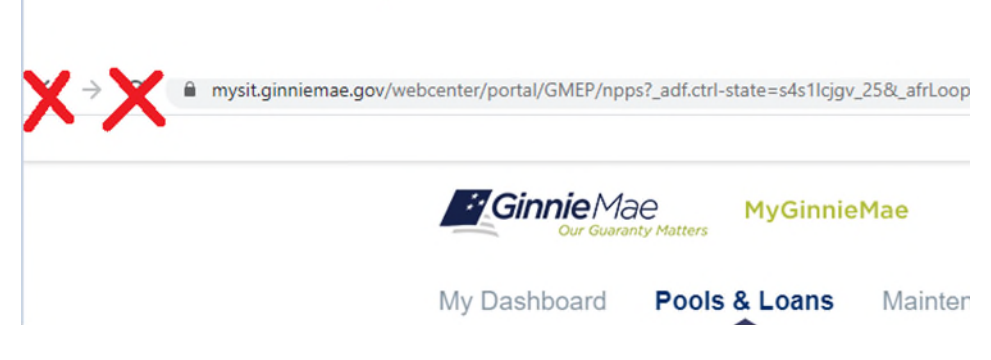

Figure 124: Browser Back/Refresh Button

Instead, when user is in the Pool Details, Loans, Loan Details or Draw Details pages the pool header will display the application back button. By clicking this arrow the users will safely go back to the previous screen.

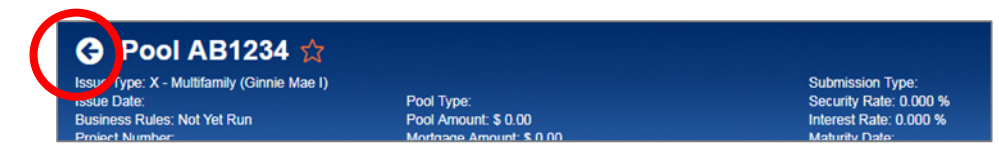

Figure 125: Application Back Button

# 5 **REPORTING**

## 5.1 Standard Reports

Users can generate and print the following forms and reports from the following pages: Pools & Loans, Pool Details, Loans, Loan Details, and Draw History Details.

|    | MFPDM Form                                                                            | HUD Name                                                                              | Pool Types         | Available                                                                                               |
|----|---------------------------------------------------------------------------------------|---------------------------------------------------------------------------------------|--------------------|----------------------------------------------------------------------------------------------------|
| 1. | Schedule of<br>Subscribers -<br>11705                                                 | HUD-11705: Schedule of<br>Subscribers and Ginnie Mae<br>Guaranty Agreement            | All                | After initial save on Pool Details (11705) screen                                                       |
| 2. | Schedule of<br>Pooled<br>Mortgages -<br>11706                                         | HUD-11706: Schedule of Pooled Mortgages <u>with data</u>                              | All                | After initial save on Loan Details (11706) screen                                                       |
| 3. | Schedule of<br>Pooled<br>Mortgages with<br>Data - 11706                               | HUD-11706: Schedule of<br>Pooled Mortgages <u>summary</u><br>(Recap)                  | All                | After initial save on Loan Details (11706) screen                                                       |
| 4. | Certification and<br>Agreement -<br>11711B                                            | HUD-11711-B: Certification<br>and Agreement                                           | All                | After initial save on Pool Details (11705)<br>screen                                                    |
| 5. | Prospectus<br>Ginnie Mae I<br>Project Loan<br>Securities - 1724                       | HUD-1724: Prospectus -<br>GNMA I MBS (Project Loan<br>Securities)                     | LM/LS/PL/PN<br>/RX | After successful submission of the pool                                                                 |
| 6. | Prospectus<br>Ginnie Mae I<br>Construction and<br>Permanent Loan<br>Securities - 1731 | HUD-1731: Prospectus -<br>GNMA I MBS (Construction<br>& Permanent Loan<br>Securities) | CL/CS/PL/PN        | After the successful submission of the<br>Initial Construction and Conversion pools<br>(Type 03 and 05) |

## Table 12: Forms & Reports

|     | MFPDM Form                                        | HUD Name                                                               | Pool Types            | Available                                                                                                  |  |  |
|-----|---------------------------------------------------|------------------------------------------------------------------------|-----------------------|----------------------------------------------------------------------------------------------------|--|--|
| 7.  | Certification for<br>Construction<br>Loans – 1732 | HUD-11732: Custodian's<br>Certification for<br>Construction Securities | CL/CS                 | After a draw has been certified                                                                            |  |  |
| 8.  | Modified Loan<br>Payment History                  | Modified Loan Payment<br>History                                       | LM                    | After the Modified Loan History is<br>completed and saved (along with the Loan<br>record)                  |  |  |
| 9.  | Loans with Annex<br>- Special<br>Disclosures      | Loans with Annex - Special<br>Disclosures                              | All                   | Any time - not specific to a single pool,<br>displays a list of pools that contain an<br>Annex value       |  |  |
| 10. | Loans with Non<br>Level Payment<br>Provisions     | Loans with Non Level<br>Payment Provisions                             | All                   | Any time- not specific to a single pool,<br>displays a list of pools that contain a Non-<br>Level value    |  |  |
| 11. | Non Level<br>Payment<br>Schedule                  | Non Level Payment Schedule                                             | LM/LS/PN/RX<br>/CL/CS | After the Non-Level Payment Schedule is<br>completed and saved (along with the Loan<br>record)             |  |  |
| 12. | Certification for<br>Mature Loans                 | Certification for Mature<br>Loans                                      | LM                    | After an Issuer has completed the 'Certify<br>this Mortgage' on the Loan Details and has<br>saved the Loan |  |  |
| 13. | Basis Point<br>Spread Waiver<br>Letter            | Basis Point Spread Waiver<br>Letter                                    | ALL                   | Once Account Executive Approves Pre-<br>Approval request for Basis Point Spread                            |  |  |
| 14. | Cross Default<br>Waiver Letter                    | Cross Default Waiver Letter                                            | ALL                   | Once Account Executive Approves Pre-<br>Approval request for Cross Default                                 |  |  |
| 15. | Balloon Payment<br>Waiver Letter                  | Balloon Payment Waiver<br>Letter                                       | ALL                   | Once Account Executive Approves Pre-<br>Approval request for Balloon Payment                               |  |  |
| 16. | Validation Report                                 | N/A                                                                    | ALL                   | After validation                                                                                           |  |  |

## 5.2 Standard Report Procedures

There are several locations with the MFPDM application from which users can generate forms/reports listed below:

- Pools & Loans Page
- Pool Details Page

## 5.2.1 Accessing Reports from the Pools Summary List

To generate a form/report from the pools summary listed within the **Pools & Loans** page follow the next steps.

1) Identify the desired pool and click on the (row action) button on the right side of each pool

|       |                         |         |                                                                                                    |                                                            |                                                                                                    |                                         | -2 <u>4</u> -1                                                                                                    | communities ∨                                               | r □ Tools ∨                                                              | A. Kuowiedile Ceriiei                 |
|-------|-------------------------|---------|----------------------------------------------------------------------------------------------------|------------------------------------------------------------|----------------------------------------------------------------------------------------------------|-----------------------------------------|----------------------------------------------------------------------------------------------------|-------------------------------------------------------------|--------------------------------------------------------------------------|---------------------------------------|
| iy D  | <b>Gini</b><br>Dashb    | oard    | Pools & Loa                                                                                                    | BinnieMae<br>Ins Maintena                                  | nce                                                                                                    |                                         |                                                                                                    |                                                             |                                                                          | Helio Tak<br>ID# 4100                 |
|       | ALM                     | I 12    |                                                                                                    | 25<br>Zorati                                               | 1<br>Submitted for<br>Final Certification                                                                                                    | 33<br>Final Certified                   | 53<br>Contractions<br>Issued                                                                                                    |                                                             | 5<br>TAI Poots                                                           | ADD POOLS                             |
|       |                         |         |                                                                                                    |                                                            |                                                                                                    |                                         |                                                                                                    |                                                             |                                                                          |                                       |
| Totat | 112                     | Selecte | Ø PENDING PREJAPPI<br>d. 0<br>POOL NUMBER                                                                                                    | ROVAL READY FOR                                            | SUBMISSION   PASSED ISSUE DATE                                                                                                    | * FAVORITE                              | REJECTED D CERTIFIED                                                                                                    | Q Please                                                    | enter Pool ID<br>POOL STATUS                                             | Advanced                              |
| Totat | 112<br>\$               | Selecte | Ø PENDING PRE-APPI<br>d. 0<br>POOL NUMBER<br>BZ3317                                                                                                    | ROVAL READY FOR<br>POOL TYPE<br>PN                         | SUBMISSION  PASSED ISSUE DATE 12/01/2019                                                                                                    | * FAVORITE S R                          | CUSTOOMI NUMBER / 000568 / SunTrust Bank                                                                                                    |                                                             | enter Pool ID<br>POOL STATUS<br>Final Certified                          | Advanced<br>ISSUER 10<br>4188         |
| Totat | 112<br>会<br>☆           | Selecte | Ø PENDING PREAPPI<br>d. 0<br>POOL NUMBER<br>BZ3317<br>BZ3316                                                                                                    | READY FOR<br>POOL TYPE<br>PN<br>CS                         | SUBMISSION PASSED                                                                                                    | * FAVORITE R                            | CLETTOCHAN NUMBER /<br>NAME<br>000568 / SunTrust Bank<br>000568 / SunTrust Bank                                                                                                    | Q Please                                                    | enter Pool ID POOL STATUS Final Certified Final Certified                | Advanced                              |
| Totat | 112<br>会<br>☆<br>☆      | Selecte | Ø         PENDING PREJAPPI           d: 0         POOL HUMBER           B23317         B23316           B23309         B23309                                   | ROVAL READY FOR<br>POOL TYPE<br>PN<br>CS<br>PN             | SUBMISSION         PASSED           ISSUE DATE         ISSUE DATE           12/01/2019         ISSUE DATE           12/01/2019         ISSUE DATE                                                                                                    | * FAVORITE S R                          | CERTIFIED CERTIFIED CERTIFIED CUSTOCOM NUMBER NUMBER CUSTOCOM NUMBER CUSTOCOM NUMBER CUSTOCOM CUSTOCOM | Q Please                                                    | enter Pool ID POOL STATUS Final Certified Final Certified Draft          | Advanced<br>12506F 10<br>4188<br>4188 |
|       | 112<br>会<br>☆<br>☆<br>☆ | Selecte | 2         PENDING PREART           dt. 0         POOL MARIBER           BZ3317         BZ3316           BZ3309         BZ309                                    | READY FOR<br>FOOLTYPE<br>PN<br>CS<br>CS<br>CS              | SUBMISSION         PASSED           1390E DATE         12/01/2019           12/01/2019         12/01/2019           12/01/2019         12/01/2019           12/01/2019         12/01/2019                                                                                 | * FAVORITE © R<br>ORAW NAMEER<br>2<br>2 | ELECTED CERTIFIED CERTIFIED CERTIFIED CUTCOUNT NUMBER CUTCOUNT NUMBER CUTCOUN  | Q Please<br>PUGNEOS<br>PULEOS<br>Q<br>Q<br>Q<br>Q           | enter Pool ID POOL STATUS Final Certified Draft Draft                    | Advanced                              |
|       | 112<br>会<br>公<br>公<br>公 | Selecte | 2         PENDING PREAMER           dt 0         PROOF, NAMERER           B23317         B23316           B23309         B23309           B23308         B23308 | READY FOR<br>POOL TYPE<br>PN<br>CS<br>CS<br>CS<br>CS<br>PN | SUBMISSION         PASSED           ISSUE DATE         ISSUE DATE           12/01/2019         ISSUE DATE           12/01/2019         ISSUE DATE           12/01/2019         ISSUE DATE           12/01/2019         ISSUE DATE           12/01/2019         ISSUE DATE | * FAVORITE  CRAW NUMBER 2 2 2           | CERTIFIED         CERTIFIED           CUITOCOME NUMBER /<br>NAME         000568 / Sun Truet Bank           000568 / Sun Truet Bank         000568 / Sun Truet Bank           000568 / Sun Truet Bank         000568 / Sun Truet Bank           000568 / Sun Truet Bank         000568 / Sun Truet Bank                                                                                                    | Q Please<br>PUSNESS<br>Q<br>Q<br>Q<br>Q<br>Q<br>Q<br>Q<br>Q | enter Pool ID POOL STATUS POOL STATUS Final Certified Draft Draft Issued | Advanced                              |

Figure 126: Pools & Loans Tab (Row Action button)

2) Click on the botton, and select the desired report.

| _ |        |    |           |        |    |            |                |                                      |     |                        |             |          |             |        |
|---|--------|----|-----------|--------|----|------------|----------------|--------------------------------------|-----|------------------------|-------------|----------|-------------|--------|
| ſ | Total: | Se | lected: ( | D      |    |            |                |                                      |     |                        |             |          |             |        |
|   | -      |    |           |        |    |            |                |                                      | B   | USINESS<br>ULES        |             |          |             |        |
|   |        | ☆  |           | BH0148 | CL | 03/01/2018 | 1              | 000433 / ALASKA USA TRUST<br>COMPANY |     | Export                 | 0           | Validate | ∲<br>Submit | Delete |
|   |        |    |           |        |    | L          | oaded all rows |                                      |     | 11705                  |             |          |             |        |
| ľ |        |    |           |        |    |            |                |                                      |     | 11706                  |             |          |             |        |
|   |        |    |           |        |    |            |                |                                      |     | 11706 Da               | ta          |          |             |        |
|   |        |    |           |        |    |            |                |                                      |     | 11711B                 |             |          |             |        |
|   |        |    |           |        |    |            |                |                                      | A   | nnex Spe<br>Disclosur  | cial<br>e   |          |             |        |
|   |        |    |           |        |    |            |                |                                      | 1   | Edits Rep              | ort         |          |             |        |
|   |        |    |           |        |    |            |                |                                      | Non | -Level Pa<br>Provision | yment<br>is |          |             |        |

Figure 127: Pools & Loans Docs Drop Down

### 5.2.2 Accessing Reports from Pools Details Page

Reports can also be generated after selecting a Pool and can be accessed from the various sections within a pool.

- To generate a form/report from the Pool Details, Loans, Loan Details and Draw History pages, click on
   + MORE ... button on the top right corner of the Pool Header a drop down will display with additional actions
- 2) Select the button to display a dropdown of available forms/reports
- 3) Select the desired report.

|                                                                                                   |                                                                               |                                                                                |                          | 🕸 Communities 🗸 | Too 🛱     | is 🗸 💡 Knowledge Center |
|---------------------------------------------------------------------------------------------------|-------------------------------------------------------------------------------|--------------------------------------------------------------------------------|--------------------------|-----------------|-----------|-------------------------|
| Ginnie Mae<br>Dur Gueranty Matters                                                                | GinnieMae                                                                     |                                                                                |                          |                 | Q         | Hello Rani 🗹 🖯          |
| My Dashboard Pools & Lo                                                                           | ans Maintenance                                                               |                                                                                |                          |                 |           |                         |
| 🕒 Pool BH0148 🙀 Draft                                                                             | 1                                                                             |                                                                                |                          |                 | VALIDATE  | ♦ зивит 13 ерл 12       |
| -<br>ssue Type: X - Multifamily (Ginnie Mae I)<br>ssue Date: 03/01/2018<br>Business Rules: Passed | Draw Number: 1<br>Pool Type: CL-Construction Loan<br>Pool Amount \$ 50 000 00 | Submission Type: 01-Inflia<br>Security Rate: 4,000 %<br>Interest Rate: 4,500 % | i Construction Lo        | DELETE          |           |                         |
| Project Number: 000000045485458                                                                   | Mortgage Amount \$ 400,000.00                                                 | Maturity Date: 03/15/2028                                                      |                          | 1 00CS          |           |                         |
| Created                                                                                           | Last Up dated                                                                 | 170                                                                            | 11705                    |                 | 7         |                         |
| Ispuer Rani Jaiswal                                                                               | Rani Jaiswal                                                                  | Decument 000433 / ALASKA US                                                    | 11706                    | Gerie           | Mbe       | DANNY ROBERSON          |
| (212) 222-2222                                                                                    | (222) 222-2222                                                                | COMPANY                                                                        | 11706 Data               | Execu           | un<br>Det | (412)264-0776           |
|                                                                                                   |                                                                               |                                                                                | 11711B                   |                 |           |                         |
| Pool Details Loans Draw                                                                           | w History Details                                                             |                                                                                | Annex Spec<br>Disclosure | cial            |           |                         |
|                                                                                                   |                                                                               |                                                                                | Edits Repo               | rt.             |           |                         |
| + Header Information                                                                              |                                                                               |                                                                                | Non-Level<br>Provisions  | Payment         |           |                         |

Figure 128: Pool Details Docs Drop Down

# 6 **RESOURCES**

## 6.1 Help Desk Information

Please refer to the MyGinnieMae Portal – <u>Getting Started Manual</u> for information on the Ginnie Mae Customer Support Hotline.

## 6.2 Glossary and Key Terms

Please refer to the MyGinnieMae Portal – <u>Getting Started Manual</u> for the MyGinnieMae Portal Dictionary of general portal terms.

## 6.3 Acronyms and Abbreviations

## Table 13 – Glossary and Key Terms

| Term | Definition                     |
|------|--------------------------------|
| ABA# | Bank's Routing Number          |
| AE   | Account Executive              |
| CL   | Construction Loan              |
| CS   | Construction Loan Split-Rate   |
| FCN  | File Certification Number      |
| FHA  | Federal Housing Administration |

| FRN         | File Rejection Number                                           |
|-------------|-----------------------------------------------------------------|
| FTN         | File Transmission Number                                        |
| GNMA        | Governmental National Mortgage Association (Ginnie Mae)         |
| LM          | Project Loan – Modified Loan/Mature Loan                        |
| LS          | Project Loan – 538/515/Small Loans                              |
| RX          | Project Loan – Mark to Market                                   |
| MBS         | Mortgage-Backed Security                                        |
| MF          | Multifamily                                                     |
| MFPDM       | Multifamily Pool Delivery Module                                |
| MM/DD/YYYY  | Month/Day/Year                                                  |
| ΜΜ/ΥΥΥΥ     | Month/Year                                                      |
| MyGinnieMae | Ginnie Mae Portal that hosts MFPDM Application                  |
| ΟΑΑ         | Original Aggregate Amount                                       |
| ОРВ         | Original Principal Balance                                      |
| ОТР         | One-Time PIN                                                    |
| P&I         | Principal and Interest                                          |
| PN          | Project Loan – Non-Level Payment                                |
| РРА         | Pool Processing Agent                                           |
| RD          | Rural Development Loans (currently known as USDA)               |
| RPB         | Remaining Principal Balance                                     |
| UPB         | Unpaid Principal Balance                                        |
| USDA        | United State Department of Agriculture (also known as RD Loans) |

This Quick Reference Card (QRC) has been created to help users navigate the Multifamily Pool Delivery Module (MFPDM) on MyGinnieMae Portal. The steps below describe how a Data Entry User and an Authorized Signer User can add, save, validate and submit Multifamily pools. The certification of the pools by the Document Custodian will continue as it does today via Ginnie*NET*.

# MyGinnieMae PORTAL & MY DASHBOARD

- Navigate to <u>https://my.ginniemae.gov</u> to access MyGinnieMae. Follow the login steps.
- 2. **My Dashboard** will display and includes recent pool updates for all Issuers, system messages and more.
- My Pools section shows information related to recent activity within an Issuer's pools.
- 4. User can also access additional widgets: Inbox, Notes, Commitment Authority, Pool Numbers etc.
- 5. To access the MFPDM Application select the **Pools & Loans** tab.

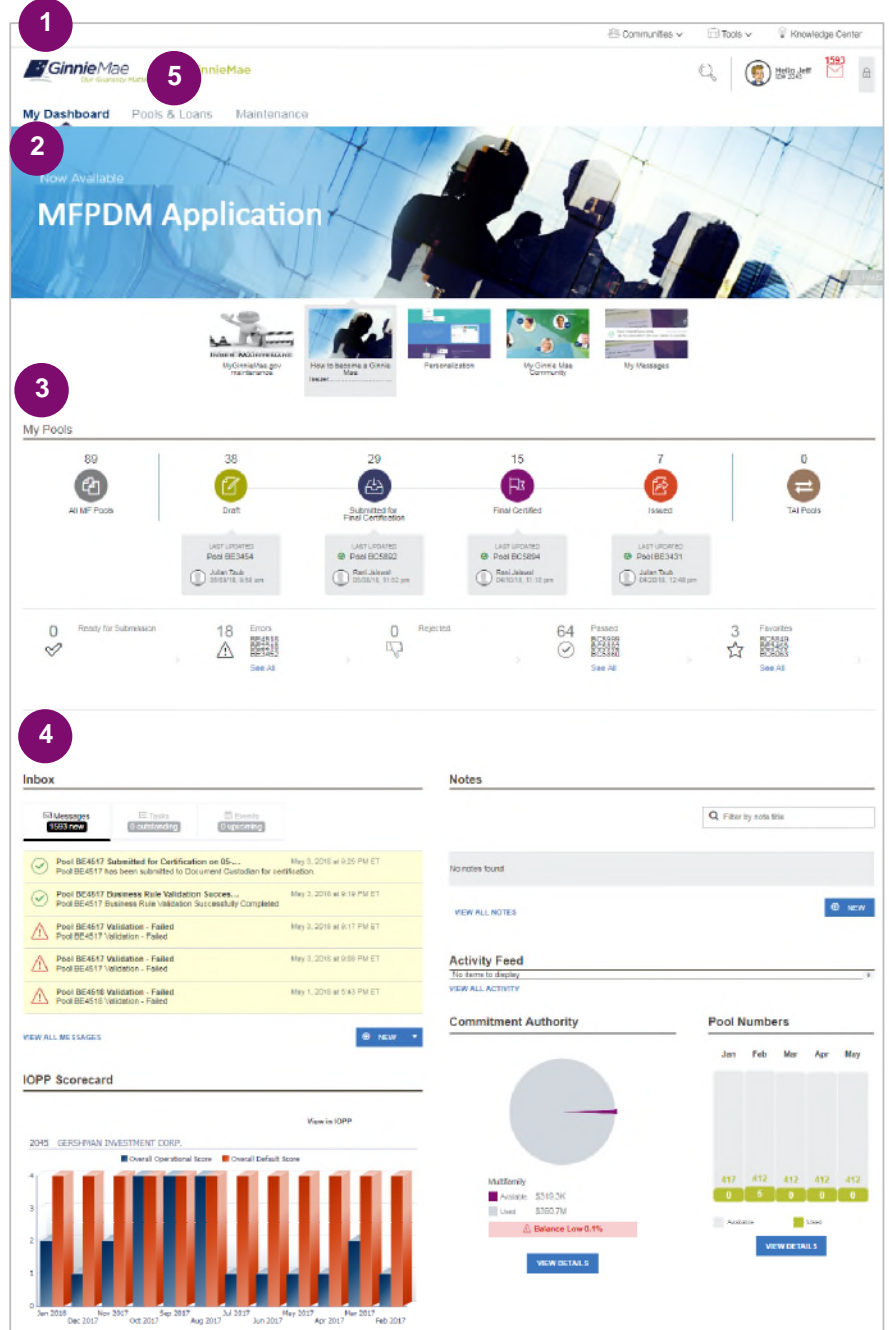

# MANUALLY ADDING A POOL

 From the Pools & Loans screen, select the Add Pools button in the header section

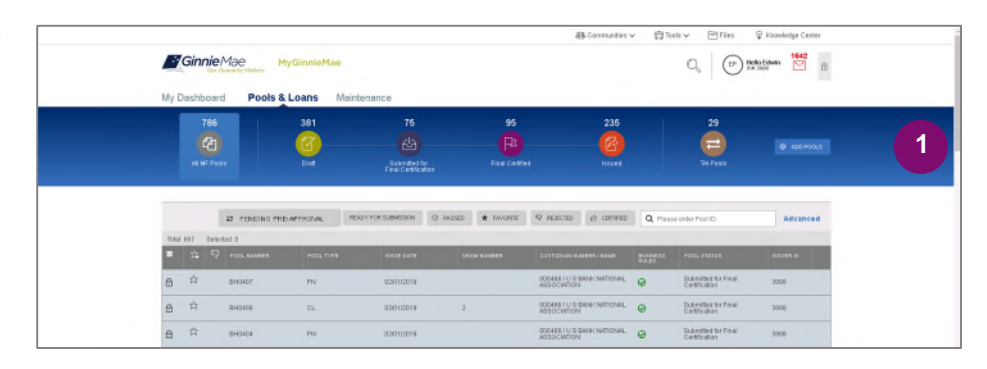

2. Select the Enter Manually button to be taken to the Pool Details screen.

| Add Pools                                  | (                                                                                                    |
|--------------------------------------------|----------------------------------------------------------------------------------------------------|
| Enter Pool Data Manually<br>ENTER MANUALLY | Import pool data file View rules for valid Pool file BROWSE Validate againt Cimite Mae Business Rules during import |
|                                            | CANCEL SUBMIT                                                                                                    |

- 3. Fill out the **Pool Details** screen reflecting all fields as they appear in the 11705 form.
- 4. Select **Save** button to create the pool.

**NOTE:** In order to save the pool all fields with an asterisk (\*) indicator are required.

| Pool AB1234      Issue Type: X - MutiBanity (Clinite Mai I)<br>Issue Conte:<br>Business Rates: Not Yet Run<br>Project Number: | Posi Type:<br>Posi Arrourt: 5 0.00<br>Mortgage Amount: 5 0.00 | Sutamission Type<br>Security Kate: 0009<br>Inforces 000 9<br>Maturity Date: | N 6                 | ** EDMORT B SAVE 0                          |
|----------------------------------------------------------------------------------------------------|---------------------------------------------------------------|-----------------------------------------------------------------------------|---------------------|---------------------------------------------|
| Pool Details                                                                                                    |                                                               |                                                                             |                     |                                             |
| * Pool Number<br>AB1234                                                                                                    | * Issue Date                                                  | Issue Type<br>X.Multifamily (Ginnie Mae I)                                  | * Pool Type         | * Submission Type                           |
| + General Information                                                                                                    |                                                               |                                                                             |                     |                                             |
| * Pool Tax ID                                                                                                    | Initial Pay Date                                              | * Delivery Date                                                             | Unpaid Balance Date | Amortization Method<br>Concurrent Date (CD) |
| Rates                                                                                                    | spe Interest Rate Servicing Fee                               | Maturity                                                                    | 8                   |                                             |

## **ADDING A LOAN**

- 1. From the Pool Details screen, click the **Loans** tab.
- 2. From the All Loans screen, click the Add Loan button.

- 3. Fill out the **Loan Details** screen reflecting all fields as they appear in the 11706 form.
- Once a Pool is saved, users can run the Business Rules at any time by selecting the Validate button on any of the tabs (Pool Details, Loans Details or Draw History Details)
- If there are errors, Fatal (F) or Warning (W) messages will display on the various tabs. Users will need to select Edit and then Save to update the pool accordingly.
- To Submit for Final Certification from the Pool Details screen select the Submit button from the header menu.
- 7. To submit one or multiple pools from the **Pools & Loans** screen clicking on one or more **checkboxes**. Select **Submit** from the header menu.

**NOTE:** This is required for a Submission Type 5 Conversion Pool.

**NOTE:** Once Data Entry users select submit, the pools will then be queued for the Authorized signer to Submit for Final Certification. Once the Authorized signer selects the **Submit** button they will follow the steps below.

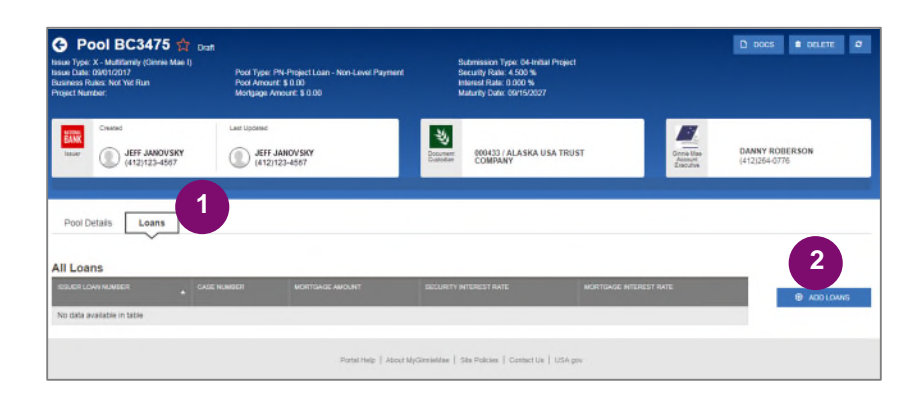

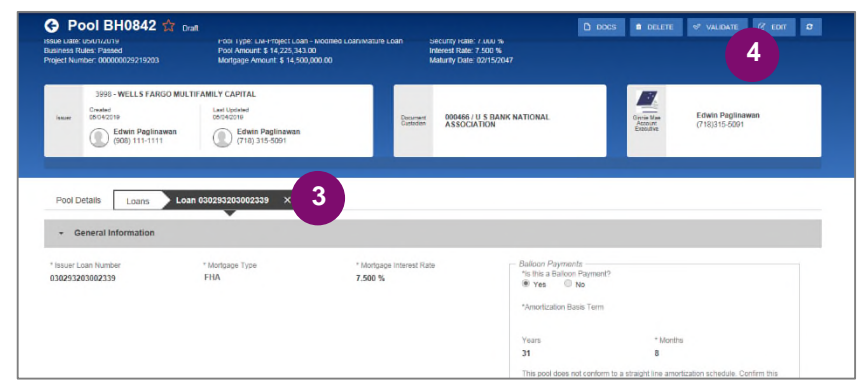

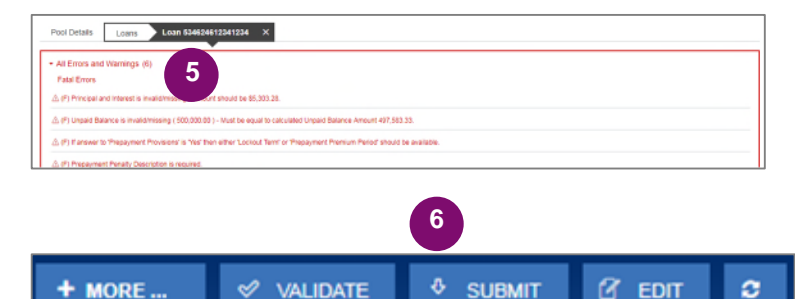

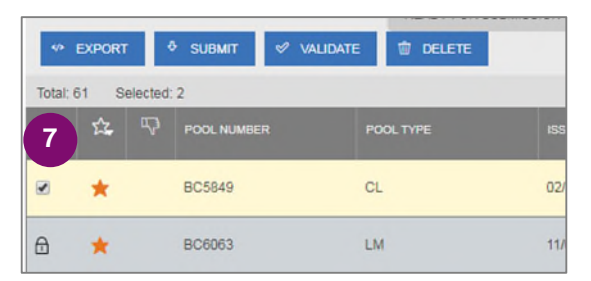

- 8. A confirmation window will display. To proceed with submission, select **Continue.**
- User will be prompted to enter RSA Pin and SecurID, and select Submit to complete the process.
- Pool Submission for Certification

| Con Submission for Certification                           |   |
|------------------------------------------------------------|---|
| Certification SecuriD                                      |   |
| The following Pool(s) will be submitted for Certification: |   |
|                                                            |   |
| 805834                                                     |   |
| BC5834                                                     |   |
| BC5834<br>* PIN                                            | 9 |
| ecsta<br>- PN<br>                                          | 9 |

- 10. A message will display stating the pool is being processed.
- 11. Users will receive an Inbox message confirming the result of the submission.

 10

 The pool is being processed.

 Point BC5862 Submitted for Certification on 04-05-2018

 Aref. 3018 at 1000 PMET

 Pool BC5862 Rese submitted to Document Custodian for certification.

 Pool has been submitted to the Document Custodian for certification. You will receive further notification one the Document Custodian takes ector. BC5862 Reserve further notification

**NOTE:** 'Validation' or 'Submission' for Certification' are asynchronous processes and may take some time until updated data displays on screen. Users can refresh by clicking the refresh icon <sup>c</sup> on the screen at any time, however the data will only display on refresh once the process is complete.

# ADDING A CONSTRUCTION LOAN DRAW

- To add Construction Loan Draws to applicable Pools, select the Draw History Details tab.
- 2. Enter an Advance Amount
- 3. Enter the Requested Amount.
- 4. Click Save.

To Validate and Submit for Final

Certification, see 'ADDING A LOAN'

section above and repeat steps 4 through 11.

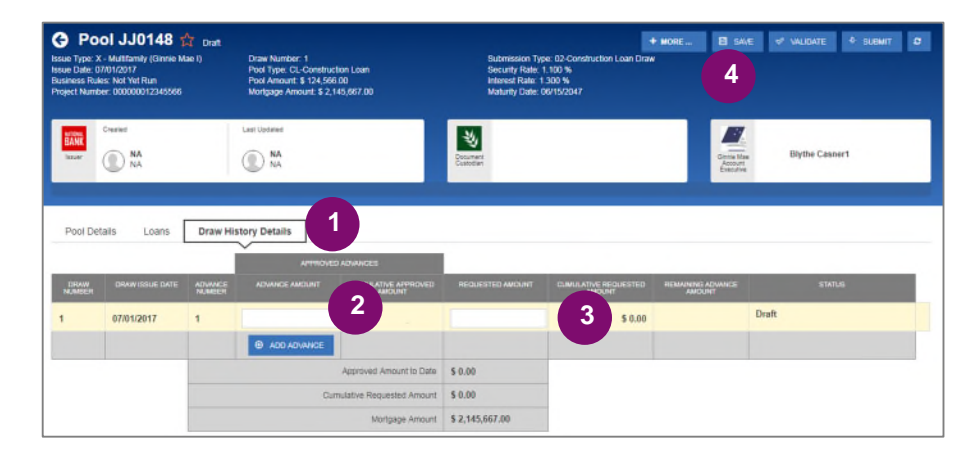

## **VIEW POOLS PREPARED BY DATA ENTRY USER**

 To view pools submitted by the Data Entry users, Authorized Signers can go to the Pools & Loans page and select the Ready for Submission quick filter.

The screen will display all pools that are validated and ready to Submit for Final Certification. To Submit for Final Certification, see **'ADDING A LOAN'** section above and repeat steps 6 through 11.

| <b>Ginnle</b> Mae           | My Ginnie M         | ian (                                                                                                    |                      | иль Сантинана ч        | () Teele V     | 0 Knowladda Canter<br>13498.daff 1323 |
|-----------------------------|---------------------|----------------------------------------------------------------------------------------------------|----------------------|------------------------|----------------|---------------------------------------|
| My Dashboard                | Pools & Loans M     | laintenance                                                                                                    |                      |                        |                |                                       |
| 04<br>All MP Press          | 54<br>20<br>7=4     | 12<br>Productive for<br>Productive for<br>Productive | 6<br>Poor Continent  | 12<br>(23)<br>Focument | 1<br>TAI Pouls | 19 ADD FOOLS                          |
| PG<br>Total: 04 Selected: 0 | INDING PRE-APPROVAL | READY FOR ELIBERTSON                                                                                                    | 🔹 ғыралға 😳 акцертер | a centres Q            |                | Advanced                              |

## **VIEWING FORMS & REPORTS**

- 1. To generate a form/report Users can select the **Docs** button on the top right corner of the Pool Header. A drop down menu will appear with the available forms and reports.
- 2. Select a **document** and a pdf will be generated. Users can then view, save and print the document.

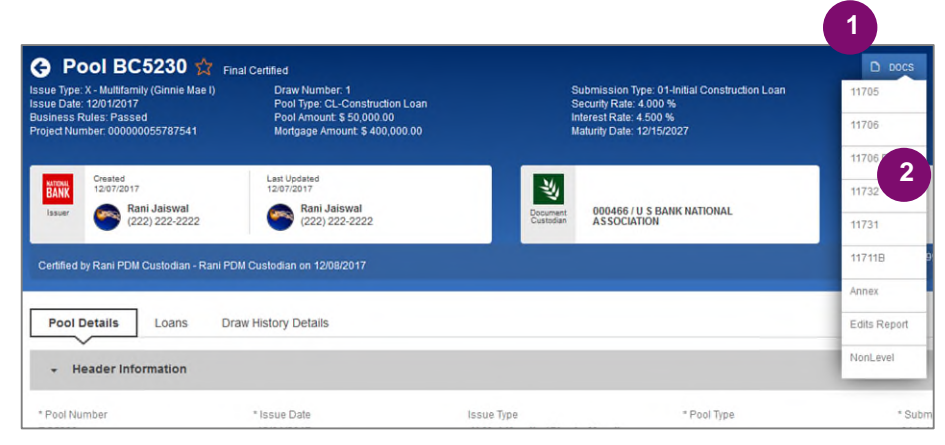